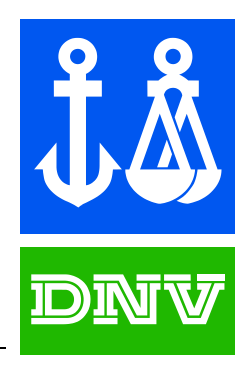

# SESAM<sup>TM</sup> USER MANUAL

## GENIE VOL. VI Menu Description

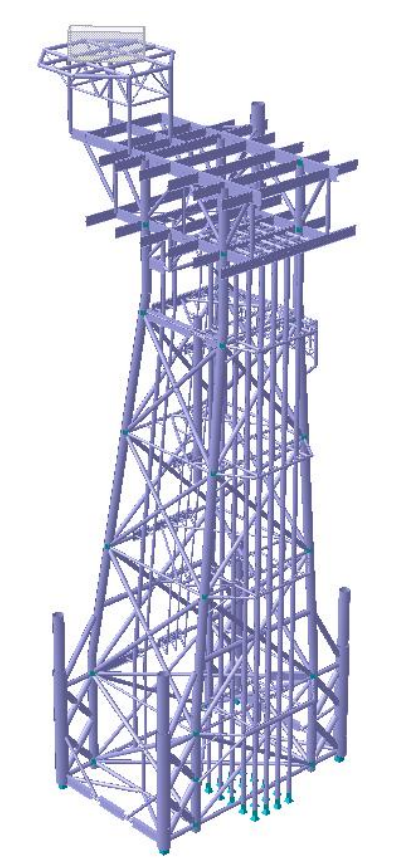

Concept design and analysis of offshore & maritime structures

DET NORSKE VERITAS

This page is blank for printing

## Sesam<sup>TM</sup> User Manual GeniE Vol. VI

Menu Description

Concept design and analysis of offshore structures

11 April 2011

Valid from program version 5.3

Developed and Marketed by DET NORSKE VERITAS

#### DNV Software Report No.: 00-000 / Revision 0, 11 April 2011

Copyright © 2011 Det Norske Veritas Software

All rights reserved. No part of this book may be reproduced, in any form or by any means, without permission in writing from the publisher.

Published by:

Det Norske Veritas Software Veritasveien 1 N-1322 HØVIK Norway

Telephone: +47 67 57 99 00 Facsimile: +47 67 57 72 72 E-mail, sales: software.sesam@dnv.com E-mail, support: software.support@dnv.com Website: www.dnvsoftware.com

If any person suffers loss or damage which is proved to have been caused by any negligent act or omission of Det Norske Veritas, then Det Norske Veritas shall pay compensation to such person for his proved direct loss or damage. However, the compensation shall not exceed an amount equal to ten times the fee charged for the service in question, provided that the maximum compensation shall never exceed USD 2 millions. In this provision "Det Norske Veritas" shall mean the Foundation Det Norske Veritas as well as all its subsidiaries, directors, officers, employees, agents and any other acting on behalf of Det Norske Veritas.

11 April 2011

## GeniE User Manual Menu Description Version 5.3

## **Table of Contents**

| 1.  | INTRODUCTION                                    | 9        |
|-----|-------------------------------------------------|----------|
| 2.  | PULLDOWN MENUS                                  |          |
| 21  | THE FILE DUILL DOWN MENTL                       | 14       |
| 2.1 | 2.1.1 New worksnace                             | 14       |
| 2   | 2.1.1 Onen workspace                            | 14<br>14 |
| 2   | 2.1.2 Save workspace                            |          |
| 2   | 2.1.2 Suve workspace                            |          |
|     | 2.1.4 Set Default workspace folder              |          |
| 2   | 2.1.4 Set Dejauti workspace jotaer              |          |
| 4   | 2.1.5 Explore Current workspace                 |          |
| 4   | 2.1.0 Save graphics as                          |          |
| 4   | 2.1.7 Print graphics                            |          |
| 2   | 2.1.8 Save report                               |          |
|     | 2.1.8.1 Structure                               |          |
|     | 2.1.8.2 Properties                              |          |
|     | 2.1.8.5 Masses                                  |          |
|     | 2.1.8.4 LOads                                   |          |
|     | 2.1.8.5 FEM Results                             |          |
|     | 2.1.8.0 Explanation of the rEW Results settings |          |
|     | 2.1.8.7 Plate code check                        |          |
| 2   | 2.1.0.0 Import                                  | 23       |
| 4   | 2191 XMI Concept Model                          | 23       |
|     | 2.1.9.1 FFM file                                | 23       |
|     | 2.1.9.3 SACS file                               | 23       |
|     | 2.1.9.4 STRUCAD 3D file                         | 24       |
|     | 2.1.9.5 ACIS SAT file                           |          |
|     | 2.1.9.6 Intergraph PDS (SDNF file)              |          |
|     | 2.1.9.7 CadCentre PDMS (SDNF file)              |          |
|     | 2.1.9.8 Section Library                         |          |
|     | 2.1.9.9 Rule Loads XML file                     |          |
|     | 2.1.9.10 External Results SIN file              |          |
|     | 2.1.9.11 GENSOD file                            |          |
| 2   | 2.1.10 Export                                   |          |
|     | 2.1.10.1 FEM file                               |          |
|     | 2.1.10.2 Results SIN file                       |          |
|     | 2.1.10.3 XML Concept file                       |          |
|     | 2.1.10.4 Intergraph PDS (SDNF file)             |          |
|     | 2.1.10.5 CadCentre PDMS (SDNF file)             |          |
|     | 2.1.10.6 GeniE journal file (JS)                |          |
|     | 2.1.10.7 Rule Loads XML file                    |          |
|     | 2.1.10.8 ACIS SAT file                          |          |
| 2   | 2.1.11 Read command File                        |          |
| 2   | 2.1.12 Recent command file                      |          |
| 2   | 2.1.13 Recent workspaces                        |          |
| 2   | 2.1.14 Exit                                     |          |
| 2.2 | THE EDIT PULLDOWN MENU                          |          |
| 2   | 2.2.1 Undo/Redo                                 |          |
| 2   | 2.2.2 Undo/Redo Dialog                          |          |
|     |                                                 |          |

| 223 Set 1                        | Indo Mark                         | 32       |
|----------------------------------|-----------------------------------|----------|
| 2.2.5 Ser Con                    | ,                                 |          |
| $2.2.4 Cop_1$                    | 4.0                               |          |
| 2.2.5 Dete                       |                                   |          |
| 2.2.0 Prop                       | iernes                            |          |
| 2.2.6.1                          | Section                           |          |
| 2.2.0.2                          | Material                          |          |
| 2.2.0.5                          | Fifactive flance                  |          |
| 2.2.0.4                          | Correction addition               |          |
| 2.2.0.5                          | Plate type                        |          |
| 2.2.0.0                          | Mesh Property                     |          |
| 2.2.6.8                          | Load interface                    | 38       |
| 2.2.6.9                          | Hinge                             |          |
| 2.2.6.10                         | Reinforcement                     |          |
| 2.2.6.11                         | Hydro property                    |          |
| 2.2.6.11                         | .1 Flooding                       |          |
| 2.2.6.11                         | .2 Hydrodynamic diameter          |          |
| 2.2.6.11                         | .3 Conductor Shielding            | 40       |
| 2.2.6.11                         | .4 Element refinement             | 40       |
| 2.2.6.11                         | .5 Morison                        | 40       |
| 2.2.6.11                         | .6 Marine growth                  | 42       |
| 2.2.6.11                         | .7 Air drag                       | 43       |
| 2.2.6.12                         | Beam Type                         | 44       |
| 2.2.6.12                         | .1 Nonstructural                  |          |
| 2.2.6.12                         | 2 Truss                           |          |
| 2.2.6.12                         | .3 Shim                           |          |
| 2.2.6.12                         | .4 Inner beam                     |          |
| 2.2.6.13                         | Pile Unaracteristics              |          |
| 2.2.0.14                         | Content                           | 40       |
| 2.2.0.13                         | Mesh Ontion                       | 40       |
| 2.2.0.10                         | Permeable                         | 47<br>47 |
| 2.2.0.17                         | Structure type                    |          |
| 2.2.0.10<br>2.2.7 Rule           | s                                 | 48       |
| 2.2.7 1                          | Joint creation                    | 48       |
| 2.2.7.2                          | Joint design                      | 48       |
| 2.2.7.3                          | Tolerances                        |          |
| 2.2.7.4                          | Connected move                    |          |
| 2.2.7.5                          | Geometry                          | 50       |
| 2.2.7.6                          | Units                             | 50       |
| 2.2.7.7                          | Meshing                           | 50       |
| 2.2.7.7.                         | General                           | 51       |
| 2.2.7.7.2                        | 2 Max/min angle                   | 53       |
| 2.2.7.7.3                        | 3 Jacobi                          | 54       |
| 2.2.7.7.4                        | Eliminate edge                    | 54       |
| 2.2.7.7.                         | 5 Chord height                    |          |
| 2.2.7.8                          | Sets                              |          |
| 2.2.7.9                          | Compability                       |          |
| 2.2.8 Lice                       | nses/features                     |          |
| 2.2.8.1                          | CurvedGeometry                    | 56       |
| 2.2.8.2                          | FrameCodecheck                    |          |
| 2.2.8.3                          |                                   |          |
| 2.2.8.4                          | Enforce use of GeniE.life license |          |
| 2.2.8.3<br>2.3 The Very err      | Do not snow uns dialog again      |          |
| 2.3 THE VIEW PUL<br>$2.21$ $V^2$ |                                   | / ۲۵/    |
| 2.3.1 VIEW                       | Tak                               | / 3<br>ج |
| 2.3.2 View                       |                                   |          |
| 2.3.3 View                       | y – Status bar                    | 57       |
| 2.3.4 View                       | v – Refresh graphics              | 57       |
| 2.3.5 View                       | v – Toolbars                      | 57       |
| 2.3.5.1                          | Main                              | 57       |
| 2.3.5.2                          | View manipulation                 | 57       |
| 2.3.5.3                          | Label                             | 57       |
| 2.3.5.4                          | Selection                         |          |
| 2.3.5.5                          | Object Types                      | 58       |

| V | ersion | 5. | 3 |
|---|--------|----|---|
|   |        | -  | - |

| 2356                 | Create Methods              | 58        |
|----------------------|-----------------------------|-----------|
| 2.3.5.7              | Default Properties          |           |
| 2.3.5.8              | Loadcase                    | 58        |
| 2.3.6 View           | v – Options                 | 58        |
| 2.4 THE INSERT P     | JLLDOWN MENU                | 59        |
| 2.4.1 Beau           | <i>n</i>                    | 59        |
| 2.4.1.1              | Straight Beam Dialog        | 59        |
| 2.4.1.2              | Straight Beam               | 60        |
| 2.4.1.3              | Straight Overlapping Beam   | 60        |
| 2.4.1.4              | Pile                        | 60        |
| 2.4.1.5              | Curved Beam                 | 60        |
| 2.4.2 Plat           | Elat Diata Dialag           | 01        |
| 2.4.2.1              | Flat Plate Dialog           | 01        |
| 2.4.2.2              | Flat Plate                  | 01<br>62  |
| 2.4.2.4              | Skin/Loft Curves            | 62        |
| 2.4.2.5              | Flat region                 | 62        |
| 2.4.2.6              | Curve-Net Interpolation     | 63        |
| 2.4.2.7              | Sweep Curve                 | 63        |
| 2.4.3 Supp           | port                        | 64        |
| 2.4.3.1              | Support Point Dialog        | 64        |
| 2.4.3.2              | Rigid Link Dialog           | 65        |
| 2.4.3.3              | Support Point               | 65        |
| 2.4.3.4              | Support Curve               | 66        |
| 2.4.4 Join           | t                           | 66        |
| 2.4.4.1              | Joint Dialog                | 66        |
| 2.4.4.2              | Joint.                      | 66        |
| 2.4.4.3              |                             | 07<br>67  |
| 2.4.5 Mus            | Uniform Doint Mass          | 07        |
| 2.4.5.1              | Generic Point Mass          | 07        |
| 2.4.6 Con            | orartment Manager           | 07<br>68  |
| 247 Fear             | pur men manager<br>ure Edoe | 68        |
| 2.1.7 I eu           | ar Slicer                   | 00<br>68  |
| 2.4.0 Eme            | ling Geometry               | 00<br>60  |
| 2.4.9.1              | Guide Plane Dialog          | 69        |
| 2.4.9.2              | Poly Curve Dialog           |           |
| 2.4.9.3              | Guide Line Dialog           | 70        |
| 2.4.9.4              | Fillet Curves Dialog        | 71        |
| 2.4.9.5              | Guide Point Dialog          | 71        |
| 2.4.9.6              | Guide Plane                 | 71        |
| 2.4.9.7              | Guide Point                 | 72        |
| 2.4.9.8              | Guide Line                  | 72        |
| 2.4.9.9              | Guide Spline                | 12        |
| 2.4.9.10             | Guide Arc Elliptic          | 73        |
| 2.4.9.12             | Guide Circle                | 73        |
| 2.4.9.13             | Model Curve                 | 74        |
| 2.4.9.14             | Fillet Curves               | 74        |
| 2.4.10 P             | rofile                      | 75        |
| 2.4.11 E             | quipment                    | 75        |
| 2.4.11.1             | COG offset                  | 76        |
| 2.4.11.2             | Specify footprint           | 76        |
| 2.4.11.3             | Linear varying loads        | 77        |
| 2.4.11.4             | Position                    | 77        |
| 2.4.12 E             | xplicit Load                | 78        |
| 2.4.12.1             | Point Load                  | 78        |
| 2.4.12.2             | Life Load                   | /8/<br>70 |
| 2.4.12.3<br>2 4 12 3 | 1 Pressure                  | ۲۶<br>۸۵  |
| 2.4.12.3             | .2 Traction                 |           |
| 2.4.12.3             | .3 Component Load           | 81        |
| 2.4.12.3             | .4 Dummy Hydro Pressure     | 81        |
| 2.4.12.4             | Prescribed Displacements    | 82        |
|                      |                             |           |

11 April 2011

## Version 5.3

| 241         | 2.5 Line Temperature                        | 82         |
|-------------|---------------------------------------------|------------|
| 2.4.13      | Load Case                                   |            |
| 2.4.14      | Load Combination                            |            |
| 2.4.15      | Insert – Environment                        | 85         |
| 2.4.1       | 5.1 Insert Location                         | 85         |
| 2.4.1       | 5.2 Insert Deterministic Time Condition     | 86         |
| 2.5 The To  | OLS PULLDOWN MENU                           | 87         |
| 2.5.1       | Tools – Analysis                            |            |
| 2.5.1       | .1 Create Mesh                              |            |
| 2.5.1       | 2 Activity Monitor                          | 88<br>00   |
| 2           | 5.1.2.1 Linear structural analysis - static |            |
| 2           | 5.1.2.3 Wave Load Activity                  |            |
| 2.:         | 5.1.2.4 Pile Soil Analysis                  |            |
| 2.5.1       | 3 Export FEM                                |            |
| 2.5.1       | .4 Import External Results SIN file         | 108        |
| 2.5.1       | 5 Frame Code Check                          |            |
| 2.5.1       | .6 Advanced Results (Xtract)                | 109        |
| 2.5.1       | 8 Presentation                              | 110<br>110 |
| 2.5.1       | 9 Beam Force/Stress Diagram                 |            |
| 2.5.1       | 10 Show Analysis and Results                |            |
| 2.5.2       | Equipment                                   | 112        |
| 2.5.2       | .1 Import Weight List                       | 112        |
| 2.5.3       | Properties                                  | 113        |
| 2.5.3       | .1 Create Scaled Materials                  | 113        |
| 2.5.4       | Structure                                   | 114        |
| 2.5.4       | .1 Geometry                                 |            |
| 2.:         | 5.4.1.1 Simplify Topology                   |            |
| 2.:         | 5.4.1.2 Heal Structure                      | 114<br>115 |
| 2.5.4       | 2 Punch                                     | 115        |
| 2.5.4       | 3 Curve Punch                               |            |
| 2.5.4       | 4 Split                                     | 116        |
| 2.5.4       | .5 Verify                                   | 116        |
| 2.5.4       | .6 Stand-Alone Beams                        | 117        |
| 2.5.5       | Dimension                                   | 118        |
| 2.5.5       | .1 Create Dimension                         |            |
| 2.3.3.      | .2 Angle Between                            | 118        |
| 2.3.0       | Lusionise                                   | 110        |
| 2.5.0       | 2 Default names                             | 110<br>119 |
| 2.6 THE HE  | LP PULLDOWN MENU                            |            |
| 2.6.1       | Help Topics                                 | 120        |
| 2.6.2       | Status Lists on the Web                     | 120        |
| 2.6.3       | DNV Software on the Web                     | 120        |
| 2.6.4       | Memory Monitor                              | 121        |
| 2.6.5       | About GeniE                                 | 121        |
| Tool bu     | ttons                                       | 122        |
| 2.7 THE MA  | IN TOOLBAR                                  |            |
| 2.8 THE VIE | W MANIPULATION TOOLBAR                      |            |
| 2.9 THE LO. | ADCASE TOOLBAR                              | 124        |
| 2.10 THE LA | adely 100ldak<br>Rifeyt Types tooi rar      | 124<br>125 |
| 2.12 THE C  | REATE METHODS TOOLBAR                       |            |
| 2.13 THE SE | ELECTION TOOLBAR                            |            |
| 3. THE      | BROWSER MENU                                | 128        |
| 3.1 ANALYS  | SIS                                         |            |
| 3.2 CAPACI  | ΓΥ                                          |            |
| 3.2.1       | Create Members                              | 130        |
| 3.2.2       | Create Panels                               | 131        |
| 3.2.3       | Create Joints                               | 131        |
|             |                                             |            |

| 3.2.4 Add R                      | un                              | 131        |
|----------------------------------|---------------------------------|------------|
| 3.2.4.1                          | Loadcases                       | 131        |
| 3.2.4.2                          | General                         | 132        |
| 3.2.4.2.1                        | AISC ASD 2005                   | 132        |
| 3.2.4.2.2                        | AISC LRFD 2005                  | 132        |
| 3.2.4.2.3                        | API LKFD 2003                   | .133       |
| 3.2.4.2.4                        | API WSD 2002                    | .134       |
| 3.2.4.2.5                        |                                 | .134       |
| 3.2.4.2.0                        | CSR Duik                        | 135        |
| 32428                            | Danish Standard DS 412 / DS 449 | 136        |
| 3.2.4.2.9                        | Eurocode3 EN 1993-1-1 2005      | 136        |
| 3.2.4.2.10                       | ISO 19902 2007                  | 138        |
| 3.2.4.2.11                       | NORSOK N-004 2004               | 139        |
| 3.2.4.3                          | Member and panel                | 139        |
| 3.2.4.3.1                        | AISC ASD 2005                   | 140        |
| 3.2.4.3.2                        | AISC LRFD 2005                  | 141        |
| 3.2.4.3.3                        | API LRFD 2003                   | 142        |
| 3.2.4.3.4                        | API WSD 2002                    | 143        |
| 3.2.4.3.5                        | API WSD 2005                    | 144        |
| 3.2.4.3.6                        | CSR Bulk                        | 145        |
| 3.2.4.3.7                        | USK Tank                        | 146        |
| 3.2.4.3.8                        | Danish Standard DS 412 / DS 449 | 147        |
| 3.2.4.3.9                        | EUROCODES EN 1995-1-1 2005      | 14/        |
| 3.2.4.3.10                       | NORSOK N-004 2007               | 140<br>170 |
| 3244                             | loint                           | 150        |
| 32441                            | APLI RFD 2003                   | 150        |
| 3.2.4.4.2                        | API WSD 2002                    |            |
| 3.2.4.4.3                        | API WSD 2005                    |            |
| 3.2.4.4.4                        | ISO 19902 2007                  | 152        |
| 3.2.4.4.5                        | NORSOK N-004 2004               | 152        |
| 3.2.5 Run A                      | <i>ll</i>                       | 153        |
| 3.2.6 Code                       | Check Status                    | 153        |
| 3.2.7 Gener                      | ate Code Check Loads            | 153        |
| 3.2.8 Execu                      | te Code Checks                  | 154        |
| 3.2.9 Unda                       | te Members from Structure       | 154        |
| 3.2.10 Un                        | date Structure from Member      | 154        |
| 3 2 11 Set                       | active                          | 154        |
| 3 2 12 Edi                       | it Description                  | 155        |
| 3 2 13 De                        | loto                            | 155        |
| 3.2.15 Del                       | 1918                            | 155        |
| 3.2.14 Ref<br>$3.2.15$ $P_{ref}$ | ume                             | 155        |
| 3 3 ENVIRONMENT                  | <i>pc1ues</i>                   | 156        |
| 3.3  Environment                 |                                 | 150        |
| 3311 AU                          | Pronerties                      | 150        |
| 3.3.1.2                          | New Wind Profile                |            |
| 3.3.2 Direc                      | tions                           | 160        |
| 3.3.2.1                          | Properties                      |            |
| 3.3.2.2                          | New Direction                   | 160        |
| 3.3.2.3                          | New Direction set               | 160        |
| 3.3.3 Soil                       |                                 | 161        |
| 3.3.3.1                          | Properties                      | 161        |
| 3.3.3.2                          | New Sand                        | 161        |
| 3.3.3.3                          | New Clay                        | 162        |
| 3.3.3.4                          | New Scour                       | 162        |
| 3.3.3.5                          | New Soil Data                   | 163        |
| 3.3.3.6                          | New Soil Curves                 | 163        |
| 3.3.4 Water                      |                                 | 164        |
| 3.3.4.1                          | Properties                      | 164        |
| 3.3.4.2                          | New Current Profile             | 164        |
| 3.3.4.3                          | New frequency set               | 165        |
| 3.3.4.4                          | New Phase Set                   | 165        |
| 3.3.4.5                          | new wave height                 | 166        |

DET NORSKE VERITAS SOFTWARE

Version 5.3

GeniE 

| 334            | 5.1 New Wave Height Function   | 166 |
|----------------|--------------------------------|-----|
| 334            | 5.2 New Wave Height Surface    | 100 |
| 3.3.4          | 5.3 New Wave Height Set        |     |
| 3.3.4.6        | New Regular Wave Set           |     |
| 3.4 EQUIPMENT  |                                |     |
| 3.5 PROPERTIE  | 5                              |     |
| 3.6 STRUCTURE  | 2                              | 171 |
| 3.7 UTILITIES  |                                | 171 |
| 3.7.1 M        | esh Priority Sets              | 172 |
| 4. CONT        | EXT SENSITIVE MENU             | 173 |
| 4.1 OBJECT TY  | е Веам                         |     |
| 4.1.1 Ed       | lit Beam                       | 174 |
| 4.1.1.1        | Local system                   |     |
| 4.1.1.2        | Offset vector                  | 175 |
| 4.1.1.3        | Hinges                         |     |
| 4.1.1.4        | Split points                   |     |
| 4.1.1.5        | Move End                       | 176 |
| 4.1.1.6        | Translate                      |     |
| 4.1.1.7        | Buckling factors               |     |
| 4.1.2 Ce       | entre of Gravity               | 177 |
| 4.1.3 Ce       | ppy/Move Beam                  | 177 |
| 4.1.3.1        | Translate                      |     |
| 4.1.3.2        | Kotate                         | l// |
| 4.1.3.3        | MIIIOI                         | 1/0 |
| 4.1.3.4        | 3 Point Position               | 170 |
| 4136           | General transformation         | 179 |
| 414 G          | enerate Ioints                 | 180 |
| 415 Io         | in                             | 180 |
| 416 D          | wide                           | 181 |
| 4.1.0 D        | war Curvas                     | 181 |
| 4.1.7 CC       | slata                          | 181 |
| 4.1.0 D        | nene                           | 101 |
| 4.1.9 Ke       | nume<br>Dronartias             | 102 |
| 4.1.10         | Porm Posult Diagrams           | 102 |
| 4.1.11         | Leholo                         | 102 |
| 4.1.12         | Calaur Calina                  | 103 |
| 4.1.15         |                                | 184 |
| 4.1.14         | Mesh Locking                   | 185 |
| 4.1.15         | Namea Set                      | 185 |
| 4.1.16         | View Options                   | 186 |
| 4.1.17         | Visible Model                  | 186 |
| 4.2 OBJECT TYL | YE PLATE                       |     |
| 4.5 OBJECT TY  | e Iquipmen I                   |     |
| 4.4 OBJECT TY  | e support Point                |     |
| 4.6 ORIECT TVI | DESTRORT CHRVE                 | 188 |
| 4.7 OBJECT TYL | PERFLORT LOAD                  |     |
| 4.8 OBJECT TYL | e Guide Plane                  |     |
| 4.9 OBJECT TYL | e Guide Line                   |     |
| 4.10 OBJECT T  | PE WATER SURFACE               |     |
| 4.11 OBJECT T  | /pe Water Layer                |     |
| 4.12 OBJECT T  | /PE AIR LAYER                  |     |
| 4.13 OBJECT T  | /pe Seabed                     |     |
| 4.14 OBJECT T  | PE SOIL LAYER                  |     |
| 4.15 OBJECT T  | PE SOIL BORDER                 |     |
| 4.16 UBJECT T  | (PE MESH                       |     |
| 4.17 OBJECT T  | Dedesien                       |     |
| 4.17.1         | Computer Manch on Deven and an | 191 |
| 4.17.2         | Capacity Member Properties     | 192 |
| 4.17.3         | Capacity Member Labels         | 192 |
| 4.17.3.1       | Buckling Factor                |     |
| 4.17.3.2       | Description                    |     |

| 4.1      | 17.3.3  | LoadCase                                        |  |
|----------|---------|-------------------------------------------------|--|
| 4.1      | 17.3.4  | Name                                            |  |
| 4.1      | 17.3.5  | Results                                         |  |
| 4.1      | 17.3.6  | Clear Labels                                    |  |
| 4.17.    | 4       | Capacity Member Color Code                      |  |
| 4.18 Овј | ECT TY  | PE PLATE CAPACITY PANEL                         |  |
| 4.18.    | 1       | Capacity Panel Properties                       |  |
| 4.18.    | 2       | Capacity Panel Labels                           |  |
| 4.1      | 18.2.1  | Capacity Model Local Coordinate System          |  |
| 4.1      | 18.2.2  | Description                                     |  |
| 4.1      | 18.2.3  | Idealization Method                             |  |
| 4.1      | 18.2.4  | LoadCase                                        |  |
| 4.1      | 18.2.5  | Name                                            |  |
| 4.1      | 18.2.6  | Results                                         |  |
| 4.1      | 18.2.7  | Clear Labels                                    |  |
| 4.18.    | 3       | Capacity Panel ColorCode                        |  |
| 4.18.    | 4       | Capacity Panel – CSR Tank Specific              |  |
| 4.1      | 18.4.1  | Start PULS Advanced Viewer – Current loadcase   |  |
| 4.1      | 18.4.2  | Start PULS Advanced Viewer – All loadcases      |  |
| 4.1      | 18.4.3  | Start PULS Excel Spreadsheet – Current loadcase |  |
| 4.1      | 18.4.4  | Start PULS Excel Spreadsheet – All loadcases    |  |
| 5. SI    | HORT    | COMMANDS AND WINDOWS COMPLIANCE                 |  |
|          |         |                                                 |  |
| 6. TI    | HE CO   | OMMAND LINE INTERFACE SYSTEM                    |  |
| 6.1 The  | GeniE . | Sript Command Reference                         |  |
| 6.2 Usef | UL SCR  | PT COMMANDS                                     |  |
|          |         |                                                 |  |

| DET NORSKE VERITAS SOFTWARE | GeniE | User Manual Vol. VI |
|-----------------------------|-------|---------------------|
| Version 5.3                 | 9     | 11 April 2011       |

## **1. INTRODUCTION**

The purpose of this document is to list the available commands in GeniE. There are four alternative ways of accessing a command:

- From the pulldown menu
- From the tool button menu
- From the context sensitive menu when selecting an object(s) in the graphical window or from the browser
- From the command line interface window using the script language

The commands are listed in the following. For practical usage of the commands, reference is made to User Manuals Volume 1 through 5 as well as the tutorials found under GeniE's help site. You should have access to all the program extensions of GeniE to see all commands.

The script language is documented on GeniE's help site. For some of the commands, the relevant script command is given.

The program defaults for relevant menus are also shown.

Example on a pulldown menu:

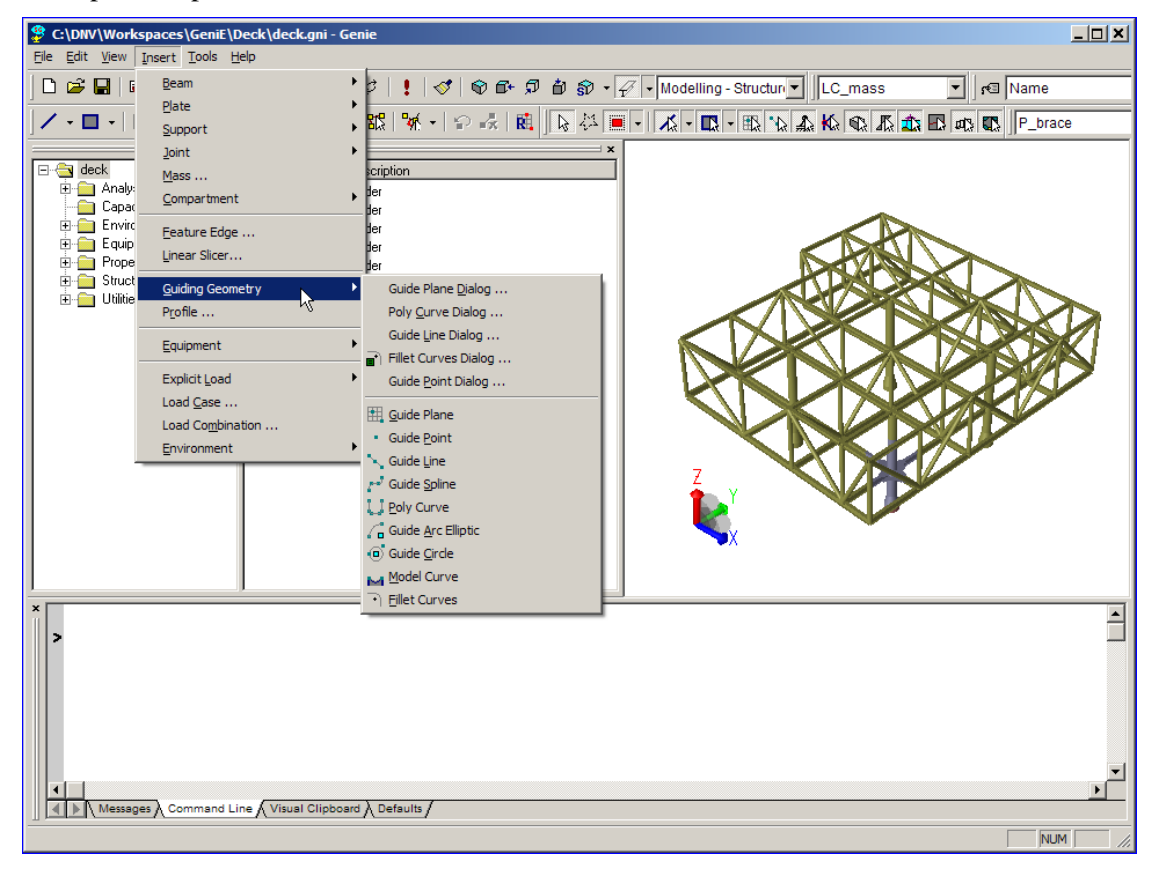

11 April 2011

Example on a tool button menu

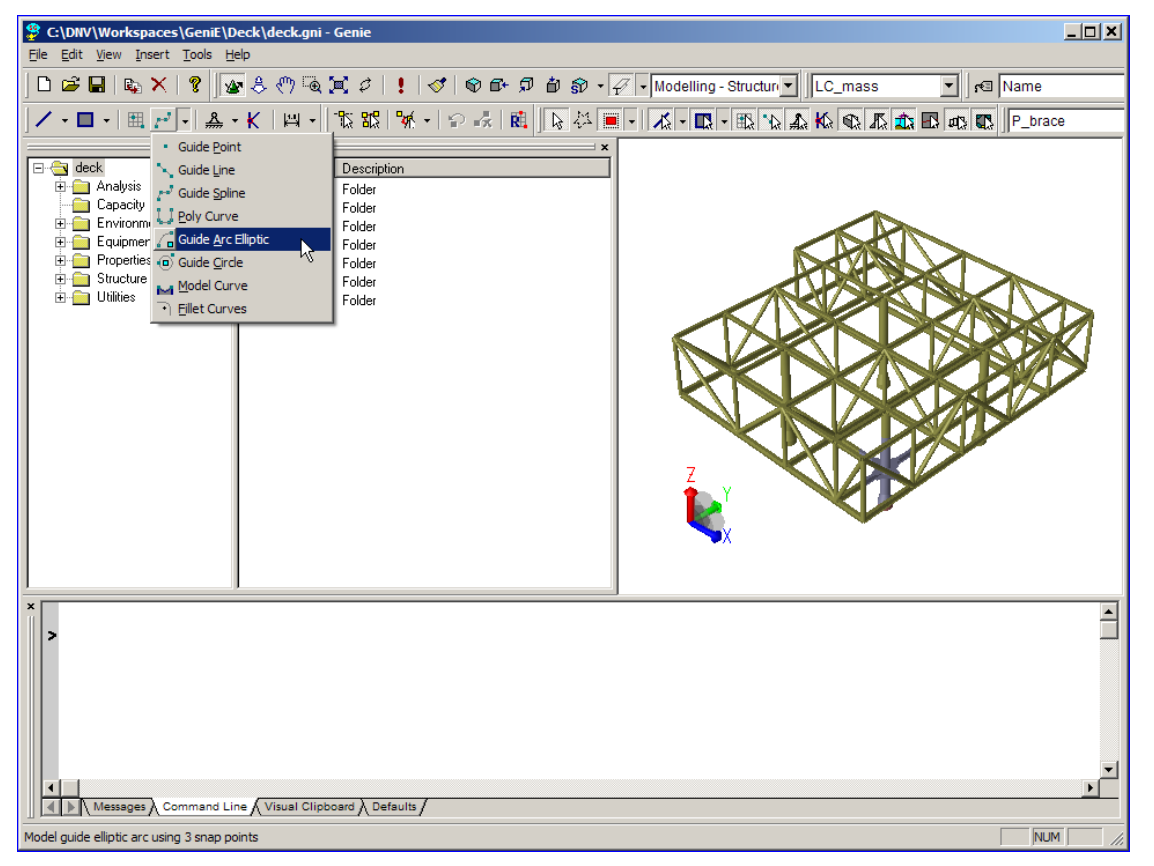

Example on a context sensitive menu (select object from graphic window or browser):

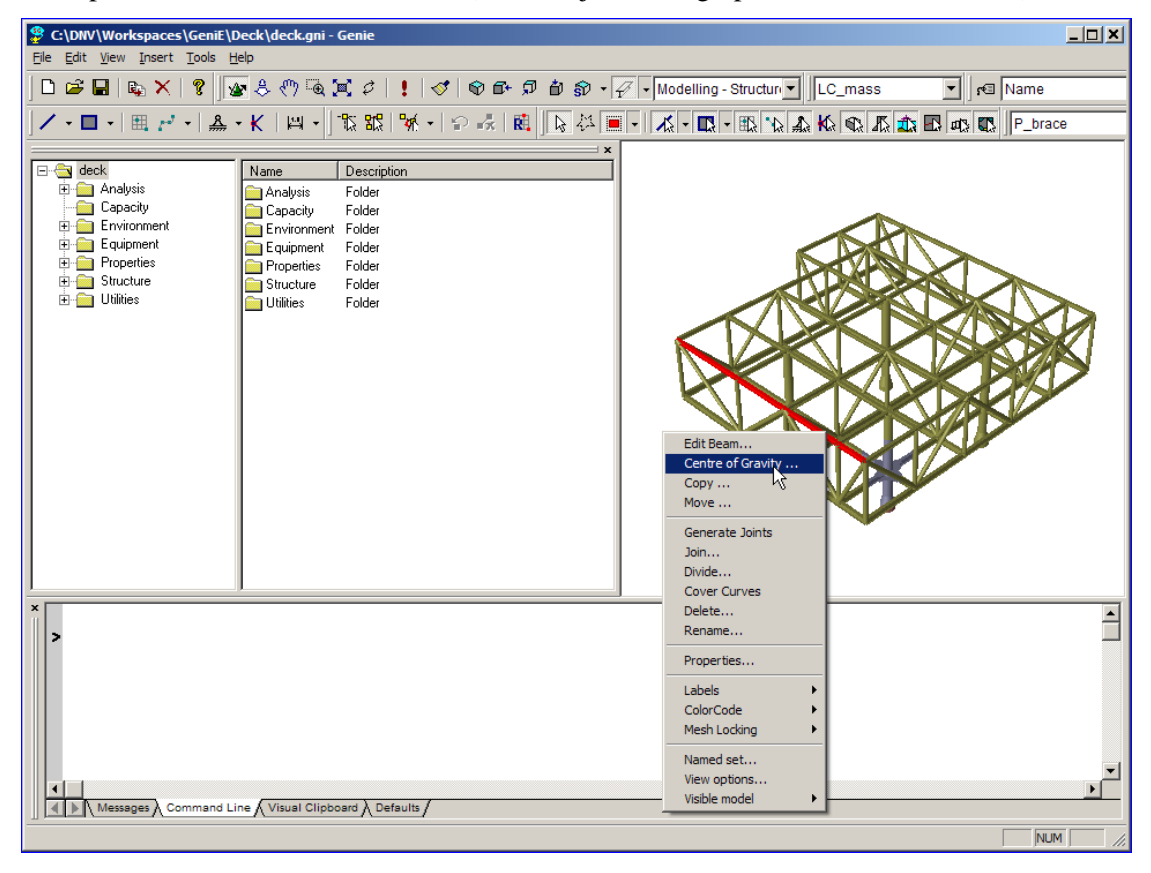

| DET NORSKE VERITAS SOFTWARE | GeniE | User Manual Vol. VI |
|-----------------------------|-------|---------------------|
| Version 5.3                 | 11    | 11 April 2011       |

Example on command line interface window using the script language:

| 😤 C:\DNV\Workspaces\GeniE\Deck\deck.gni - Genie                                                                                                    |                                                               |
|----------------------------------------------------------------------------------------------------|---------------------------------------------------------------|
| <u>File Edit View Insert Tools H</u> elp                                                                                                    |                                                               |
| │ □ ☞ ■   Q ×   ?   💁 ै ସ ≍ ४   !   </   ♦ ₽ ₽ ₽ ₽ .</td <td>🖉 🔹 Modelling - Structur 💌 🛛 LC_mass 💌 🗖 🕬 Name</td>                                                                                                    | 🖉 🔹 Modelling - Structur 💌 🛛 LC_mass 💌 🗖 🕬 Name               |
| <mark>/ - □ -   Ⅲ / -   条 - K</mark>   四 -   沈 認   % -   ♀ 示   酸   ┣ 谷                                                                                                    | - 12 - 12 - 12 12 2 42 12 12 12 12 12 12 12 12 12 12 12 12 12 |
| deck     Analysis     Analysis     Analysis     Capacity     Capacity     Capa |                                                               |
| <pre>x Bm500_UserManual = Bm1.copyTranslate(Vector3d(2) &gt;Bm1 Bm1 Bm100 Bm100 Bm102 </pre>                                                                                                    | 5m,0m,0m));                                                   |
| Messages Command Line Visual Clipboard Defaults                                                                                                    | <u>}</u>                                                      |
|                                                                                                    | NUM //                                                        |

The user interface has a browser, a tab area, status bars in addition to the graphical window.

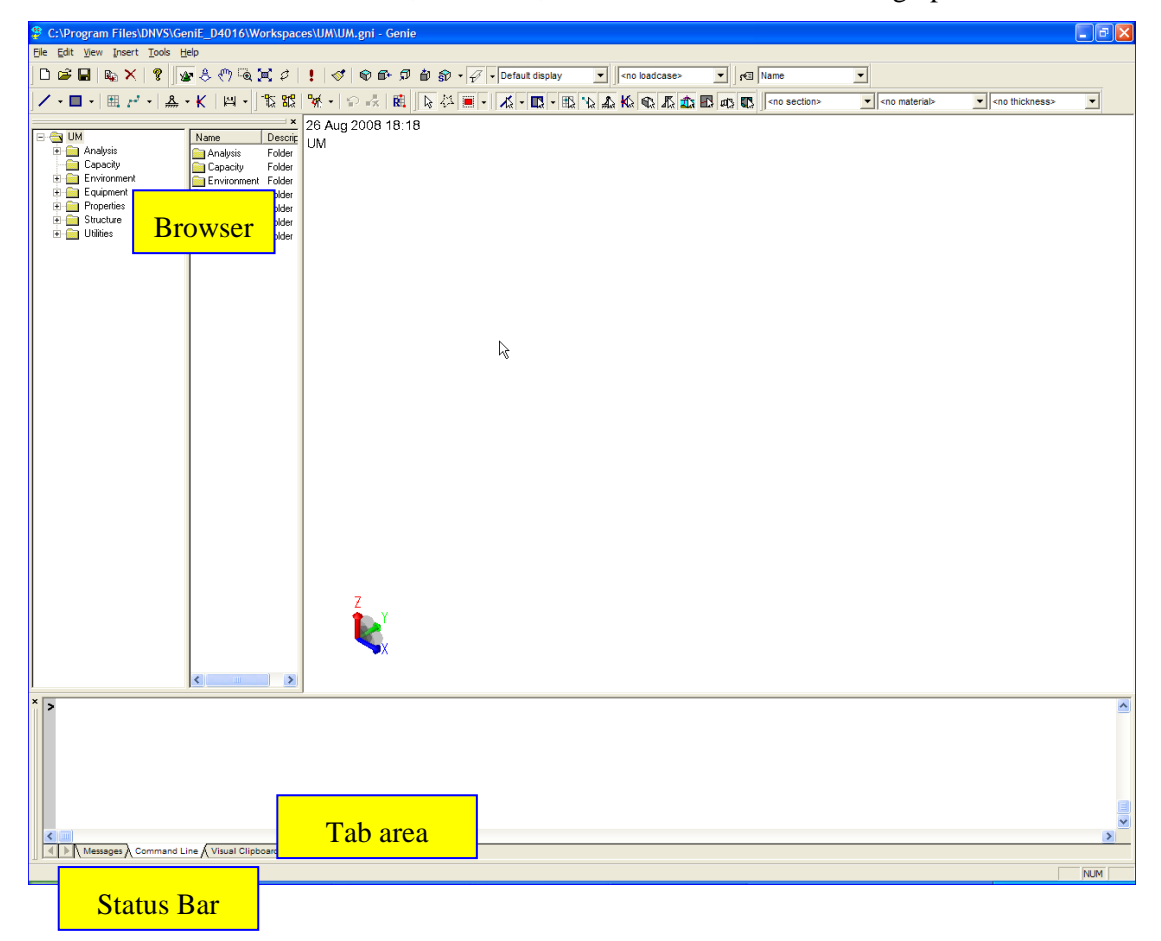

## 2. PULLDOWN MENUS

Pulldown menus are those menus available from the graphical window as shown to the right.

C:\Dnv\WorkSpaces\GeniE\Desc
File Edit View Insert Tools Help

There are 6 categories of commands available from the pulldown menu. These are explained below each with a detailed description of their subcommands in the following Sections.

| Command category | Subcommand                   | Explanation                                             |
|------------------|------------------------------|---------------------------------------------------------|
|                  | New workspace                | Make a new project                                      |
|                  | Open Workspace               | Open an existing project                                |
|                  | Save Workspace               | Save the active project session                         |
|                  | Close Workspace              | Close the active project session                        |
|                  | Set Default Workspace Folder | Specify default storage location                        |
|                  | Explore Current Workspace    | Explore your current workspace's folder                 |
| spu              | Save Graphics As             | Make a picture                                          |
| ımaı             | Print Graphics               | Print a picture                                         |
| Соп              | Old Save Report              | Make a report using the previous template               |
| File             | Save Report                  | Make a report                                           |
|                  | Import                       | Import data from various file formats                   |
|                  | Export                       | Export data to various file formats                     |
|                  | Read Command File            | Read and execute a journal file                         |
|                  | Recent Command Files         | Read and execute a journal file from 10 last sessions   |
|                  | Recent Workspaces            | Open a project from 10 last sessions                    |
|                  | Exit                         | Exit the program                                        |
|                  | Undo                         | Go one step backwards                                   |
|                  | Redo                         | Go one step forward                                     |
| sl               | Undo/Redo Dialog             | Specify the step forward or backward from a list        |
| nand             | Set UndoMark                 | Specify a user defined undo mark                        |
| omn              | Сору                         | Copy an object                                          |
| lit C            | Delete                       | Delete an object                                        |
| Ed               | Properties                   | Define or edit properties                               |
|                  | Rules                        | Specify rules for a number of automatic program actions |
|                  | Licenses/features            | Manage which licenses to be used by GeniE               |

| DET NORSKE VERITAS SOFTWARE | GeniE | User Manual Vol. VI |
|-----------------------------|-------|---------------------|
| Version 5.3                 | 13    | 11 April 2011       |

| Command category | Subcommand                         | Explanation                                                                                   |
|------------------|------------------------------------|-----------------------------------------------------------------------------------------------|
|                  | Refresh Graphics                   | Clean up the graphics and remove all labels                                                   |
|                  | Browser                            | View browser or not                                                                           |
| ands             | Tabs                               | View the tabs or not                                                                          |
| View Comma       | Status Bar                         | View the status bar or not                                                                    |
|                  | Toolbars                           | Decide which toolbars to see                                                                  |
|                  | Restore Window Default<br>Settings | Places the Genie window in the middle of the scre<br>default size and setup of the interface. |

| ands            | Tabs                               | View the tabs or not                                                                                                    |  |
|-----------------|------------------------------------|----------------------------------------------------------------------------------------------------|--|
| mm <sup>6</sup> | Status Bar                         | View the status bar or not                                                                                                  |  |
| √ Co            | Toolbars                           | Decide which toolbars to see                                                                                                |  |
| View            | Restore Window Default<br>Settings | Places the Genie window in the middle of the screen with default size and setup of the interface.                           |  |
|                 | Options                            | Create and modify view settings                                                                                             |  |
|                 | Beam                               | Define a beam                                                                                                    |  |
|                 | Plate                              | Define a plate                                                                                                    |  |
|                 | Support                            | Define a support point or line                                                                                              |  |
|                 | Joint                              | Define a joint concept                                                                                                    |  |
|                 | Mass                               | Define a mass object                                                                                                    |  |
| ×               | Compartment                        | Automatically create compartments                                                                                           |  |
| and             | Feature Edge                       | Insert a mesh control line                                                                                                  |  |
| Comm            | Linear Slicer                      | Define a tool used for computing and adjusting target forces<br>and moments, e.g. in length direction of a floating vessel. |  |
| sert            | Guiding Geometry                   | Insert guiding geometry                                                                                                    |  |
| ų               | Profile                            | Define a 2D profile used in punch operations                                                                                |  |
|                 | Equipment                          | Define an equipment                                                                                                    |  |
|                 | Explicit Load                      | Define explicit load like e.g. point/line/pressure load                                                                     |  |
|                 | Load Case                          | Define a load case                                                                                                    |  |
|                 | Load Combination                   | Create load combinations                                                                                                    |  |
|                 | Environment                        | Define the environment for wind/wave/pile-soil analysis                                                                     |  |
|                 | Analysis                           | Control analysis activities and look at results                                                                             |  |
| ands            | Equipment                          | Import weight lists                                                                                                    |  |
| mm.             | Properties                         | Scale mass materials to target value                                                                                        |  |
| C               | Structure                          | Perform punching and validation of geometry                                                                                 |  |
| lool            | Dimension                          | Find length and angles                                                                                                    |  |
|                 | Customize                          | Set defaults for printing and naming conventions                                                                            |  |
| <u>x</u>        | Help Topics                        | Access to user documentation, tutorials and script language                                                                 |  |
| lp<br>nand      | Status Lists on the Web            | Access to on-line status list                                                                                               |  |
| He              | DNV Software on the Web            | Access to DNV Software web site                                                                                             |  |
| Ŭ               | About GeniE                        | Lists sub-contracted software used in GeniE                                                                                 |  |

## 2.1 The File pulldown menu

The File pulldown menu is where you can create, save and work from existing projects.

You can also import and export data from your computer or from the internet, i.e. GeniE's help pages.

See also Section 3.1 of User Manual Volume 1 for more details.

## 2.1.1 New workspace

Purpose: Make a new project

This command is not scripted. If non-default database units are selected these will be logged. Typically when selecting "mm" as database units: GenieRules.Units.setDatabaseUnits("mm", "N", "delC"); GenieRules.Units.setInputUnit(Length, "mm"); GenieRules.Units.setInputUnit(Force, "N"); GenieRules.Units.setInputUnit(TempDiff, "delC"); GenieRules.Tolerances.useTolerantModelling = true;

GenieRules.Compatibility.version = "V4.0-14";

## 2.1.1 Open workspace

Purpose: Open up existing project *This command is not scripted.* 

## User Manual Vol. VI

## 11 April 2011

| <u>F</u> ile | <u>E</u> dit              | ⊻iew     | Insert    | <u>T</u> ools | <u>H</u> elp |        |
|--------------|---------------------------|----------|-----------|---------------|--------------|--------|
| D            | <u>N</u> ew W             | orkspa   | ce        |               |              | Ctrl+N |
| Ê,           | Open V                    | Vorkspa  | ace       |               |              | Ctrl+O |
| H            | <u>S</u> ave W            | /orkspa  | ice       |               |              | Ctrl+S |
| !            | ⊆lose V                   | Vorkspa  | асе       |               |              |        |
| :            | Set Def                   | fault W  | orkspace  | Folder.       |              |        |
| I            | Explore                   | e Currei | nt Works  | pace          |              |        |
| :            | Set Ext                   | ernal A  | pplicatio | ns            |              |        |
|              | Save <u>G</u>             | raphics  | As        |               |              |        |
| ļ            | Print Graphics            |          |           |               |              |        |
|              | Old Save <u>r</u> eport   |          |           |               |              |        |
|              | Save <u>r</u> eport       |          |           |               |              |        |
|              | Import                    |          |           |               |              | •      |
| ļ            | <u>E</u> xport            |          |           |               |              | •      |
|              | Read Command <u>Fi</u> le |          |           |               |              |        |
| I            | Recent                    | Comm     | and Files |               |              | •      |
|              | Recent Workspaces         |          |           |               |              |        |
|              | E <u>×</u> it             |          |           |               |              |        |

| New Workspace                                      | K |
|----------------------------------------------------|---|
| Workspace name:                                    |   |
| l .                                                |   |
| Location:                                          |   |
| C:\DNV\Workspaces\GeniE                            |   |
| 🗌 Set Database Units 🛛 🔽 Enable tolerant modelling |   |
| Length 🗾                                           |   |
| Force N                                            |   |
| Temperature delC                                   |   |
| Command Input File                                 |   |
| C:\DNV\Workspaces\GeniE                            |   |
| OK Cancel                                          |   |

#### Open Workspace

| Look in: 🗀 GeniE                                                                 | ▼ ← 🗈                                                                        |
|----------------------------------------------------------------------------------|------------------------------------------------------------------------------|
| C 26meshcontrol<br>45172A<br>45172B<br>aaaa<br>argo_Hold_Model_complete<br>Aries | Chedid<br>Chedid2<br>COPYFRAME<br>Description Commands<br>dnv_test_1<br>fggf |
| <                                                                                |                                                                              |
| File name: GeniE                                                                 | Open                                                                         |
| Files of type: GeniE workspace                                                   | ce (*.gni) 💌 Cancel                                                          |

11 April 2011

## 2.1.2 Save workspace

Purpose: Save model to database *This command is not scripted.* 

## 2.1.3 Close workspace

Purpose: Close a workspace

This command is not scripted.

## 2.1.4 Set Default workspace folder

Purpose: Choose were you will save your projects

This command is not scripted. The working directory is stored in the Registry for the current GeniE version (in the user profile for the current user)

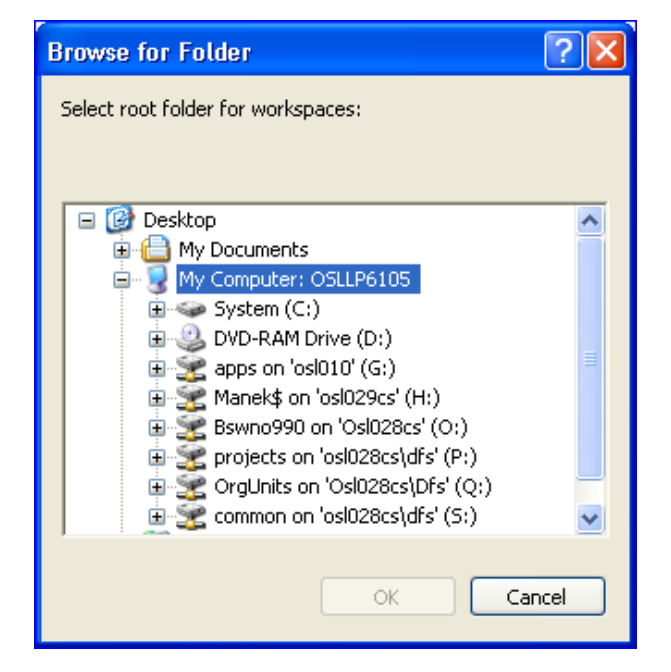

## 2.1.5 Explore Current Workspace

Purpose: Opens a new file explorer window showing the content of the folder where your current workspace is located.

This command is not scripted.

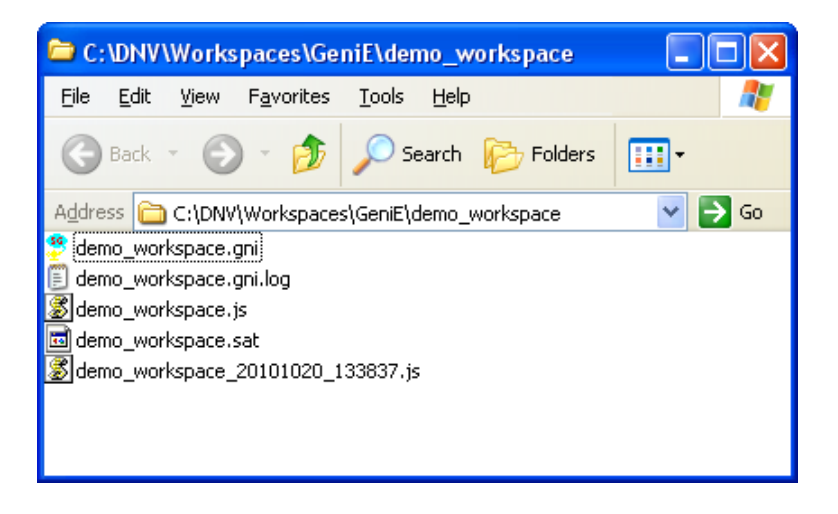

#### Save graphics as 2.1.6

Purpose: Save a graphics file of the current display

This command is not scripted. To include picture generation in a journal file, see the last Chapter of this User Manual. Typically:

Graphics.saveImage(name,width,height);

#### 🚞 45172A 🚞 chedid2 🚞 45172B COPYFRAME 🚞 aaaa Description Commands argo\_Hold\_Model\_complete Conv\_test\_1 🚞 Aries 🚞 fggf < File name: models Save as type: GIF (\*.gif)

Save Graphics As

Save in: 🗀 GeniE

🚞 26meshcontrol

16

#### 2.1.7 **Print graphics**

Purpose: Print a graphics file directly on printer

This command is not scripted.

| Print                                          |                                                                                     | ? 🛛             |
|------------------------------------------------|-------------------------------------------------------------------------------------|-----------------|
| Printer<br>Name:<br>Status:<br>Type:<br>Where: | Microsoft XPS Document Writer<br>Ready<br>Microsoft XPS Document Writer<br>XPSPort: | ▼ Properties    |
| Comment:                                       |                                                                                     | F Print to file |
| Print range                                    |                                                                                     | Copies          |
| C Pages<br>C Select                            | from: 1 to: 1                                                                       | 1 2 3           |
|                                                |                                                                                     | OK Cancel       |

#### 2.1.8 Save report

Purpose: Save a print of your model to various formats for viewing in a notepad editor, an internet explorer, MS Excel or MS Word. The formats are text, HTML and XML.

This command is scripted and the scripting is dependent on your choice for which parts to include in the report. Typically parts of it may be:

jacket\_cc1 = Report("jacket\_cc");

jacket\_cc1.add(ChapterLoads());

jacket\_cc1.element(1).analysis = PSI;

jacket\_cc1.element(1).add(TableLoadCase());

jacket\_cc1.element(1).add(TableLoadSummary());

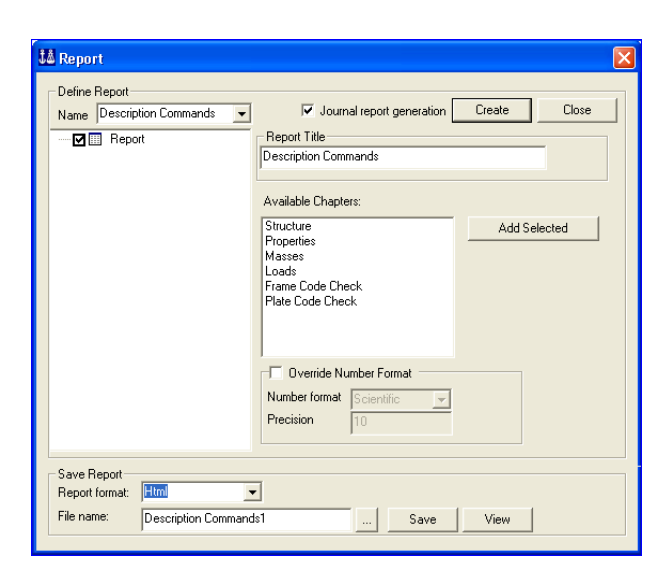

💌 듣 🗈 🖝 📼

🚞 Chedid

•

11 April 2011

? ×

>

Save Cancel

#### 2.1.8.1 Structure

Purpose: To document the structural parts as shown to the right. The tick off marks indicates program default.

This command is scripted and the scripting is dependent on your choice for which parts to include in the report. Typically parts of it may be:

*a1* = *Report("a")*;

a1.add(ChapterStructure());

a1.element(1).add(TableBeamCoordinate());

a1.element(1).add(TableBeamProperty());

a1.element(1).add(TableBeamHydroProperty());

## 2.1.8.2 Properties

Purpose: To document the properties as shown to the right. The tick off marks indicates program default.

This command is scripted. Typical parts of it when saving it as a Word document:

*a1* = *Report("a")*;

a1.add(ChapterProperties());

a1.element(1).add(TablePropertySection());

a1.element(1).add(TablePropertyHydro());

a1.element(1).add(TableSectionProperty());

a1.saveAs("a1.doc", mrWordXML);

#### 2.1.8.3 Masses

Purpose: To document the mass elements as shown to the right. The tick off marks indicates program default.

This command is scripted. Typical parts of it: a1 = Report("a"); a1.add(ChapterMasses()); a1.element(1).add(TableTotalMassAndCOG()); a1.element(1).add(TableSetMassAndCOG()); a1.element(1).add(TableSetContents());a1.element(1).add(TableSetBoundingBox());

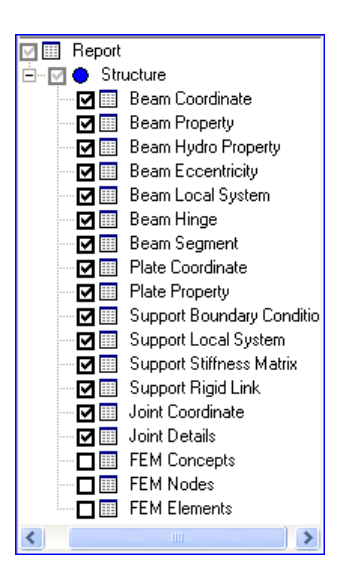

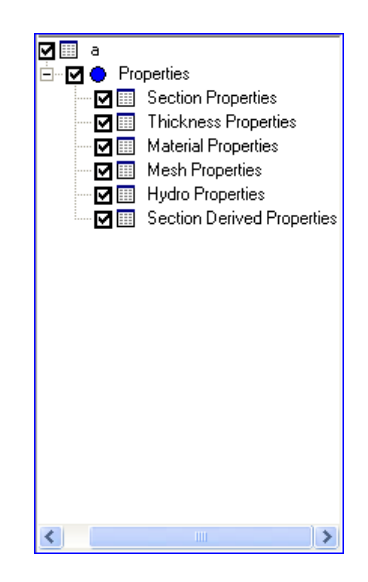

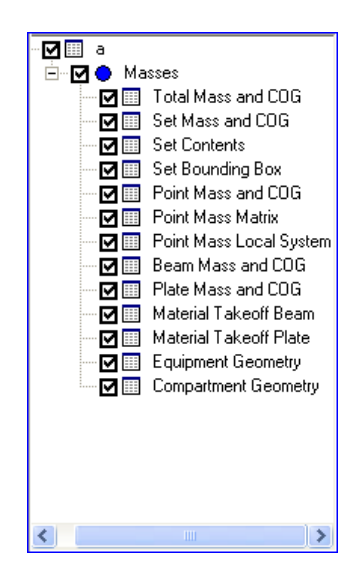

#### 2.1.8.4 Loads

Purpose: To document the load parts as shown to the right. The tick off marks indicates program default.

This command is scripted. Typically when documenting the "Load Summary", the "FEM Node Reaction" and the "FEM Node Displacement" for Analysis1:

a1 = Report("a");

a1.add(ChapterLoads());

a1.element(1).analysis = Analysis1;

a1.element(1).add(TableLoadSummary());

a1.saveAs("a1.doc", mrWordXML);

## 2.1.8.5 FEM Results

Purpose: To document the FEM Results as shown to the right. The tick off marks indicates program default.

Notice that the reaction forces will be printed for all finite nodes with a boundary condition with reference to the finite element number. In case you specify a joint for a boundary condition, the joint name is also used as a reference. Finite element node displacements are listed for specified joints only

```
This command is scripted. Typically when documenting the "Beam Force
Envelope", the "FEM Beam Stress Envelope", the
"FEMNodeReaction", the "FEM Node Displacement",
the "FEM Beam Force" and the "FEM Beam Stress" for
Analysis1:
demo_report = Report("demo_report");
demo_report.add(ChapterFEMResults());
demo_report.element(1).analysis = Analysis1;
demo_report.element(1).setNoLimit();
demo_report.element(1).add(TableFEMBeamForceEnvelope());
demo report.element(1).add(TableFEMBeamStressEnvelope());
demo_report.element(1).add(TableFEMNodeReaction());
demo_report.element(1).add(TableFEMNodeDisplacement());
demo_report.element(1).add(TableFEMBeamForce());
demo_report.element(1).add(TableFEMBeamStress());
demo_report.saveAs("demo_report.xml", mrWordXML);
```

| Report             |  |  |  |  |
|--------------------|--|--|--|--|
| 🔄 🗢 Loads          |  |  |  |  |
| 🔤 📰 🛛 Load Case    |  |  |  |  |
| 🔤 📰 🛛 Load Summary |  |  |  |  |

|   | _ |                             |
|---|---|-----------------------------|
| Ø |   | Load Summary                |
|   |   | Load Summary Conceptual     |
|   |   | Load Summary Applied        |
|   |   | Load Summary FEM Load       |
|   |   | Load Summary FEM Reaction   |
|   |   | Load Summary FEM Difference |
| Ø |   | Load Sum                    |
| Ø |   | Load Combination            |
| ً |   | Load Details - Conceptual   |
| ً |   | Load Details - Applied      |
| Ø |   | Point Load                  |
| Ø |   | Line Load                   |
| Ø |   | Surface Load                |
| Ø |   | Temperature Load            |
| Ø |   | Support Displacement        |
| Ø |   | Equipment Load              |
| Ø |   | Compartment Load            |

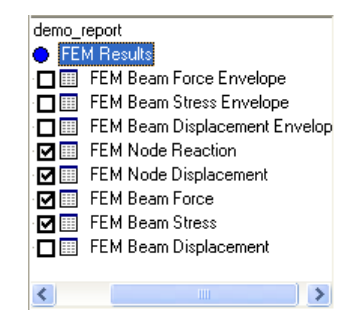

GeniE 18 2.1.8.6

11 April 2011

Explanation of the FEM Results settings

|                                 | 3                                                                                                    |    |
|---------------------------------|----------------------------------------------------------------------------------------------------|----|
| 🚨 Report                        |                                                                                                    |    |
| Define Report<br>Name x528k_tr1 | Image: Second Structure Selection       Image: Second Structure Selection         Image: Second Structure Selection       Image: Second Structure Selection         Image: Structure Selection       Image: Second Structure Selection         Image: Structure Selection       Image: Second Structure Selection         Image: Structure Selection       Image: Second Structure Selection         Image: Structure Selection       Image: Second Structure Selections         Image: Structure Selection       Image: Second Structure Selections         Image: Second Structure Selections       Image: Second Structure Selections         Image: Structure Selections       Image: Second Structure Selections         Image: Second Structure Selections       Image: Second Structure Selections         Image: Second Structure Selections       Image: Second Structure Selections         Image: Second Structure Selections       Image: Second Structure Selections         Image: Second Structure Selections       Image: Second Structure Selections         Image: Second Structure Selections       Image: Second Structure Selections         Image: Second Structure Selections       Image: Second Structure Selections         Image: Second Structure Selections       Image: Second Structure Selections         Image: Second Structure Selections       Image: Second Structure Selections         Image: Second Structure Selections | el |
|                                 | Shape (for Beam Deflections only) C Linear C Cubic  Cubic Cubic with local loads Number of interpolation points per element: 11                                                                                                    |    |
| Save Report                     |                                                                                                    |    |
| Report format: Html             |                                                                                                    |    |
| rile name: x528k_tr1            | Save View                                                                                                    |    |

## Loadcase selection

#### Analysis:

Select the analysis you want to report. The Beam Force Envelope table and Beam Stress Envelope table "scan" through all the loadcases in the analysis and show the worst results. For the other tables in this chapter, you only get the results individually from each loadcase of the selected analysis.

#### All loadcases:

Shows the results for all loadcases in the selected analysis.

#### Only:

Shows the results for the selected loadcase only.

#### Structure selection

#### All structure

Shows the results for all the structure in your model. Note that generating the report can be quite time consuming for a large model if you select all structure.

#### Only

Shows the results for the selected named set only.

| DET NORSKE VERITAS SOFTWARE | GeniE | User Manual Vol. VI |
|-----------------------------|-------|---------------------|
| Version 5.3                 | 20    | 11 April 2011       |

#### Positions (for Beam Force, Stress and Deflections)

These settings are only influencing the Beam Force and Beam Stress table.

#### Worst position

Shows the results for the position on the beams having the largest moments for the Beam Force table, or the highest stresses as specified under Hotspot for the Beam Stress table.

#### All position

Shows the results in both the specified fixed positions and in the worst positions.

#### **Fixed only**

Shows the results only in the specified fixed positions.

#### Number of fixed positions per beam

Here you specify the number of positions along a beam that you want to check. The minimum is 2, meaning only the two end points, the maximum is 100. Default is 5. Note that if you are specifying a high number of fixed positions on a large model, it will be time consuming to generate the report.

#### Hotspot

#### Worst hotspot, Abs Max

Shows the absolute max value of the stress component given in the combo box.

#### Worst hotspot, Max/Min

Shows the maximum and minimum values of the stress component given in the combo box.

#### All hotspots

Shows the stresses in all hotspots.

#### Shape (for Beam Deflections only)

#### Linear

Implies that each finite element is approximated by a straight line, meaning that the two end points of each element are calculated.

#### Cubic

Implies that each finite element is approximated by a cubic spline function that matches the beam end rotations. Specified number of interpolation points per element is calculated along the spline.

#### Cubic with local loads

Implies that an analytical solution of deflections due to local element loads is superimposed on the cubic spline function. Specified number of interpolation points per element is calculated along the spline.

#### Number of interpolation points per element

Number of interpolation points must be between 5 and 25 and is only relevant for the cubic options.

| DET NORSKE VERITAS SOFTWARE | GeniE | User Manual Vol. VI |
|-----------------------------|-------|---------------------|
| Version 5.3                 | 21    | 11 April 2011       |

#### 2.1.8.7 Frame code check

Purpose: To document the results from a frame code check as shown to the right. The tick off marks indicates program default.

This command is scripted. Typically when documenting the "Summary Results", "Member Options Full" and "Member Result Brief" for all utilisation factors above 0.75 for all available code check runs:

a1 = Report("a");

a1.add(FrameCodeCheckChapter());

a1.element(1).run = Cc1.allRuns;

a1.element(1).worstLoadCase = true;

a1.element(1).limit = LimitLower("UfTot", 0.75);

a1.element(1).add(TableSummaryResult());

a1.element(1).add(TableMemberOptionsFull());

a1.element(1).add(TableMemberResultBrief());

a1.saveAs("a1.doc", mrWordXML);

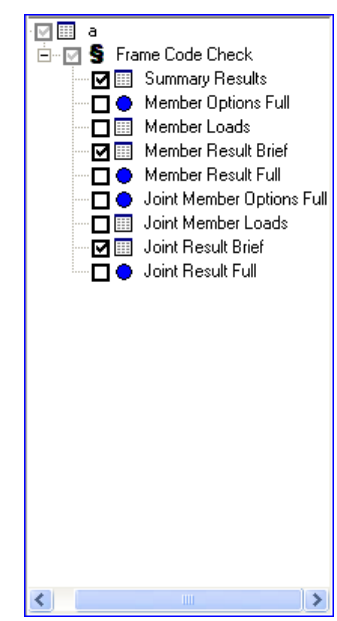

| DET NORSKE VERITAS SOFTWARE                                            | GeniE        | User Manual Vol. VI  |
|------------------------------------------------------------------------|--------------|----------------------|
| Version 5.3                                                            | 22           | 11 April 2011        |
| In this case the filter options are set from<br>as shown to the right: | the dialogue | Capacity Manager Cc1 |
|                                                                        |              |                      |

#### 2.1.8.8 Plate code check

Purpose: To document the results from a plate code check as shown to the right. The tick off marks indicates program default.

➡ I III
 ➡ I III
 ➡ I III
 ➡ Panel Options Full
 ➡ Panel Result Brief
 ➡ Panel Result Full

This command is scripted. Typically when saving as an Excel document using the filter options as shown below:

a1 = Report("a");

a1.add(PlateCodeCheckChapter());

a1.element(1).run = Cc1.allRuns;

a1.element(1).worstPosition = true;

a1.element(1).worstLoadCase = true;

a1.element(1).add(TablePanelResultBrief());

a1.element(1).element(2).setPrimarySortColumn("UfTot", false);

a1.element(1).element(2).setInheritParentLimits(true);

a1.element(1).add(TablePanelResultFull());

a1.saveAs("a1.xls", mrExcelXML);

| Capacity Manager                                       | Cc1               | • |
|--------------------------------------------------------|-------------------|---|
| <ul> <li>All runs</li> <li>Only</li> </ul>             |                   | - |
| <ul> <li>All loadcases</li> <li>Only</li> </ul>        |                   | - |
| <ul> <li>All Panels</li> <li>Selected Panel</li> </ul> | əls               |   |
| Panel Results                                          | ase 🔽 Worst Check |   |
| UfTot                                                  |                   |   |
| Upper                                                  |                   |   |
|                                                        |                   |   |

#### 2.1.9 Import

To import data from the following sources:

 XML Concept Model...

 FEM file...

 SACS file...

 STRUCAD3D file...

 ACIS SAT file...

 Intergraph PDS (SDNF file)...

 CadCentre PDMS (SDNF file)...

 Section library...

 Rule Loads XML file...

 External Results SIN file...

 GENSOD file...

2.1.9.1 XML Concept Model

Purpose: Import a structural concept model.

This command is scripted and a typical example is given below.

XmlImporter = ImportConceptXml();

*XmlImporter.importLoads = true;* 

XmlImporter.DoImport("C:/Location/yourname.xml");

| r<br>Import Concepts from XM                                                                       | L File                                                               | ? 🛛                                                              |
|----------------------------------------------------------------------------------------------------|----------------------------------------------------------------------|------------------------------------------------------------------|
| Look in: 🗀 GeniE                                                                                   |                                                                      | ) 💣 🎟 -                                                          |
| Cémeshcontrol<br>45172A<br>45172B<br>aaaa<br>argo_Hold_Model_complete<br>Aries<br>Chedid<br>Chedid | COPYFRAME Description Commands drug_test_1 fggf ggg Jacket Mesh mesh | Module<br>segft<br>semi<br>semi2<br>T104<br>test<br>Tut1<br>Tut1 |
| <                                                                                                  |                                                                      | >                                                                |
| File name:                                                                                         | •<br>•                                                               | Open<br>Cancel                                                   |
| ✓ Ignore XML Validation (liberal Transformation:       Name prefix:       ✓ Import loads           | import)                                                              |                                                                  |

#### 2.1.9.2 FEM file

Purpose: Import geometry and loads from FEM file and create concept model.

This command is scripted and a typical example is given below.

FemImporter = ImportMeshFem();

FemImporter.DoImport("C:/Location/T1.F EM");

| Import FEM File                   | e                  |              |            |             |          |     | ? 🗙          |
|-----------------------------------|--------------------|--------------|------------|-------------|----------|-----|--------------|
| Look jn:                          | C fem_import       |              |            | •           | + 🗈 💣    | •   |              |
| My Recent<br>Documents<br>Desktop | Analysis1          | T21.FEM      |            |             |          |     |              |
| My Documents                      |                    |              |            |             |          |     |              |
| My Computer:<br>OSLLP7622         |                    |              |            |             |          |     |              |
|                                   |                    |              |            |             |          |     |              |
| My Network<br>Places              | File <u>n</u> ame: | my_fem_mo    | delT21.FEM |             | •        | ] [ | <u>O</u> pen |
|                                   | Files of type:     | FEM Files (* | .fem)      |             | •        |     | Cancel       |
| ✓ Properties                      | 1:1 🗌 Element      | ::Plate 1:1  | Import n   | nesh into a | analysis |     |              |
| Name Prefix:                      |                    |              | Analysis:  | Analy       | sis2     |     | 83           |
| Transformation:                   |                    | -            |            |             |          |     |              |

11 April 2011

GeniE 23

#### 2.1.9.3 SACS file

Purpose: Import geometry and loads from a Sacs input file and create concept model. The items that are converted are documented on the Reference Document section on GeniE's help pages.

This command is scripted and a typical example is given below.

SacsImporter = ImportMeshSacs(); SacsImporter.setOutputUnits("m", "N");

SacsImporter.DoImport("C:/Location/yourname.inp");

#### 2.1.9.4 STRUCAD 3D file

Purpose: Import geometry and loads from a Strucad input file and create concept model. The items that are converted are documented on the Reference Document section on GeniE's help pages.

This command is scripted and a typical example is given below.

Strucad3dImporter = ImportMeshStrucad3d();

Strucad3dImporter.setOutputUnits("m","N");

Strucad3dImporter.DoImport("C:/Location/ yourname.s3d");

#### 2.1.9.5 ACIS SAT file

Purpose: Import geometry and create concept model

This command is scripted and a typical example is given below.

SatImporter = ImportGeometrySat(); SatImporter.DoImport("C:/Location/yourname.sat");

#### Look in: 🗀 GeniE 💽 🗕 🖻 🖝 💽 -🚞 26meshcontrol 🚞 Chedid 🚞 gggg 🚞 45172A 🚞 chedid2 🛅 Jacket 🚞 45172B COPYFRAME 🚞 Mesh 🚞 aaaa Commands Description Commands 🚞 model\_1 🛅 argo\_Hold Model complete anv\_test\_1 C Module 🚞 seaft 🗎 Aries 🛅 faaf < File name: Open Files of type: SACS Files (\*.inp) • Cancel Lenath Unit: m • Force Unit: N -Element:Plate 1:1 Properties 1:1 Name Prefix: Transform...

Import SACS File

| Import Strucad3d File                                                                                                    | ? 🛛                                  |
|----------------------------------------------------------------------------------------------------|--------------------------------------|
| Look in: 🔁 GeniE 💌                                                                                                    | + 🗈 📸 🎟 -                            |
| 26meshcontrol     Chedid       45172A     Chedid2       45172B     COPYFRAME       aaaa     Description Comman       argo_Hold_Model_complete     drv_test_1       Aries     Fggf | ds model_1<br>ds model_1<br>ds segft |
| File name: Files of type: Strucad3d Files (*.s3d) Length Unit: m Force Unit: N                                                                                                    | Open     Cancel                      |
| Properties 1:1     Element:Plate Name Prefix:     Transform                                                                                                    | 1:1                                  |

| Import ACIS                                                                                                    | SAT file                                          |                                                                                         |       | ? 🔀        |
|----------------------------------------------------------------------------------------------------|---------------------------------------------------|-----------------------------------------------------------------------------------------|-------|------------|
| Look in: 隘                                                                                                    | GeniE                                             |                                                                                         | • ÷ € | ) 💣 🎟 -    |
| Comparison of the second second secon | ntrol<br>_Model_complete<br>ME<br>n Commands<br>1 | gggg Jacket Mesh Model_1 Module segft semi semi2 tota tota tota tota tota tota tota tot |       | Tut8_plate |
| <                                                                                                    |                                                   |                                                                                         |       | >          |
| File name:                                                                                                    |                                                   |                                                                                         |       | Open       |
| Files of type:                                                                                                    | ACIS SAT files ('                                 | '.sat)                                                                                  | -     | Cancel     |
|                                                                                                    | 🔲 Open as read                                    | l-only                                                                                  |       |            |

11 April 2011

? 🗙

## 2.1.9.6 Intergraph PDS (SDNF file)

Purpose: Import geometry and create concept model

This command is not scripted.

| Import from                                                                                                    | Intergraph PI                            | OS (SDNF File)                                                                                                    | ļ     | ? 🛛        |
|----------------------------------------------------------------------------------------------------|------------------------------------------|----------------------------------------------------------------------------------------------------|-------|------------|
| Look in: 🗀                                                                                                    | GeniE                                    |                                                                                                    | - + 1 | 💣 🎟 •      |
| Construction<br>Construction<br>Construction<br>Construction<br>Chedid<br>Chedid<br>Chedid<br>Chedid<br>Chedid<br>CopyFRAM<br>CopyFRAM<br>CopyFRAM<br>CopyFram<br>CopyFram | trol<br>Model_complete<br>IE<br>Commands | gggg Jacket Mesh Model_1 Module segft semi semi semi tild4 tild4 |       | Tut8_plate |
| <                                                                                                    |                                          |                                                                                                    |       | >          |
| File name:                                                                                                    |                                          |                                                                                                    |       | Open       |
| Files of type:                                                                                                    | SDNF Files (*.sd                         | n)                                                                                                    | •     | Cancel     |
|                                                                                                    | 🔲 Open as read                           | only                                                                                                    |       |            |

## 2.1.9.7 CadCentre PDMS (SDNF file)

Purpose: Import geometry and create concept model

This command is not scripted.

| Import from Cad                                                                                                    | Centre PDMS (SDNF File | e) 🔹 🥐       | × |
|----------------------------------------------------------------------------------------------------|------------------------|--------------|---|
| Look in: 🗀 GeniE                                                                                                    |                        | ▼ ← 🗈 💣 III- |   |
| 26meshcontrol<br>45172A<br>45172B<br>asaa<br>Arojes<br>Arojes<br>Chedid<br>COPYFRAME<br>Description Comm<br>drv_test_1<br>fggf | anands                 | 🔁 Tut8_plate |   |
| <                                                                                                    |                        |              |   |
| File name:  <br>Files of type: SDN                                                                                             | IF Files (*.sdn)       | <br>↓ Cancel | ] |
| ,<br>_ 0                                                                                                    | pen as read-only       |              |   |

#### 2.1.9.8 Section Library

Purpose: Import AISC, Euronorm/Norwegian Standard Libraries or common bulb, angle or tee cross sections.

This command is scripted. The scripting depends on how many profiles that are selected. A typical example is given below where one pipe section OD101\_6X10 has been selected.

*OD101\_6X10* = *PipeSection(101.6mm,10mm)*;

OD101\_6X10.description = "NVS lib : 101,6x10 NS-EN 10210/10219";

| reate/run cruss    | section           |      |       |             |        |             |
|--------------------|-------------------|------|-------|-------------|--------|-------------|
| Pipe Bar           | Box               | Sec  | tion  | L Sect      | ion    | Channel     |
| Unsymmetrical I    | General Sec       | tion | Cor   | ne          | Sect   | ion Library |
| Library:           | -                 | ×    | Brows | :e          |        |             |
| Subset:            | -                 | 1    |       |             |        |             |
|                    |                   |      |       |             |        |             |
| Filter             |                   |      |       |             |        |             |
|                    | 🗌 Channel 🔲 Pipe  | 8    |       |             |        |             |
| Section type       | Box II            |      |       |             |        |             |
|                    |                   | _    |       |             |        |             |
| Name match         |                   |      |       |             |        |             |
| 🗖 Regu             | lar expression 8? |      |       |             |        |             |
| Max height/diam    | [m                | 1    |       |             |        |             |
| Min height/diam    | [m                | 1    |       |             |        |             |
|                    | ,                 |      |       |             |        |             |
| Mumber of continue |                   |      |       |             |        |             |
| Number of sections | to be imported:   |      |       |             |        |             |
|                    |                   |      |       |             |        |             |
|                    |                   | _ Im | port  |             |        |             |
|                    |                   |      |       | $\odot$ All | ⊖ Sele | ected       |
|                    |                   |      |       |             |        |             |

Purpose: To import loads and boundary conditions as defined by Nauticus Hull using the CSR rules for bulk ships.

This command is scripted and a typical example is given below.

RuleLoadsImporter = ImportRuleLoadsXml(); RuleLoadsImporter.DoImport("C:/Location/ yourname.xml");

| Import from    | Rule Loads XML File 🛛 🛛 💽           |
|----------------|-------------------------------------|
| Look in: 🔎     | Description Commands 💽 👉 🗈 📸 🎫      |
|                |                                     |
|                |                                     |
|                |                                     |
|                |                                     |
|                |                                     |
|                |                                     |
| File name:     | Description Commands_RuleLoads Open |
| Files of type: | Rule Loads XML Files (*.xml)        |
| Outer Shell:   | ▼ X 8?                              |
| Deck:          | ▼ X 8°5                             |
| Slicer:        | ▼ × 8?                              |
| Import XML     | file as is-commands 8?              |

## 2.1.9.10 External Results SIN file

Purpose: To import a results file on SIN format. There are strict limitations on this functionality. See User Manual Volume 4 for documentation.

This command is scripted and a typical example is given below.

SinImporter = ImportResultsSin(); SinImporter.DoImport("C:/Location/T1.SIN");

## 2.1.9.11 GENSOD file

The stand-alone application GENSOD generates the soil data needed by SPLICE, storing them in GENSOD.inp.

Purpose : To import a GENSOD.inp file.

GeniE restores the information from the GENSOD.inp file by reproducing the jscommands, thus supplying the folders "Environment/Location" and "Environment/Soil" of the GeniE browser with the relevant data.

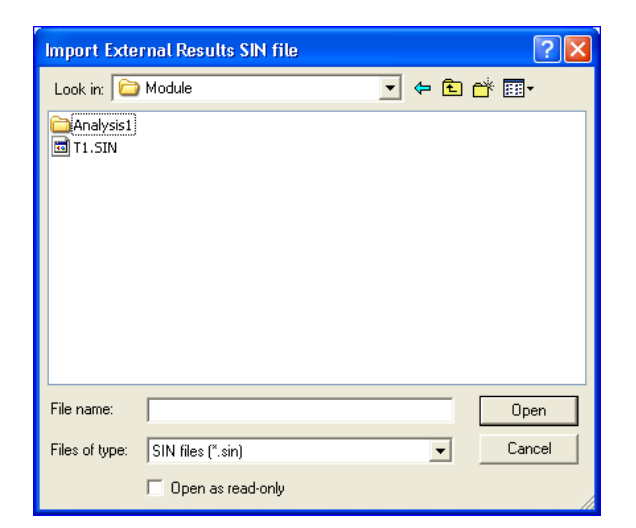

| 🤔 Open        |                |                     |              |               | ×      |
|---------------|----------------|---------------------|--------------|---------------|--------|
| Look in:      | userdoc_vol6   |                     | -            | 🗢 🗈 💣 🎫       | ,      |
| Ca.           | Name           | *                   |              | Date modified | Туре   |
| Recent Places |                | No items            | match your s | earch.        |        |
|               |                |                     |              |               |        |
| Desktop       |                |                     |              |               |        |
| Libraries     |                |                     |              |               |        |
|               |                |                     |              |               |        |
| Computer      |                |                     |              |               |        |
|               |                |                     |              |               |        |
| Network       | •              |                     |              |               | 4      |
|               | File name:     |                     |              | •             | Open   |
|               | Files of type: | GENSOD input files. | (*.inp)      | -             | Cancel |
|               |                | Open as read-only   | /            |               |        |
|               |                |                     |              |               |        |

GeniE

Version 5.3

## 2.1.10 Export

To export data to the following sources:

| <u>F</u> EM File                     |
|--------------------------------------|
| <u>R</u> esults SIN File             |
| XML Concept Model                    |
| Intergraph PDS (SDNF file)           |
| CadCentre PDMS (SDNF file)           |
| <u>G</u> enie journal file (JS file) |
| <u>R</u> ule Loads XML file          |
| ACIS SAT file                        |

## 2.1.10.1 FEM file

Purpose: To export a FEM file with a user given name.

This command is not scripted unless you tick off for such option. To include FEM export in a journal file, see the last Chapter of this User Manual. Typically:

FemExporter = ExportMeshFem();

FemExporter.DoExport("C:/Location/T1.FEM");

| Export to SESAM FEM File                                                                                                    |                                                                                                    |       | ? 🗙                                        |
|----------------------------------------------------------------------------------------------------|----------------------------------------------------------------------------------------------------|-------|--------------------------------------------|
| Save in: 🗀 GeniE                                                                                                    |                                                                                                    | - 🗢 🗈 | -111 *                                     |
| 26meshcontrol         45172A         45172B         aaaa         argo_Hold_Model_complete         Aries         Chedid         Chedid2         COPYFRAME         Description Commands | Call drv_test_1<br>Garage<br>Garage<br>Garage<br>Garage<br>Garage<br>Mesh<br>Call drawe<br>Mesh<br>Call drawe<br>Mesh<br>Mesh<br>Mes |       | T104<br>test<br>Tut1<br>Tut8<br>Tut8_plate |
| <                                                                                                    |                                                                                                    |       | >                                          |
| File name: Description Com                                                                                                    | mandsT1                                                                                                    |       | Save                                       |
| Save as type: SESAM FEM Fil                                                                                                    | es (*.FEM)                                                                                                    | •     | Cancel                                     |
| Journal export operation                                                                                                    |                                                                                                    |       |                                            |

## 2.1.10.2 Results SIN file

Purpose: To export a SIN results file with a user given name.

This command is not scripted unless you tick off for such option. To include SIN export in a journal file, see the last Chapter of this User Manual. Typically:

SinExporter = ExportResultsSin();

SinExporter.DoExport("C:/Location/R1.SIN");

| Export to SE             | SAM results SIN File            |   |   |   |              | ? 🛛     |
|--------------------------|---------------------------------|---|---|---|--------------|---------|
| Save in: 🗀               | Mesh                            | • | ¢ | £ | <del>ď</del> | <b></b> |
| T1.SIN                   |                                 |   |   |   |              |         |
|                          |                                 |   |   |   |              |         |
|                          |                                 |   |   |   |              |         |
|                          |                                 |   |   |   |              |         |
|                          |                                 |   |   |   |              |         |
| File name:               | Description CommandsR1          |   |   |   |              | Save    |
| Save as type:            | SESAM Results SIN Files (*.SIN) | _ |   | • |              | Cancel  |
| Journal export operation |                                 |   |   |   |              |         |

27

11 April 2011

Version 5.3

## 2.1.10.3 XML Concept file

Purpose: Export concept model to XML format. The parts of the concept model that are exported to xml format are documented in User Manual Volume 3.

This command is not scripted unless you tick off for such option. To include XML export in a journal file, see the last Chapter of this User Manual. Notice that export of loads is a separate tick off option. Typically:

XmlExporter = ExportConceptXml();

*XmlExporter.exportLoads = true;* 

XmlExporter.DoExport("C:/Location/yourname.xml");

| Export Conc                                                        | epts to XML File             |  |  |  |
|--------------------------------------------------------------------|------------------------------|--|--|--|
| Save in: ն                                                         | Description Commands 📃 🔶 🖻 📸 |  |  |  |
|                                                                    |                              |  |  |  |
|                                                                    |                              |  |  |  |
|                                                                    |                              |  |  |  |
|                                                                    |                              |  |  |  |
|                                                                    |                              |  |  |  |
| File name:                                                         | Save                         |  |  |  |
| Save as type:                                                      | XML Files (*.xml)            |  |  |  |
| 🔲 Journal exp                                                      | ort operation                |  |  |  |
| Export model topology (required to be a valid Genie model)         |                              |  |  |  |
| Export model topology as a single blob                             |                              |  |  |  |
| Export compressed model topology (Uncheck if exporting to V3.4-xx) |                              |  |  |  |
| Expert moder topology separately for each concept                  |                              |  |  |  |
| Export subset                                                      |                              |  |  |  |
| Export a structure for graphic visualization                       |                              |  |  |  |
| Export loads                                                       |                              |  |  |  |

## 2.1.10.4 Intergraph PDS (SDNF file)

Purpose: Export geometry to PDS format

This command is not scripted.

| Export to Intergraph PDS (SDNF File)                                                                                                    |                                                                        |       |        |  |
|----------------------------------------------------------------------------------------------------|------------------------------------------------------------------------|-------|--------|--|
| Save in: 🗀 GeniE                                                                                                    |                                                                        | - 🗢 🔁 | 💣 🎟 •  |  |
| <ul> <li>26meshcontrol</li> <li>45172A</li> <li>45172B</li> <li>aaaa</li> <li>argo_Hold_Model_complete</li> <li>Aries</li> <li>Chedid</li> <li>chedid2</li> <li>COPYFRAME</li> <li>Description Commands</li> <li>dnv_test_1</li> <li>fggf</li> <li>gggg</li> <li>Jacket</li> <li>Mesh</li> <li>model_1</li> <li>Module</li> </ul> | in segft<br>semi<br>semi<br>TI04<br>tota<br>Tut1<br>Tut8<br>Tut8_plate |       |        |  |
| File name:                                                                                                    |                                                                        |       | Save   |  |
| Save as type: SDNF Files (*.sd                                                                                                    | n)                                                                     | •     | Cancel |  |

11 April 2011

Version 5.3

## 2.1.10.5 CadCentre PDMS (SDNF file)

Purpose: Export geometry to PDMS format

This command is not scripted.

| Export to CadCentre PDMS (SDNF File)                                                                                                    |                                                                                                    |       |        |  |
|----------------------------------------------------------------------------------------------------|----------------------------------------------------------------------------------------------------|-------|--------|--|
| Save in: 🛅 GeniE                                                                                                    |                                                                                                    | - 🗢 🗈 | -111 * |  |
| Comparison of the second second seco | Carlos Segft<br>Carlos Semi<br>Carlos Semi<br>Carlos<br>Carlos |       |        |  |
| File name:                                                                                                    |                                                                                                    |       | Save   |  |
| Save as type: SDNF Files (*.sd                                                                                                    | h)                                                                                                    | •     | Cancel |  |

## 2.1.10.6 GeniE journal file (JS)

Purpose: Create and export a clean journal file for frame and plate structures. The parts of the concept model that are exported to js format are documented in User Manual Volume 3.

This command is not scripted unless you tick off for such option. To include js export in a journal file, see the last Chapter of this User Manual. Notice that export of loads is a separate tick off option. Typically:

*JsExporter* = *ExportModelJS();* 

JsExporter.DoExport("C:/Location/yourname.js");

| Export Model to JS File                                                              |
|--------------------------------------------------------------------------------------|
| Save in: 🗀 Description Commands 💽 🔶 💼 🖝 🎫                                            |
| Bescription Commands.js<br>Description Commands_20080723_082843.js                   |
| File name: Save                                                                      |
| Save as type: JS Files (*,js) Cancel                                                 |
| Journal export operation     Try to fix topological inaccuracies in the model (slow) |

#### 2.1.10.7 Rule Loads XML file

Purpose: Export compartment and some structure information for use by Nauticus Hull to create CSR rule loads.

This command is not scripted unless you tick off for such option. Typically:

RuleLoadsExporter = ExportRuleLoadsXml();

RuleLoadsExporter.DoExport("C:/Location/ yourname.xml");

## 2.1.10.8 ACIS SAT file

Purpose: Export geometry to Acis Sat file format.

This command is not scripted.

| Export to Rule Loads XML                                                                  | File                                                                  | ? 🗙                                                        |
|-------------------------------------------------------------------------------------------|-----------------------------------------------------------------------|------------------------------------------------------------|
| Save in: 🗀 GeniE                                                                          | 1                                                                     | I 💣 🎟 -                                                    |
| Cémeshcontrol<br>45172A<br>45172B<br>aaaa<br>Gargo_Hold_Model_complete<br>Aries<br>Chedid | chedid2 COPYFRAME Description Commands dnv_test_1 Ggg Ggg Gagg Jacket | Mesh<br>model_1<br>Segft<br>segft<br>semi<br>semi2<br>T104 |
| File name: Description Com<br>Save as type: Rule Loads XML                                | mands_RuleLoads<br>Files (*.xml)                                      | Save<br>Cancel                                             |

| Export to AC  | IS SAT File            |     | ? 🗙    |
|---------------|------------------------|-----|--------|
| Save in: ն    | Description Commands   | ← 🗈 | -111 * |
| Description   | ) Commands.sat         |     |        |
|               |                        |     |        |
|               |                        |     |        |
|               |                        |     |        |
|               |                        |     |        |
|               |                        |     |        |
| File name:    | Description CommandsT1 |     | Save   |
| Save as type: | ACIS SAT File (*.SAT)  | -   | Cancel |
| 🔲 Journal exp | ort operation          |     |        |

#### 2.1.11 Read command File

Purpose: Read in and execute a journal file (.js file).

This command is not scripted directly, but the content of the .js file is scripted. You may edit the journal file to include the operation. Typically:

ReadCommandFile("C:/Location/yourname.js");

#### Open Command File **?**× 💽 🗕 🖻 🖝 🖛 Look in: 🗁 Description Commands Bescription Commands.js Bescription Commands\_20080723\_082843.js GeniE File name Open Cancel Files of type: GeniE Command Files (\*.js) -Read command file made using other Genie version: Compatibility: Autodetect 8? -

## 2.1.12 Recent command file

Purpose: Read in and execute one of the 10 last used journal files

This command is not scripted directly, but the content of the .js file is scripted.

#### 2.1.13 Recent workspaces

Purpose: Read in and open one of the 10 last used workspaces

This command is not scripted.

| Recent Workspaces                                   |
|-----------------------------------------------------|
| 1 Description Commands.gni                          |
| 2 C:\Dnv\WorkSpaces\GeniE\Tut8_plate\Tut8_plate.gni |
| 3 C:\Dnv\WorkSpaces\GeniE\fggf\fggf.gni             |
| 4 C:\Dnv\WorkSpaces\GeniE\Tut8\Tut8.gni             |
| 5 C:\Dnv\WorkSpaces\GeniE\segft\segft.gni           |
| 6 C:\Dnv\WorkSpaces\GeniE\Tut1\Tut1.gni             |

1 C:\Program Files\...\tubular\_joint\_tut\Tubular\_joint\_plate\_in.js

 $\label{eq:constraint} 2 \ C:\Program Files\...\tubular_joint_tubular_joint_frame_in.js$ 3 C:\Program Files\...\Examples\FullTutorial1\Genie\_tutorial\_v\_1.js

5 C:\Program Files\...\GeniE\_PSIanalysis\_ccAPIWSD\_in.js

4 C:\Program Files\DNVS\GeniE\Examples\FullTutorial1\SectAndMat\_v\_1.js

7 C:\Dnv\WorkSpaces\GeniE\aaaa\aaaa.gni

| Genie | X                                                                                      |
|-------|----------------------------------------------------------------------------------------|
| ♪     | Save changes to C:\Dnv\WorkSpaces\GeniE\Description Commands\Description Commands.gni? |
|       | Yes No Cancel                                                                          |

## 2.1.14 Exit

Purpose: Exit program and save workspace

This command is not scripted.

User Manual Vol. VI

11 April 2011

GeniE 31

| DET NORSKE VERITAS SOFTWARE | GeniE | User Manual Vol. VI |
|-----------------------------|-------|---------------------|
| Version 5.3                 | 32    | 11 April 2011       |

## 2.2 The Edit pulldown menu

The Edit pulldown menu is where you can copy, delete, undo or redo, and change the rules and properties for your working material like i.e. materials, thicknesses, meshing and joints.

## 2.2.1 Undo/Redo

Purpose: You can go back and redo recent work you are not satisfied with or things you have done wrong. The history log is deleted when you save the work.

This command is not scripted. This command will modify the script. When doing undo, you will remove recently added lines from the journal. When doing redo, you will add these lines back to the journal.

| Ent View Insert Tools      | Help   |  |  |  |  |  |  |
|----------------------------|--------|--|--|--|--|--|--|
| い Undo Create Bm1          | Ctrl+Z |  |  |  |  |  |  |
| 🖼 Can't <u>R</u> edo       |        |  |  |  |  |  |  |
| 🛜 <u>U</u> ndo/Redo Dialog |        |  |  |  |  |  |  |
| r⁄⊡ Set Undo <u>M</u> ark1 | Ctrl+U |  |  |  |  |  |  |
| 🕼 <u>С</u> ору             | Ctrl+T |  |  |  |  |  |  |
| × Delete                   | Del    |  |  |  |  |  |  |
| <u>P</u> roperties         |        |  |  |  |  |  |  |
| <u>R</u> ules              | +      |  |  |  |  |  |  |
| Licenses / features        |        |  |  |  |  |  |  |

## 2.2.2 Undo/Redo Dialog

Purpose: Specify the step forward or backward from a list. You can go back or forward to undo or redo recent work you are not satisfied with or things you have done wrong. The history log is deleted when you save the work.

This command is not scripted.

| U | Undo/Redo                                                                                                    |            |             |         |         |              |  |  |  |
|---|----------------------------------------------------------------------------------------------------|------------|-------------|---------|---------|--------------|--|--|--|
|   | ✓ Enable interactive undo marks<br>History list: ☐ Show only interactive marks ☐ Show only user defined marks |            |             |         |         |              |  |  |  |
|   |                                                                                                    | Mark Name  | Userdefined | Undo <- | Redo -> | Current      |  |  |  |
|   | 1                                                                                                    | Create Bm1 | Interactive | Undo <- | Redo -> | <            |  |  |  |
|   |                                                                                                    |            |             |         |         |              |  |  |  |
|   |                                                                                                    |            |             | 0       | K (     | Cancel Apply |  |  |  |

## 2.2.3 Set Undo Mark

Purpose: To include a user defined undo mark in the undo/redo dialogue.

This command is not scripted. You may include undo marks in the journal file so that it is easy for you to find locations for undo or redo operations. Typically:

setUndoMarker("yourname");

| Undo/Redo                                                                                                   |                        |             |         |         |              |  |  |  |
|----------------------------------------------------------------------------------------------------|------------------------|-------------|---------|---------|--------------|--|--|--|
| Enable interactive undo marks History list     Show only interactive marks     Show only user defined marks |                        |             |         |         |              |  |  |  |
|                                                                                                    | Mark Name              | Userdefined | Undo <- | Redo -> | Current      |  |  |  |
| 1                                                                                                    | Command-line entry     | User        | Undo <- | Redo -> |              |  |  |  |
| 2                                                                                                    | Command-line entry     | User        | Undo <- | Redo -> |              |  |  |  |
| 3                                                                                                    | Command-line entry     | User        | Undo <- | Redo -> |              |  |  |  |
| 4                                                                                                    | Start_Copying          | User        | Undo <- | Redo -> |              |  |  |  |
| 5                                                                                                    | Copy 2 objects         | Interactive | Undo <- | Redo -> |              |  |  |  |
| 6                                                                                                    | Copy 2 objects         | Interactive | Undo <- | Redo -> |              |  |  |  |
| 7                                                                                                    | Command-line entry     | User        | Undo <- | Redo -> |              |  |  |  |
| 8                                                                                                    | Command-line entry     | User        | Undo <- | Redo -> |              |  |  |  |
| 9                                                                                                    | Command-line entry     | User        | Undo <- | Redo -> |              |  |  |  |
| 10                                                                                                    | Start_Load_Application | User        | Undo <- | Redo -> | <=======     |  |  |  |
|                                                                                                    |                        |             |         | OK      | Cancel Apply |  |  |  |
11 April 2011

Version 5.3

# 2.2.4 Copy

Purpose: Copy a selected object using translate, rotate, mirror, 3 point position or a general transformation.

This command is scripted. The scripting depends on which operation that is carried out. Typically for a copy translate operation of beam Bm1 (10 meters in global zdirection):

Bm2 = Bm1.copyTranslate(Vector3d(0 m,0 m,10 m));

| 💽 Сору                        | <b>X</b>                                |
|-------------------------------|-----------------------------------------|
| Translate Rotate Mirror Scale | 3 Point Position General transformation |
| Translation Vector            |                                         |
| Vector3d(0 m,0 m,10 m)        | I                                       |
|                               |                                         |
|                               |                                         |
|                               |                                         |
| Copy 1 time(s)                |                                         |
|                               |                                         |
| Preview                       | Cancel Apply                            |
|                               |                                         |

# 2.2.5 Delete

Purpose: Mark a selected object and delete it.

This command is scripted. The scripting depends on which object is deleted. Typically for a delete operation of plate Pl1:

Delete(Pl1);

# 2.2.6 Properties

Purpose: Edit and modify a property library

The commands for each of the available properties are shown in the following. They are all accessed from the following menu:

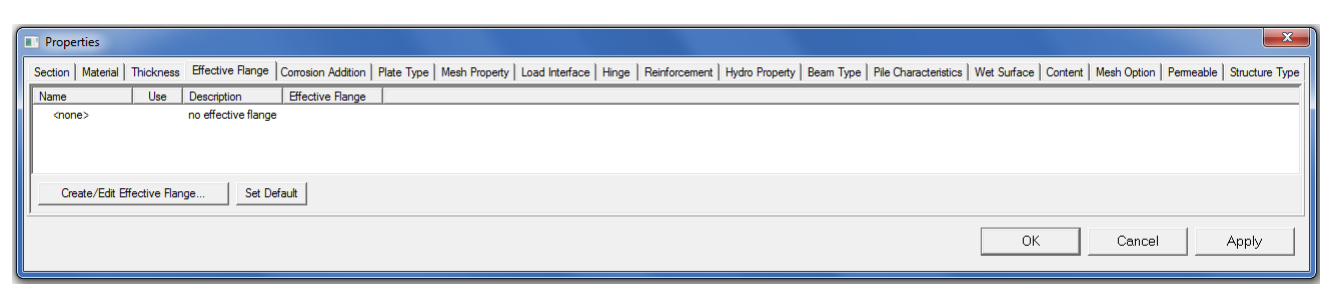

More details may be found on GeniE's help pages under Reference Documents -> Beam Section Parameters.

### 2.2.6.1 Section

Purpose: To define or edit a section property. The picture to the right shows the dialogue for definition of a pipe section. It is also possible to define section properties of type bar, box, I, L, Channel, Unsymmetrical I (also used to define T and bulb), general section and cones.

This command is scripted. The scripting depends on which property is created. Typically for a pipe section MyPipe where shear factors and fabrication method differ from default values:

MyPipe = PipeSection(1000mm, 25mm); MyPipe.shearFactorY = 0.8; MyPipe.shearFactorZ = 0.9; MyPipe.fabricationMethod = fmRolled;

It is also possible to import section profiles from section libraries. The available section libraries are accessed when you push the *Browse* button.

This command is scripted. The scripting depends on which section property that is imported. Typically for a HE200A section from the NSF\_EN library:

HE200A = ISection(190mm,200mm,6.5mm,10mm); HE200A.description = "NVS lib : HE 200 A NS-EN 10034";

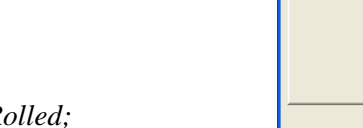

GeniE

34

| Create/Edit Cross Section                                                                                                    |
|----------------------------------------------------------------------------------------------------|
| Unsymmetrical I General Section Cone Section Library<br>Pipe Bar Box I Section L Section Channel                                                                                                    |
| New section  Thickness  Thickness |
|                                                                                                    |

| Create/Edit Cross Section                                                                                                    | X                                                                           |
|----------------------------------------------------------------------------------------------------|-----------------------------------------------------------------------------|
| Pipe     Bar     Box       Unsymmetrical I     General Section       Library:     ▼       Subset:     ▼       Filter     ▼       Filter     Box       ✓     Box       Image: Section type     Box       Bar     L       Name match     Regular expression \$?       Max height/diam     [m]       Min height/diam     [m] | I Section   L Section   Channel  <br>n   Cone   Section Library<br>X Browse |
|                                                                                                    | Import<br>C All C Selected                                                  |

| Open Section Library on : c:\program fi                                                                      | iles\dnvs\genie\Li ? 🔀 |
|----------------------------------------------------------------------------------------------------|------------------------|
| Look in: 🗀 Libraries                                                                                         | · ← € 🗳 💷 ·            |
| aisc_v3.kzy     anglebar.xml     dulb.xml     flatbar.xml     Material_library.xml     New Text Document.xml |                        |
| File name: AISC_V3.KZY                                                                                       | <u>O</u> pen           |
| Files of type: Section library (*.KZY, *.XML)                                                                | Cancel                 |

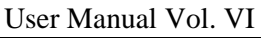

11 April 2011

DET NORSKE VERITAS SOFTWARE

Version 5.3

11 April 2011

### 2.2.6.2 Material

Purpose: To create and edit a material property

This command is scripted. Typically for a linear isotropic material named MyMat:

*MyMat* = *MaterialLinear*(275000, 7.85, 210000000, 0.3, 1.2e-5, 3.0e-5, 430000);

It is also possible to define an isotropic shear material.

This command is scripted. Typically for an isotropic shear material named MyShearMat with axial reduction of 75:

*MyShearMat* = *MaterialShear*(75, 7.85, 210000000, 0.3, 1.2e-5, 3.0e-5);

|                     | <b>▼</b> X | Allow edit |                   |
|---------------------|------------|------------|-------------------|
| New material        | Yield      |            | [Pa] 🗙            |
| $\sigma_{\uparrow}$ | Density    |            | <br>[Kg/m^3] ,    |
| yield               | Young      |            | [Pa] 🗙            |
|                     | Poisson    |            | ×                 |
| ν → <sub>E</sub>    | Thermal    | ,<br>      | [delC^-1]         |
|                     | Damping    | ,<br>      | <br>[N*s/m] 🗙     |
|                     | 🔲 Tensile  |            | [Pa]              |
|                     | Damping    |            | [N*s/m] 7<br>[Pa] |

| 👪 Create/Edit Material Properties 🛛 👔              |                      |            |             |
|----------------------------------------------------|----------------------|------------|-------------|
| Linear Isotropic Material Isotropic Shear Material |                      |            |             |
|                                                    | - × 🗸                | Allow edit |             |
| New material                                       | A vial and unline On |            |             |
| τ=shear                                            | Axial-reduction 9?   |            | *           |
| $\uparrow$ /                                       | Density              |            | [Kg/m^3] 🗙  |
|                                                    | Young                |            | [Pa] 🗙      |
| 0-axial                                            | Poisson              |            | ×           |
| E E                                                | Thermal              |            | [delC^-1] 🗙 |
|                                                    | Damping              |            | [N*s/m] 🛪   |
|                                                    |                      | ,          |             |
| J                                                  |                      | IK Cancel  |             |
|                                                    |                      |            |             |

Notice that it is also possible to import a material library from *C:\ProgramFiles\DNVS\GeniE\Libraries\ Material\_library.xml*.

The path name assumes you have installed the program using the default installation set-up. The library is imported by using the command *File/Import/XML Concept Model*.

The library contains 71 linear isotropic materials; these are documented in User Manual Volume 3 Appendix B.

DET NORSKE VERITAS SOFTWARE

11 April 2011

Version 5.3

### 2.2.6.3 Thickness

Purpose: To create and edit a thickness property

*This command is scripted. Typically for a thickness 20mm:* 

*My\_thickness* = *Thickness*(20mm);

| Create/Edit Thickness |           |            | ×     |
|-----------------------|-----------|------------|-------|
| Thickness             |           |            |       |
|                       | •         | Allow edit |       |
| New thickness         |           |            |       |
|                       | [hickness |            | [m]   |
| Thickness             |           |            |       |
|                       |           |            |       |
| 1                     |           |            |       |
|                       |           |            |       |
|                       |           |            |       |
|                       |           | OK Cancel  | Apply |

### 2.2.6.4 Effective flange

Purpose: To create and edit an effective flange property

*This command is scripted. Typically for an effective flange of 0,8 m:* 

my\_eff\_flange = EffectiveFlange(0.8);

| Create/Edit Effective Flange | Width | 0.8    | [m]   |
|------------------------------|-------|--------|-------|
|                              | ОК    | Cancel | Apply |

### 2.2.6.5 Corrosion addition

Purpose: To create and edit a corrosion addition used when creating a finite element model using the CSR rules for bulk ships.

This command is scripted. Typically for a corrosion addition of 8 mm:

*MyCorrosion* = *CorrosionAddition*(8*mm*);

| Create/Edit corrosion addition | X |
|--------------------------------|---|
| Corrosion Addition             |   |
| Allow edit                     |   |
| Additional thickness: [m] 🛪    |   |
| OK Cancel App                  | y |

11 April 2011

Version 5.3

### 2.2.6.6 Plate type

Purpose: To create a non-structural or membrane plate type. Notice that the non-structural plate is used solely to close a volume like a compartment and that the non-structural plate does not carry any loads or contributes to the structural stiffness. The membrane plate will ensure that a plate will be represented as a membrane finite element when creating a FE model.

| Create/Edit plate type  | × |
|-------------------------|---|
| Non Structural Membrane |   |
| ×                       |   |
|                         |   |
| OK Cancel Apply         |   |

This command is scripted. Typically:

MyNonStructPlate = PlateTypeNonstruct(); MyMembranePlate = PlateTypeMembrane();

### 2.2.6.7 Mesh Property

Purpose: To create a mesh density that can be applied to a plate, a beam or a feature edge.

This command is scripted. Typically:

*MyMeshDensity* = *MeshDensity*(2.5*m*);

It is also possible to define number of elements that can be applied to a beam or a feature edge.

This command is scripted. Typically:

*MyMeshNoElements* = *NumberOfElements*(8);

| Create/Edit Mesh property 🛛 🔀   |
|---------------------------------|
| Mesh Density Number of elements |
| Allow edit                      |
| New meshDensity                 |
| Element Length [m] 🛪            |
| Element Length                  |
| OK Cancel Apply                 |
| Create/Edit Mesh property       |
| Mesh Density Number of elements |
| Allow edit                      |
| Number of Elements              |
|                                 |
|                                 |
|                                 |
|                                 |
|                                 |
| OK Cancel Apply                 |

### 2.2.6.8 Load interface

Purpose: To create a property to decide which beams to receive loads from equipments. *This command is scripted. Typically:* 

*MyLoadInterface* = *LoadInterface();* 

| Property Sheet |                 |
|----------------|-----------------|
| Load Interface |                 |
| Static         | L Allow edit    |
| State          |                 |
|                |                 |
|                |                 |
|                |                 |
|                |                 |
|                | OK Cancel Apply |

### 2.2.6.9 Hinge

Purpose: To create hinges to specify which degrees of freedom for a beam end that is connected to another beam.

This command is scripted. Typically for a hinge where all the rotational degrees of freedom are not connected:

*MyHinge* = *Hinge*(1,1,1,0,0,0);

| It is also possible to specify a flexible hinge whereby |
|---------------------------------------------------------|
| stiffness for each degree of freedom is specified.      |

This command is scripted. Typically for a flexible hinge where 4 different spring stiffnesses are used (fixed in x and y):

MyFlexHinge = FlexibleHinge(Fixed, Fixed, Stiffness(500), Stiffness(12500), Stiffness(25000), Stiffness(75000));

| Property Sheet                                                   |        |       |
|------------------------------------------------------------------|--------|-------|
| Hinge Flexible Hinge                                             |        |       |
| ×                                                                |        |       |
|                                                                  |        |       |
| Hinge Fixation (in local coordinate system)<br>Not binged Hinged |        |       |
| dx                                                               |        |       |
| dy _                                                             |        |       |
| dz _                                                             |        |       |
| хі                                                               |        |       |
| ry _                                                             |        |       |
| rz                                                               |        |       |
|                                                                  |        |       |
|                                                                  |        |       |
|                                                                  |        |       |
|                                                                  |        |       |
| OK                                                               | Cancel | Apply |
|                                                                  |        |       |

| Property Sheet       |           | X                 |
|----------------------|-----------|-------------------|
| Hinge Flexible Hinge |           |                   |
|                      | ×         | 1                 |
|                      | <b>^</b>  |                   |
| Hinge stiffness      |           |                   |
| Fixed Free Spring    | Spring    |                   |
|                      | surrness  | [N/m]             |
| × -                  | 0 N/m     | [N/m]             |
| 7                    | 0 NVm     | [N/m]             |
| - 1                  | Carina    | [record           |
| Fixed Free Spring    | stiffness |                   |
| тх                   | 0 N*m     | [N*m]             |
| ry                   | 0 N*m     | [N*m]             |
| rz                   | 0 N*m     | [N*m]             |
|                      |           |                   |
|                      |           |                   |
|                      | OK Car    | ncel <u>Apply</u> |

User Manual Vol. VI

| DET NORSKE VERITAS SOFTWARE GeniE                     |              |                           | User Manual Vol. VI |
|-------------------------------------------------------|--------------|---------------------------|---------------------|
| Version 5.3                                           | 39           |                           | 11 April 2011       |
| 2.2.6.10 Reinforcemen                                 | t            |                           |                     |
| Purpose: To create a reinforcement to be can or stub. | applied to a | Create/Edit Reinforcement |                     |
|                                                       |              |                           | E Allem a B         |

This command is scripted. Typically:

*MyReinforcement* = *Reinforcement*(0.5,0.45*m*);

| Reinforcement     | Allow edit                                                                     |
|-------------------|--------------------------------------------------------------------------------|
| New reinforcement |                                                                                |
| Can diameter      | Feinforcement length     length=max(fac*diameter.min);     fac     min     [m] |
|                   | OK Cancel Apply                                                                |

### 2.2.6.11 Hydro property

Purpose: To define hydro properties to be applied to beams for use in hydrodynamic analysis based on the Morison theory (Wajac). For more details, please see User Manual Volume 2 and the Wajac User Manual.

### 2.2.6.11.1 Flooding

Purpose: To define a flooding ratio

This command is scripted. Typically:

*MyFlooding* = *Flooding*(1);

| 🎎 Create/Edit Hydro Pr     | operty                                  |                                |                       |
|----------------------------|-----------------------------------------|--------------------------------|-----------------------|
| Flooding Hydrodynamic Diar | meter Conductor Shielding Ele           | ment Refinement   Morison   Ma | arine Growth Air Drag |
| New C Edit Existing        | Flooding1                               | Allow edit                     |                       |
| Flooding<br>ratio          | ଡ଼? Flooding: ସାହାର<br>Wajac only accep | ×<br>its values 0 or 1.        |                       |
|                            |                                         |                                | Cancel Apply          |

### 2.2.6.11.2 Hydrodynamic diameter

Purpose: To define a hydrodynamic diameter

This command is scripted. Typically:

MyHydroDiamater = HydroDynamicDiameter(0.75m);

| 🎎 Create/Edit Hydro Pi    | operty                    |                    |                     |             |
|---------------------------|---------------------------|--------------------|---------------------|-------------|
| Flooding Hydrodynamic Dia | neter Conductor Shielding | Element Refinement | Morison Marine Grow | th Air Drag |
| • New C Edit Existing     | HydroDynamicDiameter1     | Allow edi          | t                   |             |
| ♀? Hydrodynamic diameter: | [m]                       | ×                  |                     |             |
|                           |                           |                    |                     |             |
| ,                         |                           |                    | Cancel              | Apply       |

DET NORSKE VERITAS SOFTWARE

GeniE 40

11 April 2011

Version 5.3

2.2.6.11.3 Conductor Shielding

Purpose: To define a conductor shielding

This command is scripted. Typically:

MyShielding = ConductorShielding(1m,2m);

| 🎎 Create/Edit Hydro Pr     | operty                         |                           | X                            |
|----------------------------|--------------------------------|---------------------------|------------------------------|
| Flooding Hydrodynamic Diar | neter Conductor Shielding Eler | ment Refinement   Morisor | n   Marine Growth   Air Drag |
| New C Edit Existing        | ConductorShielding1            | Allow edit                |                              |
| ♥?     x distance:         | [m] 🗙 y distance:              | [m]                       | ×                            |
| -                          |                                |                           | Cancel Apply                 |

### 2.2.6.11.4 Element refinement

Purpose: To define an element refinement

This command is scripted. Typically:

*MyRefinement* = *ElementRefinement*(5);

| 4 Create/Edit Hydro Property                                                                                     | $\mathbf{X}$ |
|----------------------------------------------------------------------------------------------------|--------------|
| Flooding   Hydrodynamic Diameter   Conductor Shielding   Element Refinement   Morison   Marine Growth   Air Drag |              |
| New C Edit Existing ElementRefinement1     I     Allow edit                                                      |              |
| Refinement coefficient: 1 0?<br>Detect<br>Importation<br>Maximum: 0 m [m] 9?<br>Minimum: 0 m [m] 9?              |              |
| Cancel Apply                                                                                                    |              |

2.2.6.11.5 Morison

Purpose: To define constant Morison coefficients

This command is scripted. Typically:

MyMorison = MorisonCoefficients(0,0.7,0.7,0,2,2);

| iå ( | 🚨 Create/Edit Hydro Property 🛛 🔀 |                |                                                                         |  |  |  |
|------|----------------------------------|----------------|-------------------------------------------------------------------------|--|--|--|
| Floo | oding   Hydrodynamic Diame       | ter   Conduc   | tor Shielding   Element Refinement Morison   Marine Growth   Air Drag   |  |  |  |
| Co   | nstant Function of Diamete       | r Function     | of Roughness/Reynoldsnumber   Function of Roughness/KC number   By Rule |  |  |  |
|      | • New C Edit Existing            | MorisonC       | onstant1 🔽 Allow edit                                                   |  |  |  |
|      |                                  |                |                                                                         |  |  |  |
|      | ×ر<br>۲                          | 🔗 Cdx          | 0                                                                       |  |  |  |
|      | Z X                              | 😵 Cdy          | 0.7                                                                     |  |  |  |
|      | Т                                | 😵 Cdz          | 0.7                                                                     |  |  |  |
|      | Cd = drag                        | ଡ? Cmx         | 0                                                                       |  |  |  |
|      | Cm = inertia                     | 😪 Cmy          | 2                                                                       |  |  |  |
|      |                                  | <b>⊗</b> ? Cmz | 2                                                                       |  |  |  |
|      |                                  |                |                                                                         |  |  |  |
|      |                                  |                |                                                                         |  |  |  |
| -    |                                  |                |                                                                         |  |  |  |
|      |                                  |                | Careat / Apple /                                                        |  |  |  |
|      |                                  |                | Cancei Apply                                                            |  |  |  |

GeniE 41

11 April 2011

Purpose: To define Morison coefficients as a function of diameter

This command is scripted. Typically (for 2 different diameters):

MyMorisonDiameter = MorisonDiameterFunction(Array(2,3), Array(1,0.9),Array(2,2.1));

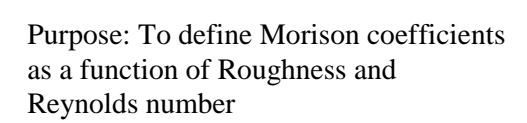

This command is scripted.

Purpose: To define Morison coefficients as a function of Roughness and Keulegan Carpenter (KC) number

This command is scripted.

| 👬 Create/Edit Hydro Droperty                   |                               |                                                   |                 |
|------------------------------------------------|-------------------------------|---------------------------------------------------|-----------------|
| Elonding Hudrodunamic Diameter Conductor Shi   | alding Element Balinament     | Morison Marine Growth Ai                          | r Drag          |
| Constant Function of Diameter Europian of Pour |                               | unction of Bouchness /KC sursh                    |                 |
|                                                | griness/rreynoldshamber   r ( | and torr of Hough iness into hame                 | ber   by ficie  |
| New C Edit Existing MorisonDiameter            | 1 🔽 Allow                     | edit                                              |                 |
| Morison Coefficient Function Table: 💡          |                               | 💥 🖿 🖬 🗸                                           | Cdz 🔽 Cmz       |
| Member diam Drag coeffici Inert                | a coefficient GeniE           | V4.0-14 Date: 21 Aug 2008 09:                     | 51:26           |
| 2                                              | <b>_</b> =                    |                                                   |                 |
| 4                                              |                               |                                                   |                 |
| 6                                              | merti                         |                                                   |                 |
| 8                                              |                               |                                                   |                 |
| 9 10                                           | Drag                          |                                                   |                 |
| 11                                             |                               | $t_{1}, \dots, t_{n}, \dots, t_{n}, \dots, t_{n}$ | 0.8 1           |
|                                                | Hydro                         | odynamic drag <u>Member</u>                       | Diameter D      |
|                                                |                               | 1                                                 | (               |
|                                                |                               | Cancel                                            | Apply           |
| 🖞 Create/Edit Hydro Property                   |                               |                                                   | Þ               |
| Flooding Hydrodynamic Diameter Conductor Shie  | Iding Element Refinement      | Morison   Marine Growth   Air                     | Drag            |
| Constant Function of Diameter Function of Roug | hness/Reynoldsnumber Fu       | inction of Roughness/KC numb                      | er   By Rule    |
| New C Edit Existing MorisonReynold             | Allow e                       | edit                                              |                 |
| Fill tool                                      | Marison Co                    | efficient Function Table: 👓                       |                 |
| Roughness Number Table: 🔗                      | Roughness n Re                | encient runction rable. gry                       | ia coeffici 🔼   |
| Roughness n Repetitions                        |                               |                                                   |                 |
|                                                | 3                             |                                                   |                 |
| 4                                              | 5                             |                                                   |                 |
| 6                                              | 6<br>7                        |                                                   |                 |
| 7                                              | 8                             |                                                   |                 |
| Fill table                                     | 10                            |                                                   |                 |
|                                                | 12                            |                                                   | <b></b>         |
| 🙀   📴   🖬   🔽 Cdz 🔽 Cmz                        | C                             | Cleartable Remove                                 | Insert          |
|                                                |                               | Cancel                                            | Apply           |
| 🎎 Create/Edit Hydro Property                   |                               |                                                   | 1               |
| Flooding Hydrodynamic Diameter Conductor Sh    | ielding   Element Refinement  | Morison Marine Growth A                           | ir Drag         |
| Constant Function of Diameter Function of Ro   | ighness/Reynoldsnumber F      | unction of Roughness/KC num                       | ber By Rule     |
| New C Edit Existing MorisonKC1                 | Allow                         | <i>i</i> edit                                     |                 |
| Fill tool                                      | Marison C                     | oefficient Eurotion Table: 02                     |                 |
| Roughness Number Table: 🔗                      | Roughness n H                 | KC number Drag coeffici Ine                       | rtia coeffici 🔼 |
| Roughness n Repetitions                        | 1                             |                                                   |                 |
| 2                                              | 3                             |                                                   |                 |
| 4                                              | 5                             |                                                   |                 |
| 6                                              | 7                             |                                                   |                 |
| 8                                              | 9                             |                                                   |                 |
| Fill table                                     | 10                            |                                                   |                 |
|                                                | 12                            |                                                   |                 |
| ₩ I Han I Han I IV Ldz IV Lmz                  |                               | Liear table   Remove                              | Insert          |
|                                                |                               | Cancel                                            | Apply           |

11 April 2011

### Version 5.3

Purpose: To define Morison coefficients according to the API recommendations. See Wajac User Manual for a further definition

This command is scripted. Typically:

*MyAPIMorison* = *MorisonByRule();* 

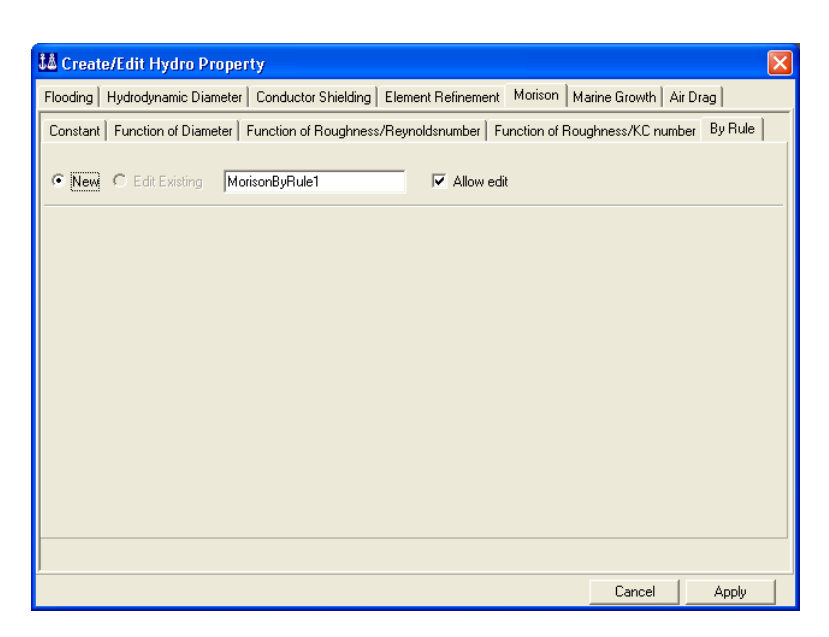

| 2.2.6.11.6 | Marine |
|------------|--------|
| growth     |        |

Purpose: To define a constant value for marine growth

This command is scripted. Typically:

MyMarineGrowth = MarineGrowthConstant(20cm,1cm,2); MyMarineGrowth.use InForceCalculations(false);

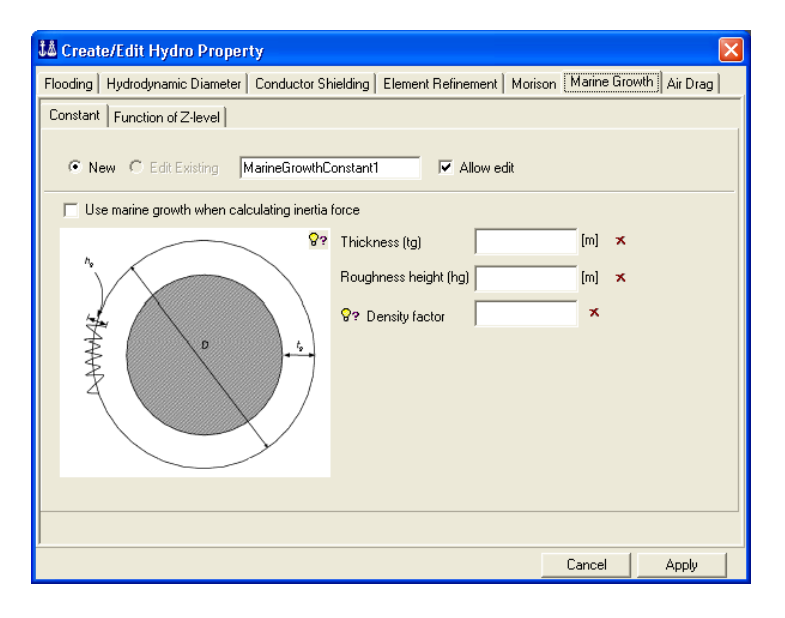

Purpose: To define a linearly varying value for marine growth

### This command is scripted. Typically:

MyMarineVarGrowth = MarineGrowthZLevelFunction(); MyMarineVarGrowth.add (0m,0.2m,0.03m,2); MyMarineVarGrowth.add (-50m,0.1m,0.02m,1); MyMarineVarGrowth.use InForceCalculations(false);

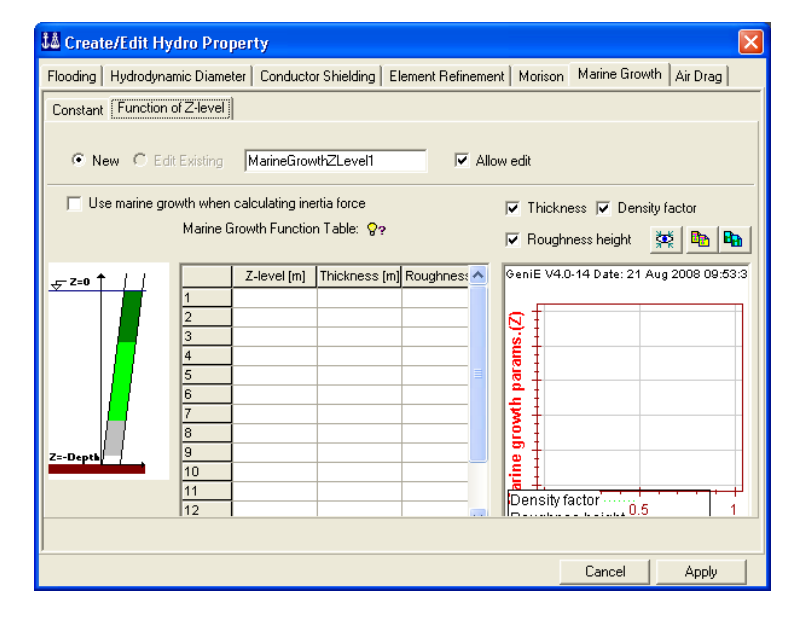

2.2.6.11.7 Air drag Purpose: To define a constant value for air drag

This command is scripted. Typically:

*MyAirDrag* = *AirDragConstant*(1,0.65);

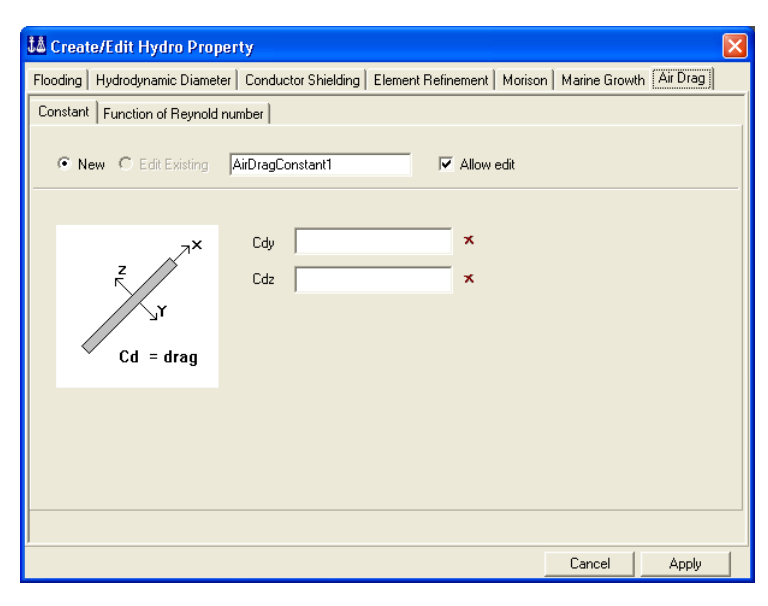

Purpose: To define a value for air drag as function of the Reynold number.

This command is scripted.

| Revnold num       Y-transversal       Z-transversal       drag coeff         1       1       1       1       1         2       1       1       1       1       1         3       1       1       1       1       1       1       1       1       1       1       1       1       1       1       1       1       1       1       1       1       1       1       1       1       1       1       1       1       1       1       1       1       1       1       1       1       1       1       1       1       1       1       1       1       1       1       1       1       1       1       1       1       1       1       1       1       1       1       1       1       1       1       1       1       1       1       1       1       1       1       1       1       1       1       1       1       1       1       1       1       1       1       1       1       1       1       1       1       1       1       1       1       1       1       1       1       1                                                                                                    | 👪 Create/Edit Hydro Property                                                                                                    |                                                          |
|----------------------------------------------------------------------------------------------------|----------------------------------------------------------------------------------------------------|----------------------------------------------------------|
| Constant       Function of Reynold number            • New          • Edit Existing AirDragReynold1           ✓ Allow edit             Air Drag Function Table:         • ?           • Mexicon Table:         • ?         • Mexicon Table:         • ?         • Mexicon Table:         • ?         • Mexicon Table:         • ?         • Mexicon Table:         • P         • P         • Cdy         • Cdy         • | Flooding Hydrodynamic Diameter Conductor Shielding Elemen                                                                                                    | nt Refinement   Morison   Marine Growth Air Drag         |
| Air Dreg Function Table:       Reynold num     Y-transversal     Z-transversal     drag coeff       1     -     -     -       2     -     -     -       3     -     -     -       4     -     -     -       5     -     -     -       6     -     -     -       7     -     -     -       8     -     -     -       9     -     -     -       10     -     -     -       11     -     -     -       12     -     -     -       Air drag along local z-axis U.S.     0.8     1                                                                                                    | Constant Function of Reynold number                                                                                                    | I Allow edit                                             |
| Reynold num         Y-transversal         Z-transversal         drag coeff           1                                                                                                    | Air Drag Function Table: 💡                                                                                                    | 💥 陷 🖬 🔽 🗸 dy 🗸 Cdz                                       |
| Air drag along local y-axis <sup>ie</sup> emoliti number R                                                                                                    | Reynold num         Y-transversal         Z-transversal         drag coef           1         2         3         4         3         4         4         5         5         6         5         6         6         7         7         8         9         10         11         11         11         12         12         12         12         14         14         14         14         14         14         14         14         14         14         14         14         14         14         14         14         14         14         14         14         14         14         14         14         14         14         14         14         14         14         14         14         14         14         14         14         14         14         14         14         14         14         14         14         14         14         14         14         14         14         14         14         14         14         14         14         14         14         14         14         14         14         14         14         14         14         14         14         14         14         14< | GeniE V4.0-14 Date: 21 Aug 2008 09:54.03                 |
|                                                                                                    |                                                                                                    | Air drag along local y-axis <sup>legmol</sup> p number R |

44

11 April 2011

### 2.2.6.12 Beam Type

Purpose: To define various beam classifications to enable pre-defined rules.

2.2.6.12.1 Nonstructural

Purpose: To classify a beam as non-structural in a Morison analysis. The beam will contribute to the wave load analysis but not in a structural analysis.

This command is scripted. Typically:

*MyNonStruct* = *BeamTypeNonstruct();* 

| Create/Edit Beam Type               | ×     |
|-------------------------------------|-------|
| Nonstructural Truss Shim Inner Beam |       |
| Allow edit                          |       |
| New Nonstruct                       |       |
|                                     |       |
|                                     |       |
|                                     |       |
|                                     |       |
|                                     |       |
|                                     |       |
|                                     |       |
|                                     |       |
| OK Cancel                           | apply |

### 2.2.6.12.2 Truss

Purpose: To classify a beam as truss member. In this case the bending stiffness of the member is neglected.

This command is scripted. Typically:

*MyTruss* = *BeamTypeTruss();* 

# Create/Edit Beam Type Nonstructural Truss Shim Image: Allow edit New truss

### 2.2.6.12.3 Shim

Purpose: To classify a beam as shim member. The shim elements are normally special connections between conductors and conductor frames whereby the conductor is free to move in vertical direction.

This command is scripted. Typically:

MyShim = BeamTypeShim(1250);

| Create/Edit Beam Type   |                  |       |
|-------------------------|------------------|-------|
| Nonstructural Truss Shi | m Inner Beam     |       |
|                         | Allow edit       |       |
| ,<br>New shim           | Stiffness: [N/m] | ×     |
|                         |                  |       |
|                         |                  |       |
|                         |                  |       |
|                         |                  |       |
|                         |                  |       |
|                         | OK Cancel        | Apply |

DET NORSKE VERITAS SOFTWARE

11 April 2011

Version 5.3

### 2.2.6.12.4 Inner beam

Purpose: To specify the connections between a beam and an inner beam.

This command is scripted. Typically:

*MyFullCoupling* = *InnerBeamSolid();* 

| New InnerBeam  Fully coupled  Linear dependency  Spring | Allow edit |  |
|---------------------------------------------------------|------------|--|
|                                                         |            |  |

It is also possible to specify a spring connection between the beams.

This command is scripted. Typically:

MySpringConnection = InnerBeamSpring(250,350,350,2500,0 kN\*m,0 kN\*m);

| Create/Edit Beam Type                                 |                         |           |         | × |
|-------------------------------------------------------|-------------------------|-----------|---------|---|
| Nonstructural Truss Shi                               | m Inner Beam            |           |         |   |
|                                                       | ▼ × I Allow             | edit      |         |   |
| New InnerBeam                                         | Total spring constant   |           |         |   |
| <ul> <li>Linear dependency</li> <li>Spring</li> </ul> | y Y-Z                   | symmetry  |         |   |
|                                                       | Axial stiffness, X      |           | [N/m] 🗙 |   |
|                                                       | Shear stiffness, Y      |           | [N/m] 🗙 |   |
|                                                       | Shear stiffness, Z      |           | [N/m]   |   |
|                                                       | Torsional stiffness, X  |           | [N*m] 🛪 |   |
|                                                       | Rotational stiffness, Y | 0 N*m     | [N*m]   |   |
|                                                       | Rotational stiffness, Z | 0 N*m     | [N*m]   |   |
|                                                       |                         |           |         |   |
|                                                       |                         |           |         |   |
|                                                       |                         | OK Cancel | Apply   |   |

### 2.2.6.13 Pile Characteristics

Purpose: To define specific pile properties to be used in a non-linear pile – soil analysis.

This command is scripted. Typically:

*MyPileChar* = *PileCharacteristics*(2.5, *tcFree*);

| 🎎 Create/Edit Pile Characte                                                                                                    | ristics     |             |       |  |
|----------------------------------------------------------------------------------------------------|-------------|-------------|-------|--|
| Pile Characteristics                                                                                                    |             |             |       |  |
| • New C Edit existing PileT                                                                                                    | ype1        | Allow edit  |       |  |
| Density of soil/fluid inside pile                                                                                                    |             | [Kg/m^3] :  | ×     |  |
| Pile boundary condition  Pile tip is free  Pile tip is free  Pile tip is free  The pile is assumed to be infinitely long beneath the tip  Calculate axial stiffness based on relevant q-z data  The pile is assumed to be infinitely long beneath Z = 0 m [m] |             |             |       |  |
| Avial stiffness replacements (ignored                                                                                                    | 0 N         | [N]         |       |  |
| Bending stiffness replacement                                                                                                    | 0 N*m^2     | [N*m^2]     |       |  |
| Shear stiffness replacement                                                                                                    | 0 N         | [N]         |       |  |
| Torsional stiffness replacement                                                                                                    | 0 N*m^2/rad | [N*m^2/rad] |       |  |
|                                                                                                    |             |             |       |  |
|                                                                                                    |             | Cancel      | Apply |  |

11 April 2011

Version 5.3

### 2.2.6.14 Wet Surface

Purpose: To define a wet surface to be used by a panel model (outside wetted surface and compartment definitions) and for load application to plates and shells.

This command is scripted. Typically:

*MyWetSurface* = *WetSurface();* 

### 2.2.6.15 Content

Purpose: To define a liquid or solid content for use when filling a compartment.

This command is scripted. Typically:

MyLiquidContent =
LiquidContent(ctFuelOil, 900 tonne/m^3);

It is also possible to define a solid content.

This command is scripted. Typically:

MySolidContent = SolidContent(ctBulk, 2500, ContentCSRBulk(0.5, 22.5 deg));

| 👪 Create/Edit Wet Surface Properties                                       |       |
|----------------------------------------------------------------------------|-------|
| Wet Surface                                                                |       |
| New C Edit existing WS1                                                    |       |
| Represents the wet part of the hull,<br>subject to external hydro pressure |       |
| OK Cancel                                                                  | Apply |

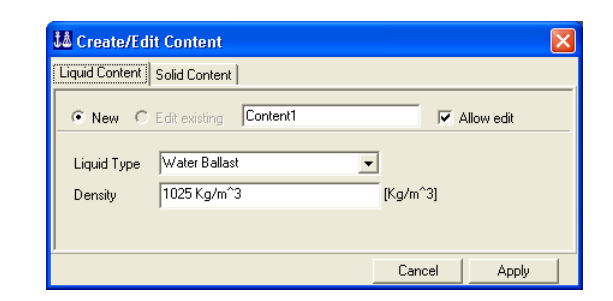

| 👪 Create/Edi          | t Content 🛛 🛛 🛛 🛛                                                                                  |
|-----------------------|----------------------------------------------------------------------------------------------------|
| Liquid Content        | Solid Content                                                                                      |
| ⊙ New C               | Edit existing Content1                                                                             |
| Solid Type<br>Density | Bulk  [Kg/m^3] ×                                                                                   |
| Shape fund            | Stion     Compartment is full       Width fraction, b/B     0.5       Angle of repose     22.5 deg |
| <u> </u>              | Cancel Apply                                                                                       |

DET NORSKE VERITAS SOFTWARE

GeniE 47

Version 5.3

### 2.2.6.16 Mesh Option

Purpose: To define a property that over-rules the default mesh settings.

This command is scripted. Typically for an edge:

MyMeshEdge = MeshOptionEdge(); MyMeshEdge.eliminateInternalVertices = true; MyMeshEdge.meshStrategy = LinearDistributionEdge;

| Create/Edit mesh option                                                                              | × |
|----------------------------------------------------------------------------------------------------|---|
| Mesh Options for Edge Mesh Options for Face                                                          |   |
| Allow edit                                                                                           |   |
| Remove internal vertices     Override mesh strategy     Uniform distribution     Linear distribution |   |
| OK Cancel Apply                                                                                      |   |

| Create/Edit mesh option                                                                                                    | × |
|----------------------------------------------------------------------------------------------------|---|
| Mesh Options for Edge Mesh Options for Face                                                                                                    |   |
| Allow edit                                                                                                    |   |
| ✓         Force quad elements         Ø?           ✓         Prefer regular mesh (m x n)         Ø?           ✓         Remove internal vertices         Ø?           ✓         Remove internal edges         Ø? |   |
| Override mesh strategy     Advancing front quad mesher     Advancing front triangle mesher     Sesam quad mesher                                                                                                 |   |
| OK Cancel Apply                                                                                                    |   |

It is also possible to specify mesh options for a face.

This command is scripted. Typically for a face:

MyMeshFace = MeshOptionFace(); MyMeshFace.forceQuadElements = true; MyMeshFace.eliminateInternalEdges = true; MyMeshFace.eliminateInternalVertices = true; MyMeshFace.meshStrategy = AdvancingFrontQuadMesher;

# 2.2.6.17 Permeable

Purpose: To define a plate or shell as permeable even though the plate or shell is continuous (i.e. no holes). This is typically used when defining compartments. Loads are applied to the plate or shell.

This command is scripted. Typically:

*MyPermeable* = *Permeable(true);* 

| Create/Edit permeability | ×      |
|--------------------------|--------|
| Permeable                |        |
| 💌 🛪 🕅 Alla               | w edit |
| ✓ Permeable              |        |
| OK Cancel                | Apply  |

### 2.2.6.18 Structure type

Purpose: To define or edit a structure type. Typically the structure type is applied to a part of the structure. When running a codecheck it is sometimes necessary to apply different structure types to different parts of the structure.

This command is scripted. Typically: My\_inner\_bottom = StructureType(stInnerBottom);

| 👪 Create/Edit Stru | icture Type                                                                                                    | ×    |
|--------------------|----------------------------------------------------------------------------------------------------|------|
| Structure Type     |                                                                                                    |      |
| My_inner_bottom    | -                                                                                                    |      |
| Static             | _                                                                                                    |      |
| Structure Type:    | Inner Bottom<br>Forecastle Deck<br>Hatch Cover Shetered Deck<br>Hatch Corer Weather Deck<br>Hatch Side Coaming<br>Hatch Side Coaming<br>Hoper Tank Top<br>Inner Bottom<br>Inner Bottom<br>Inner Side<br>Longtudinal Bulkhead<br>Longtudinal Girder Weh Frame | Pply |

11 April 2011

### 2.2.7 Rules

Version 5.3

Purpose: Change or edit the rules for creation of joints, automatic design of tubular joints, tolerant modelling, connected move of beams, definition of groups (not sets), input units, meshing, scripting of sets and compatibility checking of log files between various program versions. Each option is described in the following:

### 2.2.7.1 Joint creation

Purpose: Rules for automatic creation of joints. The joints will be defined and named according to the rules specified as well as the naming convention.

This command is scripted. Typically, when activating the automatic joint generation and the exclusion criteria as shown:

GenieRules.JointCreation.exclude(geFreeBeamEnds,true); GenieRules.JointCreation.exclude(ge2BeamAligned,true); GenieRules.JointCreation.exclude(geThroughBeamPure,true); GenieRules.JointCreation.autoGenerate = true;

| Joint Creation Rule                                           | ×      |  |
|---------------------------------------------------------------|--------|--|
| Automatic joint generation                                    | ОК     |  |
| Selection-aware classification                                | Cancel |  |
| Exclusion Criteria<br>Exclude pure through-beam intersections |        |  |
| Exclude 2-beam aligned intersections                          |        |  |
| Exclude free beam ends                                        |        |  |
| Exclude intersections with beam ends                          |        |  |
| Exclude intersections with through-beams                      |        |  |

# 2.2.7.2 Joint design

Purpose: Rules for calculating cans, stubs, cones and planewise gap in a tubular joint.

| Tubular joint rule                                                                                                    |                                                                                                    |
|----------------------------------------------------------------------------------------------------|----------------------------------------------------------------------------------------------------|
| Cans<br>Property: <u>KAutomatics</u><br>Can length: max(d*canFac,canMin)<br>canFac: 0.25<br>canMin: 0.3 m [m]<br>Chord alignment<br>tolerance: 5 deg [deg]<br>Gap<br>Minimum gap: 0.0508 m [m]<br>Gap tolerance: 0.001 m [m]<br>Plane tolerance: 1 deg [deg]<br>Brace angle 10 deg [deg]<br>Brace angle 10 deg [deg]<br>Iterations: 2<br>Flush braces to surface of chord | Stubs       OK         Property: <automatic>         Stub length:       max(d*stubFac,stubMin)         stubFac:       1         stubFac:       1         stubFac:       1         stubFac:       1         stubFac:       1         stubFac:       1         stubFac:       1         stubFac:       1         stubHin:       0.6 m         Min:       0.6 m         Image:       Attempth to copy reinforcements when copying joint         Cone       Image:         length L=[r2·r1]/ratio:       ratio=tan(angle)         angle:       9.462322208 dc [deg]         Conical Section:       <a>(Automatic&gt;)</a></automatic> |
|                                                                                                    |                                                                                                    |

Joint greation ... Joint design ... Tolerances ...

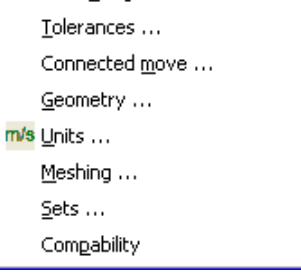

| DET NORSKE VERITAS SOFTWARE | GeniE | User Manual Vol. VI |
|-----------------------------|-------|---------------------|
|                             |       |                     |

49

11 April 2011

| Command                           | Script                                                  |
|-----------------------------------|---------------------------------------------------------|
| canFac "0.3" and canMin "0.4m"    | GenieRules.JointDesign.setDefaultCanRule(0.3,0.4 m);    |
| Chord alignment tolerance "3 deg" | GenieRules.JointDesign.chordAlignmentTolerance = 3 deg; |
| stubFac "0.9" and stubMin "0.5m"  | GenieRules.JointDesign.setDefaultStubRule(0.9,0.5 m);   |
| Minimum gap "0.075 m"             | GenieRules.JointDesign.minimumGap = 0.075 m;            |
| Gap tolerance "0.002 m"           | GenieRules.JointDesign.gapTolerance = 0.002 m;          |
| Plane tolerance "2 deg"           | GenieRules.JointDesign.planeTolerance = 2 deg;          |
| Brace angle move limit "11 deg"   | GenieRules.JointDesign.braceAngleMoveLimit = 11 deg;    |
| Iterations "3"                    | GenieRules.JointDesign.iterations = 3;                  |
| Flush braces to surface of chord  | GenieRules.JointDesign.flushBraces = true; or false     |
| Cone ratio 1/"8"                  | GenieRules.JointDesign.coneAngle = 7.125016349 deg;     |
| Cone angle "10 deg"               | GenieRules.JointDesign.coneAngle = 10 deg;              |

### 2.2.7.3 Tolerances

Purpose: Set tolerances when working with tolerant modelling.

This command is scripted. Typically, when modifying the point tolerance to 0.05 m and angular tolerance to 3 degrees:

GenieRules.Tolerances.pointTolerance = 0.05; GenieRules.Tolerances.angleTolerance = 3 deg;

### 2.2.7.4 Connected move

Purpose: Rules for connected move of beams.

This command is scripted. Typically, when setting connected move as default and including all structural points in calculation:

GenieRules.ConnectedMove.defaultConnected = true; GenieRules.ConnectedMove.useStructuralPoints = true;

| Tolerances Rule 🛛 🔀      |        |  |
|--------------------------|--------|--|
| ✓ Use tolerant modelling |        |  |
| Point Tolerance: 0.01 m  | [m]    |  |
| Angular Tolerance: 0 deg | [deg]  |  |
| ОК                       | Cancel |  |

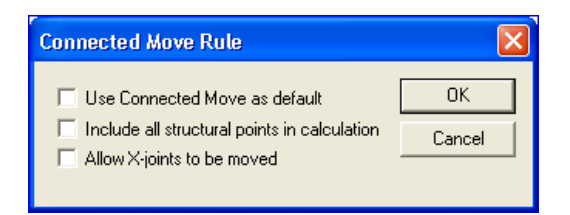

Input Units

Database Units Length

Force

### 2.2.7.5 Geometry

Purpose: To specify whether GeniE shall make groups when e.g. copying or moving structural members. This can lead to a better performance when reading a command file or during modelling. The command must be used with care.

*This command is scripted. Typically, when enabling grouping when reading a command file:* 

*GenieRules.Geometry.creationGrouping = cgGroupingJournal;* 

### 2.2.7.6 Units

Purpose: Specify default input units and how labels etc, will appear on the desktop.

This command is scripted. Typically, when changing input unit to mm with fixed format display:

GenieRules.Units.setInputUnit (Length, "mm"); GenieRules.Units.setDisplay Format(Length, 6, mcFixed);

| nenii (abi | e j    | Der            | ived units will not be updated until you press apply |   |
|------------|--------|----------------|------------------------------------------------------|---|
| Unit Name  | Unit   | Display Format | Display Precision                                    | ~ |
| Angle      | deg    | General 🗾      | 6                                                    |   |
| Force      | N      | General 💌      | 6                                                    |   |
| Length     | m      | General 💌      | 6                                                    |   |
| TempDiff   | delC   | General 💌      | 6                                                    |   |
| Time       | 5      | General 💌      | 6                                                    |   |
|            |        |                |                                                      | ~ |
| Reset to d | atabas | e units        |                                                      |   |

Mass

Angle

### 2.2.7.7 Meshing

Purpose: Set global rules for creation of mesh. These may be override by local settings.

There are five categories of global mesh settings. For guidance in how these are used, please see Chapter 6 of User Manual Volume 3.

This Section lists the commands and the associated script command.

| Rules Meshing                                                                                                    |                                                                                                    |
|----------------------------------------------------------------------------------------------------|----------------------------------------------------------------------------------------------------|
| eneral   Max/Min Angle   Jacobi   Eliminate edge   Ch                                                                                                    | nord Height                                                                                                    |
| General FEM options         Use second order elements         Superelement type:         Model topology (Performed before meshing)         ✓ Always simplify topology         Split periodic geometry if needed         Bement preferences         Prefer regular mesh (m x n)         ✓ Allow triangular elements         ✓ Prefer point mass as node mass         Use edilling elements       ??         Use eccentric hinges       ?? | Other preferences         Include unused properties         ✓ Automatic load combination FEM numbering         Round off Mesh Density         ✓ Adjust number of elements         Ø?         ✓ Write loads separate         Ø?         ✓ Write load Case names         Use long LoadCase names         Use long Set names         Use long Property names         Face mesher         C Advancing front quad mesher         C Seam quad mesher         © Seam quad mesher                                                                                                    |
| Scantling idealizations<br>Thickness: msGross  Ignore beam eccentricities  ? Use co-centric beams  ?                                                                                                    | Edge mesher       Image: Construction       Image: Construction       Idealisations       Image: Construction       Image: Construction |

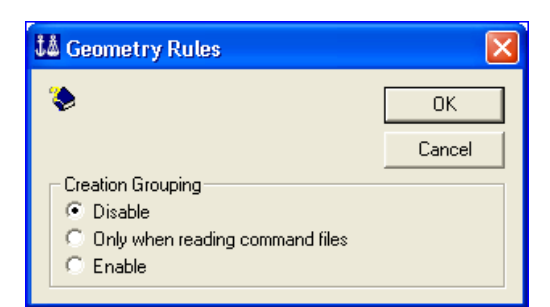

| DET NORSKE VERITAS SOFTWARE | GeniE | User Manual Vol. VI |
|-----------------------------|-------|---------------------|
| Version 5.3                 | 51    | 11 April 2011       |

| Command                                                                                                    | Script                                                                                                 |
|----------------------------------------------------------------------------------------------------|----------------------------------------------------------------------------------------------------|
| Use second order elements                                                                                                    | GenieRules.Meshing.elementType = mp2ndOrder; or mp1stOrder;                                            |
| Specify superelement type to "2"                                                                                                    | GenieRules.Meshing.superElementType = 2;                                                               |
| Always simplify topology                                                                                                    | GenieRules.Meshing.autoSimplifyTopology = true; or false                                               |
| Split periodic geometry if needed                                                                                                    | GenieRules.Meshing.autoSplitPeriodicGeometry = true; or false                                          |
| Prefer rectangular mesh (m x n)                                                                                                    | GenieRules.Meshing.preference(mpPreferRectangularMesh, true);<br><b>or</b> false                       |
| Allow triangular mesh                                                                                                    | GenieRules.Meshing.preference(mpAllowTriangularElements, true);<br>or false                            |
| Prefer point mass as node mass                                                                                                    | GenieRules.Meshing.preference(mpPreferPointMassAsNodeMass, true); or false                             |
| Use drilling elements                                                                                                    | GenieRules.Meshing.preference(mpUseDrillingElements, true); or false                                   |
| Use eccentric hinges                                                                                                    |                                                                                                    |
| Specify scantling idealization<br>according to the choices in the<br>combo box:<br>msGross<br>msNetCSR_Bulk<br>msNetCSR_Tank<br>msNetDNV_1A1<br>msNetGeneric | Examples<br>GenieRules.Meshing.scantlings = msGross;<br>GenieRules.Meshing.scantlings = msNetCSR_Bulk; |
| Ignore eccentricities                                                                                                    | GenieRules.Meshing.ignoreEccentricities = true; ); or false                                            |
| Use co-centric beams                                                                                                    | GenieRules.Meshing.useCocentricBeams = true;                                                           |
| Include unused properties                                                                                                    | GenieRules.Meshing.preference(mpIncludeUnusedProperties, true);<br>or false                            |
| Automatic load combination<br>FEM numbering                                                                                                    | GenieRules.Meshing.FemLoadcaseNumbering =<br>mmCombinationsAutomatic; ); or Manual                     |
| Round off mesh density                                                                                                    | GenieRules.Meshing.preference(mpMeshDensityRounded, true);<br>or false                                 |
| Adjust number of elements                                                                                                    | GenieRules.Meshing.preference(mpAdjustNumberOfElements, true);<br>or false                             |
| Write loads separate                                                                                                    | GenieRules.Meshing.preference(mpWriteLoadsSeparate, true); or false                                    |
| Use long LoadCase names                                                                                                    | GenieRules.Meshing.preference(mpUseLongLoadcaseNames, true);<br>or false                               |
| Use long Set names                                                                                                    | GenieRules.Meshing.preference(mpUseLongSetNames, true); or false                                       |
| Use long Property names                                                                                                    | GenieRules.Meshing.preference(mpUseLongPropertyNames, true);<br>or false                               |

### 2.2.7.7.1 General

| DET NORSKE VERITAS SOFTWARE | GeniE | User Manual Vol. VI |
|-----------------------------|-------|---------------------|
| Version 5.3                 | 52    | 11 April 2011       |

| Advancing front quad mesher     | GenieRules.Meshing.faceMeshStrategy =<br>AdvancingFrontQuadMesher;     |
|---------------------------------|------------------------------------------------------------------------|
| Advancing front triangle mesher | GenieRules.Meshing.faceMeshStrategy =<br>AdvancingFrontTriangleMesher; |
| Sesam quad mesher               | GenieRules.Meshing.faceMeshStrategy = SesamQuadMesher;                 |
| Uniform distribution            | GenieRules.Meshing.edgeMeshStrategy = UniformDistributionEdge;         |
| Linear distribution             | GenieRules.Meshing.edgeMeshStrategy = LinearDistributionEdge;          |
| Remove internal vertices        | GenieRules.Meshing.eliminateInternalVertices = true; or false          |
| Remove internal edges           | GenieRules.Meshing.eliminateInternalEdges = true; or false             |

| DET NORSKE VERITAS SOFTWARE | GeniE | User Manual Vol. VI |
|-----------------------------|-------|---------------------|
| Version 5.3                 | 53    | 11 April 2011       |

| Command                                    | Script                                                |
|--------------------------------------------|-------------------------------------------------------|
| Fail meshing if $\alpha \ge$ "145"         | GenieRules.Meshing.activate(mpMinAngle,mpFail,true);  |
|                                            | GenieRules.Meshing.setLimit(mpMaxAngle,mpFail,145);   |
| Split element in two if $\alpha \ge$ "130" | GenieRules.Meshing.activate(mpMaxAngle,mpSplit,true); |
|                                            | GenieRules.Meshing.setLimit(mpMaxAngle,mpSplit,130);  |
| Fail meshing if $\beta \leq $ "15"         | GenieRules.Meshing.activate(mpMinAngle,mpFail,true);  |
|                                            | GenieRules.Meshing.setLimit(mpMinAngle,mpFail,15);    |
| Split element in two if $\beta \leq "30"$  | GenieRules.Meshing.activate(mpMinAngle,mpSplit,true); |
|                                            | GenieRules.Meshing.setLimit(mpMinAngle,mpSplit,30);   |

### 2.2.7.7.2 Max/min angle

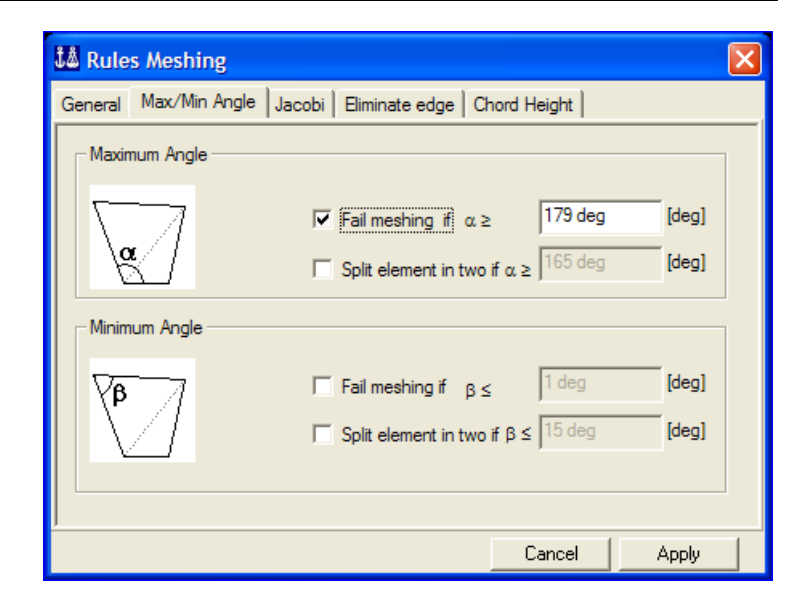

| DET NORSKE VERITAS SOFTWARE | GeniE | User Manual Vol. VI |
|-----------------------------|-------|---------------------|
| Version 5.3                 | 54    | 11 April 2011       |

| Command                             | Script                                                           |
|-------------------------------------|------------------------------------------------------------------|
| Fail meshing if Jrel $\geq$ "8"     | GenieRules.Meshing.activate(mpMaxRelativeJacobi,mpFail,true);    |
|                                     | GenieRules.Meshing.setLimit(mpMaxRelativeJacobi,mpFail,8);       |
| Split element in two if $Jrel \ge$  | GenieRules.Meshing.activate(mpMaxRelativeJacobi,mpSplit,true);   |
| "6"                                 | GenieRules.Meshing.setLimit(mpMaxRelativeJacobi,mpSplit,6);      |
| Fail meshing if Jrel $\leq$ "0.2"   | GenieRules.Meshing.activate(mpMinNormalizedJacobi,mpFail,true);  |
|                                     | GenieRules.Meshing.setLimit(mpMinNormalizedJacobi,mpFail,0.2);   |
| Split element in two if Jrel $\leq$ | GenieRules.Meshing.activate(mpMinNormalizedJacobi,mpSplit,true); |
| "0.4"                               | GenieRules.Meshing.setLimit(mpMinNormalizedJacobi,mpSplit,0.4);  |

### 2.2.7.7.3 Jacobi

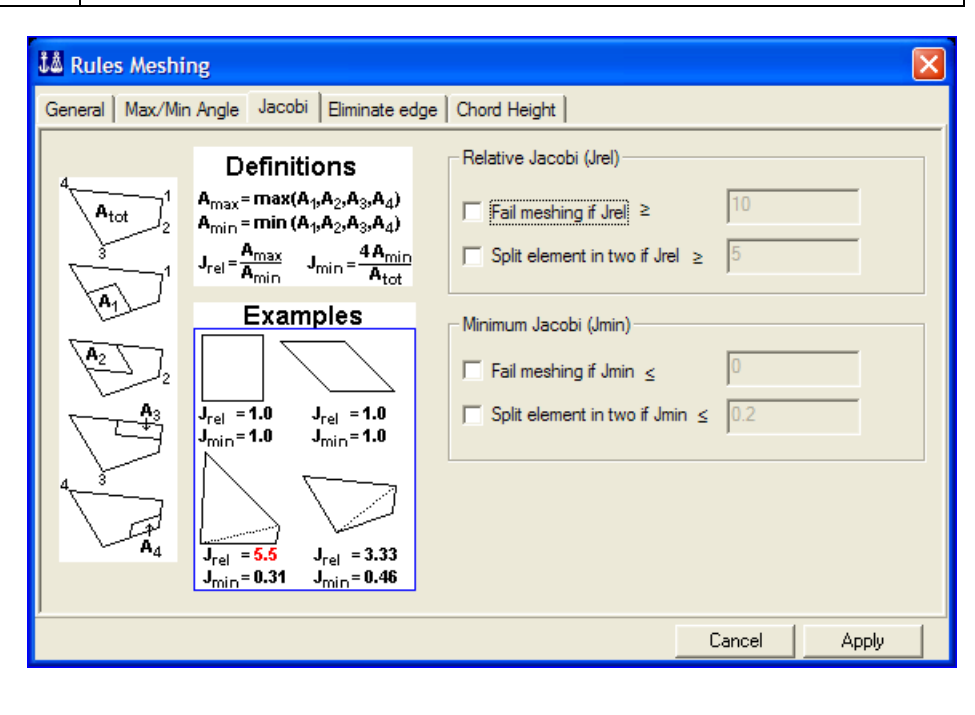

### 2.2.7.7.4 Eliminate edge

| Command                         | Script                                                |
|---------------------------------|-------------------------------------------------------|
| Relative length to mesh density | GenieRules.Meshing.activate(mpMinEdge,true);          |
| "0.2"                           | GenieRules.Meshing.setLimit(mpMinEdge,0.2);           |
| Absolute length "0.05 m"        | GenieRules.Meshing.activate(mpMinEdgeByLength,true);  |
|                                 | GenieRules.Meshing.setLimit(mpMinEdgeByLength,0.05m); |

| 🕯 Rules Meshing                                                                                                    | X                                       |
|----------------------------------------------------------------------------------------------------|-----------------------------------------|
| General   Max/Min Angle   Jacobi   Eliminate                                                                           | e edge Chord Height                     |
| <ul> <li>Eliminate edges shorter than</li> <li>Relative length to mesh density:</li> <li>C Absolute length:</li> </ul> | 8?         0.1           8?         0 m |
|                                                                                                    | Cancel Apply                            |

| DET NORSKE VERITAS SOFTWARE | GeniE | User Manual Vol. VI |
|-----------------------------|-------|---------------------|
| Version 5.3                 | 55    | 11 April 2011       |

| Command                          | Script                                        |
|----------------------------------|-----------------------------------------------|
| Increase mesh density when       | GenieRules.Meshing.activate(mpMaxChord,true); |
| relative chord height $>$ "0.25" | GenieRules.Meshing.setLimit(mpMaxChord,0.25); |

# General Max/Min Angle Jacobi Eliminate edge Chord Height Maximum free relative chord height Maximum free relative chord height Maximum free relative chord height Image: the state of the state of the state o

### 2.2.7.8 Sets

Purpose: Set rules for compact or verbose scripting of sets.

*This command is scripted. Typically, when disabling compact scripting of sets:* 

GenieRules.Sets.scriptCompact = false;

### 2.2.7.9 Compability

Purpose: To specify criteria when reading in command files created in previous program releases.

| 👪 Compatibility                                        |        |
|--------------------------------------------------------|--------|
| ✓ Use Plate Snapping                                   | ОК     |
| ✓ Plate sorting, COG first ¥? ✓ Use Curve Snapping \$? | Cancel |

| Command                  | Script                                                                |
|--------------------------|-----------------------------------------------------------------------|
| Use Plate Snapping       | GenieRules.Compatibility.enable(PlateSnapping, true); or false        |
| Plate sorting, COG first | GenieRules.Compatibility.enable(PlateSortingCOGFirst, true); or false |
| Use Curve Snapping       | GenieRules.Compatibility.enable(CurveSnapping, true); or false        |

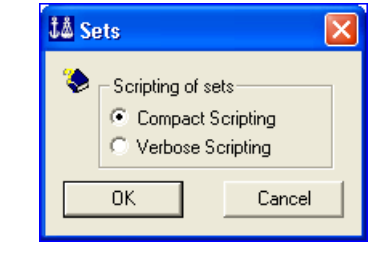

| DET NORSKE VERITAS SOFTWARE | GeniE | User Manual Vol. VI |
|-----------------------------|-------|---------------------|
| Version 5.3                 | 56    | 11 April 2011       |

### 2.2.8 Licenses/features

Here you can select which licenses should be used when GeniE is running on your computer. It can be useful if you are several persons sharing one license for one of the features listed.

### 2.2.8.1 CurvedGeometry

This should be checked if you are using curved geometry.

### 2.2.8.2 FrameCodecheck

This should be checked if you are using frame code checks.

### 2.2.8.3 PlateCodecheck

This should be checked if you are using plate code checks.

### 2.2.8.4 Enforce use of GeniE.lite license

This should be checked if you want to enforce using a GeniE.lite license, even if a full GeniE license is available.

### 2.2.8.5 Do not show this dialog again

This should be checked to stop this dialog appearing each time you start GeniE.

| 👪 Select GeniE features 🛛 🛛 🔀 |                                   |                                  |
|-------------------------------|-----------------------------------|----------------------------------|
| ۲                             |                                   |                                  |
|                               | License                           | Use                              |
| 1                             | CurvedGeom                        | <u> </u>                         |
| 2                             | FrameCodech                       | <b>v</b>                         |
| 3                             | PlateCodeche                      | <b>v</b>                         |
| r Enf<br>I Do                 | orce use of Ge<br>not show this c | niE.lite license<br>dialog again |
|                               |                                   | OK                               |

| DET NORSKE VERITAS SOFTWARE | GeniE | User Manual Vol. VI |
|-----------------------------|-------|---------------------|
| Version 5.3                 | 57    | 11 April 2011       |

# 2.3 The View pulldown menu

Here you can modify the settings of what you want to see, and you can define the graphics of what you want to see.

None of the commands are scripted. The actions are persistent, i.e. the changes are permanent for the ongoing and new jobs until you modify the view settings again.

| <u>B</u> rowser<br>T <u>a</u> bs<br>Status Bar |       |
|------------------------------------------------|-------|
| Refresh Graphics Toolbars                      | •     |
| Options                                        | Alt+0 |

### 2.3.1 View – Browser

Tick off for browser if you want to see it or if you want to remove it from your view

### 2.3.2 View – Tab

Tick off for viewing command lines interface windows or if you want to remove it

### 2.3.3 View – Status bar

Show or hide the status bar.

### 2.3.4 View – Refresh graphics

Redraws the current graphic views and remove any label.

### 2.3.5 View – Toolbars

Tick off option for customizing how many toolbars you want on the desktop.

When an option is ticked off it is part of the desktop.

For a description of each toolbar menu, see following Chapters in this User Manual.

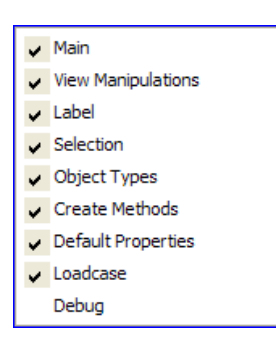

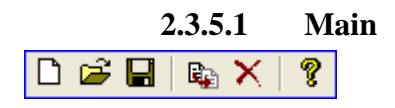

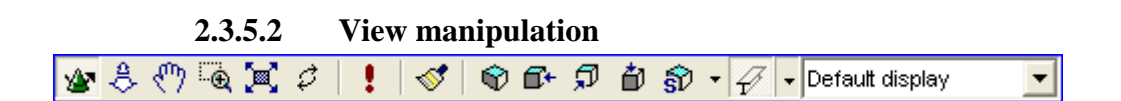

| 5 🕄 🛛 | ame | - |
|-------|-----|---|
|-------|-----|---|

| DET NORSKE VERITAS SOFTWARE                                                                                                    | GeniE          | User Manual Vol. VI |
|----------------------------------------------------------------------------------------------------|----------------|---------------------|
| Version 5.3                                                                                                    | 58             | 11 April 2011       |
| 2.3.5.4 Selection                                                                                                    |                |                     |
|                                                                                                    |                |                     |
| 2.3.5.5 Object Types                                                                                                    | 5              |                     |
| / • ■ •   ⊞ /² •   ≗ • K   ⊨                                                                                                    | l •            |                     |
| 2.3.5.6 Create Metho                                                                                                    | ods            |                     |
| 沈 認   城 •   今 - 法   観                                                                                                    |                |                     |
| 2.3.5.7 Default Prop                                                                                                    | erties         |                     |
| <pre>_<no section=""></no></pre> <pre>_</pre> <pre>_</pre> | Ino thickness> |                     |
| 2.3.5.8 Loadcase                                                                                                    |                |                     |
| <no loadcase=""></no>                                                                                                    |                |                     |

### 2.3.6 View – Options

Access to a number of options controlling the view (Display settings, Category settings, Cursor feedback, Load and result, Presentation). Consult User Manual Volume 1 for further details.

Most of the data specified under View|Options is stored in the Registry for the current GeniE version (in the user profile for the current user). The exception is the creation of colour coding maps which is logged to the journal file and stored in the program database.

| View Options                                                                                                    |                            |           | X               |
|----------------------------------------------------------------------------------------------------|----------------------------|-----------|-----------------|
| General Settings Mouse Color Co                                                                                                    | ding Annotation / Diagrams | Browser   |                 |
| <ul> <li>Model</li> <li>Capacity Models</li> <li>Color code legend</li> <li>Environment</li> <li>E valuators</li> <li>FEM</li> <li>Guiding geometry</li> <li>Hydro</li> <li>Coads and Equipment</li> <li>Structure</li> <li>Utility</li> <li>Utility, Selection</li> <li>Working Set, Active</li> <li>Working Set, Inactive</li> </ul> | Property                   | Value     | Defined where   |
| Default display Save As                                                                                                    | Delete                     | R         | estore defaults |
|                                                                                                    |                            | OK Cancel | Apply           |

# 2.4 The Insert pulldown menu

From the Insert pulldown menu you can define guiding geometry, feature edges, structural parts and loads (including equipments). In addition you can define compartments environments.

Each of these commands is listed in the following with a typical script command.

| Insert       | Tools Help             |
|--------------|------------------------|
| <u>B</u> ea  | am 🕨                   |
| Pla          | ie 🕨 🕨                 |
| Sup          | port 🕨                 |
| <u>j</u> oir | nt 🕨                   |
| <u>M</u> a:  | 55                     |
| <u></u> or   | npartment •            |
| Eea          | ature Edge             |
| Line         | ar Slicer              |
| <u>G</u> ui  | ding Geometry 🔹 🕨      |
| P <u>r</u> o | file                   |
| Equ          | ipment •               |
| Exp          | licit Load 🔹 🕨         |
| Loa          | id <u>⊂</u> ase        |
| Loa          | d Co <u>m</u> bination |
| Env          | vironment •            |

### 2.4.1 Beam

Here you can choose between different types of beams and specify the end points manually or snapping to points. See Section 3.4 of User Manual Volume 1 for details.

### 2.4.1.1 **Straight Beam Dialog**

Purpose: Insert a beam and specify end points manually. You can also specify section and material properties manually if these differ from default settings.

This command is scripted. Typically, when inserting Bm2 between (0, 0, 0) and (0, 10, 0) and using section type Pipe\_1000mm and material type St 355:

Bm2 = Beam(Point(0 m, 0 m, 0 m), Point(0 m, 10 m, 0 m));Bm2.Material = St 355;*Bm2.Section* = *Pipe\_1000mm*;

See Chapter 3 for a definition of reference point modelling.

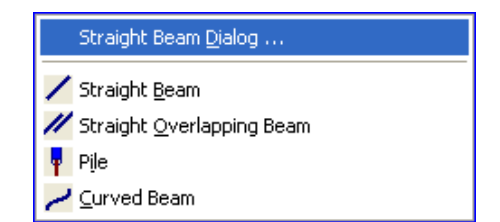

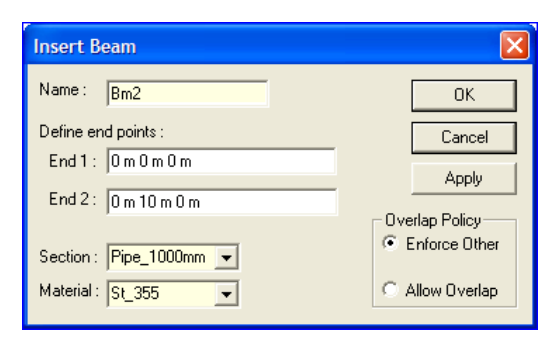

59

11 April 2011

DET NORSKE VERITAS SOFTWARE

Version 5.3

GeniE 60

11 April 2011

2.4.1.2 Straight Beam

Purpose: Insert a beam graphically by snapping to 2 points.

This command is scripted. Typically, when inserting Bm3 (automatically name) between Point1 and Point 2 when using reference point modelling:

*Bm3* = *Beam*(*Point1*, *Point2*);

### 2.4.1.3 Straight Overlapping Beam

Purpose: To insert an additional beam between two points where there is a straight beam(s) from before.

This command is scripted. Typically, when inserting Bm4 on top of another beam (automatically name) between Point1 and Point 2 when using reference point modelling:

*Bm4* = *Beam*(*Point1*, *Point2*, *geAllowOverlap*);

### 2.4.1.4 Pile

Purpose: To insert a pile (a special variant of a beam concept) whereby the top coordinate is defined by a point, the bottom is defined by an elevation and the direction of a guiding beam. The pile may be a combination of a straight beam and an overlapping beam (i.e. the pile is inside a pile guide or a leg).

This command is scripted. Typically, when inserting Pile1 from Point1 and down to elevation z=-50m using the direction of Bm3 (reference point modelling has been used):

Pile1 = Pile(Point1,GuideLine(Point1, Point1 + Bm3.localSystem.xVector, 0).intersect(ZPlane3d(-50m)));

### 2.4.1.5 Curved Beam

*Bm6* = *CurvedBeam*(*Point1*,*Point2*,*Point3*);

Purpose: Insert a curved beam graphically by snapping to 3 points or more

This command is scripted. Typically, when inserting Bm6 by referring to Point1, Point2 and Point3 (shown with both reference point modelling as well as regular coordinate modelling):

*Bm6* = *CurvedBeam*(*Point*(10 m, 10 m, 10 m), *Point*(10 m, 20 m, 20 m), *Point*(10 m, 10 m, 30 m));

| Straight Beam <u>D</u> ialog |
|------------------------------|
| 🖊 Straight Beam              |
| ✓ Straight Overlapping Beam  |
| Pile                         |
| 🔁 <u>C</u> urved Beam        |

| Straight Beam <u>D</u> ialog |
|------------------------------|
| 🖊 Straight <u>B</u> eam      |
| Straight Overlapping Beam    |
| Pile                         |
| 🖊 Curved Beam                |

| Straight Beam <u>D</u> ialog             |
|------------------------------------------|
| / Straight Beam                          |
| Straight Overlapping Beam           Pile |
| Zurved Beam                              |

| Straight Beam <u>D</u> ialog |  |
|------------------------------|--|
|                              |  |

| Straight | <u>p</u> eam |      |
|----------|--------------|------|
| Straight | Overlapping  | Beam |

Pile

Curved Beam

| DET NORSKE VERITAS SOFTWARE | GeniE | User Manual Vol. VI |
|-----------------------------|-------|---------------------|
| Version 5.3                 | 61    | 11 April 2011       |

### 2.4.2 Plate

From the insert plate menu you can insert plates and shells using different modelling techniques. For more details see Section 3.5 of User Manual Volume 1 and Section 3.3 of User Manual Volume 3.

### 2.4.2.1 Flat Plate Dialog

Purpose: Insert a plate and specify corner points manually.

This command is scripted. Typically, when inserting Pl1 using the coordinate values as shown to the right:

| Flat Plate <u>D</u> ialog  |  |
|----------------------------|--|
| 🚰 Sweep Curves Dialog      |  |
| 🔲 Flat <u>P</u> late       |  |
| 🔷 Skin/Loft <u>C</u> urves |  |
| 🚞 Sweep Curve              |  |

*Pl1* = *Plate*(*Point*(0 m, 0 m, 0 m), *Point*(0 m, 10 m, 0 m), *Point*(10 m, 10 m, 0 m), *Point*(10 m, 0 m, 0 m));

*Pl1.Material* = *St\_355;* 

*Pl1.Thickness* = *Th\_5mm*;

| Insert Plate                        | X               |
|-------------------------------------|-----------------|
| Name : Pl1                          |                 |
| Define (at least 3) corner points : |                 |
| 1                                   |                 |
| n <b>&lt;</b>                       | 2 3             |
| Thickness : Th_5mm 🗨                |                 |
| Material : St_355 💽                 |                 |
|                                     | OK Cancel Apply |

### 2.4.2.2 Sweep Curves Dialog

Purpose: To sweep (or extrude) a curve(s) along another curve or vector to form a shell.

*This command is scripted. Typically, when inserting Pl2 by sweeping Curve2 50 m in x-direction:* 

*Pl2* = *SweepCurve*(*Curve2*, *Vector3d*(50m,0m,0m));

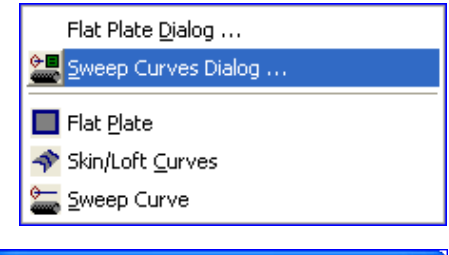

| 👪 Sweep Curves                        | × |
|---------------------------------------|---|
| Curves to sweep (from selection):     |   |
| Curve2                                | _ |
| Sweep curves along                    |   |
| C Curve:                              |   |
| <ul> <li>Vector: 50m 0m 0m</li> </ul> |   |
| OK Cancel Apply                       |   |

GeniE 62

Flat Plate Dialog ...

🔚 Sweep Curves Dialog ...

Skin/Loft Curves

Sweep Curve

Flat Plate

11 April 2011

Version 5.3

### 2.4.2.3 Flat Plate

# Purpose: Insert a plate graphically by snapping to 4 points or more. A triangular plate is made when 1<sup>st</sup> and 4<sup>th</sup> snap point is the same.

This command is scripted. Typically, when inserting Pl3 that has 5 corners (notice that  $1^{st}$  and  $6^{th}$  snap point must be the same – remember to use the tool bar Snap Point Loop):

*Pl3* = *Plate*(*Point*(10 m, 0 m, 50 m), *Point*(10 m, 8.75 m, 50 m), *Point*(8.75 m, 10 m, 50 m), *Point*(3.75 m, 7.5 m, 50 m), *Point*(3.75 m, 0 m, 50 m));

### 2.4.2.4 Skin/Loft Curves

Purpose: To use a skin operation in between two curves or more. It is also possible to include existing shells or plates to guide the shell surface tangent (this is called lofting).

This command is scripted. Typically, when defining Pl4 from a skin operation between Curve1, Curve2 and Curve3:

*Pl4* = *SkinCurves*(*Array*(*Curve2*, *Curve3*, *Curve4*));

Similarly, when using plate Pl2 as guidance to control the initial surface of Pl4 (this is a lofting operation):

*Pl4* = *LoftCurves*(*Pl2*, *Array*(*Curve2*, *Curve3*, *Curve4*));

### 2.4.2.5 Flat region

Purpose: To create a flat region consisting of one or several plates. The region is created based on a plane and existing structure forming one or several enclosed areas.

This command is scripted. Typically, when defining Pl5 from a plane at z=4 m, using the area enclosed by the plates Pl1, Pl2, Pl3 and Pl5:

*Pl5* = *Plate*(*ZPlane3d*(4 *m*), *Array*(*Pl1*, *Pl2*, *Pl3*, *Pl4*), *Point*(1.5 *m*, 0.6 *m*, 4 *m*));

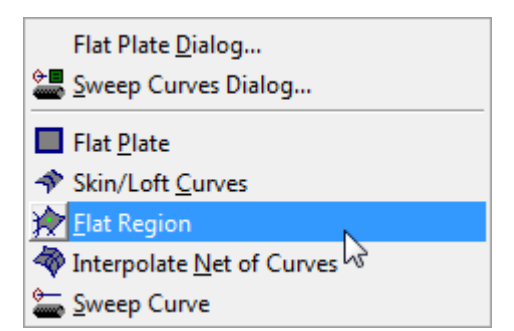

| Flat Plate <u>D</u> ialog<br>Sweep Curves Dialog |
|--------------------------------------------------|
| Flat Plate                                       |
| Skin/Loft <u>C</u> urves                         |
| Sweep Curve                                      |

### 2.4.2.6 Curve-Net Interpolation

Purpose: To construct a surface that interpolates two arrays of N and M curves, which form a set of (N-1)x(M-1) rectangular patches. Each patch is formed by any two consecutive curves of both arrays.

This command is scripted. Typically, when defining P15 from such an operation between the curve arrays Array(Curve1, Curve2, Curve3) and Array(Curve4, Curve5):

*Pl5* = *InterpolateCurveNet(Array(Curve1, Curve2, Curve3), Array(Curve4, Curve5));* 

Note that one of the curves may be a single point, provided that the same intersection restrictions hold for this point as well. For instance the command

*Pl5* = *InterpolateCurveNet(Array(Point1,Curve1, Curve2, Curve3), Array(Curve4, Curve5));* 

will give a valid result, provided that Point1 is the intersection point Curve4 and Curve5, thus forming a triangular patch (which is a degenerate rectangular patch).

### 2.4.2.7 Sweep Curve

Purpose: To insert a plate or shell by graphically referring to two curves. The first curve defines the width of the object while the second curve specifies the direction.

*This command is scripted. Typically, when defining Pl5 by referring to Curve2 and Curve 5:* 

*Pl5* = *SweepCurve*(*Curve2*, *Curve5*);

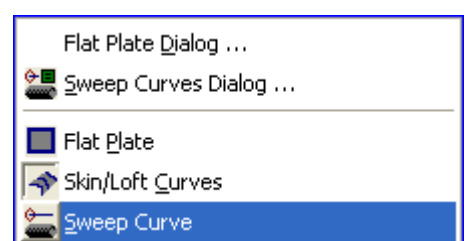

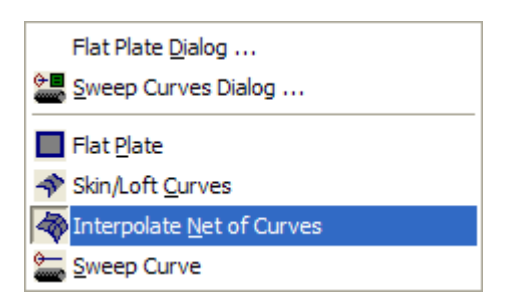

11 April 2011

### 2.4.3 Support

Version 5.3

Here you can insert support and specify the support conditions graphically or manually

See Section 3.12 of User manual Volume 1 and Chapter 5 of User Manual Volume 3 for more details on how to define support conditions.

### 2.4.3.1 Support Point Dialog

Purpose: Insert a support and specify location manually. You may choose between a boundary condition fixed, free, prescribed (used by a load case), dependent (used together with rigid link support), super (used when defining a superelement) and a spring. It is also possible to define a boundary stiffness matrix.

This command is scripted. Typically, when defining a boundary condition Sp1 with fixed translations and free rotations:

*Sp1* = *SupportPoint*(*Point*(*15*,*0*,*0*));

Sp1.boundary = BoundaryCondition( Fixed, Fixed, Fixed, Free, Free);

Alternatively when using the boundary stiffness matrix option to define Sp2. In this case values along the diagonal have been inserted:

Sp2.boundary = BoundaryStiffnessMatrix(Stiffness(100 N/m), Stiffness(200 N/m), Stiffness(300 N/m), Stiffness(4000 N\*m), Stiffness(5000 N\*m), Stiffness(6000 N\*m));

| Support                                                                                                    | $\mathbf{X}$ |
|----------------------------------------------------------------------------------------------------|--------------|
| Name : Sp1                                                                                                    | Cancel       |
| Position :                                                                                                    | Apply        |
| Boundary Condition     C Boundary Stiffness Matrix     Boundary conditions                                                                        |              |
| I✓         Let x change y and z         Spring           Fixed         Free         Prescribed         Dependent         Spring         stiffness |              |
| x UN/m [N/m]                                                                                                    |              |
| z [N/m]                                                                                                    |              |
| Image: Fixed         Free         Prescribed         Dependent         Super Spring         stiffness                                             |              |
|                                                                                                    |              |
|                                                                                                    |              |
|                                                                                                    |              |

Support Point Dialog ...

🛥 Support <u>R</u>igid Link Dialog ....

A Support Point

🊃 Support Curve

| Support 🔀 |            |                 |           |                   |        |       |       |               |
|-----------|------------|-----------------|-----------|-------------------|--------|-------|-------|---------------|
| ١         | lame :     | Sp2             |           |                   |        |       |       | Cancel        |
| F         | Position : |                 |           |                   | 2      |       |       | Apply         |
|           | O Bou      | Indary Conditio | on 🖲 Bour | idary Stiffness I | Matrix |       |       |               |
| Γ         | Stiffne    | ss Matrix       |           |                   |        |       |       |               |
|           |            | 1               | 2         | 3                 | 4      | 5     | 6     | Boundary Type |
|           | 1          | 0 N/m           | 0 N/m     | 0 N/m             | 0 N    | 0 N   | 0 N   | Spring        |
|           | 2          | 0 N/m           | 0 N/m     | 0 N/m             | 0 N    | 0 N   | 0 N   | Spring        |
|           | 3          | 0 N/m           | 0 N/m     | 0 N/m             | 0 N    | 0 N   | 0 N   | Spring        |
|           | 4          | 0 N             | 0 N       | 0 N               | 0 N*m  | 0 N*m | 0 N*m | Spring        |
|           | 5          | 0 N             | 0 N       | 0 N               | 0 N*m  | 0 N*m | 0 N*m | Spring        |
|           | 6          | 0 N             | 0 N       | 0 N               | 0 N*m  | 0 N*m | 0 N*m | Spring 💌      |
|           | ,          |                 |           |                   |        |       |       | Fixed         |
|           |            |                 |           |                   |        |       |       | Free          |
|           |            |                 |           |                   |        |       |       | Prescribed    |
|           |            |                 |           |                   |        |       |       | Dependent     |
|           |            |                 |           |                   |        |       |       | Super         |
|           | Spring     |                 |           |                   |        |       |       |               |
|           |            |                 |           |                   |        |       |       |               |
|           |            |                 |           |                   |        |       |       |               |
|           |            |                 |           |                   |        |       |       |               |

### **Rigid Link Dialog** 2.4.3.2

Purpose: To insert boundary conditions so that they are dependent upon a point.

This command is scripted. Typically, when defining a rigid link Sp1 where the input parameters are: Independent point is Point7

- Box centre is Point8
- Box extent is  $\delta x = 0.2m$ ,  $\delta y = 0.6m$  and  $\delta z = 1m$
- Include all edges in region

- Boundary condition: all degrees of freedom are dependent

*Sp6* = *SupportRigidLink(Point7, FootprintBox(Point8, Vector3d*(0.2,0.6,1), *LocalSystem*(*Vector3d*(1 m,0 m,0 *m*), *Vector3d*(0 *m*,0 *m*,1 *m*))));

*Sp6.includeAllEdges = true;* 

*Sp6.boundary* = *BoundaryCondition*(*Dependent*, Dependent, Dependent, Dependent, Dependent, *Dependent*);

| 👪 Insert Support Rigid Link 🛛 🔀                                                    |
|------------------------------------------------------------------------------------|
| Name: Sp1                                                                          |
| Independent point: X 8?                                                            |
| Boundary condition of independent point                                            |
| ✓     Let x change y and z     Spring       Fixed     Free     Prescribed       x  |
| z [N/m]                                                                            |
| Let rx change ry and rz     Fixed Free Prescribed Dependent Super Spring stiffness |
|                                                                                    |
|                                                                                    |
| Region of dependent points                                                         |
| Include all edges in region                                                        |
| C Include only support points and curves in region                                 |
| Box center: X                                                                      |
| Box extent X: [m] 🛪                                                                |
| Box extent Y: [m] 🛪                                                                |
| Box extent Z: [m] 🛪 💡                                                              |
| Local coordinate system orientation LocalSystem(Vector3d(1 m,0 m,0 m), Vector.     |
|                                                                                    |
| OK Cancel Apply                                                                    |

### 2.4.3.3 **Support Point**

Purpose: Insert a support point graphically by snapping to 1 point. Per default the support point will be fixed in all six degrees of freedom. To modify these you need to select the support point(s) and edit the conditions.

This command is scripted. Typically, when defining a support point at (0m, 0m, 0m) and modify the rotational degrees of freedom

*Sp1* = *SupportPoint(Point(0 m,0 m,0 m))*;

*Sp1.boundary* = *BoundaryCondition*(*Fixed*, *Fixed*, *Fixed*, *Free*, Free, Free);

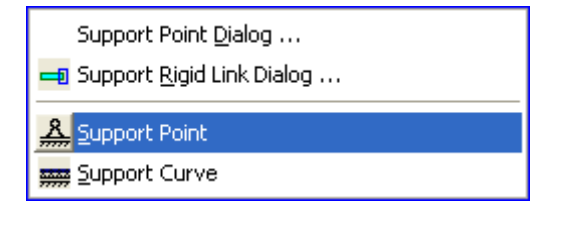

65

### 2.4.3.4 **Support Curve**

Purpose: Insert support conditions along a line; curved or straight. Per default all degrees of freedom are fixed. When making a finite element model all finite element nodes belonging to the support curve will receive same boundary condition.

This command is scripted. Typically, when defining a support curve SC5 and modify some of the degrees of freedom:

*Sc5* = *SupportCurve(ModelCurve(Point(24 m,5 m,0 m), Point*(24.5 m, 5 m, 0 m), *Point*(25 m, 5.5 m, 0 m)));

Sc5.localSystemRule = ConstantLocalSystem(LocalSystem(Vector3d(1 m,0 m,0 m), *Vector3d*(0 m, 0 m, 1 m)));

*Sc5.boundary* = *BoundaryCondition*(*Fixed*, *Free*, *Free*, *Free*, *Fixed*, *Fixed*);

### 2.4.4 Joint

Insert single joints manually or graphically. Alternatively by using the joint creation rules as defined from *Edit/Rules/Joint Creation*. For more details on how to do it, see Section 3.6 of User Manual Volume 1.

### 2.4.4.1 **Joint Dialog**

Purpose: Insert a joint by specifying its coordinates manually. Notice that a joint can only be created at a beam intersection.

This command is scripted. Typically, when defining a joint Jt1 at a beam intersection at (4m, 11.5m, 10m):

Jt1 = Joint(Point(4 m, 11.5 m, 10 m));

### 2.4.4.2 Joint

Purpose: Insert a joint by snapping to 1 point. Same conditions as above apply.

This command is scripted. Typically, when defining a joint Jt1 at a beam intersection at (4m, 11.5m, 10m):

Jt1 = Joint(Point(4 m, 11.5 m, 10 m));

User Manual Vol. VI

Support Point Dialog ... 💶 Support Rigid Link Dialog .... <u> Support Point</u> 🚾 Support Curve

> Joint <u>D</u>ialog .... K Joint Generate Joints

Insert Joint Jt1 ΟK Name : Define joint coordinate Cancel Coordinate : 000 Apply

| Joint <u>D</u> ialog    |  |
|-------------------------|--|
| K Joint                 |  |
| <u>G</u> enerate Joints |  |

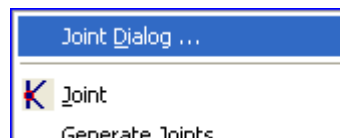

| DET NORSKE VERITAS SOFTWARE | GeniE | User Manual Vol. VI |
|-----------------------------|-------|---------------------|
| Version 5.3                 | 67    | 11 April 2011       |

### 2.4.4.3 Generate Joint

Purpose: Insert joints according to the joint creating rules by selecting a beam or beams. Number of joints to be defined depends on the filter settings defined in *Edit/Rules/Joint Creation*.

This command is scripted. Typically, when referring to a beam with 6 intersections a total of 6 joints are created. In this case the rules include that joints shall be created at each beam intersection:

*Jt2* = *Joint*(*Point*(0 *m*,28.5 *m*,10 *m*));

Jt3 = Joint(Point(4 m, 28.5 m, 10 m));

*Jt4* = *Joint*(*Point*(*12 m*,*28.5 m*,*10 m*));

Jt5 = Joint(Point(18 m, 28.5 m, 10 m));

Jt6 = Joint(Point(24 m, 28.5 m, 10 m));

*Jt7* = *Joint*(*Point*(27 *m*,28.5 *m*,10 *m*));

### 2.4.5 Mass

There are two alternatives for adding a specific point mass. They are described in the following. See Section 4.6.2 for further references.

### 2.4.5.1 Uniform Point Mass

Purpose: To define a same mass contribution in global x, y and z directions.

This command is scripted. Typically, when adding 1000 tonnes at a specific position:

| 🎎 Create Point Mass        |                                  |                           | × |
|----------------------------|----------------------------------|---------------------------|---|
| Uniform Point Mass Generic | e Point Mass                     |                           |   |
| p1                         | Name : Mass1<br>Position : Mass: | <b>X</b><br>[Kg] <b>X</b> | _ |
|                            | Ca                               | incel Apply               |   |

Mass1 = PointMass(Point(10,10,10), 1000 tonne);

### 2.4.5.2 Generic Point Mass

Purpose: To define a mass with different contribution in global translation and rotation x, y and z directions.

This command is scripted. Typically, when adding different mass elements using directional and a diagonal mass matrix:

Mass2 = PointMassMatrix(Point(25,25,25), 5000 Kg, 4000 Kg, 3000 Kg, 10000 Kg\*m^2, 8000 Kg\*m^2, 6000 Kg\*m^2);

| hiform                | Point Mass                           | ieneric Point N                    | lass                                 |                                         |                                  |                                                                         |
|-----------------------|--------------------------------------|------------------------------------|--------------------------------------|-----------------------------------------|----------------------------------|-------------------------------------------------------------------------|
| Vame<br>Positic       | on :                                 | 1                                  | ×                                    | Uniform<br>C Direction                  | Mass<br>nal Mass                 | <ul> <li>Diagonal Mass Matrix</li> <li>Symmetric Mass Matrix</li> </ul> |
| Lo                    | ocal System:                         | 2                                  | 3                                    | 4                                       | 5                                | 6                                                                       |
| 1                     | 0 Kg                                 | 0 Kg                               | 0 Kg                                 | 0 Kg*m                                  | 0 Kg*m                           | 0 Kg*m                                                                  |
|                       | 0 Ka                                 | 0 Kg                               | 0 Kg                                 | 0 Kg*m                                  | 0 Kg*m                           | 0 Kg*m                                                                  |
| 2                     | 0113                                 |                                    | 0 Ka                                 | 0 Ka*m                                  | 0 Kg*m                           | 0 Kg*m                                                                  |
| 2<br>3                | 0 Kg                                 | 0 Kg                               | ong                                  | - · · · · · · · · · · · · · · · · · · · |                                  |                                                                         |
| 2<br>3<br>4           | 0 Kg<br>0 Kg*m                       | 0 Kg<br>0 Kg*m                     | 0 Kg*m                               | 0 Kg*m^2                                | 0 Kg*m^2                         | 0 Kg*m^2                                                                |
| 2<br>3<br>4<br>5      | 0 Kg<br>0 Kg*m<br>0 Kg*m             | 0 Kg<br>0 Kg*m<br>0 Kg*m           | 0 Kg*m<br>0 Kg*m                     | 0 Kg*m^2<br>0 Kg*m^2                    | 0 Kg*m^2<br>0 Kg*m^2             | 0 Kg*m^2<br>0 Kg*m^2                                                    |
| 2<br>3<br>4<br>5<br>6 | 0 Kg*m<br>0 Kg*m<br>0 Kg*m<br>0 Kg*m | 0 Kg<br>0 Kg*m<br>0 Kg*m<br>0 Kg*m | 0 Kg*m<br>0 Kg*m<br>0 Kg*m<br>0 Kg*m | 0 Kg*m^2<br>0 Kg*m^2<br>0 Kg*m^2        | 0 Kg*m^2<br>0 Kg*m^2<br>0 Kg*m^2 | 0 Kg*m^2<br>0 Kg*m^2<br>0 Kg*m^2                                        |

|   | Joint <u>D</u> ialog    |
|---|-------------------------|
| K | Joint                   |
|   | <u>G</u> enerate Joints |

### 2.4.6 **Compartment Manager**

Purpose: To automatically create compartments for use when creating loads from content or to define a tank subjected for filling in HydroD. The compartment information is also used by Nauticus Hull to automatically generate rules based loading conditions according to the CSR Bulk Rules. All closed voids will form a compartment. For more details, see Section 4.4.1 of User Manual Volume 1.

This command is scripted. Typically: *My\_Comp\_Manager* = *CompartmentManager()*;

### 2.4.7 Feature Edge

Purpose: To insert an edge (or line) for controlling the quality of your mesh. Consult Section 3.12.2 of User Manual Volume 1 or Chapter 6 of User Manual Volume 3 to see how this feature can be used.

This command is scripted. Typically:

FEdge1 = FeatureEdge(Point(24 m, 5 m, 1 m), *Point*(24 m, 5. m, 7 m));

### 2.4.8 Linear Slicer

Purpose: A linear slicer is used to calculate correction moment and shear forces to achieve target values according to CSR rules for bulk ships. The correction moments are automatically applied to the model. To do this it is necessary to first define the linear slicer and then select the slicer to see the moment and shear forces before and after corrections have been applied. This feature is further documented in the training material for Nauticus Hull.

The linear slicer can also be used to compute forces and moments along a defined direction for a given load case.

This command is scripted. Typically:

Slicer1 = LinearSlicer(Point(18 m, -1 m, 10 m), Point(12 m, 30 m, 10 m), Vector3d(0,0,1), 50, 30);

*Slicer1.segments* = 10;

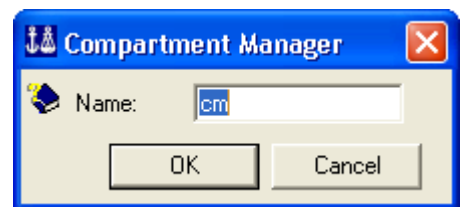

| Create Feature Edge |          |        |
|---------------------|----------|--------|
| Name: FEdge1        | _        | ОК     |
| End 1 :             | ×        | Cancel |
| End 2:              | <b>x</b> | Apply  |
|                     |          |        |

| 🌃 Create L       | inear Slicer    | X     |
|------------------|-----------------|-------|
| Name :           | Slicer1         |       |
| End1:            |                 | ×     |
| End 2 :          |                 | ×     |
| C Slicer profile | \$              |       |
| Segments:        | 4               |       |
| Width:           | [m] ×           |       |
| Height:          | [m] ×           |       |
| Local            | Vector3d(0,0,1) |       |
| L                |                 |       |
|                  | Apply(          | Close |

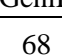
#### 2.4.9 Guiding Geometry

Guiding geometry is often used as a starting position when creating structural parts like beams, plates, stiffeners and shells. There are a number of different guiding geometries that can be used. They are listed in the following. For a detailed explanation on how to create and use guiding geometries, reference is made to Section 3.3 of User Manual Volume 1 and Section 3.2 of User Manual Volume 3.

### 2.4.9.1 Guide Plane Dialog

Purpose: Insert a guide plane and specify corner points manually, elevations (x, y, or z), length of spacing (constant or varying) in two directions.

This command is scripted. Typically when using different relevant values for u(1, 2, 2, 1) and v(1, 2, 3, 4) and creating 3 guide planes simultaneously by using a step length of 5 meters 2 times:

GuidePlane1 = GuidePlane(Point(0 m,0 m,0 m),Point(10 m,0 m,0 m),Point(10 m,10 m,0 m),Point(0 m,10 m,0 m),4,4,1,2,2,1,1,2,3,4);

GuidePlane1.snapmode = true;

GuidePlane2 = GuidePlane(Point(0 m,0 m,5 m),Point(10 m,0 m,5 m),Point(10 m,10 m,5 m),Point(0 m,10 m,5 m),4,4,1,2,2,1,1,2,3,4);

GuidePlane2.snapmode = true;

GuidePlane3 = GuidePlane(Point(0 m,0 m,10 m),Point(10 m,0 m,10 m),Point(10 m,10 m,10 m),Point(0 m,10 m,10 m),4,4,1,2,2,1,1,2,3,4);

GuidePlane3.snapmode = true;

11 April 2011

|                  | Guide Plane <u>D</u> ialog |
|------------------|----------------------------|
|                  | Poly <u>⊂</u> urve Dialog  |
|                  | Guide Line Dialog          |
| <b>_</b> )       | Fillet Curves Dialog       |
|                  | Guide <u>P</u> oint Dialog |
|                  | <u>G</u> uide Plane        |
| $\mathbf{r}_{i}$ | Guide <u>P</u> oint        |
| $\sim$           | Guide Line                 |
| r-2              | Guide <u>S</u> pline       |
| U                | Poly Curve                 |
| 6                | Guide <u>A</u> rc Elliptic |
| ۲                | Guide ⊆ircle               |
| м                | Model Curve                |
| •                | <u>Fillet</u> Curves       |
|                  |                            |

| Guide Plane                                                                               |  |  |  |
|-------------------------------------------------------------------------------------------|--|--|--|
| Name: GuidePlane1                                                                         |  |  |  |
| Type: XY plane  At: 0 m [m] Cancel                                                        |  |  |  |
| Step: 0 m [m] No: 0 Apply                                                                 |  |  |  |
| P4: [Point(0 m,10 m,0 m) P3: [Point(10 m,10 m,0 m) P3 P3 P3 P3 P3 P3 P3 P3 P3 P3 P3 P3 P3 |  |  |  |
| - (w)<br>y ↑<br>x(w)<br>P1 P2<br>P2<br>P2<br>P2<br>P2<br>P2<br>P2<br>P2                   |  |  |  |
| P1: Point(0 m,0 m,0 m) P2: Point(10 m,0 m,0 m)                                            |  |  |  |
| u spacings: 4 v spacings: 4                                                               |  |  |  |
|                                                                                           |  |  |  |
| 1.0<br>1.0<br>1.0<br>1.0<br>1.0                                                           |  |  |  |
|                                                                                           |  |  |  |
| 4 4<br>G Relative C Absolute                                                              |  |  |  |

#### 2.4.9.2 Poly Curve Dialog

Purpose: Insert a guide curve and specify coordinates manually. The options "Enforce tangent vectors" is used to control the vectors of the poly curve at the start and end position.

This command is scripted. Typically when defining 6 reference points to construct the poly curve using the spline option only and controlling the line tangent at start (direction 1,1,0) and end (direction 0,1,0) positions:

*Curve1* = *PolyCurve()*;

Curve1.clear();

Curve1.addPoint(Point(1, 1, 1), ggSpline);

Curve1.addPoint(Point(2, 2, 2), ggSpline);

Curve1.addPoint(Point(3, 3, 3), ggSpline);

Curve1.addPoint(Point(4, 4, 4), ggSpline);

Curve1.addPoint(Point(2, 4, 2), ggSpline);

Curve1.addPoint(Point(1, 5, 7), ggSpline);

Curve1.startDeriv(Vector3d(1,1,0));

Curve1.endDeriv(Vector3d(0,1,0));

Curve1.rebuild();

#### 2.4.9.3 Guide Line Dialog

Purpose: Insert a straight guide line and specify end points manually

This command is scripted. Typically between the two points:

*Curve1* = *GuideLine*(*Point*(1,1,1), *Point*(2,2,2), 4);

Notice that the number "4" in the expression above is used to divide the guide line into 5 equal parts so that there are 4 internal snap points in addition to the 2 end snap points. This means that if you use "6" the guide line will have 6 internal snap points. To do this you can write in the command input window (remember to click the Enter button):

Curve1 = GuideLine(Point(1,1,1), Point(2,2,2), 6);

| 👪 Guide Line        |   | ×            |
|---------------------|---|--------------|
| Name: Curve1        |   | OK<br>Cancel |
| Define end points : |   |              |
| End 1 :             | × |              |
| End 2 :             | × |              |
|                     |   |              |

#### 11 April 2011

| 👪 Poly Curve                                                          |            |                   |              |            |  |  |
|-----------------------------------------------------------------------|------------|-------------------|--------------|------------|--|--|
| Nam                                                                   | ne: Curve1 |                   | Fit Curve To | View OK    |  |  |
|                                                                       | Curve de   | efinition INVALID | Auto Curve T | ype Cancel |  |  |
| Label curve points      Enforce tangent vectors      End 1      End 2 |            |                   |              |            |  |  |
|                                                                       | X [m]      | Y [m]             | Z [m]        | Curve Type |  |  |
| 1                                                                     |            |                   |              | Spline 💌   |  |  |
| 2                                                                     |            |                   |              | Spline 🗾   |  |  |
| 3                                                                     |            |                   |              | Spline 🗾   |  |  |
| 4                                                                     |            |                   |              | Spline 🗾   |  |  |
| 5                                                                     |            |                   |              | Spline 🗾   |  |  |
| 6                                                                     |            |                   |              | Spline 🗾   |  |  |
| 7                                                                     |            |                   |              | Spline 🗾   |  |  |
| 8                                                                     |            |                   |              | Spline 💌   |  |  |
| 9                                                                     |            |                   |              | Spline 💌   |  |  |
| 10                                                                    |            |                   |              | Spline 🗾   |  |  |
| 11                                                                    |            |                   |              | Spline 💌   |  |  |
| 12                                                                    |            |                   |              | Spline 💌   |  |  |
| 13                                                                    |            |                   |              | Spline 💌   |  |  |
| 14                                                                    |            |                   |              | Spline 💌   |  |  |
| 10                                                                    |            |                   |              | Coline V   |  |  |

| DET NORSKE VERITAS SOFTWARE | GeniE | User Manual Vol. VI |
|-----------------------------|-------|---------------------|
| Version 5.3                 | 71    | 11 April 2011       |

#### 2.4.9.4 Fillet Curves Dialog

Purpose: Fillet curves are used to define the curvature between two straight lines. When fillet curves are used, the two straight lines in question and the fillet curves are automatically joined to a composite curve.

This command is scripted. Typically when selecting two curves and specifying a radius of 2 m. The coordinate values are automatically proposed by GeniE):

Curve4 = filletCurves(Curve2, Point(3 m,0 m,0 m), Curve3, Point(5 m,1 m,0 m), 2);

#### 2.4.9.5 Guide Point Dialog

Purpose: Insert a guide point and specify coordinates manually.

This command is scripted. Typically:

*Point1* = *Point(7.5 m,5 m,0 m);* 

| 🎎 Fillet Curves |     |     |       |       |
|-----------------|-----|-----|-------|-------|
|                 |     |     |       |       |
| First Curve:    | ×   | at: |       | ×     |
| Second Curve:   | ×   | at: |       | ×     |
| Radius:         | [m] | ×   |       |       |
|                 |     |     | Apply | Close |

| Create Po | int          | × |
|-----------|--------------|---|
| Name:     | Point1       |   |
| Position: |              | × |
| ОК        | Cancel Apply |   |

#### 2.4.9.6 Guide Plane

Purpose: Insert a guide plane graphically by snapping to 4 points. Per default the guide plane will receive 4 equal spacing lengths in u and v directions.

This command is scripted. Typically:

GuidePlane3 = GuidePlane(Point(10 m,0 m,0 m),Point(10 m,10 m,0 m),Point(10 m,10 m,10 m),Point(10 m,0 m,10 m),4,4,1,1,1,1,1,1,1);

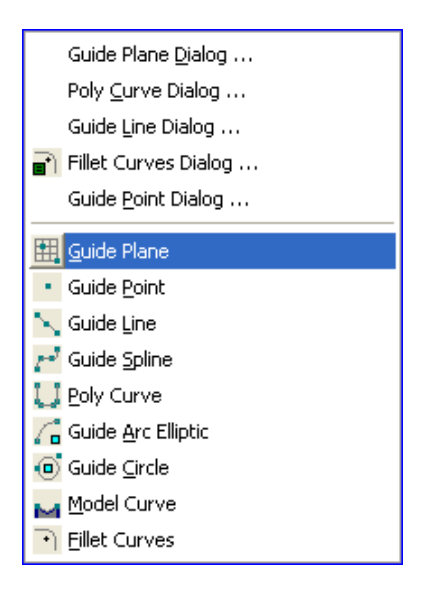

GeniE 72

Version 5.3

#### 2.4.9.7 Guide Point

Purpose: Insert a guide point graphically by snapping to 1 point.

This command is scripted. Typically:

Point3 = Point(2.5 m, 0 m, 10 m);

#### 2.4.9.8 Guide Line

Purpose: Insert a straight guide line graphically by snapping to 2 points.

This command is scripted. Typically (notice that the default value for internal snap points is "3"):

*Curve5* = *GuideLine(Point(0 m, 0 m, 0 m), Point(2.5 m, 2.5 m, 0 m), 3);* 

If you want to change number of internal snap points to 4 you can type the following in the command line window:

*Curve5* = *GuideLine(Point(0 m, 0 m, 0 m), Point(2.5 m, 2.5 m, 0 m), 4);* 

#### 2.4.9.9 Guide Spline

Purpose: Insert a guide spline graphically by snapping to 3 points or more.

This command is scripted. Typically when using 5 snap points (remember to double click the final snap point):

Curve12 = GuideSpline(Array(Point(5 m,0 m,0 m),Point(7.5 m,0 m,0 m),Point(10 m,2.5 m,0 m),Point(10 m,5 m,2.5 m),Point(10 m,5 m,5 m)),3);

| 6          | Guide Plane <u>D</u> ialog |
|------------|----------------------------|
| F          | Poly <u>⊂</u> urve Dialog  |
| 6          | Guide Line Dialog          |
| F 🗗        | Fillet Curves Dialog       |
| 6          | Guide <u>P</u> oint Dialog |
|            | <u>a</u> uide Plane        |
| • •        | Guide <u>P</u> oint        |
| <b>N</b> 6 | Guide <u>L</u> ine         |
| P 9        | Guide <u>S</u> pline       |
| U, E       | oly Curve                  |
| 60         | Guide <u>A</u> rc Elliptic |
| •          | Guide <u>⊂</u> ircle       |
| M 1        | <u>M</u> odel Curve        |
| Ð          | jillet Curves              |

|              | Guide Plane <u>D</u> ialog |
|--------------|----------------------------|
|              | Poly <u>C</u> urve Dialog  |
|              | Guide Line Dialog          |
| T,           | Fillet Curves Dialog       |
|              | Guide <u>P</u> oint Dialog |
|              | <u>G</u> uide Plane        |
| •            | Guide <u>P</u> oint        |
| $\mathbb{N}$ | Guide <u>L</u> ine         |
| r"           | Guide Spline               |
| U            | <u>P</u> oly Curve         |
| G            | Guide <u>A</u> rc Elliptic |
| ۲            | Guide <u>C</u> ircle       |
| м            | <u>M</u> odel Curve        |
| •            | <u>Fillet</u> Curves       |
|              |                            |

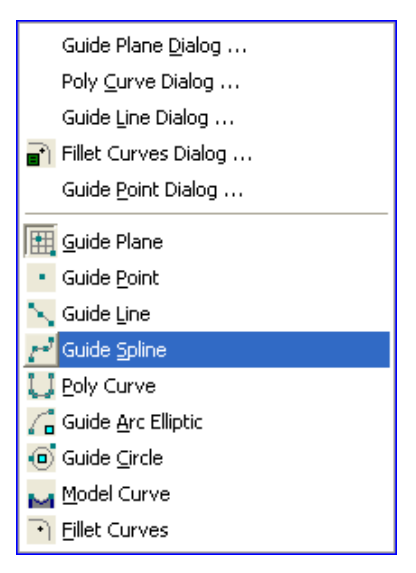

DET NORSKE VERITAS SOFTWARE

User Manual Vol. VI

11 April 2011

Version 5.3

#### 2.4.9.10 Poly Curve

Purpose: Insert a poly curve graphically by snapping to 3 points or more.

This command is scripted. Typically when using 6 snap points (remember to double click the final snap point):

Curve14 = PolyCurve(Array(Point(5 m, 10 m, 10 m), Point(7.5 m, 10 m, 10 m), Point(10 m, 7.5 m, 10 m), Point(10 m, 5 m, 10 m), Point(7.5 m, 2.5 m, 10 m)), Point(5 m, 2.5 m, 10 m)));

Curve14.modifyCurveType(2, ggStraight);

Curve14.modifyCurveType(4, ggStraight);

Notice that in this case there are two parts that are straight as a result of an automatic curve fitting process. This can be changed from editing the poly curve.

#### 2.4.9.11 Guide Arc Elliptic

Purpose: Insert a guide arc elliptic graphically by snapping to 3 points (origin, start and end of ellipse)

This command is scripted. Typically:

*Curve20* = *GuideArcElliptic(Point(10 m,2.5 m,7.5 m), Point(10 m,5 m,5 m), Point(10 m,2.5 m,10 m), true);* 

#### Guide Plane <u>D</u>ialog ... Poly <u>C</u>urve Dialog ... Guide Line Dialog ... Fillet Curves Dialog ... Guide Point Dialog ... Guide Plane Guide Plane Guide Plane Guide Line Guide Spline Dialog Line Guide Spline Coly Curve Guide Arc Elliptic Guide Circle Model Curve Fillet Curves

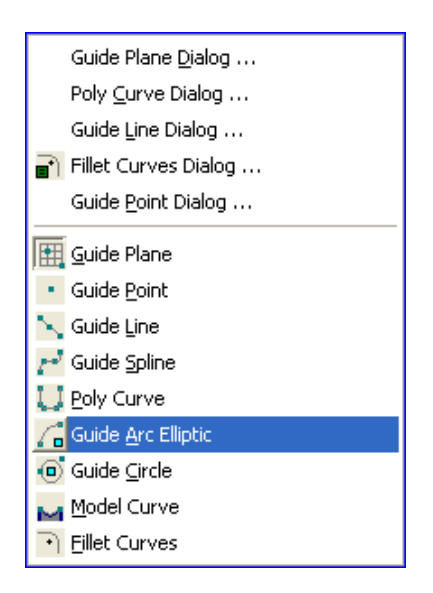

#### 2.4.9.12 Guide Circle

Purpose: Insert a guide circle graphically by snapping to 3 points (origin, radius, plane). The plane is a result of the three points.

This command is scripted. Typically:

*Curve24* = *GuideCircle(Point(10 m,2.5 m,2.5 m), Point(10 m,5 m,2.5 m), Point(10 m,0 m,5 m));* 

#### 2.4.9.13 Model Curve

Purpose: Insert a model curve by snapping between two points. The model curve will follow the surface curvature (if any) between the two points. Per default there are 3 internal snap points- these can not be altered.

This command is scripted. Typically:

*Curve*25 = *ModelCurve*(*Array*(*Point*(5 m, 2.5 m, 10 m), *Point*(6.327271284 m, 2.174330704 m, 14.9859724 m), *Point*(7.5 m, 2.5 m, 20 m)), 3);

#### 2.4.9.14 Fillet Curves

Purpose: To create a fillet curve by clicking on two adjacent lines. GeniE will propose a minimum fillet radius in between; this can be altered by typing a new radius followed by Enter.

This command is scripted. Typically when using a radius of 1 m:

Curve29 = filletCurves(Curve10, Point(5.688202143 m,5.688202143 m,0 m), Curve4, Point(5 m,4.148269176 m,0 m), 1);

| Guide Plane <u>D</u> ialog   |
|------------------------------|
| Poly <u>C</u> urve Dialog    |
| Guide Line Dialog            |
| 📄 Fillet Curves Dialog       |
| Guide Point Dialog           |
| 📆 Guide Plane                |
| Guide Point                  |
| 📉 Guide Line                 |
| 💤 Guide Spline               |
| 🛄 <u>P</u> oly Curve         |
| 🚰 Guide <u>A</u> rc Elliptic |
| 🔟 Guide <u>C</u> ircle       |
| Model Curve                  |
| Fillet Curves                |
|                              |

| Guide Plane <u>D</u> ialog   |
|------------------------------|
| Poly <u>⊂</u> urve Dialog    |
| Guide Line Dialog            |
| 🗃 Fillet Curves Dialog       |
| Guide Point Dialog           |
| 🔢 <u>G</u> uide Plane        |
| Guide Point                  |
| 📉 Guide Line                 |
| 📂 Guide Spline               |
| 🛄 <u>P</u> oly Curve         |
| 🚰 Guide <u>A</u> rc Elliptic |
| 回 Guide <u>C</u> ircle       |
| Model Curve                  |
| Fillet Curves                |
|                              |
| Guide Plane <u>D</u> ialog   |

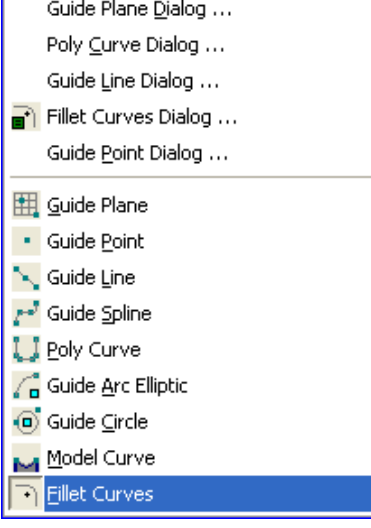

| DET NORSKE VERITAS SOFTWARE | GeniE | User Manual Vol. VI |
|-----------------------------|-------|---------------------|
|                             |       |                     |

75

Version 5.3

#### 2.4.10 Profile

Purpose: Insert a profile to be used for punching or cut operation (from *Tools/Structure/Punch*). See Section 3.6.7 of User Manual Volume 1 for details on how to use this feature.

This command is scripted. Typically:

*Manhole* = *ProfileRR*(2*m*, 1*m*, 0.25*m*);

| Guide Profile Properties |              |
|--------------------------|--------------|
| Rounded Rectangle        |              |
| × •                      |              |
|                          | Height [m] 🛪 |
|                          | Width [m] ×  |
|                          | Radius [m] 🗙 |
|                          |              |
|                          |              |
| OK.                      | Cancel Apply |

#### 2.4.11 Equipment

Purpose: Define prismatic equipment for use in load cases to generate masses or loads. For further details see Section 3.9 of User Manual Volume 1.

This command is scripted. Typically with height 2m, length 5m, width 3m and mass 1000 tonne:

Equipment1 = PrismEquipment(5m,3m,2m,1000
tonne);

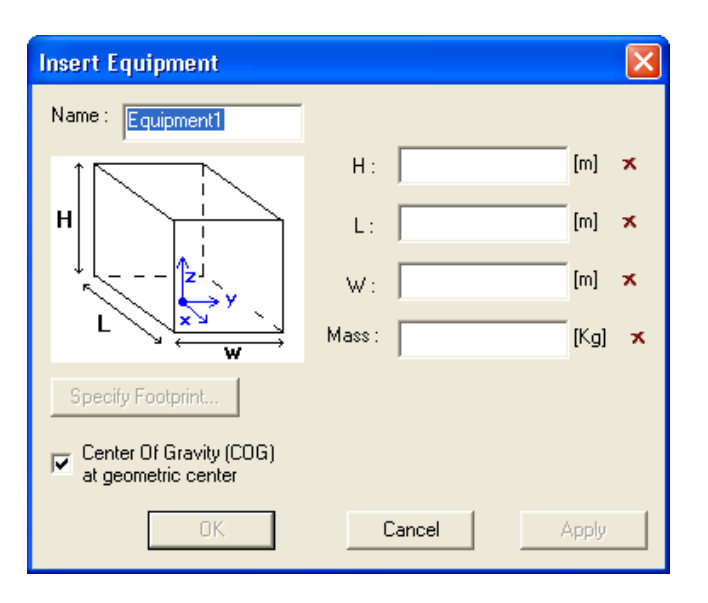

#### 2.4.11.1 COG offset

Purpose: To define the COG manually relative to the footprint centre. The COG may also be outside the equipment box. Define the equipment, select the equipment from the browser, RMB and choose Properties to edit the equipment.

This command is scripted. Typically when defining the COG position at (1m, 1m, 3m):

Equipment1.centreOfGravity
(Vector3d(1m,1m,3m));

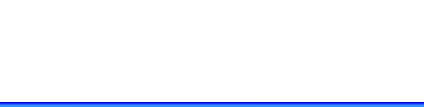

| Object Properties   Section   Ma | aterial Equipment Load Interface Local Syst | em    |
|----------------------------------|---------------------------------------------|-------|
| Name : Equipment1                |                                             |       |
|                                  | H : 2 m                                     | [m]   |
|                                  | L: 5 m                                      | [m]   |
|                                  | W : 3 m                                     | [m]   |
|                                  | Mass : 1000000 Kg                           | [Kg]  |
| Specify Footprint                | COG offset from footprint center:           | _     |
| Linear varying loads             |                                             |       |
| Load case : <n a=""></n>         |                                             | _     |
| Position :                       |                                             |       |
| ]                                |                                             |       |
|                                  | OK Cancel                                   | Apply |

#### 2.4.11.2 Specify footprint

Purpose: To define the footprint of the equipment. There are 4 templates that can be edited. The footprint may be outside the equipment border. Define the equipment, select the equipment from the browser, RMB and choose Properties to edit the equipment. When you click on the tab Specify Footprint there are 4 templates available.

There may be more than 4 footprints.

This command is scripted and dependent on which template is chosen and the size of each footprint. Typically:

Equipment1.clearFootprint();

Equipment1.addToFootprint(1.25 m, 2.5 m, 0.75 m, 1.5 m); Equipment1.addToFootprint(1.25 m, 2.5 m, -1.5 m, -0.75 m); Equipment1.addToFootprint(-2.5 m, -1.25 m, 0.75 m, 1.5 m); Equipment1.addToFootprint(-2.5 m, -1.25 m, -1.5 m, -0.75 m);

| Properties                                                                                     |                                                            | X                  |
|------------------------------------------------------------------------------------------------|------------------------------------------------------------|--------------------|
| Object Properties Section Ma                                                                   | aterial Equipment Load Interface Local System              | n                  |
|                                                                                                | H: 2m<br>L: 5m<br>W: 3m<br>Mass: 1000000 Kg                | [m]<br>[m]<br>[Kg] |
| Specify Footprint  Specify Footprint  Linear varying loads Load case : <n a=""> Position :</n> | COG offset from footprint center:<br>Vector3d(1 m,1 m,3 m) |                    |
| ]                                                                                              | OK Cancel                                                  | Apply              |

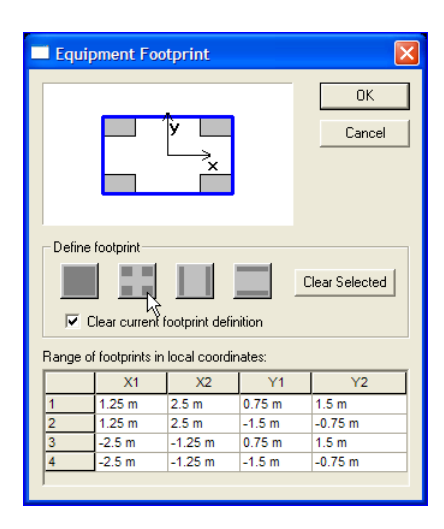

11 April 2011

GeniE 76

#### 2.4.11.3 Linear varying loads

Purpose: To specify whether generated loads shall be constant or linear (linear is the default option). It is necessary to place the equipment in a load case before this can be modified from linear to constant.

This command is scripted. Typically when altering to constant loads or linear for the equipment Helideck in load case LC\_heli:

LC\_heli.setCurrent(); LC\_heli.constantLoad(Helideck); LC\_heli.varyingLoad(Helideck);

## User Manual Vol. VI

11 April 2011

| Name : Equipment 1                                                          | ateriar Equipmont   Ebad interrace   Ebdar Sys             | em                        |
|-----------------------------------------------------------------------------|------------------------------------------------------------|---------------------------|
|                                                                             | H: 2m<br>L: 5m<br>W: 3m<br>Mass: 1000000 Kg                | [m]<br>[m]<br>[m]<br>[Kg] |
| Specify Footprint  Linear varying loads Load case : <n a=""> Position :</n> | COG offset from footprint center:<br>Vector3d(1 m,1 m,3 m) | _                         |

#### 2.4.11.4 Position

Purpose: To specify the exact location of the equipment. The position denotes the location of the centre of the equipment bottom plane. It is necessary to place the equipment in a load case before the position can be modified.

*This command is scripted. Typically when modifying the location to (15m, 20m, 12m):* 

LC\_heli.placeAtPoint(Helideck, Point(15m,20m,12m), LocalSystem(Vector3d(1m,0 m,0m), Vector3d(0m,0m,1m)));

| Properties                   |                                            |         |
|------------------------------|--------------------------------------------|---------|
| Object Properties Section Ma | terial Equipment Load Interface Local Syst | em      |
| Name : Helideck              |                                            |         |
|                              | H: 10 m                                    | [m]     |
|                              | L: 15 m                                    | [m]     |
| ↓ L = ZJ                     | W : 13 m                                   | [m]     |
|                              | Mass : 50 tonne                            | [tonne] |
| Specify Footprint            | COG offset from footprint center:          | _       |
| Linear varving loads         | Vector3d(0 m,0 m,5 m)                      |         |
| Load case : LC_heli          |                                            |         |
| Position : Point(11 m,11.    | 5 m, 10 m)                                 |         |
|                              |                                            |         |
|                              | Cancel                                     | Apply   |

#### 2.4.12 Explicit Load

Purpose: To Insert and define an explicit load like point load, line load, surface load, prescribed displacement and line temperature. A load case must be defined and set to current before any loads can be applied. For more details on how to apply loads, reference is made to Section 3.11 of User Manual Volume 1 and Chapter 4 of User Manual Volume 3.

#### 2.4.12.1 Point Load

Purpose: To define a point load. This load can only be applied along a beam to give effect. The load is independent of the structure meaning that it does not follow when the relevant beam is moved or copied.

The point load may be defined according to the global coordinate system (default) or a local coordinate system.

This command is scripted. Typically:

PLoad1 = PointLoad(LC1, Point(4 m,5 m,10 m), 100 kN, 200 kN, -300 kN, -1000 kN\*m, -2000 kN\*m, 3000 kN\*m);

#### 2.4.12.2 Line Load

Purpose: Define a constant or linearly varying line load between two points along a beam. This load can only be applied along a beam to give effect. The load may be independent or dependent of the structure. To make the line load independent of the beam the load intensities relate to two end points. In this case the line load does not follow when moving or copying the beam.

This command is scripted. Typically for a linear variation in z-direction:

 $\begin{array}{l} LLoad1 = LineLoad(LC1, \ FootprintLine(Point(4\ m, 0\ m, 10\ m), \ Point(12\ m, 0\ m, 10\ m)), \\ Component1dLinear(Vector3d(0\ kN/m, 0\ kN/m, -300\ kN/m)), \\ Vector3d(0\ kN/m, 0\ kN/m, -100\ kN/m))); \end{array}$ 

11 April 2011

Point Load ... Line Load ... Surface Load ... Prescribed Displacement ... Line Temperature ...

| Insert Point Load in: LC        | 1  |           |                       |
|---------------------------------|----|-----------|-----------------------|
| F <sub>xy2</sub><br>p<br>p<br>p |    |           | OK<br>Cancel<br>Apply |
| Name: PLoad1                    | ×  |           |                       |
| Forces and Moments :            | n  |           | 1                     |
| Fx: ON [7                       | v] | Mx: 0 N*m | [N*m]                 |
| Fy: ON [*                       | N] | My: 0 N*m | [N*m]                 |
| Fz: 0 N [1                      | ٧] | Mz: 0 N*m | [N*m]                 |

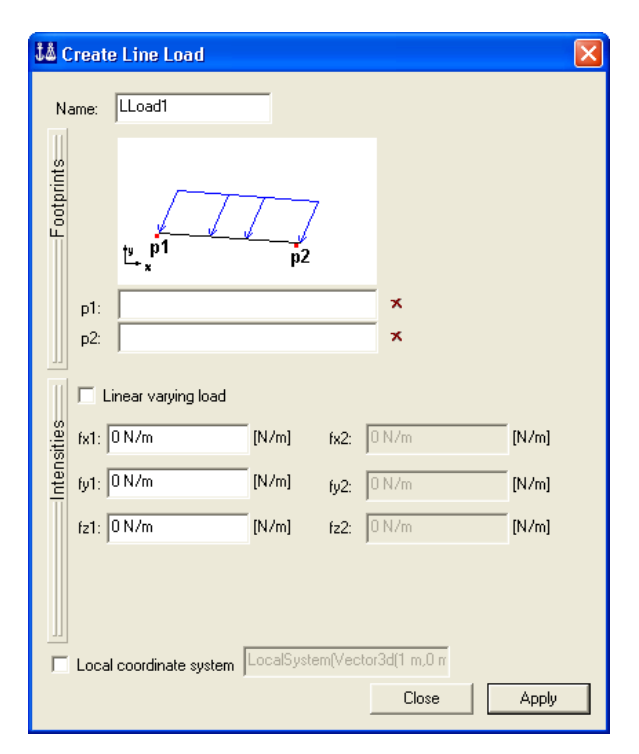

GeniE 78

| DET NORSKE VERITAS SOFTWARE | GeniE | User Manual Vol. VI |
|-----------------------------|-------|---------------------|
| Version 5.3                 | 79    | 11 April 2011       |

To make the line load dependent of the beam the load intensities relate to a beam(s) end positions. In this case the line load follows when moving, but not copying the beam. To switch from independent to dependent line load choose from footprint "line" or "beam".

You can select multiple beams graphically and apply the same line load to all by using the radio button "Apply to selected beams".

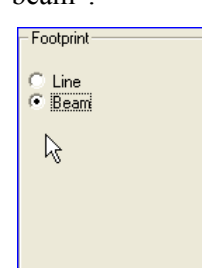

This command is scripted. Typically for a constant line load in z-direction between relative positions 0.2 and 0.7 on beam Bm14:

LLoad2 = LineLoad(LC1, FootprintBeam(Bm14, 0.2, 0.7), Component1dLinear(Vector3d(0 kN/m, 0 kN/m, - 300 kN/m), Vector3d(0 kN/m, 0 kN/m, -100 kN/m)));

#### 2.4.12.3 Surface Load

Purpose: To define a surface load on a plate or a shell. This load can only be applied on a plate or shell to give effect. The load may be independent or dependent of the structure. To make the line load independent of the plate the load intensities relate to three or more points. In this case the line load does not follow when moving or copying the beam.

There are a number of different intensities that can be used. Slide the "Intensities" bar to see the options.

Pressure Component Load Dummy Hydro Pressure Pressure Traction

| Na                     | ame: LLoad2                                   |                  |        |                |            |
|------------------------|-----------------------------------------------|------------------|--------|----------------|------------|
| <sup>c</sup> ootprints | Beam:  Bm14                                   |                  |        | Apply to selec | ted beams  |
|                        | Parameter positions<br>Start: 0.2<br>End: 0.7 | <mark>8</mark> 3 |        |                |            |
| ī                      | 🗌 Linear varying load                         |                  |        |                |            |
| sities                 | fx1: 0 kN/m                                   | [kN/m]           | fx2:   | 0 kN/m         | [kN/m]     |
| Inten                  | fy1: 0 kN/m                                   | [kN/m]           | fy2:   | 0 kN/m         | [kN/m]     |
|                        | fz1: -300 kN/m                                | [kN/m]           | fz2:   | -100 kN/m      | <br>[kN/m] |
|                        | Local coordinate system                       | LocalSyste       | :m(Vec | stor3d(1 m,0 m |            |
|                        |                                               |                  |        | Chara          | Alu        |

| Jå C        | reat         | e Surface Load                    |        | $\mathbf{X}$    |
|-------------|--------------|-----------------------------------|--------|-----------------|
| Na          | me:<br>- Def | SLoad1<br>ine (at least 3) corner | points |                 |
| Footprints  | 1            | 000<br>0100<br>10100<br>1000      |        | Surface Normal: |
|             | - Cor        | stant Pressure                    |        |                 |
| Intensities | (            | Constant intensity: 0             | Pa     | [Pa]            |
|             |              |                                   | E      | Close Apply     |

For plates the surface load may be independent or dependent. For shells the surface load must always be dependent by using a wet surface. In the following, all examples are based on a wet surface WS1.

| DET NORSKE VERITAS SOFTWARE | GeniE | User Manual Vol. VI |
|-----------------------------|-------|---------------------|
| Version 5.3                 | 80    | 11 April 2011       |

🎎 Create Surface Load

1 000

0100

10100

1000

Linear Pressure Function

Create a pressure function described by the equation k1\*x+k2\*y+k3\*z+k4

0 KPa/m

0 KPa/m

0 KPa/m

0 KPa

Liquid pressure (positive values only)

Define (at least 3) corner points

2

Surface Normal: Vector3d(0 m,0 m,-1 m)

[KPa/m]

[KPa/m]

[KPa/m]

Apply

[KPa]

Close

Name: SLoad1

Footprints

Intensities

k1

k2 k3

k4

-

2

Constant

Javascript

é

3 Point Varying

Linear Function

#### 2.4.12.3.1 Pressure

Purpose: To define a pressure on a plate or a shell. There are four options: Constant, 3 Point Varying, Linear Function (as shown below) and Javascript. The option Liquid pressure (positive values only) is among others used to compute hydrostatic pressure as only the positive pressure component is computed. Notice that this is the default option.

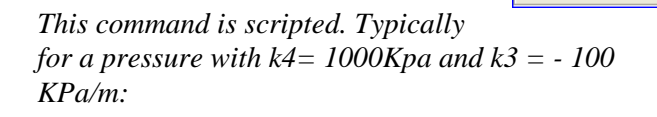

SLoad1 = SurfaceLoad(LC1, FootprintWetSurface(WS1),

#### 2.4.12.3.2 Traction

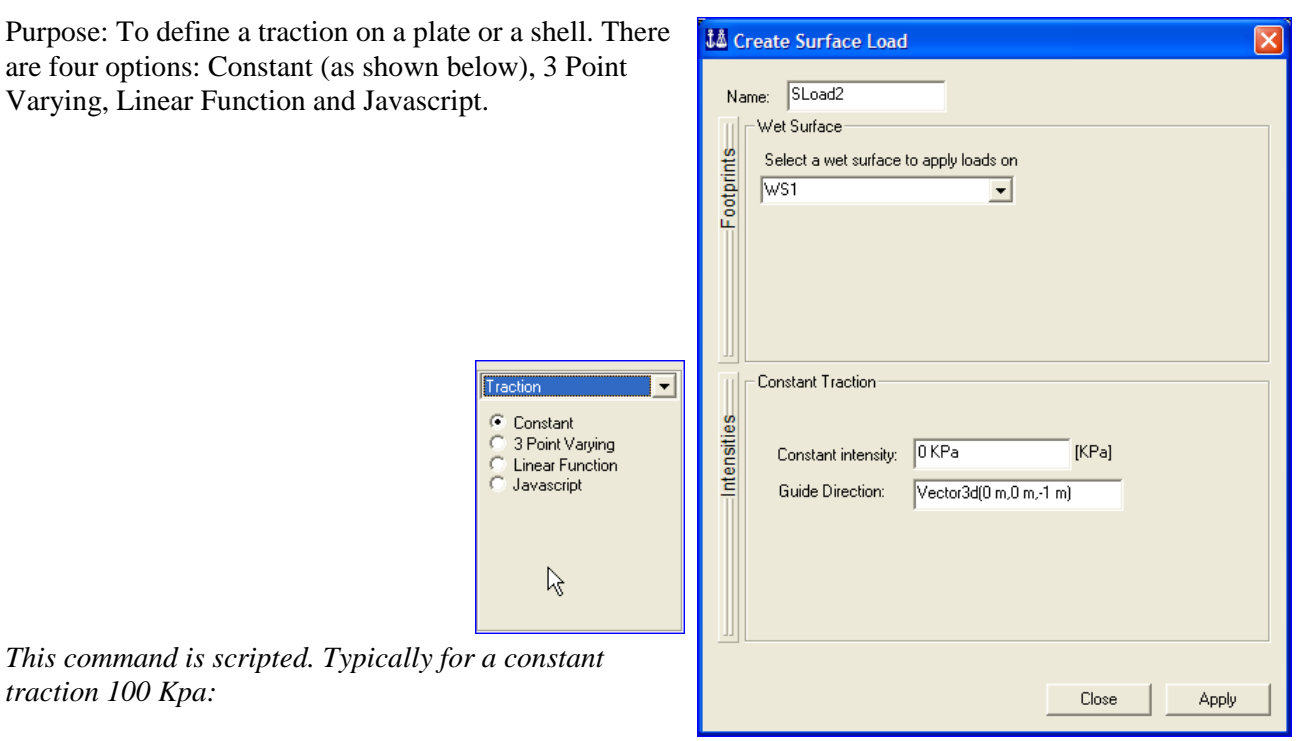

SLoad2 = SurfaceLoad(LC1, FootprintWetSurface(WS1), Traction2dConstant(100 KPa, Vector3d(0 m,0 m,-1 m)));

| DET NORSKE VERITAS SOFTWARE                                                                                                    | GeniE                                                                                                    | User Manual Vol. VI                                                                                                    |
|----------------------------------------------------------------------------------------------------|----------------------------------------------------------------------------------------------------|----------------------------------------------------------------------------------------------------|
| Version 5.3                                                                                                    | 81                                                                                                    | 11 April 2011                                                                                                    |
| 2.4.12.3.3 C                                                                                                    | omponent Load                                                                                                    |                                                                                                    |
| Purpose: To define a component le<br>shell. There are two options: Consideration<br>below) and Javascript. This command is scripted. Typical<br>and Fz = 200 KPa: SLoad3 = SurfaceLoad(LC1,<br>FootprintWetSurface(WS1), Comp<br>KPa, 0 KPa, 200 KPa)); | bad on a plate or a<br>tant (as shown<br>ly  for  Fx = 100  KPa<br>onent2dConstant(100<br>$\boxed{Component Load} \\ \hline{Constant} \\ \hline{S Point Varying} \\ \hline{Linear Function} \\ \hline{Javascript} \\ \hline{S}$ | Vertex       SLoad3         Wet Surface       Select a wet surface to apply loads on         WS1       Image: Standard Component 2d)         Fx:       0 KPa         Fy:       0 KPa         Fy:       0 KPa         Fy:       0 KPa         Fy:       0 KPa         Fy:       0 KPa         Fy:       0 KPa         Fy:       0 KPa         Fy:       0 KPa         Fy:       0 KPa         Fy:       0 KPa         Fy:       0 KPa         KPa       [KPa]         Fy:       0 KPa         Fy:       0 KPa         Fy:       0 KPa         Fy:       0 KPa         Fy:       0 KPa         Fy:       0 KPa         Fy:       0 KPa         Fy:       0 KPa         KPa       [KPa] |

TA Create St

2.4.12.3.4 Dummy Hydro Pressure

Dummy Hydro Pressure 💌

 $\mathbb{R}$ 

C Constant C 3 Point Varying C Linear Function C Javascript

Purpose: To define a wet surface for use in HydroD. The wetted surface is used to decide the surfaces subjected to the sea (always finite element load case number 1) or surfaces belonging to a compartment (one load case per compartment). There are no load intensities to add since all the load application will be done in HydroD (Wadam).

| Footprints    | me: SLoad4<br>Wet Surface<br>Select a wet surface to apply loads on<br>WS1                                                                                                    |  |
|---------------|----------------------------------------------------------------------------------------------------|--|
| Intensities I | Dummy Hydro Pressure<br>Dummy hydro pressure is used to transfer external sea pressure and<br>internal tank pressure to WADAM.<br>All dummy hydro pressure loads created in the LoadCase with FEM<br>number 1 will represent external sea pressure.<br>All dummy hydro pressure loads created in other LoadCases will<br>represent tanks (That is, one tank per LoadCase) |  |
|               | Close Apply                                                                                                    |  |

This command is scripted. Typically:

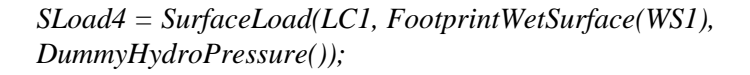

| DET NORSKE VERITAS SOFTWARE | GeniE | User Manual Vol. VI |
|-----------------------------|-------|---------------------|
| Version 5.3                 | 82    | 11 April 2011       |

#### 2.4.12.4 Prescribed Displacements

Purpose: To specify a prescribed displacement at a support point. It must be used in connection with a prescribed boundary condition. See Section 3.11.5 of User Manual Volume 1 and Section 4.2.4 of User Manual Volume 3 for more details.

This command is scripted. Typically for a support point that has prescribed conditions in x and y direction with prescribed displacements of 2mm and 5mm respectively:

Sp3.boundary = BoundaryCondition(Prescribed, Prescribed, Fixed, Fixed, Fixed);

PDisp1 = PrescribedDisplacement(LC1, Sp3, 2mm, 5mm, 0 m, 0 deg, 0 deg, 0 deg);

#### 2.4.12.5 Line Temperature

Purpose: To define constant or linearly varying temperature intensity between two points along a beam. Notice that the temperature is constant over the beams cross section. It is possible to specify the temperature by referring to two explicit points; in this case the load becomes independent of the beam and will not follow when the beam is moved or copied.

There are two options: Linear (as shown below or Javascript). Slide the "intensities" bar to change between the two options.

Temperature C Linear Javascript

6

For more details, see Section 3.11.4 of User Manual Volume 1 or Section 4.2.3 of User Manual Volume 3.

This command is scripted. Typically for a constant temperature of 100 delC between two points:

LLoad5 = LineLoad(LC1, FootprintLine(Point(2 m,0 m,1 m), Point(2 m,5 m,1 m)), Temperature1dLinear(100 delC, 100 delC));

| insert Prescrineu Disp    | lacei | mem |       |    |       |
|---------------------------|-------|-----|-------|----|-------|
| da                        | -     |     |       | (  | JK.   |
| dy                        |       |     |       | Ca | ncel  |
| r dx                      |       |     |       | Aj | oply  |
| K                         |       |     |       |    |       |
| Name : PDisp1             |       |     |       |    |       |
| Support :                 | -     | ×   |       |    |       |
| Translations and Rotation | ns    |     |       |    |       |
| dx:  0 m                  | [m]   | IX: | U deg |    | [deg] |
| dy: 0 m                   | [m]   | ry: | 0 deg |    | [deg] |
| dz: 0 m                   | [m]   | rz: | 0 deg |    | [deg] |
|                           |       | _   |       |    |       |

| 👪 Create Line Load                                                | X           |
|-------------------------------------------------------------------|-------------|
| Name: LLoad1                                                      |             |
| E Cotpuist<br>P1:<br>p2:<br>I I I I I I I I I I I I I I I I I I I | X<br>X      |
| t1<br>tensities<br>t2                                             |             |
| 1: 0 delC<br>12: 0 delC                                           |             |
|                                                                   | Close Apply |

| DET NORSKE VERITAS SOFTWARE | GeniE | User Manual Vol. VI |
|-----------------------------|-------|---------------------|
| Version 5.3                 | 83    | 11 April 2011       |

Temperature C Linear Javascript

 $\mathbb{R}$ 

It is also possible to specify the temperature by referring to relative positions of a beam(s); in this case the load becomes dependent of the beam and will follow when the beam is moved but not when it is copied.

There are two options: Linear (as shown below or Javascript). Slide the "intensities" bar to change between the two options.

|     | 🎎 Create Line Load                                                                                                    |                           |
|-----|----------------------------------------------------------------------------------------------------|---------------------------|
| ise | Name: LLoad5                                                                                                    |                           |
|     | Beam:<br>Parameter positions<br>Start: 0<br>End: 1<br>9?<br>1<br>1<br>1<br>1<br>1<br>2<br>1<br>1<br>2<br>1<br>1<br>2<br>1<br>1<br>2<br>1<br>1<br>2<br>1<br>1<br>2<br>1<br>1<br>2<br>1<br>2<br>1<br>1<br>2<br>1<br>1<br>2<br>1<br>1<br>2<br>1<br>1<br>2<br>1<br>1<br>2<br>1<br>2<br>1<br>1<br>2<br>1<br>2<br>1<br>1<br>2<br>1<br>2<br>1<br>2<br>1<br>2<br>1<br>1<br>2<br>1<br>1<br>2<br>1<br>1<br>1<br>1<br>1<br>1<br>1<br>1<br>1<br>1<br>1<br>1<br>1 | ☑ Apply to selected beams |
|     |                                                                                                    | Close Apply               |

This command is scripted. Typically for a varying temperature load between the two end positions on beam Bm20:

LLoad6 = LineLoad(LC1, FootprintBeam(Bm20), Temperature1dLinear(50 delC, 100 delC));

| DET NORSKE VERITAS SOFTWARE | GeniE | User Manual Vol. VI |
|-----------------------------|-------|---------------------|
| Version 5.3                 | 84    | 11 April 2011       |

#### 2.4.13 Load Case

Purpose: To define a load case where equipments, weight lists, and explicit loads are applied. For more details see Section 3.8 of User Manual Volume 1 and Section 4.1 of User Manual Volume 3.

This command is scripted. Typically:

LC1 = LoadCase();

#### 2.4.14 Load Combination

Purpose: To define load combinations built up of other load cases. It is possible to use a load combination in another load combination. For more details see Section 3.8 of User Manual Volume 1 and Section 4.1 of User Manual Volume 3.

This command is scripted. Typically:

LC\_Comb = LoadCombination(); LC\_Comb.addCase(LC1, 1); LC\_Comb.addCase(LC3, 1);

| Insert Load Co | ombinat     | ion       |          | ×      |
|----------------|-------------|-----------|----------|--------|
| Name: LC_Comb  | 5           | D         | <b>D</b> |        |
|                | Factor<br>1 | Phas<br>0 | LoadCase |        |
| M www rc3      | 1           | 0         | LoadCase |        |
|                |             | OK        |          | Cancel |

| 👪 Insert Load Case   |        |       |  |
|----------------------|--------|-------|--|
| Name: LC1            |        |       |  |
| Dummy Hydro Pressure |        |       |  |
| ОК                   | Cancel | Apply |  |

GeniE 85

11 April 2011

Version 5.3

#### 2.4.15 Insert – Environment

Purpose: To define global properties for air, water and the soil. Furthermore, the data for running a deterministic time condition (air and/or wave) is set up herein. Please see Volume 2 of the User Manual for more details.

#### 2.4.15.1 Insert Location

Purpose: To define properties for air, water and the soil. All data for the air, water and the soil will be scripted upon clicking the "OK" or "Apply" buttons. The program default values are shown on the pictures. For the soil you may define soil type, soil curves and soil data from this input dialogue or select from the browser *Environment -> Soil*. See next Chapter for details.

This command is scripted. Typically:

Location1 = Location(0m, -1 m); Location1.gravity = 9.80665 m/s^2; Location1.air.density = 1.226 Kg/m^3;

Location1.air.kinematicViscosity = 1.462e-005 m^2/s;

Location1.water.density = 1025 Kg/m^3;

Location1.water.kinematicViscosity = 1.19e-006 m<sup>2</sup>/s;

Location1.seabed.normaldirection = Vector3d(0 m, 0 m, 1 m);

Location1.relativeSoilLayers = false;

| å Create/I         | dit Location            |             |           |    |           | X     |
|--------------------|-------------------------|-------------|-----------|----|-----------|-------|
| 📚 Name             | Location1               | -           |           |    |           |       |
| Gravitur 9         | 00665 m/s^2 [m/s^2]     |             |           |    |           |       |
| Air Jazza          |                         |             |           |    |           |       |
| o≡ jwa<br>Densitu: | 1.226 Ka/m^3            |             |           |    | [Ka/m     | ^31   |
| Kinematic vis      | cosity: 1.462e-005 m^2  | 2/s         |           |    | [m^2/     | s]    |
|                    |                         |             |           |    |           |       |
|                    |                         |             |           |    |           |       |
|                    |                         |             |           |    |           |       |
|                    |                         |             |           |    |           |       |
|                    |                         |             |           |    |           |       |
|                    |                         |             |           |    |           |       |
|                    |                         |             |           |    |           |       |
|                    |                         |             |           |    |           |       |
|                    |                         |             |           | OK | Cancel    | Apply |
| 👪 Create/I         | dit Location            |             |           |    |           | X     |
| 📚 Name             | _ocation1               | •           |           |    |           |       |
| Gravity: 9.1       | 30665 m/s^2 [m/s^2]     |             |           |    |           |       |
| Air Wat            | er Soil                 |             |           |    |           |       |
| Density:           | 1025 Kg/m^3             |             |           |    | [Kg/m     | ^3]   |
| Kinematic vis      | cosity: 1.19e-006 m^2/  | \$          |           |    | [m^2/s    | 2]    |
| Waterline Z        | Om                      |             |           |    | [m]       |       |
|                    |                         |             |           |    |           |       |
|                    |                         |             |           |    |           |       |
|                    |                         |             |           |    |           |       |
|                    |                         |             |           |    |           |       |
|                    |                         |             |           |    |           |       |
|                    |                         |             |           |    |           |       |
|                    |                         |             |           |    |           |       |
|                    |                         |             |           | OK | Cancel    | Apply |
| 👪 Create/I         | dit Location            |             |           |    |           |       |
| 📚 Name             | _ocation1               | •           |           |    |           |       |
| Gravity: 9.        | 80665 m/s^2 [m/s^2]     |             |           |    |           |       |
| Air   Wat          | er Soil                 |             |           |    |           |       |
| Seabed Z (mu       | dline): -1 m            |             |           |    |           | [m]   |
|                    |                         |             |           |    |           |       |
| Seabed delta:      | Q2                      |             |           |    | <b>_</b>  | ×     |
| Soil layers        | relative to seabed Z 8? | •           |           |    |           |       |
| Soil layers: 🖇     | ç.                      |             |           |    |           |       |
| Z Bott             | om Soil Type            | Soil Curves | Soil Data |    | Sublayers | ^     |
| 2                  |                         |             |           |    |           | =     |
| 3 4                |                         |             |           |    |           |       |
| 5                  |                         |             |           |    |           | ~     |
|                    |                         |             | Г         | ок | Cancel    | Apply |
|                    |                         |             |           |    |           |       |

🙇 Location

💹 Deterministic Time Condition

| DET NORSKE VERITAS SOFTWARE | GeniE | User Manual Vol. VI |
|-----------------------------|-------|---------------------|
| Version 5.3                 | 86    | 11 April 2011       |

#### 2.4.15.2 Insert Deterministic Time Condition

Purpose: To define how the environmental data will be used in a deterministic time domain analysis. The picture below shows that there is no default values set up for the wave load condition. As a minimum, the values for a regular wave set and the wave model must be specified to create a wave load condition. The relevant data for Current, Wind, Direction Set, Phase set, Wave height set, Wave height function may be defined from this dialogue or from the browser *Environment -> Directions* or *Environment ->Water*. See next Chapter for details. The Wave model may be of type *Airy, CalmSea, Cnoidal, Stoke5 or StreamFunction*. For StreamFunction it is also necessary to fill in the order as an integer between 1 and 24.

| A New Wave Load Condition     |                 |            |                    |                |            |       |
|-------------------------------|-----------------|------------|--------------------|----------------|------------|-------|
| Deterministic Time            | 85              |            |                    |                |            |       |
| Same Condition1               | _               |            |                    |                |            |       |
| Wave components               |                 | Assign war | ve component prope | rties          |            |       |
| Regular wave set:             | - x [           | Current    | profile:           | ~              |            |       |
| ,                             | r               | Wind p     | rofile:            | ~              |            |       |
| Direction set:                | <b>_</b>        | Waver      | nodel:             | ~              |            |       |
| Frequency set:                | ~               | Order:     |                    |                |            |       |
| Phase set:                    | ~               |            | Fill all           | <del>\</del> ? |            |       |
| Wave height set:              | -               |            | Fill selected      | 83             |            |       |
| C Wave height function:       | ~               | Fill e     | equal components   | <del>\</del> ? |            |       |
| Specifu value: ♀              |                 |            |                    |                |            |       |
| Period Height Phase Direction | Current profile |            | Wind pr            | ofile          | Wave model | Order |
| 1                             |                 |            |                    |                |            |       |
| 3                             |                 |            |                    |                |            |       |
| 5                             |                 |            |                    |                |            |       |
| 6                             |                 |            |                    |                |            |       |
| 8                             |                 |            |                    |                |            |       |
| 9 10                          |                 |            |                    |                |            |       |
|                               |                 |            |                    |                |            |       |
|                               |                 |            |                    |                |            |       |
| Location: Location1           | -               |            |                    |                | Cancel     | Apply |

This command is scripted. The example below shows the script commands where the wave set "WaveSet1" (period 15 sec, wave height 5m, direction 0 deg and phase angle 0 deg) and the current profile "CurrentProfile1" (with varying current from  $1 \text{ m/s}^2$  to  $0.1 \text{ m/s}^2$  between elevation 10m above sea level down to sea bottom at -100m) are used. In addition the wave model is set to Stokes 5<sup>th</sup>. Typically:

WaveSet1 = RegularWaveSet();

WaveSet1.heightType(rwsHeight);

WaveSet1.add(RegularWave(0,5,WavePeriod(15),0));

*CurrentProfile1\_Elevations = Array(10,0,-50,-100);* 

*CurrentProfile1\_Directions = Array(0,0,0,0);* 

// 1 m/s<sup>2</sup> at 10m and 0m, 0.5 m/s<sup>2</sup> at -50m, 0.0 m/s<sup>2</sup> at -100m

*CurrentProfile1\_Velocities* = *Array*(1,1,0.5,0);

*CurrentProfile1* = *CurrentProfileRelDir(CurrentProfile1\_Elevations,CurrentProfile1\_Directions,CurrentProfile1\_Velocities,dtRelativeHeading);* 

Condition1 = DeterministicTime(Location1);

Condition1.waterSurface.regularWaveSet = WaveSet1;

Condition1.populate();

Condition1.component(1).water.current(CurrentProfile1);

Condition1.component(1).waterSurface.waveModel(Stokes5());

### 2.5 The Tools pulldown menu

The Tools pulldown menu contains commands to create a mesh, execute analysis, look at results, import equipment lists, create new material based on mass scaling, clean-up and divide of geometry, find length and angles and customize names and picture generation.

Each of these commands is listed in the following with a typical script command.

#### 2.5.1 Tools – Analysis

Run your analysis, view results, export or import Sesam neutral files, perform code checking using previous code checking standards as part of Framework, locate finite elements and results presentations.

| Create <u>M</u> esh                  | Alt+M |
|--------------------------------------|-------|
| Activity Monitor                     | Alt+D |
| Export <u>F</u> EM File              |       |
| Import External Results SIN file     |       |
| Frame Code <u>C</u> heck (Framework) |       |
| Advanced <u>R</u> esults (Xtract)    |       |
| Locate FE                            |       |
| Presentation                         | Alt+P |
| Beam Result Diagrams                 | Alt+G |
| Show Analysis and Results            |       |

Dimension

Customize ...

#### 2.5.1.1 Create Mesh

Purpose: Create a finite element mesh and produce a FEM file.

This command is not scripted. You may edit the journal file and include CreateMesh();

| Create <u>M</u> esh              | Alt+M |
|----------------------------------|-------|
| <u>A</u> ctivity Monitor         | Alt+D |
| Export <u>F</u> EM File          |       |
| Import External Results SIN file |       |
| Frame Code <u>C</u> heck         |       |
| Locate FE                        |       |
| Presentation                     | Alt+P |
| Beam Force/Stress Diagram        |       |
| Show Analysis and Results        |       |

# Tools Help Analysis • Equipment • Properties • Structure •

۲

Alt+C

11 April 2011

Version 5.3

#### 2.5.1.2 Activity Monitor

Purpose: To select one of the predefined processes for executing a linear structural analysis with or without wave loads, pile and soil. The analysis programs Sestra, Wajac and Splice are used by GeniE to solve the analyses; these programs require a separate license key to run.

Each of the processes is pre-defined, but it is possible to edit and keep the settings for later use within the same workspace.

This command is scripted. Typically: Analysis1 = Analysis(true); Analysis1.add(MeshActivity()); Analysis1.add(LinearAnalysis()); Analysis1.add(LoadResultsActivity());

## 2.5.1.2.1 Linear structural analysis - static

Purpose: To execute and control input data for a static linear structural analysis. For more details see Section 3.13 of User Manual Volume 1 and Chapter 7 of User Manual Volume 3.

Provided you tick off for "Journal activity executions" this command is scripted. Typically:

Analysis1.execute();

When the analysis has been performed each activity will contain a status flag *Success*, *Warning* or *Error*.

To investigate you right click on one of the activities to find more information. In the example to the right the listing file from Sestra is chosen.

This command is not scripted.

| 🎎 Create Linear Static Analy                                                                                                    | sis 🔀   |
|----------------------------------------------------------------------------------------------------|---------|
| Name: Analysis1<br>Automatically import global load<br>Available activities<br>Meshing<br>Wave Load Activity<br>Linear Structural Analysis<br>Pile Soil Analysis<br>Load Results | adcases |
| ОК                                                                                                    | Cancel  |

| 👪 Activity Monitor                                                               |          |             | X              |
|----------------------------------------------------------------------------------|----------|-------------|----------------|
| ۲                                                                                |          | Start       | Cancel         |
| Journal activity executions     Activity                                         | Duration | Status      | Generate Input |
| 🗹 💁 1 - Analysis1 - Analysis                                                     | 0s       | Not Started |                |
| 🗹 🌮 1.1 - Meshing (Always Regen                                                  | 0s       | Not Started |                |
| 1.1.1 - Delete loads                                                             | 0s       | Not Started |                |
| 1.1.2 - Generate loads                                                           | 0s       | Not Started |                |
| 1.1.3 - Delete mesh                                                              | 0s       | Not Started |                |
| 1.1.4 - Generate mesh                                                            | 0s       | Not Started |                |
| $\mathbf{M} \stackrel{\mathbf{Kr}}{= \mathbf{R}}$ 1.2 - Linear Structural Analys | 0s       | Not Started | Yes            |
| R 1.3 - Load Results                                                             | 0s       | Not Started |                |

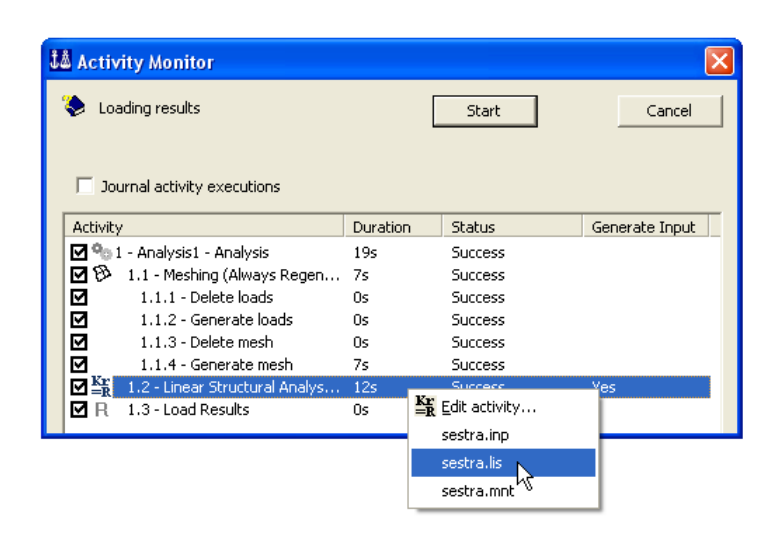

#### DET NORSKE VERITAS SOFTWARE

#### Version 5.3

It is also possible to set up criteria for the meshing. Right click the activity *Meshing* to access the relevant commands.

The *Meshing Rules* will open the command *Edit*/*Rules*/*Meshing*.

The *Export beams as members* will ensure that the finite element model contains member data in addition to pure finite element data -a

member may be built up from several finite elements. You should always use this option unless you

know you will not need it.

The *Smart load combinations* will reduce the analysis time since the load combinations are not part of a structural analysis. The results in GeniE include load combinations since all results are combined after the analysis. You are advised to use this option unless there are particular reasons for not doing so. Typical examples may be if you want all load combinations to be part of Sestra or you want to use load combinations for other analysis

purposes like in Usfos.

From the Override Global Superelement Data you can set the superelement type. The default is 1 and you can modify it from here or from

#### the Meshing Rules (*Edit/Rules/Meshing*).

When ticking off for the *Set Mesh Priority* the meshing will be performed accordingly, i.e. prioritized plates or beams will be meshed first. Please see the Chapter "The Browser Menu" to learn how to create a mesh priority.

The Mesh Subset option is used to mesh parts of the concept model only. A boundary condition may also be part of a set – this means that a complete finite element model may be generated for sets (for analysis or for creation of super elements) as intersecting loads are automatically included.

This command is scripted, typically: Analysis1.step(1).subset = bottom\_deck; Analysis1.step(1).meshPriority = MeshPriority1;

🞎 Activity Monitor Loading results Start Cancel Journal activity executions Activity Duration Status Generate Input 🗹 🎭 1 - Analysis1 - Analysis 19s Success 🗹 🤁 🛛 1.1 - Meshing (Always R 🔁 Edit acti  $\checkmark$ 1.1.1 - Delete loads 0s  $\checkmark$ 1.1.2 - Generate loads 0s Success V 1.1.3 - Delete mesh 0s Success

7s

12s

Ωs.

Success

Success

Success

| 🎎 Mesh activity                            |                                                  | ×               |
|--------------------------------------------|--------------------------------------------------|-----------------|
| Meshing Rules                              | Regenerate mesh option<br>Always Regenerate Mesh | <b>%</b> ?<br>▼ |
| Smart load combination                     | ns .                                             |                 |
| Top Superelement Type<br>Superelement Type | 1<br>1<br>1                                      |                 |
| 🔲 Set Mesh Priority                        | <b></b>                                          |                 |
| 🔲 Mesh Subset                              | <b>_</b>                                         |                 |
| Pile boundary condition                    | Pile Soil Interaction                            |                 |
| 0K                                         | Cancel Ap                                        | ply             |

| å Mesh activity                                                                                                    |                                                               |
|----------------------------------------------------------------------------------------------------|---------------------------------------------------------------|
| Meshing Rules          Export beams as members         Smart load combinations         Override Global Superelement          | Regenerate mesh option 🔗?<br>Always Regenerate Mesh 🔍<br>Data |
| Top Superelement Type                                                                                                    |                                                               |
| Superelement Type     2       ✓ Set Mesh Priority        Mesh Subset     MeshPiel       Pile boundary condition     Pile Soi | iority1                                                       |
| OK Ca                                                                                                    | ncel Apply                                                    |

11 April 2011

Yes

 $\checkmark$ 

1.1.4 - Generate mesh

■ Kr 1.2 - Linear Structural Analys...

🗹 R 1.3 - Load Results

To modify the analysis activity you right click the activity *Linear Structural Analysis* and select *Edit activity*.

The *Datacheck Only* will set up the input file to Sestra so a data check is performed but no execution of finite element analysis.

This command is scripted, typically: Analysis1.step(2).dataCheckOnly = true;

If you want to edit and keep the input file to Sestra you should deselect the *Automatic generation of input files* and click on the file sestra.inp to edit. If you do not deselect this option the modified input file to Sestra is not kept for subsequent analysis.

This command is scripted, typically: Analysis1.step(2).generateInput = false;

The option for Warp Correction will use Sestra's option for improving the stiffness for warped 4 noded shell elements (i.e. elements with "nodes out of plane").

This command is scripted, typically: Analysis1.step(2).warpCorrection = false;

#### 🚨 Activity Monitor ۲ Start Cancel Journal activity executions Activity Duration Status Generate Input ✓ <sup>9</sup> 1 - Analysis1 - Analysis ✓ Ø 1.1 - Meshing (Always Regen... Not Started 0s Not Started 0s V 1.1.1 - Delete loads Not Started 0s ً 1.1.2 - Generate loads 0s Not Started Image: Constraint of the second system is a second system of the second system is a second system of the second system is a second system of the second system of the 1.1.3 - Delete mesh 0s Not Started 1.1.4 - Generate mesh 0s Not Started 1.2 - Linear Structura 0s Er activity 0s

| 🚨 Linear Analysis                                                                                                    |                                                                                            | ×   |
|----------------------------------------------------------------------------------------------------|--------------------------------------------------------------------------------------------|-----|
| <ul> <li>□ Datacheck Only</li> <li>□ Analysis type</li> <li>○ Static Analysis</li> <li>○ Eigenvalue Analysis</li> </ul> | tomatic generation of input files  Eigenvalues Solver egLanczos Number of Modes 10 Shift 0 |     |
| Advanced                                                                                                    | e elements)                                                                                | ply |

sestra.inp sestra.lis sestra.mnt

GeniE 90

| DET NORSKE VERITAS SOFTWARE | GeniE | Use |
|-----------------------------|-------|-----|
| Version 5.3                 | 91    |     |

#### 2.5.1.2.2 Linear structural analysis - eigenvalue

Purpose: To execute and control input data for an analysis.

Provided you tick off for "Journal activity executi command is scripted. Typically:

Analysis1 = Analysis(true);

Analysis1.add(MeshActivity());

Analysis1.add(LinearAnalysis());

Analysis1.step(2).setEigenvalueAnalysis(egLancz

Analysis1.add(LoadResultsActivity());

Analysis1.execute();

The default option is to use Lanczos solver with 10 eigen-modes. To modify you right click the activity Linear Structural Analysis and select Edit activity.

The following eigenvalue algorithms are available for free vibration analysis:

- An implicitly restarted Lanczos' method combined with a multifrontal solver
- Householder's method
- Subspace Iteration
- Lanczos' method

This command is scripted, typically:

Analysis1.step(2).setEigenvalueAnalysis (egMultifrontLanczos, 15, 2);

| 8                                                                                                    |                                                                                                    |                                                                                                    |                                     |
|----------------------------------------------------------------------------------------------------|----------------------------------------------------------------------------------------------------|----------------------------------------------------------------------------------------------------|-------------------------------------|
| eigenvalue                                                                                                    | 👪 Create Line                                                                                                    | ar Static Analy                                                                                                    | /sis 🔀                              |
| ions" this<br>os, 10);                                                                                                    | Name: Analys<br>Automatic<br>Available activi<br>Meshing<br>Wave Loa<br>Vinear Str<br>Pile Soil A<br>Load Res                                                                                                    | sis1 <br>ally import global lo<br>ties<br>ad Activity<br>uctural Analysis<br>nalysis<br>ults                                                                  | adcases<br>C Static<br>C Eigenvalue |
|                                                                                                    | OK                                                                                                    |                                                                                                    | Cancel                              |
| 👪 Activity Monitor                                                                                                    |                                                                                                    |                                                                                                    | ×                                   |
| ۲                                                                                                    |                                                                                                    | Start                                                                                                    | Cancel                              |
| Activity           Image: Source of Control of Control of Co | Durat           kalysis         Os           Always Regen         Os           al ods         Os           ate loads         Os           ate loads         Os           ate mesh         Os           uctural Analys         Os | ion Status<br>Not Started<br>Not Started<br>Not Started<br>Not Started<br>Not Started<br>Not Started<br>Ef activity<br>sestra.inp<br>sestra.lis<br>sestra.mnt | Generate Input                      |
| 1 Inear Analysis                                                                                                    |                                                                                                    |                                                                                                    |                                     |
| Datacheck Only     Analysis type     Static Analysis     Eigenvalue Analysis     Advanced     Warp Correctio                                                                                                    | Automatic gene<br>Eigenvalu<br>Solver<br>Number o<br>Shift<br>n (4 node elements)                                                                                                    | eration of input files<br>les<br>egLanczos<br>f Modes 10                                                                                                    |                                     |
|                                                                                                    |                                                                                                    |                                                                                                    |                                     |
| Eigenvalues<br>Solver egSubspa<br>Number of Manager                                                                                                    |                                                                                                    |                                                                                                    |                                     |

egMultifrontLanczos

egSubspace

Shift

r Manual Vol. VI

11 April 2011

| DET NORSKE VERITAS SOFTWARE |
|-----------------------------|
|-----------------------------|

#### 2.5.1.2.3 Wave Load Activity

Purpose: To execute and control input data for a wave load activity with or without a subsequent linear structural analysis automatically accounting for the wave, wind or current loads. For more details, see e.g. Section 3.2.3 of User Manual Volume 2.

It is required to define a wave load condition that can be referred to when defining the wave load activity (Insert/Environment/Deterministic Time Condition).

Provided you tick off for "Journal activity executions" th command is scripted. Typically:

Analysis1 = Analysis(true);

Analysis1.add(MeshActivity());

Analysis1.add(WaveLoadActivity (Condition1));

Analysis1.add(LinearAnalysis());

Analysis1.add(LoadResultsActivity());

Analysis1.execute();

In the example above the wave load condition Condition1 has been chosen.

To run the analysis it is required to define execution directives for Wajac. This is done by editing the activity Wave Load Analysis.

|     | Available activities<br>Meshing<br>Vave Load Activity<br>Linear Structural Analysis<br>Pile Soil Analysis<br>Load Results | • • | Static<br>Eigenvalue |
|-----|----------------------------------------------------------------------------------------------------|-----|----------------------|
| his | Wave Load Condition                                                                                                    | ×   |                      |
|     | ОК                                                                                                    |     | Cancel               |
|     |                                                                                                    |     |                      |

Analysis2

Name:

| Ĵå | Activity Monitor                                                                                                    |                                                    |                                                                                                  |                |
|----|----------------------------------------------------------------------------------------------------|----------------------------------------------------|--------------------------------------------------------------------------------------------------|----------------|
| 3  |                                                                                                    | Γ                                                  | Start                                                                                            | Cancel         |
|    |                                                                                                    | L                                                  |                                                                                                  |                |
|    |                                                                                                    |                                                    |                                                                                                  |                |
|    | Journal activity executions                                                                                                    |                                                    |                                                                                                  |                |
|    |                                                                                                    |                                                    |                                                                                                  |                |
|    | Activity                                                                                                    | Duration                                           | Status                                                                                           | Generate Input |
|    | Activity                                                                                                    | Duration<br>Os                                     | Status<br>Not Started                                                                            | Generate Input |
|    | Activity<br>9 🍨 1 - Analysis1 - Analysis<br>9 🕅 1.1 - Meshing (Always Regen                                                                                                    | Duration<br>Os<br>Os                               | Status<br>Not Started<br>Not Started                                                             | Generate Input |
|    | Activity<br>9 1 - Analysis1 - Analysis<br>9 1.1 - Meshing (Always Regen<br>1.1.1 - Delete loads                                                                                                    | Duration<br>Os<br>Os<br>Os                         | Status<br>Not Started<br>Not Started<br>Not Started                                              | Generate Input |
|    | Activity                                                                                                    | Duration<br>Os<br>Os<br>Os<br>Os                   | Status<br>Not Started<br>Not Started<br>Not Started<br>Not Started                               | Generate Input |
|    | Activity<br>1 - Analysis1 - Analysis<br>1 - Meshing (Always Regen<br>1.1.1 - Delete loads<br>1.1.2 - Generate loads<br>1.1.3 - Delete mesh                                                           | Duration<br>Os<br>Os<br>Os<br>Os<br>Os             | Status<br>Not Started<br>Not Started<br>Not Started<br>Not Started<br>Not Started                | Generate Input |
|    | Activity<br>1 - Analysis1 - Analysis<br>1.1 - Meshing (Always Regen<br>1.1.1 - Delete loads<br>1.1.2 - Generate loads<br>1.1.3 - Delete mesh<br>1.1.4 - Generate mesh                                | Duration<br>Os<br>Os<br>Os<br>Os<br>Os<br>Os       | Status<br>Not Started<br>Not Started<br>Not Started<br>Not Started<br>Not Started<br>Not Started | Generate Input |
|    | Activity<br>1 - Analysis1 - Analysis<br>1.1 - Meshing (Always Regen<br>1.1.1 - Delete loads<br>1.1.2 - Generate loads<br>1.1.3 - Delete mesh<br>1.1.4 - Generate mesh<br>1.2 - Wave Load Analysis, C | Duration<br>Os<br>Os<br>Os<br>Os<br>Os<br>Os<br>Os | Status<br>Not Started<br>Not Started<br>Not Started<br>Not Started<br>Not Started<br>Not Started | Generate Input |

0s

Not Started

🗹 🥂 1.4 - Load Results

| 🕯 Activity Monitor           |                |             | X              |
|------------------------------|----------------|-------------|----------------|
| ۲                            |                | Start       | Cancel         |
|                              |                |             |                |
| 🔲 Journal activity execution | ns             |             |                |
| Activity                     | Duration       | Status      | Generate Input |
| 🗹 💁 1 - Analysis1 - Analysis | ; Os           | Not Started |                |
| 🗹 🕅 1.1 - Meshing (Alway     | s Regen Os     | Not Started |                |
| 1.1.1 - Delete load          | s Os           | Not Started |                |
| 1.1.2 - Generate lo          | oads Os        | Not Started |                |
| 1.1.3 - Delete mesi          | h Os           | Not Started |                |
| 1.1.4 - Generate m           | iesh Os        | Not Started |                |
| 🗹 💁 1.2 - Wave Load Ana      | alveie C Ne    | Not Started | Yes            |
| ☑ 📲 1.3 - Linear Structur    | 🚉 Nit activity | lot Started | Yes            |
| R 1.4 - Load Results         | wajac.inp      | lot Started |                |
|                              | wajac.lis      |             |                |

🎎 Create Wave Load + Linear Static Ana...

Automatically import global loadcases

11 April 2011

GeniE

92

| DET NORSKE VERITAS SOFTWARE | GeniE | User Manual Vol. VI |
|-----------------------------|-------|---------------------|
| Version 5.3                 | 93    | 11 April 2011       |

#### 2.5.1.2.3.1 Load calculation

A wave load calculation performed in GeniE by use of Wajac must be a deterministic time domain analysis. The type of load calculation is determined by the hydro condition dataset selected.

The following input parameters should be considered depending on your task (the dialogue below is filled out with data from a typical wave load condition *Condition1*):

| ĴÅ Ed     | 👪 Edit Wave Load Run. 🛛 🕅                                                                                                    |           |            |         |          |               |          |                   |        |                 |                   |           |          |             |                |             |              |
|-----------|----------------------------------------------------------------------------------------------------|-----------|------------|---------|----------|---------------|----------|-------------------|--------|-----------------|-------------------|-----------|----------|-------------|----------------|-------------|--------------|
| ۲         | Bur: Analyzis4.step[2] Vave load condition: Condition1                                                                                                    |           |            |         |          |               |          |                   |        |                 |                   |           |          |             |                |             |              |
| ۰L        | C Load calculation C Added mass and damping only C Data check only V Automatic generation of input files 9?                                                      |           |            |         |          |               |          |                   |        |                 |                   |           |          |             |                |             |              |
| Deter     | ministic sea                                                                                                    | istates   | Added      | mass an | d dampin | ig Rules      | Buoyar   | ncy   Morison   ( | Jutput | Special options |                   |           |          |             |                |             |              |
| ⊙ F<br>Th | Phase step C Time step C Single step □ Prepare for gust wind induced fatigue     P?     The condition was inconsistent! You must review and press DK to confirm. |           |            |         |          |               |          |                   |        |                 |                   |           |          |             |                |             |              |
| Se        | astates tabl                                                                                                    | le para   | meters     |         |          |               |          |                   |        |                 |                   |           |          |             |                |             |              |
|           | Design lo                                                                                                    | ad calo   | culation   |         | SI       | ten length:   |          | 10 deg            |        | g?<br>[deg]     |                   |           |          |             |                |             |              |
|           | 🗌 Maxim                                                                                                    | num ba    | ise shear  |         |          |               |          | 00                |        |                 |                   |           |          |             |                |             |              |
|           | 🔲 Maxim                                                                                                    | num ov    | erturning  | moment  | IN       | umper or step | 08:      | 36                |        |                 |                   |           |          |             |                |             |              |
|           | _                                                                                                    |           |            |         | Ci       | urrent blocka | ge fact  | or: 1             |        |                 |                   |           |          |             |                |             |              |
|           | Whee                                                                                                    | eler stre | etching    | 85      | W        | /ave kinemat  | ics fact | or: 1             |        |                 |                   |           |          |             |                |             |              |
|           | 🔽 Buoya                                                                                                    | ancy ca   | alculation |         |          |               |          | 1                 |        |                 |                   |           |          |             |                |             |              |
|           |                                                                                                    |           | Fill       | all     |          | Fill sele     | cted     |                   |        |                 |                   |           |          |             |                |             |              |
|           |                                                                                                    |           |            |         |          |               |          |                   |        |                 |                   |           |          |             |                |             |              |
| Spec      | ify value: 🤤                                                                                                    | ?         |            |         |          |               |          |                   |        |                 |                   |           |          |             |                |             |              |
|           | Seastate                                                                                                    | Period    | Direction  | Height  | Phase    | Wave mod.     | Order    | Current           | Wind   | Stretching      | Step length [deg] | Num.steps | Buoyancy | Design load | Current b.fac. | Wave k.fac. | 1.LC num.    |
| 1         | 1                                                                                                    | 14 s      | 270 deg    | 26 m    | -60 deg  | Stokes5       |          | CurrentProfile1   |        |                 |                   |           |          |             |                |             |              |
| 2         | 2                                                                                                    | 12 s      | 180 deg    | 15 m    | -60 deg  | Stokes5       |          | CurrentProfile1   |        |                 |                   |           |          |             |                |             |              |
| 3         | 3                                                                                                    | 14 S      | 90 deg     | 28 m    | -60 deg  | Stokes5       |          | CurrentProfile1   |        |                 |                   |           |          |             |                |             |              |
| 5         | 4                                                                                                    | 15 \$     | 0 deg      | 27 m    | -ou deg  | CalmSea       |          | CurrentProfile1   |        |                 |                   |           | Off      |             |                |             |              |
| 6         | -                                                                                                    |           |            |         |          | oamood        |          |                   |        |                 |                   |           |          |             |                |             |              |
| 7         |                                                                                                    |           |            |         |          |               |          |                   |        |                 |                   |           |          |             |                |             |              |
|           |                                                                                                    |           |            |         |          |               |          |                   |        |                 |                   |           |          |             |                | ОК          | Cancel Apply |

#### Deterministic seastates:

*Phase step*, *Time step* or *Single step* can be selected. Please notice that if you want to create analysis results for use in a gust wind analysis in Framework only the option *Single step* can be used.

In case you check for *Maximum base shear* and Maximum overturning moment there are only two load cases part of the load transfer file to the structural analysis.

Appropriate *Current blockage factor* may be specified by the user. The total current profile will be multiplied by this factor after calculation of apparent wave period and before combination with wave kinematics.

*Wave kinematics factor*: Appropriate spreading factor may be specified by the user. Horizontal velocities and accelerations from the selected wave theory and apparent wave period will be multiplied by this factor.

When ticking off for the *Wheeler stretching*, both waves and current is stretched for linear wave theory (Airy waves). For non-linear wave theory only the current is stretched.

You may also decide not to include Buoyancy calculation in the hydrodynamic load calculation

When you use the *Fill All* button the relevant data is filled in to the complete table (the white cells as shown above). If you want to fill only parts of the table, you should select the relevant rows (one row at a time or continuous rows) at the bottom and click *Fill Selected*.

| DET NORSKE VERITAS SOFTWARE | GeniE | User Manual Vol. VI |
|-----------------------------|-------|---------------------|
| Version 5.3                 | 94    | 11 April 2011       |

This command is scripted. By using the default options as shown above, typically:

Analysis1.step(2).deterministicSeastates().populate();

Analysis1.step(2).deterministicSeastates().seastate(1).dataPhase(NoStretching,10 deg,36,true,NoDesignLoads,1,1);

Analysis1.step(2).deterministicSeastates().seastate(2).dataPhase(NoStretching,10 deg,36,true,NoDesignLoads,1,1);

Analysis1.step(2).deterministicSeastates().seastate(3).dataPhase(NoStretching,10 deg,36,true,NoDesignLoads,1,1);

Analysis1.step(2).deterministicSeastates().seastate(4).dataPhase(NoStretching,10 deg,36,true,NoDesignLoads,1,1);

Analysis1.step(2).deterministicSeastates().seastate(5).dataPhase(NoStretching,0,1,true, NoDesignLoads,1,1);

#### Added mass and damping only:

Added mass and damping are calculated and written to the Loads Interface File independently of the choice of load calculation type. The default value is not to calculate added mass and damping for transfer to subsequent dynamic structural analysis.

*Include internal water* option involves that added mass is written to the Loads Interface File including internal water in flooded members.

The Use  $C_m=2.0$  option involves that  $C_m = 2.0$  (added mass coefficient = 1.0) is used for all elements irrespective of the Cm values used in the force calculation.

*Calculate damping* option means that damping is written to the Loads Interface File.

 Idit Wave Load Run

 Image: Second Second Se

This command is scripted. By selecting the above options above, typically: Analysis1.step(2).addedMassAndDamping().calculateAddedMass(true); Analysis1.step(2).addedMassAndDamping().calculateDamping(true); Analysis1.step(2).addedMassAndDamping().includeInternalWater(true); Analysis1.step(2).addedMassAndDamping().useCm(true);

| DET NORSKE VERITAS SOFTWARE | GeniE | User Manual Vol. VI |
|-----------------------------|-------|---------------------|
| Version 5.3                 | 95    | 11 April 2011       |

#### Rules:

It is possible to compute the wave loads in accordance with the API rules. The default is user definition of the wave load computations (i.e. no API rules).

The *Include Doppler effect* involves that the Doppler effect may be accounted for by using apparent wave (API 2.3.1b1).

*Include effect of wake encounter* involves that the effect of wake encounter may be included. There are two options:

*Vertical*: The dependency of wake encounter will be applied to all members within 15 degrees of the vertical (API 2.3.1b7) as specified by API.

*Orbital plane*: The dependency of wake encounter will be applied to all members within 15 degrees of the orbital plane of the wave kinematics.

| 🎎 Edit Wave Load Run                                       |                                                                        |
|------------------------------------------------------------|------------------------------------------------------------------------|
| Pun: Analysis4.step(2)                                     | Wave load condition: Condition1                                        |
| <ul> <li>Load calculation C Added mass and data</li> </ul> | Jamping only 🥅 Data check only 🔽 Automatic generation of input files 💡 |
| Deterministic seastates Added mass and da                  | Jamping Rules Buoyancy Morison Output Special options                  |
|                                                            |                                                                        |
| 🔲 Include Doppler effect                                   | 83                                                                     |
| Include effect of wake encounter                           | 85                                                                     |
| Vertical                                                   |                                                                        |
| C Orbital plane                                            |                                                                        |
| Maximum angle: 0 deg                                       | [deg]                                                                  |
| Adjust for current 💡                                       |                                                                        |

- If a maximum angle is given this value will substitute 15 degrees.

- The effect of wake encounter may be *adjusted for current* (API C2.3.1b7).

This command is scripted. By selecting the above options above (and maximum angle 25 degrees), typically: Analysis1.step(2).rules().setRuleType(wrAPI); Analysis1.step(2).rules().includeDoppler(true); Analysis1.step(2).rules().applyWakeType(wrToVertical); Analysis1.step(2).rules().adjustForCurrent(true); Analysis1.step(2).rules().maxAngle = 25 deg;

| DET NORSKE VERITAS SOFTWARE | GeniE | User Manual Vol. VI |
|-----------------------------|-------|---------------------|
| Version 5.3                 | 96    | 11 April 2011       |

#### **Buoyancy:**

It is possible to override the default options for how to calculate the buoyancy – the default options are shown below.

Assuming horizontal free surface:

- Buoyancy is calculated assuming a horizontal surface above each member.

- The largest of the surface elevations above the member ends is used at both ends.

- This option is default and is only available in time domain.

Using actual free surface:

- Buoyancy forces are calculated using the actual, i.e. a non-horizontal water-plane that gives small buoyancy components in the horizontal plane.

| ی             | Run: And                    | alysis4.step(2)    | •              | Wave load cond | ition: Condition1 | •                     |            |
|---------------|-----------------------------|--------------------|----------------|----------------|-------------------|-----------------------|------------|
| Load ca       | lculation (C                | Added mass an      | d damping onl  | y 🥅 Data check | only 🔽 Automa     | tic generation of inp | ut files 💡 |
| Deterministic | seastates                   | Added mass ar      | nd damping   F | lules Buoyancy | Morison Outp      | out Special option:   | 3          |
| - Buouanci    | u forces with               | non-horizontal i   | water-plane    |                |                   |                       |            |
|               | C A                         |                    | , all plane    |                |                   |                       |            |
| A.5           | <ul> <li>Assumir</li> </ul> | ng horizontal free | e sufface      |                |                   |                       |            |
| 83            | ○ Using a                   | ctual free surfac  | e              |                |                   |                       |            |
|               |                             |                    |                |                |                   |                       |            |

By default the *Include Buoyancy due to steel area* option is on meaning that buoyancy of the steel is included.

This command is scripted. By selecting the above options above, typically:

Analysis1.step(2).buoyancy().horisontalFreeSurface(true); Analysis1.step(2).buoyancy().actualFreeSurface(false); Analysis1.step(2).buoyancy().steelAreaBuoyancy(true);

#### Morison:

You may define if velocity decomposition shall be used when calculating the normal components of the drag forces, i.e. how to handle the  $v^2$  term in the Morison equation.

*Normal to elements* involves that the absolute value of the normal velocity is multiplied with the velocity component normal to the member in the Morison equation (i.e. abs(vn) is used). This is the default option.

*Total* involves that the absolute value of the normal velocity is replaced by the absolute value of the total velocity in the Morison equation (i.e. abs(v) is used.)

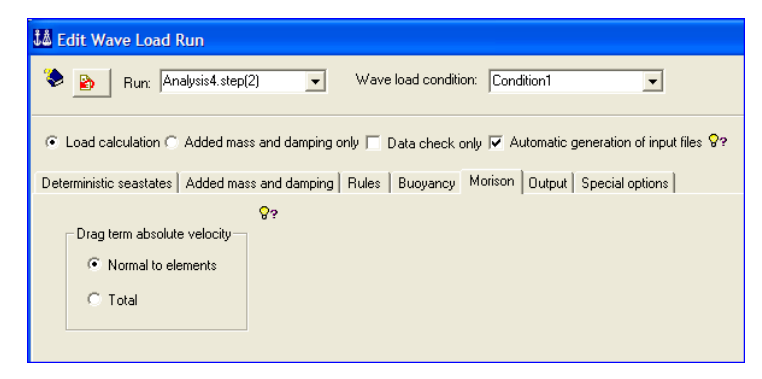

This command is scripted. By selecting the above options above, typically: Analysis1.step(2).morison().normalToElement(true);

| DET NORSKE VERITAS SOFTWARE | GeniE | User Manual Vol. VI |
|-----------------------------|-------|---------------------|
| Version 5.3                 | 97    | 11 April 2011       |

#### Output:

Under the Output tab you can specify the overturning moment reference point, how much to add to the printed file from Wajac and details for the loads interface file.

The *Moment reference point* about which the overturning moments are calculated are by default at the mud line directly below or above the origin of the global coordinate system. An alternative point may be specified by you.

| 👪 Edit Wave Load Run                                                                                        |
|----------------------------------------------------------------------------------------------------|
| Run: Analysis4.step(2) Vave load condition: Condition1                                                      |
| ⓒ Load calculation ○ Added mass and damping only □ Data check only ▼ Automatic generation of input files ♀? |
| Deterministic seastates   Added mass and damping   Hules   Buoyancy   Morison   Output   Special options    |
| Global results Print file Loads interface file                                                              |
| Moment reference point:                                                                                     |
| Point(0 m,0 m,0 m)                                                                                          |
|                                                                                                    |

This command is scripted. By specifying the z-value to 50 meters, typically: Analysis1.step(2).output().globalResults().momentRefPoint = Point(0 m, 0 m, 50 m);

The *Print file* option allows you to add additional details to the Wajac listing file from the hydrodynamic analysis.

Under *Structure Set* you can select parts of structure that should have force intensities printed. The selected sets will be included in the *Add operations* for *Deterministic* and *Fluid kinematics*.

| 18 mm                                                                                        |  |  |  |  |  |  |  |  |  |
|----------------------------------------------------------------------------------------------|--|--|--|--|--|--|--|--|--|
| 44 Edit Wave Load Run                                                                        |  |  |  |  |  |  |  |  |  |
| Bun: Analysis4.step(2) Vave load condition: Condition1                                       |  |  |  |  |  |  |  |  |  |
| C Load calculation C Added mass and damping only                                             |  |  |  |  |  |  |  |  |  |
| Deterministic seastates Added mass and damping Rules Buoyancy Morison Dutput Special options |  |  |  |  |  |  |  |  |  |
| Global results Print file Loads interface file                                               |  |  |  |  |  |  |  |  |  |
|                                                                                              |  |  |  |  |  |  |  |  |  |
| Element loads                                                                                |  |  |  |  |  |  |  |  |  |
| Structure set: 📃 👻 🛠 😵                                                                       |  |  |  |  |  |  |  |  |  |
| Deterministic                                                                                |  |  |  |  |  |  |  |  |  |
|                                                                                              |  |  |  |  |  |  |  |  |  |
| Seastate: V Step: V Direction: V Period: V                                                   |  |  |  |  |  |  |  |  |  |
| Add 💡                                                                                        |  |  |  |  |  |  |  |  |  |
|                                                                                              |  |  |  |  |  |  |  |  |  |
|                                                                                              |  |  |  |  |  |  |  |  |  |
| 2                                                                                            |  |  |  |  |  |  |  |  |  |
|                                                                                              |  |  |  |  |  |  |  |  |  |
|                                                                                              |  |  |  |  |  |  |  |  |  |
|                                                                                              |  |  |  |  |  |  |  |  |  |
| - Fluid kinematics                                                                           |  |  |  |  |  |  |  |  |  |
| Point 2                                                                                      |  |  |  |  |  |  |  |  |  |
|                                                                                              |  |  |  |  |  |  |  |  |  |
| Add Ø?                                                                                       |  |  |  |  |  |  |  |  |  |
| Points                                                                                       |  |  |  |  |  |  |  |  |  |
|                                                                                              |  |  |  |  |  |  |  |  |  |
|                                                                                              |  |  |  |  |  |  |  |  |  |
|                                                                                              |  |  |  |  |  |  |  |  |  |
|                                                                                              |  |  |  |  |  |  |  |  |  |

*This command is scripted. By selecting the named set "Jacket", sea state number "2" and step "10", typically:* 

Analysis1.step(2).output().printFile().addDeterministicData(Jacket,2,10);

| DET NORSKE VERITAS SOFTWARE | GeniE | User Manual Vol. VI |
|-----------------------------|-------|---------------------|
| Version 5.3                 | 98    | 11 April 2011       |

The *Loads interface file* option controls type of file format and a manual control of the first load case number.

The default option is to use an unformatted file and that the first wave load case number is a continuation of the basic load case numbers.

| 👪 Edit Wave Load Run                                                                                                    |
|----------------------------------------------------------------------------------------------------|
| Run: Analysis4.step(2)  Wave load condition: Condition1                                                                 |
| ⑦ Load calculation ○ Added mass and damping only □ Data check only ☑ Automatic generation of input files ♀?             |
| Deterministic seastates Added mass and damping Rules Buoyancy Morison Output Special options                            |
| Global results Print file Loads interface file                                                                          |
| Generate loads interface file C Formatted files (ASCII)  Unformatted files (binary)  See Specify first loadcase number: |

This command is scripted. By selecting unformatted files and start of first wave load case number to "45", typically:

Analysis1.step(2).output().loadsInterfaceFile().formatted(false);

Analysis1.step(2).output().loadsInterfaceFile().loadCaseNumbering(true);

Analysis1.step(2).output().loadsInterfaceFile().firstLoadCaseNumber = 45;

#### **Special options:**

Under the Special options tab you can eliminate structural parts from the wave load analysis. You can also add additional still water levels.

An *Eliminated structure* set may be selected from named sets and this part of the structure is eliminated from hydrodynamic load calculations.

*Exclude eccentricities in calculations* will disregard any eccentricities of the beams. If you choose this option, the beam length will in most cases be increased (node to node). As such this is not the default option.

*The Additional still water level* you can add additional still water levels. The water levels are relative to the still water level specified under the environment data.

| 👪 Edit Wave Load Run                                                                                                    |
|----------------------------------------------------------------------------------------------------|
| Bun: Analysis4.step(2) Vave load condition: Condition1                                                                                                    |
| Coad calculation ○ Added mass and damping only □ Data check only ▼ Automatic generation of input files      Preterministic seastates Added mass and damping Bules Buguancul Morison Dubrut. Special options |
| Use MacCamy-Fuchs' formula                                                                                                    |
| Eliminated structure: <ul> <li></li></ul>                                                                                                    |

This command is scripted. By excluding eccentricities, eliminating the named set "Topside" and adding two new still water levels at +2m and -3m relative to the base still water level, typically:

Analysis1.step(2).specialOptions().excludeEccentricities(true);

Analysis1.step(2).specialOptions().useEliminatedStructure(true);

Analysis1.step(2).specialOptions().eliminatedStructure = Topside;

Analysis1.step(2).specialOptions().removeAllLevels();

Analysis1.step(2).specialOptions().addLevel(2m);

Analysis1.step(2).specialOptions().addLevel(-3m);

| DET NORSKE VERITAS SOFTWARE | GeniE | User Manual Vol. VI |
|-----------------------------|-------|---------------------|
| Version 5.3                 | 99    | 11 April 2011       |

#### 2.5.1.2.3.2 Added mass and damping only

This option implies that no load cases will be calculated and written to the loads interface file – only added mass and damping are considered.

There are two tabs that can be accessed from this option; the *Added mass and damping* and the *Special options*.

Notice that at least one of the *Calculate added mass* and *Calculate damping* must be selected.

For a definition of input parameters, please see previous section on *Load calculations*.

| 👪 Edit Wave Load Run                                                                                       |
|----------------------------------------------------------------------------------------------------|
| Run: Analysis4.step(2) Vave load condition: Condition1                                                     |
| ← Load calculation 🕫 Added mass and damping only 🧮 Data check only 🔽 Automatic generation of input files 💡 |
| Deterministic seastates Added mass and damping Rules   Buoyancy   Morison   Output   Special options       |
| ✓ Calculate added mass                                                                                     |
| ☑ Include internal water 😵                                                                                 |
| ☑ Use C_m=2.0                                                                                              |
| ✓ Calculate damping                                                                                        |
| Henry 1 10                                                                                                 |
| J& Edit Wave Load Run                                                                                      |
| Run: Analysis4.step(2) Vave load condition: Condition1                                                     |
| 🔿 Load calculation 🏹 Added mass and damping only 🥅 Data check only 🔽 Automatic generation of input files 💡 |
| Deterministic seastates Added mass and damping Rules Buoyancy Morison Output Special options               |
| 🔲 Use MacCamy:Fuchs' formula 🛛 😵                                                                           |
| In phase                                                                                                   |
| O Phase lag                                                                                                |
| Con structure:                                                                                             |
| Eliminated structure: Topside                                                                              |
| Exclude eccentricities in calculations                                                                     |
| Additional still water level: 💡?                                                                           |
| Still water level [m]                                                                                      |
| 1 2                                                                                                    |
| 3 4                                                                                                    |
| 5                                                                                                    |
|                                                                                                    |

This command is scripted. By selecting all the options under "Added mass and damping", typically:

Analysis1.step(2).addedMassAndDampingOnly(true);

Analysis1.step(2).addedMassAndDamping().calculateDamping(true);

Analysis1.step(2).addedMassAndDamping().useCm(true);

Analysis1.step(2).addedMassAndDamping().includeInternalWater(true);

| DET NORSKE VERITAS SOFTWARE | GeniE | User Manual Vol. VI |
|-----------------------------|-------|---------------------|
| Version 5.3                 | 100   | 11 April 2011       |

#### 2.5.1.2.3.3 Data check only

The data check option prevents Wajac from a full execution of the analysis; a data check will be performed of the input data to determine whether they are consistent.

The result from a data check can be inspected on the Wajac listing file.

| 👪 Edit Wave Load Ru       | ın                      |                       |                                              |                  |
|---------------------------|-------------------------|-----------------------|----------------------------------------------|------------------|
| 📚 🛐 Run: Anal             | vsis4.step(2) 💌         | Wave load condition:  | Condition1                                   |                  |
|                           | dded mass and damping o | nly 🔽 Data check only | Automatic generation of input files <b>(</b> | <mark>8</mark> 3 |
| Deterministic seastates 🛛 | Added mass and damping  | Rules Buoyancy M      | orison   Output   Special options            |                  |

This command is scripted. By activating the option "Data check only", typically:

Analysis1.step(2).dataCheckOnly(true);

#### 2.5.1.2.3.4 <u>Automatic generation of input files</u>

The default option ("True") implies that the input file for Wajac is automatically generated. In other words, if you modify one of the parameters this file is automatically updated prior to the next analysis run. If you want to have a manual control of the input file you should deselect this option.

In this case a *Generate input files* button appears. When you click on this button you create an input file based on the parameters defined. This file may be edited and changed. See also the previous section for linear static analysis on how to control and edit the input file.

When deactivating the automatic input generation, it should be noted that changes in the environment, structure or properties should not be performed, as then the correspondence between the GeniE concept model and the Wajac input file may become out of sync and invalid.

| ۵           | B                                                                                                    | un: Ar                                                   | nalysis5.ste                                                                                        | ep(2)                          | •                                      | Wave I                                                                                                    | oad co                               | ndition: Conditi                                                                   | ion1               |                               | •           |              |      |
|-------------|----------------------------------------------------------------------------------------------------|----------------------------------------------------------|----------------------------------------------------------------------------------------------------|--------------------------------|----------------------------------------|----------------------------------------------------------------------------------------------------|--------------------------------------|------------------------------------------------------------------------------------|--------------------|-------------------------------|-------------|--------------|------|
| ⊙ L<br>Dete | _oad calcula                                                                                                    | ation (C<br>astates                                      | Added m                                                                                             | nass and<br>nass and           | d dampin<br>d dampin                   | g only 🔲 D<br>g   Rules                                                                                                    | ata che<br>Buoyar                    | eck only 🥅 Aut                                                                     | omatic ;<br>Output | generation of<br>Special opti | input files | § <b>8</b> ? |      |
| €<br>Tł     | Phase step<br>ne condition                                                                                                    | C 1<br>was in                                            | '<br>Time step<br>consistent                                                                        | ⊂ S<br>!You m                  | ingle stej<br>iust revie               | o 🥅 Prepar<br>w and press                                                                                                    | e for gu<br>OK to c                  | ust wind induced                                                                   | l fatigue          | <u>8</u> ?                    |             |              |      |
| Se          | eastates tab<br>Design lo                                                                                                    | ile para<br>ad calc<br>num ba                            | meters<br>culation<br>se shear                                                                      |                                | St                                     | ep length:<br>umber of step                                                                                                    | 05:                                  | 10 deg<br>36                                                                       |                    | <br>[deg]                     |             |              |      |
|             | 🔲 Maxin                                                                                                    | num ov                                                   | erturning r                                                                                         | noment                         |                                        |                                                                                                    |                                      |                                                                                    |                    | -                             |             |              |      |
|             | <ul><li>✓ Maxin</li><li>✓ Whee</li><li>✓ Buoya</li></ul>                                                                                                    | num ov<br>eler stre<br>ancy ca                           | erturning r<br>tching<br>alculation                                                                 | noment                         | c.<br>                                 | urrent blocka<br>'ave kinemat                                                                                                    | ge facti<br>ics fact                 | or: 1<br>or: 1                                                                     |                    |                               |             |              |      |
| Spec        | I Maxin<br>Whee<br>I Buoya                                                                                                    | num ov<br>eler stre<br>ancy ca                           | erturning r<br>tching<br>alculation<br>Fill a                                                       | noment<br>&?                   |                                        | urrent blocka<br>'ave kinemat<br>Fill seler                                                                                         | ge fact<br>ics fact<br>cted          | or: 1                                                                              |                    | -                             |             |              |      |
| Spec        | I Maxin<br>I Whee<br>I Buoya<br>cify value: €                                                                                                    | num ov<br>eler stre<br>ancy ca<br>??<br>Period           | erturning r<br>tching<br>alculation<br>Fill a                                                       | noment<br>&?<br>all<br>Height  | Cu<br>W<br>Phase                       | urrent blocka<br>'ave kinemat<br>Fill selev<br>Wave mod.                                                                            | ge fact<br>ics fact<br>cted<br>Order | or: 1<br>or: 1<br>                                                                 | Wind               | Stretcl                       | hing        | Step length  | Idea |
| Spec        | Maxin     Whee     Whee     Whee     Grade Buoya     Cify value:      Seastate     1                                                                                                    | num ov<br>eler stre<br>ancy ca<br>??<br>Period<br>14 s   | erturning r<br>tching<br>alculation<br>Fill a<br>Direction<br>270 deg                               | Height 26 m                    | Phase<br>-60 deg                       | irrent blocka<br>'ave kinemat<br>Fill seler<br>Wave mod.<br>Stokes5                                                                 | ge fact<br>ics fact<br>cted<br>Order | or: 1 or: 1 Current Current CurrentPro file1                                       | Wind               | Stretc                        | hing        | Step length  | [deg |
| Spec        | Maxin Maxin Monore Monore Mon | num ov<br>eler stre<br>ancy ca<br>Period<br>14 s<br>12 s | erturning r<br>tching<br>alculation<br>Fill a<br>Direction<br>270 deg<br>180 deg                    | Height<br>26 m<br>15 m         | Phase<br>-60 deg<br>-60 deg            | irrent blocka<br>'ave kinemat<br>Fill seler<br>Wave mod.<br>Stokes5<br>Stokes5                                                      | ge fact<br>ics fact<br>cted<br>Order | or: 1<br>or: 1<br>Current<br>CurrentProfile1<br>CurrentProfile3                    | Wind               | Stretcl                       | hing        | Step length  | [deg |
| Spec        | ✓ Maxin ✓ Whee ✓ Buoya ✓ Seastate 1 2 3                                                                                                    | eler stre<br>ancy ca<br>Period<br>14 s<br>12 s<br>14 s   | erturning r<br>tching<br>alculation<br>Fill a<br>Direction<br>270 deg<br>180 deg<br>90 deg          | Height<br>26 m<br>15 m<br>28 m | Phase<br>-60 deg<br>-60 deg            | verent blocka<br>ave kinemat<br>Fill selev<br>Wave mod.<br>Stokes5<br>Stokes5<br>Stokes5                                            | ge fact<br>ics fact<br>cted<br>Order | or: 1<br>or: 1<br>Current<br>CurrentProfile1<br>CurrentProfile1<br>CurrentProfile1 | Wind               | Stretc                        | hing        | Step length  | [deg |
| Spec        | ☐ Maxin<br>☐ Whee<br>☑ Buoya<br>Cify value:<br>Seastate<br>1<br>2<br>3<br>4                                                                                                    | Period<br>14 s<br>12 s<br>14 s<br>15 s                   | erturning r<br>tching<br>alculation<br>Fill a<br>Direction<br>270 deg<br>180 deg<br>90 deg<br>0 deg | Height<br>26 m<br>15 m<br>27 m | Phase<br>-60 deg<br>-60 deg<br>-60 deg | irrent blocka<br>ave kinemat<br>Fill seler<br>Wave mod.<br>Stokes5<br>Stokes5<br>Stokes5<br>Stokes5                                 | ge fact<br>ics fact<br>cted<br>Order | Current CurrentProfile1 CurrentProfile1 CurrentProfile1 CurrentProfile1            | Wind               | Stretc                        | hing        | Step length  | [deg |
| Spec        | ☐ Maxin<br>☐ Whee<br>☐ Buoya<br>☐ Seastate<br>1<br>2<br>3<br>4<br>5                                                                                                    | Period<br>14 s<br>12 s<br>15 s                           | erturning r<br>tching<br>alculation<br>Fill a<br>Direction<br>270 deg<br>180 deg<br>90 deg<br>0 deg | Height<br>26 m<br>15 m<br>27 m | Phase<br>-60 deg<br>-60 deg<br>-60 deg | rrent blocka<br>ave kinemat<br>Fill seler<br>Wave mod.<br>StokesS<br>StokesS<br>StokesS<br>StokesS<br>StokesS<br>StokesS<br>StokesS | ge fact                              | Current CurrentProfile1 CurrentProfile1 CurrentProfile1                            | Wind               | Stretc                        | hing        | Step length  | [deg |
| Spec        | ✓ Maxin ✓ Maxin ✓ Where ✓ Buoya Cify value: § Seastate 1 2 3 4 5 5                                                                                                    | Period<br>14 s<br>12 s<br>14 s<br>15 s                   | erturning r<br>tching<br>alculation<br>Fill a<br>Direction<br>270 deg<br>90 deg<br>0 deg            | Height<br>26 m<br>15 m<br>27 m | Phase<br>-60 deg<br>-60 deg            | rrent blocka<br>ave kinemat<br>Fill seler<br>Wave mod.<br>Stokes5<br>Stokes5<br>Stokes5<br>Stokes5<br>CalmSea                       | ge fact                              | or: 1<br>Current<br>CurrentPro file1<br>CurrentPro file1<br>CurrentPro file1       | Wind               | Stretc                        | hing        | Step length  | [deg |
| Spec        | Maxin     Whee     Whee     Whee     Seastate     1     2     3     4     5                                                                                                    | Period<br>14 s<br>15 s                                   | erturning r<br>tching<br>alculation<br>Fill a<br>Direction<br>270 deg<br>180 deg<br>90 deg<br>0 deg | Height<br>26 m<br>15 m<br>27 m | Phase<br>-60 deg<br>-60 deg<br>-60 deg | rrent blocka<br>ave kinemat<br>Fill seler<br>Wave mod.<br>Stokes5<br>Stokes5<br>Stokes5<br>Stokes5<br>Stokes5<br>CalmSea            | ge fact                              | Current<br>CurrentProfile1<br>CurrentProfile1<br>CurrentProfile1                   | Wind               | Stretc                        | hing        | Step length  | [deg |

*This command is scripted. By activating the option "Automatic generation of input files", typically: Analysis4.step*(2).generateInput = false; DET NORSKE VERITAS SOFTWARE

User Manual Vol. VI

11 April 2011

Version 5.3

#### 2.5.1.2.4 Pile Soil Analysis

Purpose: To execute and control input data for a pile soil analysis. For more details, see e.g. Section 3.6 of User Manual Volume 2.

It is required to define a wave load condition that can be referred to when defining the wave load activity (I - i) = (I - i)

(Insert/Environment/Deterministic Time Condition).

*Provided you tick off for "Journal activity executions" this command is scripted. Typically:* 

Analysis1 = Analysis(true);

Analysis1.add(MeshActivity());

Analysis1.add(WaveLoadActivity (Condition1));

Analysis2.add(PileSoilAnalysis (Condition1));

Analysis1.add(LinearAnalysis());

Analysis1.add(LoadResultsActivity());

Analysis1.execute();

In the example above the wave load condition Condition1 has been chosen.

To run the analysis it is required to define execution directives for Wajac (see previous Section) and Splice (including Gensod). This is done by editing the activity *Pile Soil Analysis*.

| å Create Wave Load + Pile Soil                                                                                            | Analysis 🛛 🔀 |
|----------------------------------------------------------------------------------------------------|--------------|
| Name: Analysis2                                                                                                    | _            |
| Automatically import global loade                                                                                         | ases         |
| Available activities<br>Meshing<br>Wave Load Activity<br>Linear Structural Analysis<br>Pite Soil Analysis<br>Load Results |              |
| Wave Load Condition                                                                                                    |              |
| OK                                                                                                    | Cancel       |

| ۶                                 |          | Start       | Cancel         |
|-----------------------------------|----------|-------------|----------------|
| Dournal activity executions       | Duration | Status      | Generate Inpul |
| Methoday                          | Duration | Not Started | Generate input |
| Participation (Always Regen)      | 05       | Not Started |                |
| 1.1.1 - Delete loads              | 05       | Not Started |                |
| ✓ 1.1.2 - Generate loads          | 0s       | Not Started |                |
| ✓ 1.1.3 - Delete mesh             | 0s       | Not Started |                |
| ✓ 1.1.4 - Generate mesh           | 0s       | Not Started |                |
| M. Sa 1.2 - Wave Load Analysis, C | 0s       | Not Started | Yes            |
| Soil Analysis, Condit             | 0s       | Not Started | Yes            |
| 1.3.1 - Soil (Gensod)             | 0s       | Not Started |                |
| 1.3.2 - Sestra, Reduction         | 0s       | Not Started |                |
| ✓ 1.3.3 - Splice                  | 0s       | Not Started |                |
| 1.3.4 - Sestra, Retracking        | 0s       | Not Started |                |
| D 1.4 Lond Decults                | 0e       | Not Started |                |

| 🎎 Activity Monitor                                                                                                    |                                        |                                                                                        |                |
|----------------------------------------------------------------------------------------------------|----------------------------------------|----------------------------------------------------------------------------------------|----------------|
| Sournal activity executions                                                                                                    | [                                      | Start                                                                                  | Cancel         |
| Activity                                                                                                    | Duration                               | Status                                                                                 | Generate Input |
| <ul> <li>I - Analysis1 - Analysis</li> <li>I - Analysis1 - Analysis</li> <li>I - Meshing (Always Regen</li> <li>I.1 Delete loads</li> <li>I.1.2 - Generate loads</li> <li>I.1.3 - Delete mesh</li> <li>I.1.4 - Generate mesh</li> <li>I.2 - Wave Load Analysis, C</li> <li>I.3 - Pile Sol Analysis, Condit</li> </ul> | Os<br>Os<br>Os<br>Os<br>Os<br>Os<br>Os | Not Started<br>Not Started<br>Not Started<br>Not Started<br>Not Started<br>Not Started | Yes            |
| ✓       1.3.1 - Soil (Gensod)         ✓       1.3.2 - Sestra, Reduction         ✓       1.3.3 - Splice         ✓       1.3.4 - Sestra, Retracking         ✓       1.3.4 - Sestra, Retracking                                                                                                    | 0s 24<br>0s<br>0s<br>0s<br>0s          | Edit activity<br>Not Started<br>Not Started<br>Not Started<br>Not Started              |                |

#### 2.5.1.2.4.1 Nonlinear calculation

To run a pile soil analysis in GeniE by use of Splice (including Gensod) requires that special geotechnical data is given for the soil material, soil curves, group effects and how to handle loads at the soil surface. In addition number of iterations and convergence criteria must be specified for the non-linear pile soil analysis performed in Splice.

In addition there are other properties for the piles and the soil that need to be defined, see pile characteristics as defined in e.g. Sections 2.2.6.1 and 2.4.1.4 as well as soil definitions from the browser menu *Environment*.

| C Linear calculation         | <ul> <li>Nonlinear calculation</li> <li>Data check only</li> <li>Automatic generation of input files</li> </ul> |
|------------------------------|----------------------------------------------------------------------------------------------------|
| Soil Splice                  |                                                                                                    |
| material coerrs   Curve gene | ration   Group effects   Loads at surface                                                                       |
| Material coefficients        |                                                                                                    |
| on Tan (phi):                | <u>8</u> ? 1                                                                                                    |
| on Shear Strength            | ©? 1                                                                                                    |
| on Skin Friction             | <u>8</u> ? 1                                                                                                    |
| on Pile Tin Besistance       | ₽? 1                                                                                                    |
|                              | .,                                                                                                    |
|                              |                                                                                                    |
|                              |                                                                                                    |
|                              |                                                                                                    |
|                              |                                                                                                    |

#### **Material coefficients**

Material coefficients can be seen as safety factors used to modify the soil properties without changing the actual values. The actual values are divided by the coefficients meaning that a coefficient greater then one (1) reduces the capacity.

There are four coefficients related to the friction angle (Tan (phi)), un-drained shear strength, skin friction and pile tip resistance. The default values for the soil material coefficients are 1; i.e. the actual value is the same as the capacity.

This command is scripted. Typically: Analysis1.step(3).soil.materialCoeffs.tanPhiCoeff = 1.1; Analysis1.step(3).soil.materialCoeffs.shearStrengthCoeff = 1.2; Analysis1.step(3).soil.materialCoeffs.skinFrictionCoeff = 1.3; Analysis1.step(3).soil.materialCoeffs.pileTipResistanceCoeff = 1.4;

#### **Curve generation**

Lowest level of cyclic PY generation: - Cyclic PY data will be generated for all layers below the specified limit.

Lowest undrained shear stiffness with stiff clay procedures:

- The API code distinguishes between "soft clay" and "stiff clay". Procedures for calculating PY data are, however, only given for "soft" clay. Clay layers will be considered "stiff" when the undrained strength value given is higher than the limit specified. In such case the Reese et al (1975) are used instead of the API "soft" clay procedures.

Zone of influence ratio to pile radius: - Outside the zone of influence the shear displacements due to pile axial loading are neglected. Typical values may be 10 to 30.

Curve shape factor TZ:

- Dimensionless factor that governs the shape of the TZ curve up to peak resistance. Zero gives a linear curve. Typical values may be 0.8 to 0.99.

| 👪 Edit Pile Soil Analysis                                           |                                           |                                                |
|---------------------------------------------------------------------|-------------------------------------------|------------------------------------------------|
| 📚 🖹 Run: Analysis1.st                                               | ep(3) 💌 Wave load                         | condition: Condition1                          |
| C Linear calculation C I                                            | Nonlinear calculation 🖵 Data c<br>🔽 Autom | wheck only 📚<br>atic generation of input files |
| Material coeffs Curve generation                                    | m Group effects Loads at surfa            | ace                                            |
| Curve Generation<br>Lowest level with cyclic PY<br>curve generation | <b>%</b> ? 0 m                            | [m]                                            |
| Lowest undrained shear stiff<br>with siff clay procedures           |                                           | [KPa]                                          |
| Zone of influence ratio to pile radius                              | <b>Q</b> ? 10                             |                                                |
| Curve shape factor TZ                                               | <b>8</b> ? 0.9                            |                                                |
| L                                                                   |                                           |                                                |
|                                                                     |                                           |                                                |
|                                                                     | OK                                        | Cancel Apply                                   |

The two latter values are needed for the Kraft et al (1981) procedures to generate tz-data based on tz-code = 200.

This command is scripted. Typically: *Analysis1.step(3).soil.curveGeneration.lowestLevelWithCyclicPY = 1 m;* Analysis1.step(3).soil.curveGeneration.lowestShearStiff = 120 KPa; *Analysis1.step(3).soil.curveGeneration.zoneOfInfluenceTZ = 20; Analysis1.step(3).soil.curveGeneration.curveShapeFactorTZ* = 0.85;

#### **Group effects**

Group interaction effects (pile-soil-pile interaction) are calculated from the elastic halfspace theory assuming an E-modulus that increases linearly with depth.

This command is scripted. Typically:

Analysis1.step(3).soil.groupEffects. averagePoissonRatio = 0.6;

Analysis1.step(3).soil.groupEffects. modulusOfElasticity(10000 KPa,0 m, 20000 KPa,-150 m);

| 👪 Edit Pile Soil Analysis 🛛 🔀                                                  |
|--------------------------------------------------------------------------------|
| Run: Analysis1.step(3) Vave load condition: Condition V                        |
| C Linear calculation                                                           |
| Soil Splice<br>Material coeffs Durve generation Group effects Loads at surface |
| Modulus Of Elasticity                                                          |
| 10000 KPa [KPa] 0 m [m]                                                        |
| 10000 KPa [KPa] -100 m [m]                                                     |
|                                                                                |
| Average Poisson Ratio 🔗 0.5                                                    |
|                                                                                |
| OK Cancel Apply                                                                |

11 April 2011

104

Version 5.3

#### Loads at surface

Different types of vertical loading may exist at the soil surface in the vicinity of the pile. Such loading will influence the vertical stress down along the pile and hence the lateral resistance.

| 📚 👔 Run: Analysis1                    | .step(3) | •                | Wave     | load c           | ondition:             | Condition    | 1       |
|---------------------------------------|----------|------------------|----------|------------------|-----------------------|--------------|---------|
| C Linear calculation (<br>Soil Splice | Nonlin   | hear calculation | D<br>A   | ata ch<br>utomat | eck only<br>ic genera | tion of inpu | t files |
| Material coeffs Curve generation      | ation G  | roup effects     | Loads at | t surfac         | e                     |              |         |
| Modulus Of Elasticity                 | 83       | Z relative to    | seabed   |                  |                       |              |         |
| 10000 KPa                             | [KPa]    | 0 m              |          | [m]              |                       |              |         |
| 10000 KPa                             | [KPa]    | -100 m           |          | [m]              |                       |              |         |
|                                       |          |                  |          |                  |                       |              |         |
| Average Poisson Ratio                 | 83       | 0.5              |          |                  |                       |              |         |
|                                       |          |                  |          |                  |                       |              |         |

Splice (Gensod) approximately accounts for:

- A uniform Vertical stress at soil surface
- An embankment type loading
- A circular loaded area with the pile at its centre

The positions of the different types of surface loads are therefore given relative to a hypothetical average pile. Vertical loads are assumed to act at a Z level corresponding to the general scoured soil surface. The required inputs for each of the 3 options are:

- Vertical stress at soil surface:
  - Uniform vertical stress acting over a large area
- Embankment loads are defined by:
  - Vertical stress under the flat part of the embankment loading
  - Width of the sloping part of the embankment loading
  - Horizontal distance from the pile axis to the toe of the embankment. Positive if the pile is located outside the embankment, negative if the pile is inside.
- Circular loaded area is defined by:
  - Vertical stress under the circular loaded area
  - Radius of the circular loaded area

This command is scripted. Typically:

Analysis1.step(3).soil.loadsAtSurface.verticalStressAtSurface = 200 KPa;

Analysis1.step(3).soil.loadsAtSurface.verticalStressUnderEmbankment = 100 KPa;

Analysis1.step(3).soil.loadsAtSurface.widthOfEmbankmentSlopingPart = 1 m;

Analysis1.step(3).soil.loadsAtSurface.distancePileToEmbankmentToe = 0.5 m;

Analysis1.step(3).soil.loadsAtSurface.verticalStressUnderCircularLoadedArea = 50 KPa;
11 April 2011

### Splice

The solver settings that are used to control the Splice analysis are:

- Max iterations. The iterations are stopped when the convergence criterion is met or when the maximum number of iterations is reached. Maximum value is 50.
- Convergence criterion. The convergence criterion is met when the last iteration change in displacements along the pile is less than the specified length value.

| 👪 Edit Pile Soil Analysis 🛛 🔀                          |
|--------------------------------------------------------|
| Run: Analysis1.step(3) Vave load condition: Condition1 |
| C Linear calculation                                   |
| Soil Splice                                            |
| Solver                                                 |
|                                                        |
| Solver settings                                        |
| Max Iterations 82 20                                   |
| Convergence Criterion <b>Q</b> ? 0.001 m [m]           |
| ,                                                      |
|                                                        |
|                                                        |
|                                                        |
|                                                        |
|                                                        |
|                                                        |
| OK Cancel Apply                                        |
|                                                        |

### This command is scripted. Typically:

Analysis1.step(3).splice.solver.maxIterations = 25; Analysis1.step(3).splice.solver.convergenceCriterion = 0.0015 m;

2.5.1.2.4.2 Linear calculation

It is possible to neglect the pile and soil analysis by inserting fixed boundary conditions along the piles and disregard the pile-soil analysis. This is the same as executing a wave and structural analysis where all piles are fixed at the finite element positions.

This command is scripted. Typically:

Analysis1 = Analysis(true);

Analysis1.add(MeshActivity());

Analysis1.add(WaveLoadActivity (Condition1));

Analysis1.add(PileSoilAnalysis (Condition1));

Analysis1.add(LoadResultsActivity());

Analysis1.step(3).nonlinearAnalysis(false);

| ta Edit Pile Soil Analysis                                                                                                    | × |
|----------------------------------------------------------------------------------------------------|---|
| Bun: Analysis1.step(3) Vave load condition: Condition1                                                                                                    | 4 |
| C Nonlinear calculation     C Nonlinear calculation     C Automatic generation of input files     Solid     Solid |   |
| Material coeffs Curve generation Group effects Loads at surface                                                                                                    |   |
| Material coefficients                                                                                                    |   |
| on Tan (phi): 0?                                                                                                    |   |
| on Shear Strength 8?                                                                                                    |   |
| on Skin Friction 8?                                                                                                    |   |
| on Pile Tip Resistance 8?                                                                                                    |   |
|                                                                                                    |   |
|                                                                                                    |   |
|                                                                                                    |   |
| OK Cancel Apply                                                                                                    |   |

| DET NORSKE VERITAS SOFTWARE                                                    | GeniE           | User Manual V                                               | ol. VI |
|--------------------------------------------------------------------------------|-----------------|-------------------------------------------------------------|--------|
| Version 5.3                                                                    | 106             | 11 April                                                    | 1 2011 |
| It is required to specify the pile boundary<br>"Fixed" from the mesh activity. | y conditions to | Wesh activity                                               | ×      |
|                                                                                |                 | Meshing Hules                                               |        |
| This command is scripted. Typically:                                           |                 | Smart load combinations                                     |        |
| Analysis1.step(1).pileBoundaryCondition                                        | n = pmFixed;    | Override Global Superelement Data     Top Superelement Type | -      |

### 2.5.1.2.4.3 Data check only

The data check only option will run the Gensod activity, but only check the input data for the Splice analysis.

This command is scripted. Typically: Analysis1.step(3).dataCheckOnly(true);

| 👪 Edit Pile Soil Analysis 🛛 🔀                                                                                                    |
|----------------------------------------------------------------------------------------------------|
| Bun: Analysis1.step(3) Vave load condition: Condition1                                                                                                    |
| C Linear calculation   Nonlinear calculation  Linear calculation  C Linear calculation  C Linear calculation |
| Material coeffs Curve generation Group effects Loads at surface                                                                                                    |
| Material coefficients                                                                                                    |
| on Tan (phi): 💡 1                                                                                                    |
| on Shear Strength 8? 1                                                                                                    |
| on Skin Friction 😵 1                                                                                                    |
| on Pile Tip Resistance 🔗 1                                                                                                    |
|                                                                                                    |
|                                                                                                    |
|                                                                                                    |
| OK Cancel Apply                                                                                                    |

Superelement Type

🔲 Set Mesh Priority

Pile boundary condition

🔲 Mesh Subset

ΟK

1

Fixed Pile Soil Interaction Ŧ

•

2

Apply

| DET NORSKE VERITAS SOFTWARE | GeniE | User Manual Vol. VI |
|-----------------------------|-------|---------------------|
| Version 5.3                 | 107   | 11 April 2011       |

#### 2.5.1.2.4.4 Automatic generation of input files

The default option ("True") implies that the input files for Gensod and Splice are automatically generated. In other words, if you modify one of the parameters this file is automatically updated prior to the next analysis run. If you want to have a manual control of the input file you should deselect this option.

In this case a *Generate input files* button appears. When you click on this button you create an input file based on the parameters defined. This file may be edited and changed. See also the previous section for linear static analysis on how to control and edit the input file.

When deactivating the automatic input generation, it should be noted that changes in the environment, structure or properties should not be performed, as then the correspondence between the GeniE concept model and the Gensod and Splice input files may become out of sync and invalid.

| 👪 Edit Pile Soil Analysis 🛛 🔀                                                                                                    |
|----------------------------------------------------------------------------------------------------|
| Run: Analysis1.step(3) Vave load condition: Condition1                                                                                                    |
| C Linear calculation   Nonlinear calculation  Linear calculation  O Linear calculation  O Linear calculation |
| Suil Splice Material Coeffs Curve generation Group effects Loads at surface                                                                                                    |
| Material coefficients                                                                                                    |
| on Tan (phi): 8? 1                                                                                                    |
| on Shear Strength 8? 1                                                                                                    |
| on Skin Friction 🔗? 1                                                                                                    |
| on Pile Tip Resistance 🛛 🖓 1                                                                                                    |
|                                                                                                    |
|                                                                                                    |
|                                                                                                    |
| Generate input files                                                                                                    |

*This command is scripted. By activating the option "Automatic generation of input files", typically: Analysis1.step(3).generateInput = false;*  108

Version 5.3

### 2.5.1.3 Export FEM

Purpose: To export an existing finite element model (FEM) to a designated area with a user given name.

This command is not scripted. You can include the export capability by editing the journal file to typically include

FemExporter = ExportMeshFem();

FemExporter.DoExport("C:/Location/T1.FEM");

### 2.5.1.4 Import External Results SIN file

Purpose: To import a results file on SIN format. There are strict limitations on this functionality. See User Manual Volume 4 for documentation.

This command is scripted and a typical example is given below.

SinImporter = ImportResultsSin();

SinImporter.DoImport("C:/Location/T1.SIN");

|                | //                          |
|----------------|-----------------------------|
| file           |                             |
| Import Exte    | rnal Results SIN file 🛛 ? 🗙 |
| Look in: 障     | Module 💌 🗢 🖻 📸 🖬 🗸          |
| Analysis1      |                             |
| 11.5IN         |                             |
|                |                             |
|                |                             |
|                |                             |
|                |                             |
|                |                             |
| File name:     |                             |
| Files of twee  |                             |
| Files of type: | SIN files (".sin)           |
|                | Open as read-only           |

Export from 20080916\_114729\_T1.FEM to new FEM File

Save in: 🛅 Workspaces

T1.FEM

Save as type: SESAM Interface File (\*.FEM)

🚞 a 🚞 abc

Шb

🚞 um

File name:

Frame Code Check

### 2.5.1.5 Frame Code Check

Purpose: Starting the code check program Framework and data transfer of FEM and concept data. See Appendix C of User Manual Volume 4 for more details.

This command is not scripted.

| Perform frame code checks using SESAM Framework based on the<br>current FEA analysis results:<br>Analysis1\20080725_105001_R1.sin<br>Options when creating new Framework database                                               |            |  |  |  |  |  |  |
|----------------------------------------------------------------------------------------------------|------------|--|--|--|--|--|--|
| Use automatic FEM-based member generation in Framework                                                                                                    |            |  |  |  |  |  |  |
| Import beam concepts from re-                                                                                                    | sults file |  |  |  |  |  |  |
| Framework may have to split beams into members.<br>Use the options below to control beam-to-member interpretation.<br>Structure criteria<br>Split at all structural joints<br>Split at can-reinforcements<br>Do not split beams |            |  |  |  |  |  |  |
| Create new Framework database     Bun Framew     Use existing database     Cancel                                                                                                    |            |  |  |  |  |  |  |

11 April 2011

-111 🗢 🗈 🗣 💽

Ŧ

?

Save

Cancel

| DET NORSKE VERITAS SOFTWARE | GeniE | User Manual Vol. VI |
|-----------------------------|-------|---------------------|
| Version 5.3                 | 109   | 11 April 2011       |

## 2.5.1.6 Advanced Results (Xtract)

Purpose: Starting the general post processor Xtract.

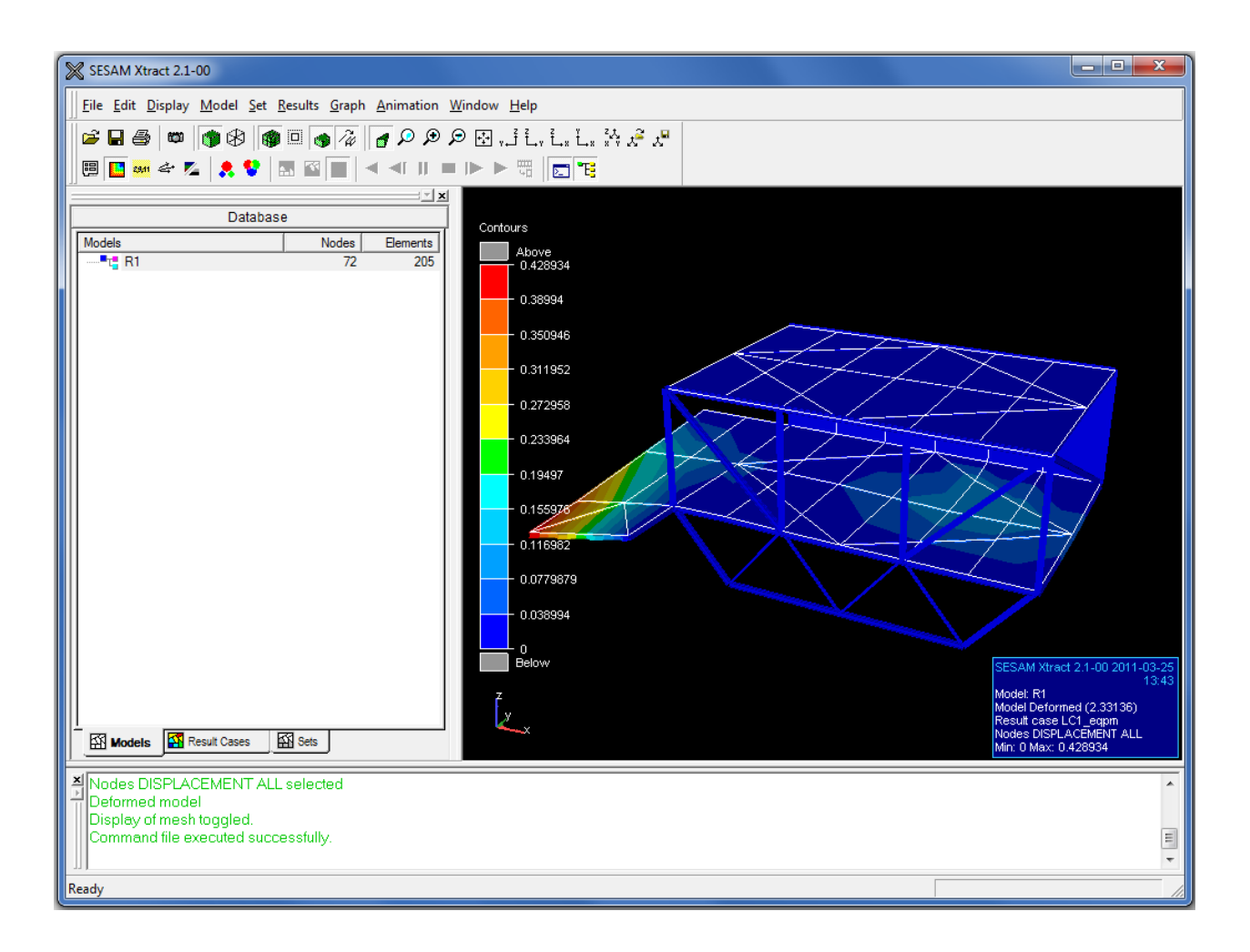

This command is not scripted.

#### Locate FE 2.5.1.7

Purpose: Feature allowing you to locate finite element and node numbers based on manual input of numbers or based on criterions for corner angle, relative Jacobi determinant, edges, aspect ratio, triangle element type or warping. See Section 6.1.5 of User Manual Volume 3 for more details.

This command is not scripted.

#### Locate Finite Element(s) and Node(s) Elements Nodes Locate Clear Clear Close Show element number 🔽 Show node number Highlight element Highlight node • - | -Auto Detect Corner angle larger than: 150deg [deg] Corner angle smaller than: [deg] 20dea 🔲 Relative Jacobi larger than: Min Jacobi smaller than: 0.2 Shortest edge smaller than: 0.01m [m] Absolute length: 5 Maximum aspect ratio: 🔲 Is element a triangle Warping Node rel distance: 8? 0.0001

#### 2.5.1.8 Presentation

Purpose: A graphic driven menu on presenting various types of results, setting attributes, and changing load cases. For more details, see Section 3.14 of User Manual Volume 1 or Chapter 8 of User Manual Volume 3.

This command is not scripted.

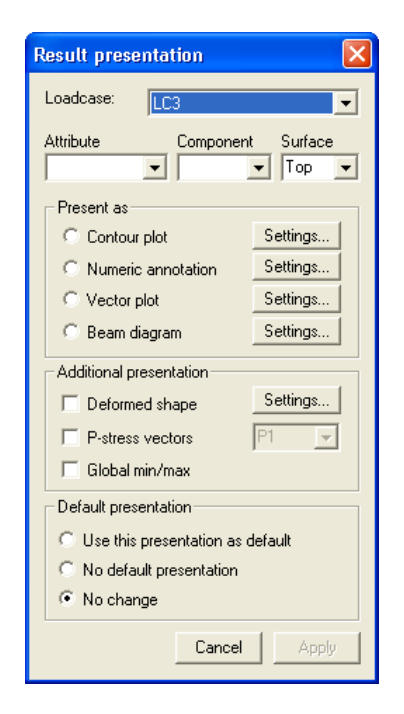

11 April 2011

| DET NORSKE VERITAS SOFTWARE | GeniE | User Manual Vol. VI |
|-----------------------------|-------|---------------------|
| Version 5.3                 | 111   | 11 April 2011       |

### 2.5.1.9 Beam Force/Stress Diagram

Purpose: To present and export beam force & stress data to Excel or other tools supporting the xml standard. See Chapter 4 of User Manual Volume 4 for more details.

#### This command is not scripted.

| 👪 Beam Deflection, Force and Stresses Display                      |                                                                                                    |   |                    |      |           |   |                  |  |  |          |
|--------------------------------------------------------------------|----------------------------------------------------------------------------------------------------|---|--------------------|------|-----------|---|------------------|--|--|----------|
| Result Selection   Graphs   Max/Min Tables   Beam Line Tables   S? |                                                                                                    |   |                    |      |           |   |                  |  |  |          |
| • 9<br>• 9                                                         | Image: Sort selected beams/segments into continuous beam lines       Select       Deflection         Image: Sort selected beams/segments into individual beams/segments       Select       Deflection |   |                    |      |           |   |                  |  |  |          |
|                                                                    | Automatically update beam lines grid when selection changes                                                                                                    |   |                    |      |           |   |                  |  |  |          |
| <u> </u>                                                           |                                                                                                    |   | Update grid from   | seli | ection    |   |                  |  |  |          |
|                                                                    | Beam Line                                                                                                    |   | Load Case/Envelope |      | Component |   | Hotspot          |  |  | <u>^</u> |
|                                                                    | Beam3                                                                                                    | • | Comb_1             | -    | tauNxz    | - | TAbsMax 🗾        |  |  |          |
|                                                                    | Beam3                                                                                                    | • | Comb_1             | •    | sigMxy    | - | AbsMax 🗾         |  |  |          |
|                                                                    | Beam3                                                                                                    | • | Comb_1             | -    | Nxz       | - | <u> ∏</u> AbsMa× |  |  |          |
|                                                                    | Beam3                                                                                                    | • | Comb_1             | -    | Мху       | - | AbsMax           |  |  |          |
|                                                                    | Beam3                                                                                                    | • | Comb_1             | -    | Dz        | _ | T AbsMax         |  |  |          |
|                                                                    | <u> </u>                                                                                                    | • | Comb_1             | -    | tauNxz    | - | AbsMax 💌         |  |  | E        |
|                                                                    |                                                                                                    | • | Comb_1             | -    | tauNxz    | - | AbsMax 💌         |  |  |          |
|                                                                    |                                                                                                    | • | Comb_1             | -    | tauNxz    | - | AbsMax 💌         |  |  |          |
|                                                                    | <u></u>                                                                                                    | • | Comb_1             | •    | tauNxz    | • | AbsMax 💌         |  |  |          |
|                                                                    |                                                                                                    | • | Comb_1             | •    | tauNxz    | • | AbsMax 💌         |  |  |          |
|                                                                    |                                                                                                    | • | Comb_1             | •    | tauNxz    | - | AbsMax 💌         |  |  |          |
|                                                                    |                                                                                                    | • | Comb_1             | •    | tauNxz    | • | AbsMax 💌         |  |  |          |
|                                                                    |                                                                                                    | • | Comb_1             | •    | tauNxz    | • | AbsMax 💌         |  |  |          |
|                                                                    |                                                                                                    | • | Comb_1             | •    | tauNxz    | - | AbsMax 💌         |  |  |          |
|                                                                    |                                                                                                    | • | Comb_1             | •    | tauNxz    | - | AbsMax 💌         |  |  |          |
|                                                                    |                                                                                                    | • | Comb_1             | •    | tauNxz    | - | AbsMax 💌         |  |  |          |
|                                                                    |                                                                                                    | • | Comb_1             | •    | tauNxz    | • | AbsMax 💌         |  |  | -        |

### 2.5.1.10 Show Analysis and Results

Purpose: Feature to import existing analysis results in case you choose not to load the results when opening a workspace. The picture to the right shows the pop-up menu when you open an existing workspace. In case you answer "no" you can load the finite element mesh and the analysis results by the use of the command *Tools/Analysis/Show Analysis and Results*.

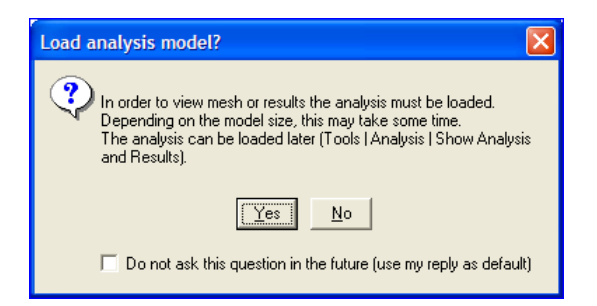

This command is not scripted.

| DET NORSKE VERITAS SOFTWARE | GeniE | User Manual Vol. VI |
|-----------------------------|-------|---------------------|
| Version 5.3                 | 112   | 11 April 2011       |

### 2.5.2 Equipment

From the *Tools/Equipment* menu you can import weight lists.

### 2.5.2.1 Import Weight List

Purpose: Read in an existing weight list from an external source in XML (EXtendable Markup Language) or CSV (Comma Separated Values) format. See Section 3.10 of User Manual Volume 1 for more information.

The data must at least contain the following information; the order on the data file does not make any difference as long as the headers are the same.

- weight\_item.name : a unique name of the item (mandatory)
- weight\_item description : additional description (optional)
- weight\_item.weight.dry : the mass of the item (mandatory)
- weight\_item.position.x/y/z : position of the item in global axis system (mandatory)
- weight\_item.dimension.dx/dy/dz : dimension of the item (optional, but recommended)

Note that the weight list is dimension less and the data will be imported according to the current *input unit settings*.

This command is scripted, typically

WeightList("C:/Location/Your\_weight\_list.xml");

Or

WeightList("C:Location/Your\_weight\_list.csv");

Note that the above will import data, but not place the equipment items in individual load cases, see Section 3.10 of User Manual Volume 1 for instructions on how to do this.

| Import         | Weight List              |       |          |
|----------------|--------------------------|-------|----------|
| Import Weig    | ;ht List File            |       | ? 🛛      |
| Look in: 🔎     | Description Commands     | ▼ ← 🛍 | <b>☆</b> |
| 🚞 Analysis1    |                          |       |          |
|                |                          |       |          |
|                |                          |       |          |
|                |                          |       |          |
|                |                          |       |          |
| File name:     |                          |       | Open     |
| Files of type: | XML Weight Lists (*.xml) | •     | Cancel   |
|                | 🔲 Open as read-only      |       |          |

| DET NORSKE VERITAS SOFTWARE | GeniE | User Manual Vol. VI |
|-----------------------------|-------|---------------------|
| Version 5.3                 | 113   | 11 April 2011       |

### 2.5.3 Properties

It is possible to scale the masses to match a target mass from the context sensitive menu in the Browser Utilities Sets. This option will use mass density factors to scale the masses. I.e. no new material properties will be made.

This command is scripted, typically when scaling the mass of the set "bottom\_deck" with a factor of 2.6):

*MassFactor1 = MassDensityFactor(2.6);* 

bottom\_deck.massDensityFactor = MassFactor1;

### 2.5.3.1 Create Scaled Materials

Purpose: Make a new material and connect to beam or plate following a mass scaling operation. See Section 3.16.5 of User Manual Volume 1 for more details.

This command is scripted, typically when making new materials affected of the mass scaling factor 2.6 (in this case the material St48 is affected – a new material St48\_2\_6 is made and applied to the structural parts of the set):

St48\_2\_6 = St48.copy(); St48\_2\_6.density = St48.density \* 2.6; Bm1.material = St48\_2\_6; Bm2.material = St48\_2\_6; Bm3.material = St48\_2\_6;

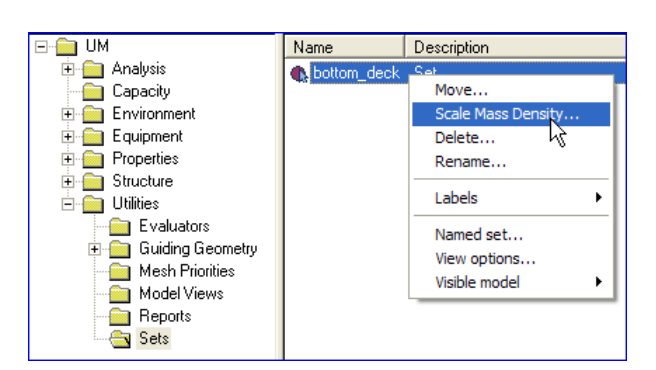

Create Scaled Materials

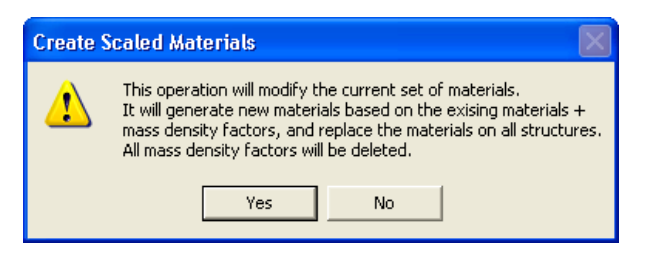

| DET NORSKE VERITAS SOFTWARE | GeniE | User Manual Vol. VI |
|-----------------------------|-------|---------------------|
| Version 5.3                 | 114   | 11 April 2011       |

### 2.5.4 Structure

The *Tools/Structure* pulldown menu contains features for cleaning up the geometry, punch operations, split structural parts and a verification of the structure.

### 2.5.4.1 Geometry

This option gives access to features for simplify topology, heal structure and split periodic geometry.

#### 2.5.4.1.1 Simplify Topology

Purpose: Remove un-necessary topology lines or points introduced by previous plate/plate or plate/beam or plate/feature edge intersections. See also Section 3.3.6 of User Manual Volume 3.

This command is scripted, typically:

SimplifyTopology();

#### 2.5.4.1.2 Heal Structure

Purpose: Feature for reconnection of bad beam models. Model healing analyses each beam in the model and searches for candidates that should intersect the beam in question. To do this it is necessary to categorize the beams. The healing operation assumes that a beam which beam ends touch the interior of another beam is categorized as less important than the beam it touches. For more details, see Section 3.6.9 of User Manual Volume 1.

This command is scripted, typically based on a selection of 10 beams:

HealStructureSet = Set();

HealStructureSet.add(Bm1);

HealStructureSet.add(Bm2);

HealStructureSet.add(Bm3);

HealStructureSet.add(Bm4);

.....

HealStructureSet.add(Beam10); HealStructure(HealStructureSet); Delete(HealStructureSet); Heal Structure Split Periodic Geometry

Simplify Topology

Simplify Topology

Heal Structure

Split <u>P</u>eriodic Geometry

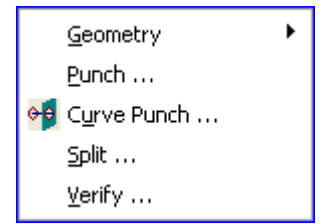

#### 2.5.4.1.3 Split Periodic Geometry

Purpose: Insert an edge along the surface in the longitudinal direction of a periodic geometry like for example a tube. Tubular surfaces may be made from a sweeping operation where a 360 degree guideline is used as reference. In some cases GeniE is not able to make a finite element mesh on such surfaces. In these rare events, you can use this feature to insert an edge along the surface in the longitudinal direction. For more details, see Section 6.2.1.2 of User Manual Volume 3.

This command is scripted, typically:

SplitPeriodicGeometry();

### 2.5.4.2 Punch

Purpose: Create holes or cut lines in the structure using a userdefined profile. The profile can be defined from the dialogue box or from *Insert*/*Profile*. By using the "Punch" option plate and stiffener material will be removed from the model. The "Cut" option will create cut lines where the profile intersects the model. Please see Section 3.3.1.11 of User Manuals for details on how to do both operations.

This command is scripted, typically when using profile "Man-hole" at start position (1m, 1m, 1m) in negative x-direction. Furthermore the profile coordinate system is aligned with the global y-direction and the length of the cut profile is 5 meters:

*Man\_hole.punch*(*Point*(1 m, 1 m, 1 m), *Vector3d*(-1,0,0), *Vector3d*(0,1,0),5);

### 2.5.4.3 Curve Punch

Purpose: Remove all structure within a volume as defined by a selection of curves that form a closed loop and a given vector (or a curve). For more details, see Section 3.3.1.10 of User Manual Volume 3.

This command is scripted, typically when using curves Curve1 -> Curve 4 (making a closed loop) and a vector of 10 meters in negative z-direction:

*PunchWithCurves*(*Array*(*Curve1*,*Curve2*,*Curve3*,*Curve4*), *Vector3d*(0,0,-10)); Simplify Topology Heal Structure Split Periodic Geometry

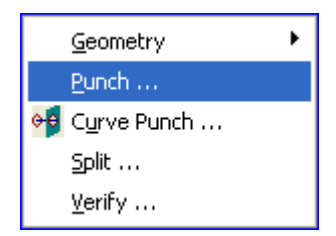

| Profile Punch / Cut                | × |  |  |
|------------------------------------|---|--|--|
| ▼ New Profile                      |   |  |  |
|                                    |   |  |  |
| Profile start position             |   |  |  |
| × © Punch                          |   |  |  |
| Sweep direction Sweep length C Cut |   |  |  |
|                                    |   |  |  |
| Profile local z Execute            | 4 |  |  |
| Close                              |   |  |  |

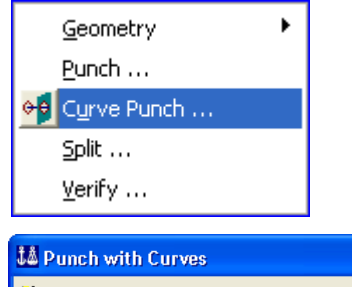

| Ĵå P | Punch with Curves                          |   |
|------|--------------------------------------------|---|
| ۲    | Closed polygon from curve(s) in selection: |   |
|      |                                            |   |
|      | Sweep curves along                         |   |
|      | Curve:                                     | × |
|      | C Vector:                                  |   |
|      | OK Cancel Apply                            |   |

11 April 2011

GeniE

115

### 2.5.4.4 Split

Purpose: Split selected beams and/or plates to minor parts based on a) intersection with other beams, plates or feature edges or b) intersection with a guide curve.

GeniE

116

This command is scripted, typically when dividing plate Pl1 into 3 minor plates:

*Validate*(*Pl1.primitivePartCount* == 8);

Pl1.explode(CloneNameMask());

Validate(Pl1\_1);

Validate(Pl1\_2);

Validate(Pl1\_3);

### 2.5.4.5 Verify

Purpose: To verify the concept model. This feature is described in Section 3.3.7 of User Manual Volume 3.

This command is not scripted.

| 🎎 Model Verification                                                                                                    |  |
|----------------------------------------------------------------------------------------------------|--|
| <ul> <li>Disjoint model parts</li> <li>Beams intersecting plates at a single point</li> <li>Partially split plates</li> <li>Edges shorter than:</li> <li>Detect Sliver Faces</li> <li>Inm [m]</li> <li>Tolerant Entities</li> <li>Geometrical consistency check (ACIS)</li> <li>Fast Thorough</li> <li>Free beam ends</li> <li>Free beam ends</li> <li>Free face edges</li> <li>Misplaced reinforcements</li> <li>Mismatching eccentricities</li> <li>Essential structural properties</li> </ul> |  |
| <ul> <li>Interactive model checking</li> <li>Automatic geometrical consistency check</li> <li>model on save/restore (time consuming for<br/>large models)</li> </ul>                                                                                                    |  |
| Verify Close                                                                                                    |  |

| <u>G</u> eometry | • |
|------------------|---|
| Punch            |   |

◆ Curve Punch ... Split ... Verify ...

Geometry Punch ... S Curve Punch ...

> <u>S</u>plit ... <u>V</u>erify ...

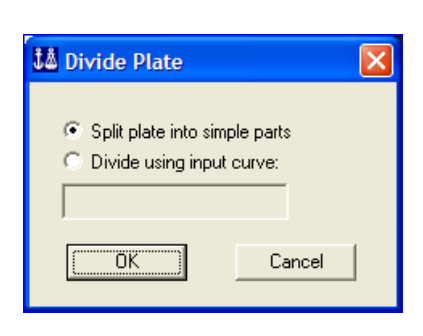

۲

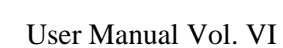

11 April 2011

| DET NORSKE VERITAS SOFTWARE | GeniE | User Manual Vol. VI |
|-----------------------------|-------|---------------------|
| Version 5.3                 | 117   | 11 April 2011       |

### 2.5.4.6 Stand-Alone Beams

Purpose: To identify beams that are not fully attached to any shell. This feature is described in Section 3.3.8 of User Manual Volume 3.

This command is not scripted.

|    | Geometry             |
|----|----------------------|
|    | <u>P</u> unch        |
| 00 | C <u>u</u> rve Punch |
|    | Split                |
|    | <u>V</u> erify       |
|    | Stand-Alone Beams    |

| 👪 Stand Alone Bea 🔉            | × |
|--------------------------------|---|
| Number of selected elements: 0 |   |
| Show Selection                 |   |
| C Show Complement              |   |
| C Create Named Set             |   |
| Cancel                         |   |

| DET NORSKE VERITAS SOFTWARE | GeniE | User Manual Vol. VI |
|-----------------------------|-------|---------------------|
| Version 5.3                 | 118   | 11 April 2011       |

### 2.5.5 Dimension

Find length between points or angle between beams

### 2.5.5.1 Create Dimension

Purpose: Find distance between two points and present the value graphically.

This command is not scripted.

### 2.5.5.2 Angle Between

Purpose: Find angle between two beams and present value graphically.

This command is not scripted.

### 2.5.6 Customise

The customize pulldown menu allows you to specify options for how to print pictures and define settings for default names.

### 2.5.6.1 Print

Purpose: To decide whether to include a border around graphics and/or reverse black and white background when printing a picture. Notice that these settings do not apply for picture generations.

This command is not scripted.

| Customise 🛛 🗙                  |
|--------------------------------|
| Print Default names            |
| Print-                         |
| Include border around graphics |
| Reverse black and white        |
|                                |
|                                |
|                                |
| ,<br>                          |
| OK Cancel Apply                |

| 📕 Create Dimension |  |
|--------------------|--|
| 😕 Angle Between    |  |

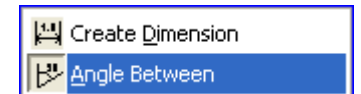

#### 2.5.6.2 Default names

Purpose: To specify a default naming schema. See Section 3.1.9 of User Manual Volume 1 for more details.

The program default names are shown to the right.

| Print Default n |            |            |          |               |              |
|-----------------|------------|------------|----------|---------------|--------------|
|                 | lames      |            |          |               |              |
| Default Short N | Names D    | efault Lor | ng Names | Use copy clor | ne name rule |
| P               | refix      | Counter    | Suffix   | Example:      |              |
| Plate:          | PI         | 1          |          | PI1           |              |
| Beam:           | Bm         | 1          |          | Bm1           |              |
| Joint: J        | lt         | 1          |          | Jt1           |              |
| Equipment:      | Equipment  | 1          |          | Equipment1    |              |
| Load case /     | LC         | 1          |          | LC1           |              |
| Support:        | Sp         | 1          |          | Sp1           |              |
| Guide Plane:    | GuidePlane | 1          |          | GuidePlane1   |              |
| Point:          | Point      | 1          |          | Point1        |              |
| Guide Curve:    | Curve      | 1          |          | Curve1        |              |
| Material:       | Mat        | 1          |          | Mat1          |              |
| Section:        | Sct        | 1          |          | Sct1          |              |
| Thickness:      | Tck        | 1          |          | Tck1          |              |
|                 |            |            | OK       | Cancel        | Applu        |

This command is scripted. By modifying the prefix, counter value and suffix as shown to the right, the script commands are: DefaultName(typeFlatPlate, "MyPL",10, "UM"); DefaultName(typeStraightBeam, "MyBm",10, "UM"); DefaultName(typeFrameJoint, "MyJt",10, "UM"); DefaultName(typeEquipment, "MyEquipment",10, "UM"); DefaultName(typeBasicState, "MyLC",10, "UM"); DefaultName(typeBasicState, "MyLC",10, "UM"); DefaultName(typePlane, "MyGuidePlane",10, "UM"); DefaultName(typePlane, "MyGuidePlane",10, "UM"); DefaultName(typePlane, "MyGuidePlane",10, "UM"); DefaultName(typePoint, "MyPoint",10, "UM"); DefaultName(typeGuideCurve, "MyCurve",10, "UM"); DefaultName(typeGuideCurve, "MyCurve",10, "UM"); DefaultName(typeMaterial, "MyMat",10, "UM");

DefaultName(typeThickness, "MyTck", 10, "UM");

| Print Default                                                     | t names    |         |        |                  |
|-------------------------------------------------------------------|------------|---------|--------|------------------|
| Default Short Names Default Long Names T Use copy clone name rule |            |         |        |                  |
|                                                                   | Prefix     | Counter | Suffix | Example:         |
| Plate:                                                            | MyPL       | 10      | UM     | MyPL10UM         |
| Beam:                                                             | MyBm       | 10      | UM     | MyBm10UM         |
| Joint:                                                            | MyJt       | 10      | UM     | MyJt10UM         |
| Equipment:                                                        | MyEquipme  | 10      | UM     | MyEquipment10UM  |
| Load case /<br>combination:                                       | MyLC       | 10      | UM     | MyLC10UM         |
| Support:                                                          | MySp       | 10      | UM     | MySp10UM         |
| Guide Plane:                                                      | MyGuidePla | 10      | ИМ     | MyGuidePlane10UM |
| Point:                                                            | MyPoint    | 10      | ИМ     | MyPoint10UM      |
| Guide Curve:                                                      | MyCurve    | 10      | ИМ     | MyCurve10UM      |
| Material:                                                         | MyMat      | 10      | UM     | MyMat10UM        |
| Section:                                                          | MySct      | 10      | UM     | MySct10UM        |
| Thickness:                                                        | MyTck      | 10      | UM     | MyTck10UM        |

11 April 2011

| DET NORSKE VERITAS SOFTWARE | GeniE | User Manual Vol. VI |
|-----------------------------|-------|---------------------|
| Version 5.3                 | 120   | 11 April 2011       |

## 2.6 The Help pulldown menu

Get help online from the GeniE help pages, open DNV on web or list copyrights and 3<sup>rd</sup> party software used

### 2.6.1 Help Topics

Purpose: Get help online from GeniE's help pages in user manuals, videos or tutorials.

This command is not scripted.

| <u>H</u> elp Topics    |           | F1 |
|------------------------|-----------|----|
| Status Lists on the We | ю<br>Ист. |    |
| Memory Monitor         | WCD       |    |
| 8 About GeniE          |           |    |

### 2.6.2 Status Lists on the Web

Purpose: Starts the Status List program and looks up GeniE items. *This command is not scripted.* 

| Help Topics                                        | F1 |
|----------------------------------------------------|----|
| Status Lists on the Web<br>DNV Software on the Web |    |
| Memory Monitor<br><b>8</b> <u>A</u> bout GeniE     |    |

### 2.6.3 DNV Software on the Web

Purpose: Start-up of DNV Software address on web. *This command is not scripted.* 

| Help Topics                                                   | F1 |
|---------------------------------------------------------------|----|
| Status Lists on the Web                                       |    |
| DNV Software on the Web                                       |    |
| Memory Monitor            %           %           About GeniE |    |

| DET NORSKE VERITAS SOFTWARE                                                                                                    | GeniE                                                                                                    | User Manual Vol. VI                                                                                                    |
|----------------------------------------------------------------------------------------------------|----------------------------------------------------------------------------------------------------|----------------------------------------------------------------------------------------------------|
| Version 5.3                                                                                                    | 121                                                                                                    | 11 April 2011                                                                                                    |
| <b>2.6.4 Memory Monitor</b><br>Purpose: Shows the memory consumption of the divided into the different categories that GeniE                                                                                                    | e current workspace,<br>is using.                                                                                                    | Help Topics     F1       Status Lists on the Web     DNV Software on the Web       Memory Monitor     Image: Comparison of the Web       Image: Provide the Web     Image: Comparison of the Web |
| If you are working on the limits of your<br>system's available memory, or if you are close<br>to the maximum memory GeniE can utilize, it is<br>a good idea to keep an eye on the memory<br>usage listed in the memory monitor.<br><i>This command is not scripted.</i> | Overall memory usage<br>Virtual memory 790.<br>Physical memory 155.<br>Hoops memory<br>Allocated 2.51<br>Used 1.64<br>Objectstore memory<br>Used 0.29<br>Acis memory<br>Used N/A | MB<br>MB<br>MB<br>MB<br>MB<br>MB<br>MB<br>MB<br>MB<br>MB                                                                                                    |

### 2.6.5 About GeniE

Purpose: Lists 3<sup>rd</sup> party software used in GeniE. *This command is not scripted.* 

| Help Topics                     | F1 |
|---------------------------------|----|
| Status Lists on the Web         |    |
| <u>D</u> NV Software on the Web |    |
| Memory Monitor                  |    |
| 😵 About GeniE                   |    |

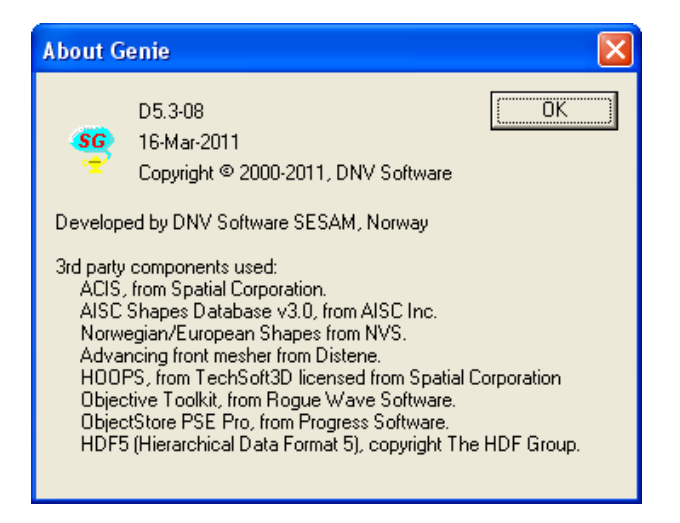

| DET NORSKE VERITAS SOFTWARE | GeniE | User Manual Vol. VI |
|-----------------------------|-------|---------------------|
| Version 5.3                 | 122   | 11 April 2011       |

### **Tool buttons**

There are a number of tool buttons that give access to the most commonly used commands. They may be dynamic, meaning that the active tool button may give access to different commands. A dynamic tool button is recognised by having a pulldown arrow embedded on the GUI. One example is the tool button for Insert Plate. It can give access to several commands, like inserting a flat plate or inserting a curved plate using a skin/loft curve operation.

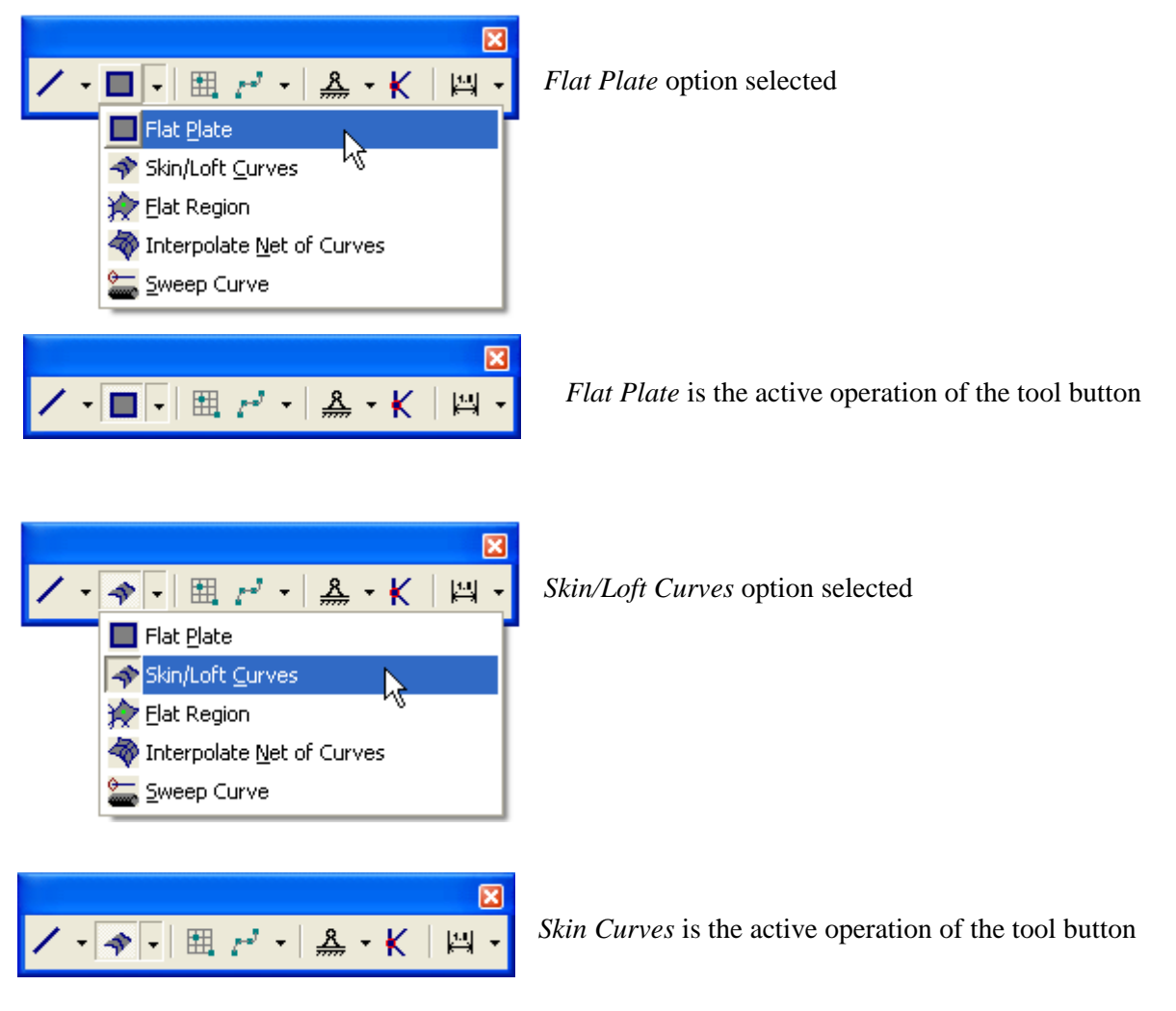

The other available choices behaves in the same way when it comes to selecting and setting them active.

The tool buttons are grouped in eight Toolbars described below. All tool buttons have tool tips, these are listed in **bold**.

## 2.7 The Main toolbar

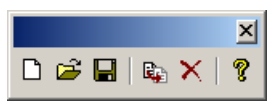

| Tool button | Tool tip      | Description            |
|-------------|---------------|------------------------|
| D           | New Workspace | Create a new workspace |

| DET NORSKE VERITAS SOFTWARE | GeniE | User Manual Vol. VI |
|-----------------------------|-------|---------------------|
| Version 5.3                 | 123   | 11 April 2011       |

| ₫ <b>1</b> | Open Workspace      | Open existing workspace                           |  |  |
|------------|---------------------|---------------------------------------------------|--|--|
| IJ         | Save Workspace      | Save current workspace                            |  |  |
| R.         | Copy with transform | Copy selection using transformation               |  |  |
| ×          | Delete              | Delete selection                                  |  |  |
| ę          | About               | Explains GeniE program version and subcontractors |  |  |

# 2.8 The View Manipulation toolbar

| 🖢 🐣 🖑 🗟 🛒 🖉 ! 🝼 🔍 ଦଳ ମଧ୍ୟ ଛ • 🖌 | ▼ Default display |
|---------------------------------|-------------------|
|---------------------------------|-------------------|

| Tool button       | Tool tip                 | Description                                                                                                    |  |  |
|-------------------|--------------------------|----------------------------------------------------------------------------------------------------|--|--|
| <b>1</b>          | Rotate                   | Rotation in all 3 degrees of freedom (use right mouse button RMB)                                                                                                   |  |  |
| 40                | Zoom                     | Zoom in or zoom out (RMB). Place pointer to decide where to<br>zoom. Moving mouse upwards or to the right mean zoom-in,<br>while down or to the left means zoom-out |  |  |
| Ś                 | Pan                      | Move model to desired position on display (RMB)                                                                                                    |  |  |
| Đ                 | Zoom rubberband          | Create a rubber band to zoom in (RMB)                                                                                                    |  |  |
|                   | Fit                      | Automatic scale view so that whole model is shown on display                                                                                                    |  |  |
| ø                 | Spin                     | Remembers the last rotation and speed of it and makes this a continuous spin                                                                                        |  |  |
| !                 | <b>Refresh graphics</b>  | Cleans up graphics and remove all dimensions                                                                                                    |  |  |
| 1                 | Color code               | Toggle on/off your selection of labelling                                                                                                    |  |  |
| Ŷ                 | Iso view                 | View from isometric point                                                                                                    |  |  |
| <b>6</b> +        | View from X              | View in negative X-direction                                                                                                    |  |  |
| ъ                 | View from Y              | View in positive Y-direction                                                                                                    |  |  |
| đ                 | View from Z              | View in negative Z-direction                                                                                                    |  |  |
| <b>\$</b>         | Save Model View          | Save and retrieve a model view                                                                                                    |  |  |
| 4                 | Outline view             | Display beams in outline view (3D view, but no thickness)                                                                                                    |  |  |
|                   | Wireframe view           | Display beams in wireframe view                                                                                                    |  |  |
| 4                 | Solid view               | Display beams in solid view (3D view including thickness)                                                                                                    |  |  |
| Default display 🔽 | Display<br>configuration | Select the current display configuration. There are 10 system configurations. Additional display configurations can be made from <i>View/Options</i> .              |  |  |

| DET NORSKE VERITAS SOFTWARE | GeniE | User Manual Vol. VI |
|-----------------------------|-------|---------------------|
| Version 5.3                 | 124   | 11 April 2011       |

## 2.9 The Loadcase toolbar

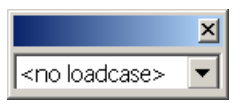

| Tool button           | Tool tip                   | Description                                          |
|-----------------------|----------------------------|------------------------------------------------------|
| <no loadcase=""></no> | Default loadcase selection | Set loadcase to current and display current loadcase |

## 2.10 The Labels toolbar

| Tool button | Tool tip | Description                                                                             |
|-------------|----------|-----------------------------------------------------------------------------------------|
| Name        | Label    | Labels selected object (Coordinates, Diagram value, Material, Name, Section, Thickness) |

# 2.11 The Object Types toolbar

✓ ✓ ▼ □ ▼ | Щ ┍╯ ▼ | <u>א</u> ▼ K | Щ ▼

| Tool button       | Tool tip                   | Description                                                                                                    |  |  |
|-------------------|----------------------------|----------------------------------------------------------------------------------------------------|--|--|
| / -               | Straight beam              | Insert a straight beam between two snap points                                                                                                    |  |  |
| -                 | Straight overlapping beam  | Insert overlapping beams between two snap points                                                                                                    |  |  |
| <b>•</b>          | Pile                       | Insert a pile between an elevation and snap point along a beam axis                                                                                                    |  |  |
| 1 *               | Curved Beam                | Insert a curved beam between three or more snap points                                                                                                    |  |  |
| •                 | Flat plate                 | Insert a plan plate between four or more snap points                                                                                                    |  |  |
| * •               | Skin/loft curves           | Skinning: Insert a curved shell between two or more curved lines<br>Lofting is a variant of skinning involving both shells and curves to<br>control the shape of the new surface to be created. |  |  |
|                   | Curve-net<br>Interpolation | Insert a curved shell interpolating two or more arrays of N and M curved lines, which form a set of $(N-1)x(M-1)$ rectangular patches.                                                          |  |  |
| -                 | Sweep Curves               | Insert a straight or curved shell by sweeping a curve along another curve or vector                                                                                                    |  |  |
| Ħ                 | Guide plane                | Insert a guide plane between four snap points. The guideplane will<br>be created having 5 equal relative spacings                                                                               |  |  |
| • •               | Guide point                | Insert a guide point by clicking one snap point                                                                                                    |  |  |
| $\sim$            | Guide line                 | Insert a guide line between two snap points                                                                                                    |  |  |
| $t^{2}$ $\star$   | Guide spline               | Insert a guide curve (spline) between three or more snap points                                                                                                    |  |  |
| <b>U</b> -        | Poly Curve                 | Insert a poly curve with three or more snap points                                                                                                    |  |  |
|                   | Guide elliptic arc         | Insert a guide ellipse with three snap points (origin, start, end)                                                                                                    |  |  |
| • •               | Guide circle               | Insert a guide circle with three snap points(origin radius, plane)                                                                                                    |  |  |
| <b>•</b>          | Model curve                | Insert a model curve along a topological edge with start and stop points                                                                                                    |  |  |
| ·) •              | Fillet curves              | Insert a part of a circle with tangents to two straight lines                                                                                                    |  |  |
| <u><u>A</u> •</u> | Support point              | Insert a support point                                                                                                    |  |  |
| ·····             | Support curve              | Insert a support curve along beam, model curve, or guide lines                                                                                                    |  |  |
| K                 | Joint                      | Insert a single joint                                                                                                    |  |  |
| ¥ ►               | Dimension                  | Find and display the length between two points $(1^{st} \text{ and } 2^{nd} \text{ click on points}, 3^{rd} \text{ click to position the length on the display})$                               |  |  |
| ₩ ▼               | Angle between              | Find and display angle between two beams (1 <sup>st</sup> click on 1 <sup>st</sup> beam, 2 <sup>nd</sup> click on 2 <sup>nd</sup> beam)                                                         |  |  |

## 2.12 The Create Methods Toolbar

|    |    |    |   |   |     | × |
|----|----|----|---|---|-----|---|
| 75 | 82 | ₩. | • | P | =×. | R |

| Tool button             | Tool tip                     | Description                                                                                                    |  |  |
|-------------------------|------------------------------|----------------------------------------------------------------------------------------------------|--|--|
| <b>1</b> 23             | Snap point                   | Positioning beam, plate, guideplane, support points etc. one by one                                                       |  |  |
| 盟                       | Snap point loop              | Positioning beam, plate, guideplane, support points etc.<br>sequentially, e.g. end of beam is start of next beam          |  |  |
| ™ <b>#</b> . ►          | Snap perpendicular           | Insert a beam perpendicular to another, $1^{st}$ click is from start point, $2^{nd}$ click on perpendicular beam          |  |  |
| ►<br>Bi- <sup>1</sup> F | Snap tangential              | Insert a guideline tangential to another curve, 1 <sup>st</sup> click is from start point, 2 <sup>nd</sup> click on curve |  |  |
|                         | Snap plane                   | Temporary snap points are defined at the intersection between<br>beams and a snap plane                                   |  |  |
| 434 ★                   | Snap eccentric               | Connect a beam to another beam end using its eccentric position.                                                          |  |  |
| S                       | Undo snap point              | Undo selection of previous snap point                                                                                     |  |  |
| R.                      | Clear snap points            | Undo selection of all snap points                                                                                         |  |  |
| R                       | Reference point<br>modelling | Specifies journalling of reference point modelling on the journal file                                                    |  |  |

## 2.13 The Selection Toolbar

| Tool button           | Tool tip                         | Description                                                                                                    |  |  |
|-----------------------|----------------------------------|----------------------------------------------------------------------------------------------------|--|--|
| ×                     | Selection                        | Method for selecting one by one or rubberband (LMB).<br>Together with Shift more advanced selections can be made                  |  |  |
| 14<br>14              | Polygon select                   | Method for advanced selection where you can make an<br>arbitrary select area (LMB). Make sure that you make a closed<br>envelope. |  |  |
|                       | Enclosed by<br>rubberband        | Objects need to be fully enclosed by rubberband to be part of selection                                                           |  |  |
|                       | Touched by<br>rubberband         | Objects need to be touched by rubberband to be part of selection                                                                  |  |  |
| -                     | Select visible                   | Visible objects only selected                                                                                                    |  |  |
| **                    | Filter beam                      | Toggle on/off for selection of beams                                                                                              |  |  |
| *                     | Filter segment                   | Toggle on/off for selection of segmented members                                                                                  |  |  |
| E                     | Plate selection on/off           | Toggle on/off for selection of plates                                                                                             |  |  |
| •                     | Filter side                      | Toggle on/off for selection of one side of a plate. Used when applying wet surface for panel modelling                            |  |  |
|                       | Guide selection<br>on/off        | Toggle on/off for selection of guide planes                                                                                       |  |  |
| 4                     | Guide curve selection<br>on/off  | Toggle on/off for selection of guide curves                                                                                       |  |  |
| <b>A</b>              | Support selection<br>on/off      | Toggle on/off for selection of support (points and curves)                                                                        |  |  |
| <b>K</b> ⋧            | Joint selection on/off           | Toggle on/off for selection of joints                                                                                             |  |  |
| ¢                     | Equipment selection<br>on/off    | Toggle on/off for selection of equipment                                                                                          |  |  |
| <b>₽</b> <sup>™</sup> | Diagram selection<br>on/off      | Toggle on/off for selection of load diagrams                                                                                      |  |  |
| 4                     | Environment<br>selection on/off  | Toggle on/off for selection of environment                                                                                        |  |  |
|                       | Feature edge<br>selection on/off | Toggle on/off for selection of feature edge                                                                                       |  |  |
| 47.3                  | Load selection on/off            | Toggle on/off for selection of loads                                                                                              |  |  |
|                       | Compartment<br>selection on/off  | Toggle on/off for selection of compartments                                                                                       |  |  |

11 April 2011

# 3. THE BROWSER MENU

This Chapter describes how the browser menu works with particular focus on commands only available from the browser; the capacity manager and the commands necessary to define the environment. For all of these commands there are examples on the scripting as well. The other commands are available from the *Tools Pulldown Menu* and the scripting is documented in the previous Chapter.

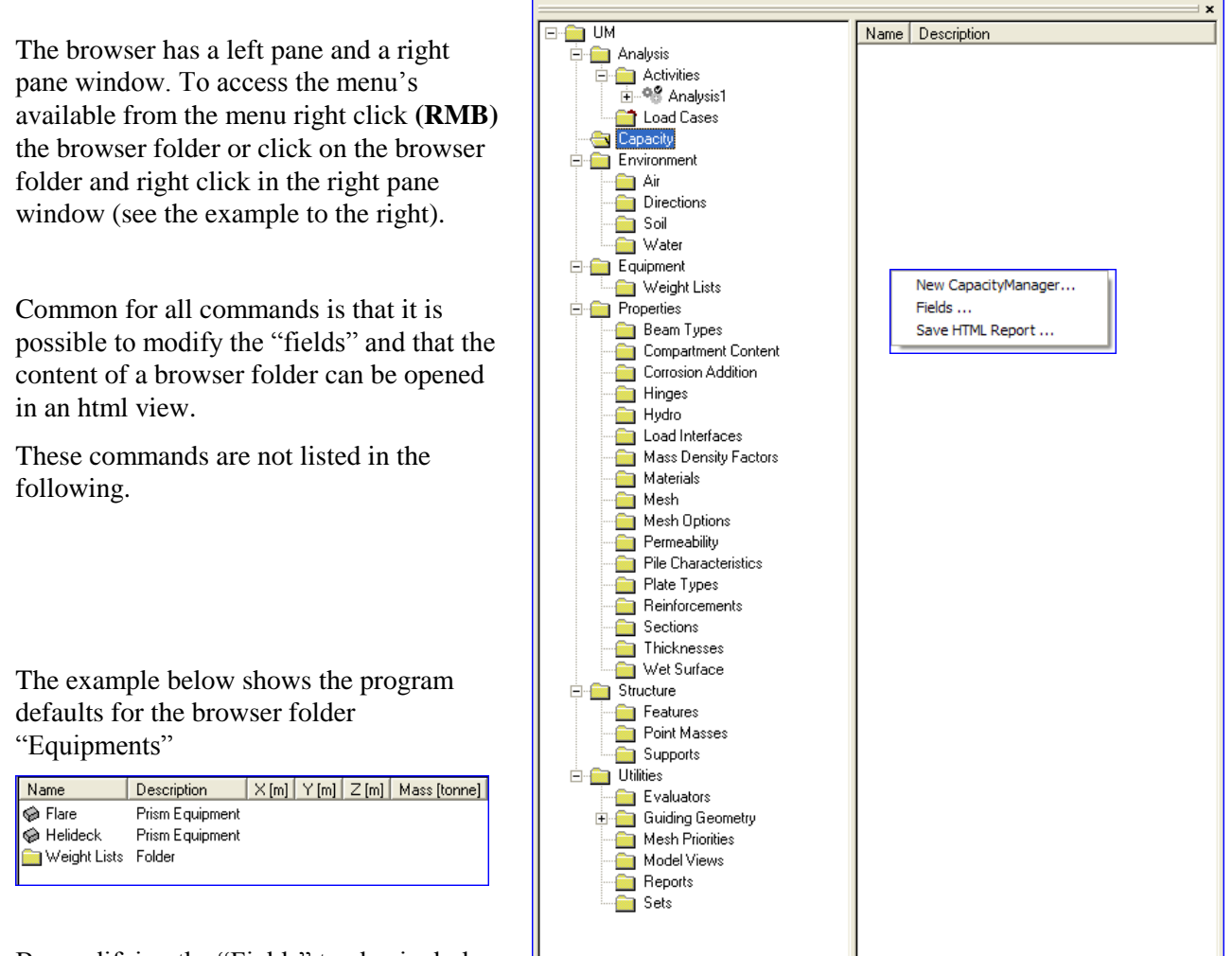

By modifying the "Fields" to also include "Section" and "Material" the browser content is changed:

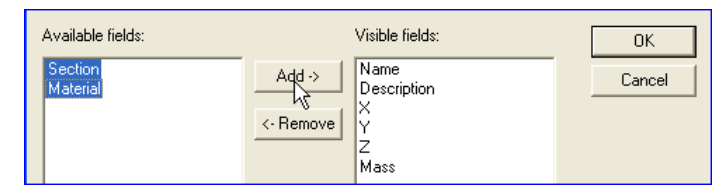

| Name           | Description     | X[m] | Y [m] | Z [m] | Mass [tonne] | Section       | Material      |
|----------------|-----------------|------|-------|-------|--------------|---------------|---------------|
| 🧼 Flare        | Prism Equipment |      |       |       |              | <none></none> | <none></none> |
| 🥪 Helideck     | Prism Equipment |      |       |       |              | <none></none> | <none></none> |
| 🚞 Weight Lists | Folder          |      |       |       |              |               |               |

| DET NORSKE VERITAS SOFTWARE | GeniE | User Manual Vol. VI |
|-----------------------------|-------|---------------------|
| Version 5.3                 | 129   | 11 April 2011       |

## 3.1 Analysis

| 1 <sup>st</sup> level browser | 2 <sup>nd</sup> level browser | 3 <sup>rd</sup> level browser         | Available commands     |
|-------------------------------|-------------------------------|---------------------------------------|------------------------|
| Activities                    |                               |                                       | New Analysis           |
|                               | <activity name=""></activity> |                                       | Activity Monitor       |
|                               |                               |                                       | Edit Analysis          |
|                               |                               |                                       | New Loadcase           |
|                               |                               |                                       | New Load Combination   |
|                               |                               |                                       | Set Active             |
|                               |                               |                                       | Paste                  |
|                               |                               |                                       | Delete                 |
|                               |                               |                                       | Rename                 |
|                               |                               | <activity name="">.step(n)</activity> | Edit Activity(n)       |
| Load Cases                    |                               |                                       | New Loadcase           |
|                               |                               |                                       | New Load Combination   |
|                               |                               |                                       | Set Active             |
|                               |                               |                                       | Paste                  |
|                               | <loadcase name=""></loadcase> |                                       | Set Current            |
|                               |                               |                                       | Generate Applied Loads |
|                               |                               |                                       | Recompute Load Sums    |
|                               |                               |                                       | New Load Combination   |
|                               |                               |                                       | Properties             |
|                               |                               |                                       | Сору                   |
|                               |                               |                                       | Paste                  |
|                               |                               |                                       | Delete                 |
|                               |                               |                                       | Rename                 |

| DET NORSKE VERITAS SOFTWARE | GeniE | User Manual Vol. VI |
|-----------------------------|-------|---------------------|
| Version 5.3                 | 130   | 11 April 2011       |

## 3.2 Capacity

These commands are only available from the *Browser Menu*. Examples of the script commands are thus also listed in this Section. For more details on member and joint capacity checking, see Chapter 3 of User Manual Volume 4. For plate checking according to CSR Bulk rules, see Chapter 2 of User Manual Volume 5.

The content of the Capacity Folder is created when you right click the folder and define a new capacity manager.

This command is scripted. Typically when using "Analysis1" as basis for the capacity manager:

*Cc1* = *CapacityManager(Analysis1)*;

| 🚞 UM         | Create Members                |                            |
|--------------|-------------------------------|----------------------------|
| 🗄 🧰 Analysis | Create Panels                 | all the runs in a snapshot |
| E E Capacity | Create Joints                 |                            |
| All Runs     | Add Run                       |                            |
|              | Run All                       |                            |
|              | Code Check Status             |                            |
|              | Generate Code Check Loads     |                            |
|              | Execute Code Checks           |                            |
|              | Update Members From Structure |                            |
|              | Update Structure From Members |                            |
|              | Set Active                    |                            |
|              | Edit Description              |                            |
|              | Delete                        | _                          |
|              | Rename                        |                            |
|              | Properties                    |                            |
|              | Fields                        |                            |
|              | Save HTML Report              |                            |
|              |                               |                            |

### 3.2.1 Create Members

Purpose: To define members for use in a member check. It is possible to make members of parts of the structure by referring to "Subsets" (or "Named Sets"). A continuous structural beam may be split at joints, at incoming beams or at beam ends to form the capacity members.

This command is scripted. Typically when using the options "Split at incoming beam" and referring to the subset "Row\_1":

MemberCreationOpts = MemberCreationOption(); MemberCreationOpts.splitAtJoint = false; MemberCreationOpts.splitAtIncomingBeam = true;

MemberCreationOpts.splitAtBeamEnd = false;

Cc1.createMembers(Row\_1, MemberCreationOpts);

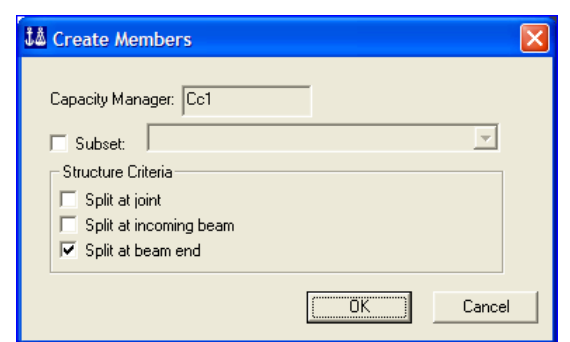

| 👪 Capacity A | Manager  | × |
|--------------|----------|---|
| 📚 Name:      | Cc1      |   |
| Analysis:    | •        | × |
| 01           | K Cancel |   |

| DET NORSKE VERITAS SOFTWARE | GeniE | User Manual Vol. VI |
|-----------------------------|-------|---------------------|
| Version 5.3                 | 131   | 11 April 2011       |

### 3.2.2 Create Panels

Purpose: To define panels for use in a plate check. It is possible to make panels of parts of the structure by referring to "Subsets" (or "Named Sets"). A panel may be defined using the option "cmMinBox" or "cmMaxAreaMoment".

This command is scripted. Typically when using the options "cmMinBox":

Cc1.createPanels(cmMinBox);

### 3.2.3 Create Joints

Purpose: To define structural joints that is part of a tubular joint check. It is required that the joints are defined as joints (*Insert/Joint*) prior to the analysis.

This command is scripted. Typically:

Cc1.createJoints();

| 👪 Create Panels       | ×        |
|-----------------------|----------|
| Capacity Manager: Cc1 |          |
| □ Subset              | <b>v</b> |
| Method: cmMinBox 💌    |          |
| ОК                    | ancel    |

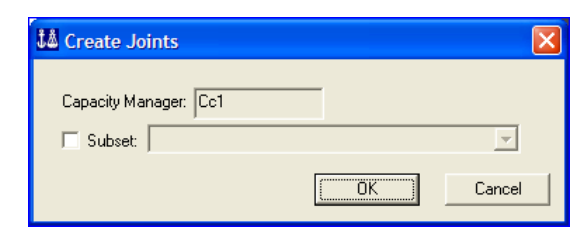

### 3.2.4 Add Run

Purpose: To define which code check standard to use and which elements to include in a code check. The available code check standards are shown to the right.

This command is scripted. Typically when using API WSD 2005:

Cc1.AddRun(ApiWsdRun2005());

Cc1.run(1).includeMembers = true;

Cc1.run(1).includeJoints = true;

### 3.2.4.1 Loadcases

Purpose: To define the load cases to be part of a code check run (the load cases as shown to the right is an example).

*This command is scripted. Typically when using the load case "LC\_Total" only:* 

Cc1.run(1).addLoadCase(LC\_total);

When removing a load case from the run the typical script command is: Cc1.run(1).removeLoadCase(LC\_total);

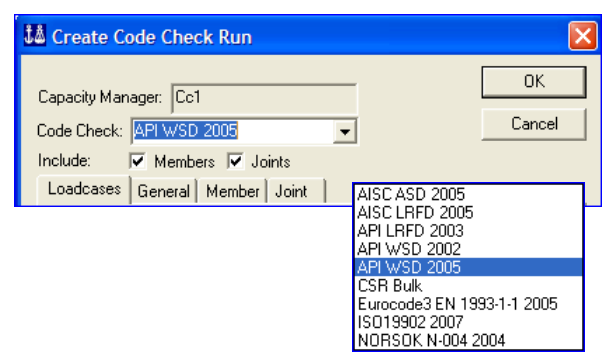

| Loadcases G                             | Loadcases General Member Joint                   |            |                      |  |  |
|-----------------------------------------|--------------------------------------------------|------------|----------------------|--|--|
| Available Loa                           | Available LoadCases Included LoadCases           |            |                      |  |  |
| Name                                    | DesignConditio                                   | Add ->     | Name DesignCondition |  |  |
| RKFLC_flare<br>RKFLC_heli<br>RKFLC_mass | Operating<br>Operating<br>Operating<br>Operating | <-Remove   |                      |  |  |
|                                         | opoloang                                         | Add All    |                      |  |  |
|                                         |                                                  | Remove All |                      |  |  |

| DET NORSKE VERITAS SOFTWARE | GeniE | User Manual Vol. VI |
|-----------------------------|-------|---------------------|
| Version 5.3                 | 132   | 11 April 2011       |

### 3.2.4.2 General

Purpose: To define global and general code checking factors.

Some general factors are common for most frame code checks.

This command is scripted, typically:

*Cc1.run(1).generalOptions.computeLoadsAsNeeded = true;* 

*Cc1.run(1).generalOptions.purgePositionResults = true;* 

Most factors are different for the various code checking standards. They are listed in the following paragraphs.

#### 3.2.4.2.1 AISC ASD 2005

Purpose: To define global and general code checking factors according to AISC ASD 2005.

This command is scripted, typically:

Cc1.AddRun(AiscAsdRun());

Cc1.run(1).generalOptions.tensionFactor = 1.67;

Cc1.run(1).generalOptions.torsionFactor = 1.67;

*Cc1.run(1).generalOptions.shearFactor* = 1.67;

*Cc1.run(1).generalOptions.bendingFactor* = 1.67;

*Cc1.run(1).generalOptions.compressionFactor* = 1.67;

#### 3.2.4.2.2 AISC LRFD 2005

Purpose: To define global and general code checking factors according to AISC LRFD 2005.

This command is scripted, typically:

- Cc1.AddRun(AiscLrfdRun());
- *Cc1.run(1).generalOptions.torsionFactor* = 0.9;

Cc1.run(1).generalOptions.shearFactor = 0.9;

*Cc1.run(1).generalOptions.bendingFactor* = 0.9;

Cc1.run(1).generalOptions.tensionFactor = 0.9;

*Cc1.run(1).generalOptions.compressionFactor* = 0.9;

| C | Common frame check options                                                                   |          |  |
|---|----------------------------------------------------------------------------------------------|----------|--|
|   | Performance/Memory<br>Compute loads when needed<br>V Purge position results, keep only worst | 85<br>85 |  |
|   |                                                                                              |          |  |

| 🚨 Create Code Check Run 🛛 🔊 🔊 |                               |               |        |
|-------------------------------|-------------------------------|---------------|--------|
| Capacitu Manager, [[          | 24                            |               | ОК     |
|                               | op coord                      |               | Consel |
| Code Check: AISC A            | ISD 2005                      |               | Lancel |
| Include: 🔽 Mer                | mbers                         |               |        |
| Loadcases Gener               | al Member                     |               |        |
| AISC ASD                      |                               |               |        |
| - Safety factors              |                               | -             |        |
| Axial Tension                 | 1.67                          |               |        |
| Axial Compression             | 1.67                          |               |        |
| Bending                       | 1.67                          |               |        |
| Shear                         | 1.67                          |               |        |
| Torsion                       | 1.67                          |               |        |
| Use F12.1 for cro             | oss sections not covered in F | 2 through F11 |        |
| Exclude Torsion               | Effects according to chapter  | G 💡?          |        |
| Common frame                  | check options                 |               |        |
| - Performance/Merr            | noru                          |               |        |
| Compute loads                 | when needed                   | 83            |        |
| Purge position                | results, keep only worst      | 83            |        |
| L                             |                               |               |        |

| å (             | Create Code Che                                          | sk Run                     |                  |              |
|-----------------|----------------------------------------------------------|----------------------------|------------------|--------------|
| Ca<br>Co<br>Inc | pacity Manager: Cc<br>de Check: AISCLAR<br>clude: V Memb | 1<br>FD 2005               |                  | OK<br>Cancel |
| AI              | oadcases General<br>SC LRFD                              | Member                     |                  |              |
|                 | - Resistance factors<br>Axial Tension                    | 0.9                        |                  |              |
|                 | Axial Compression<br>Bending                             | 0.9                        |                  |              |
|                 | Shear<br>Torsion                                         | 0.9                        |                  |              |
|                 | Use F12.1 for cross<br>Exclude Torsion Ef                | sections not covered in F2 | through F11      |              |
| Ċ               | ommon frame cl                                           | neck options               |                  |              |
| Γ               | Performance/Memory<br>Compute loads w                    | y<br>hen needed            | <mark>8</mark> 3 |              |
|                 | Purge position re:                                       | sults, keep only worst     | 85               |              |

| DET NORSKE VERITAS SOFTWARE                                                                                                    | GeniE                                                                                                    | User Manual Vol. VI                                                                                                    |
|----------------------------------------------------------------------------------------------------|----------------------------------------------------------------------------------------------------|----------------------------------------------------------------------------------------------------|
| Version 5.3                                                                                                    | 133                                                                                                    | 11 April 2011                                                                                                    |
| 3.2.4.2.3 API LRFD 200                                                                                                    | )3                                                                                                    |                                                                                                    |
| Purpose: To define global and general<br>factors according to API LRFD 2003.<br>prevail for members and joints.<br><i>This command is scripted, typically:</i><br><i>Cc1.AddRun(ApiLrfdRun());</i><br><i>Cc1.run(1).generalOptions.RFPipeXP</i><br><i>Cc1.run(1).generalOptions.RFPipeBet</i><br><i>Cc1.run(1).generalOptions.RFPipeBet</i><br><i>Cc1.run(1).generalOptions.RFPipeTet</i><br><i>Cc1.run(1).generalOptions.RFPipeCo</i><br><i>Cc1.run(1).generalOptions.aisc.torsio</i><br><i>Cc1.run(1).generalOptions.aisc.torsio</i><br><i>Cc1.run(1).generalOptions.aisc.shear.</i><br><i>Cc1.run(1).generalOptions.aisc.shear.</i><br><i>Cc1.run(1).generalOptions.aisc.tensio</i><br><i>Cc1.run(1).generalOptions.aisc.tensio</i><br><i>Cc1.run(1).generalOptions.aisc.tensio</i><br><i>Cc1.run(1).generalOptions.aisc.tensio</i><br><i>Cc1.run(1).generalOptions.aisc.tensio</i><br><i>Cc1.run(1).generalOptions.aisc.tensio</i><br><i>Cc1.run(1).generalOptions.aisc.tensio</i><br><i>Cc1.run(1).generalOptions.aisc.comptio</i><br><i>0.9;</i> | code checking<br>The factors<br>Press = $0.8$ ;<br>ear = $0.95$ ;<br>md = $0.95$ ;<br>mp = $0.85$ ;<br>mFactor = $0.9$ ;<br>Factor = $0.9$ ;<br>mgFactor = $0.9$ ;<br>mFactor = $0.9$ ;<br>mFactor = $0.9$ ;<br>mFactor = $0.9$ ; | Create Code Check Run       Image: Cc1       Image: Cc1       Im |

Cc1.run(1).generalOptions.RFJointKTens = 0.95; Cc1.run(1).generalOptions.RFJointKComp = 0.95; Cc1.run(1).generalOptions.RFJointKipb = 0.95; Cc1.run(1).generalOptions.RFJointYTens = 0.9; Cc1.run(1).generalOptions.RFJointYComp = 0.95; Cc1.run(1).generalOptions.RFJointYComp = 0.95; Cc1.run(1).generalOptions.RFJointYipb = 0.95; Cc1.run(1).generalOptions.RFJointYopb = 0.95; Cc1.run(1).generalOptions.RFJointXTens = 0.9; Cc1.run(1).generalOptions.RFJointXTens = 0.9; Cc1.run(1).generalOptions.RFJointXComp = 0.95; Cc1.run(1).generalOptions.RFJointXipb = 0.95; Cc1.run(1).generalOptions.RFJointXipb = 0.95; Cc1.run(1).generalOptions.RFJointXipb = 0.95; Cc1.run(1).generalOptions.RFJointXipb = 0.95; Cc1.run(1).generalOptions.RFJointXipb = 0.95; Cc1.run(1).generalOptions.RFJointXipb = 0.95; Cc1.run(1).generalOptions.RFJointYield = 0.95; Cc1.run(1).generalOptions.RFJointYield = 0.95; Cc1.run(1).generalOptions.RFJointWeld = 0.54;

Loadcases General Member Joint API LRFD Cap-end forces included 8? MEMBER JOINT Joint check resistance factors TΥ Х Κ 0.95 0.9 0.9 Tension 0.95 0.95 0.95 Compression In plane bending 0.95 0.95 0.95 Out of plane bnd. 0.95 0.95 0.95 0.95 Yield stress Weld 0.54

8?

8?

Exclude Torsion Effects according to chapter G 🛛 😵

Common frame check options

Compute loads when needed

✓ Purge position results, keep only worst

DET NORSKE VERITAS SOFTWARE

11 April 2011

Version 5.3

#### 3.2.4.2.4 API WSD 2002

Purpose: To define global and general code checking factors according to API WSD 2002.

This command is scripted, typically:

Cc1.AddRun(ApiWsdRun());

Cc1.run(1).generalOptions.aisc.torsionFactor = 1.67;

Cc1.run(1).generalOptions.aisc.shearFactor = 1.67;

Cc1.run(1).generalOptions.aisc.bendingFactor = 1.67;

Cc1.run(1).generalOptions.aisc.tensionFactor = 1.67;

Cc1.run(1).generalOptions.aisc.compressionFactor = 1.67;

| 2 | 2   | 1 2 | 5 /  | DI  | wsn        | 2005 |  |
|---|-----|-----|------|-----|------------|------|--|
| 5 | .4. | 4.2 | .J P | AP1 | <b>WSD</b> | 2005 |  |

Purpose: To define global and general code checking factors according to API WSD 2005.

This command is scripted, typically:

Cc1.AddRun(ApiWsdRun2005());

Cc1.run(1).generalOptions.aisc.torsionFactor = 1.67;

Cc1.run(1).generalOptions.aisc.shearFactor = 1.67;

Cc1.run(1).generalOptions.aisc.bendingFactor = 1.67;

Cc1.run(1).generalOptions.aisc.tensionFactor = 1.67;

Cc1.run(1).generalOptions.aisc.compressionFactor = 1.67;

| 🕯 Create Code Check Run 🛛 🔀                                                                                                    |
|----------------------------------------------------------------------------------------------------|
| Capacity Manager: Cc1 OK Code Check: API WSD 2002 Cancel Include:  Members  Joints Loadcases General Member Joint                               |
| Cap-end forces included                                                                                                    |
| Axial Tension     1.67       Axial Compression     1.67       Bending     1.67       Shear     1.67                                             |
| Torsion     1.67       Use F12.1 for cross sections not covered in F2 through F11       Exclude Torsion Effects according to chapter G       Q? |
| Performance/Memory         ✓         Compute loads when needed         ♀?         ✓         Purge position results, keep only worst         ♀?  |

| 👪 Create Code Check Run                                                                                                    |              |
|----------------------------------------------------------------------------------------------------|--------------|
| Capacity Manager: Cc1<br>Code Check: API WSD 2005                                                                                                    | OK<br>Cancel |
| Include: 🔽 Members 🔽 Joints                                                                                                    |              |
| Loadcases General Member Joint API WSD                                                                                                    |              |
| Cap-end forces included                                                                                                    |              |
| AISC ASD                                                                                                    |              |
| Safety factors<br>Axial Tension 1.67                                                                                                    |              |
| Axial Compression 1.67                                                                                                    |              |
| Bending 1.67                                                                                                    |              |
| Shear 1.67                                                                                                    |              |
| Torsion 1.67                                                                                                    |              |
| □       Use F12.1 for cross sections not covered in F2 through F11         □       Exclude Torsion Effects according to chapter G       ♀?         Common frame check options       Performance/Memory       ♀         ▼       Compute loads when needed       ♀?         ▼       Purge position results, keep only worst       ♀? |              |

DET NORSKE VERITAS SOFTWARE

Version 5.3

#### 3.2.4.2.6 CSR Bulk

Purpose: To define global and general code checking factors according to CSR Bulk. The checks can be combined yield and buckling or separate buckling and yield.

GeniE

135

The options for Transverse stress option C1 and Poisson Correction option are shown below.

Direct Loads Extreme Bending General Bending

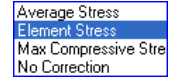

This command is scripted, typically:

Cc1.AddRun(CSRBulkRun());

*Cc1.run(1).generalOptions.checkBuckling = true;* 

*Cc1.run(1).generalOptions.checkYield = true;* 

Cc1.run(1).generalOptions.safetyFactorBuckling = 1;

Cc1.run(1).generalOptions.safetyFactorYield = 1;

Cc1.run(1).generalOptions.transverseStressOption = tsGeneralBending;

Cc1.run(1).generalOptions.poissonCorrectionOption = psElementStress;

#### 🗯 Create Code Check Run ΟK Capacity Manager: Cc1 Code Check: CSR Bulk Cancel -Include: ✓ Panels Loadcases General Panel CSR Bulk Checks Yield and Buckling C Buckling Only O Yield Only **Global Options** 1 Safety Factor Buckling Safety Factor Yield Г Transverse stress option C1 General Bending -Element Stress Poisson correction option -Purge subpanel results (buckling only)

#### 3.2.4.2.7 CSR Tank

Purpose: To define global and general code checking factors according to CSR Tank.

Check "Parallel" to utilize all available processors when running PULS. This makes the codecheck run faster, but as it takes all available processor capacity it will not be possible to do other work on your computer while PULS is running.

This command is scripted, typically: Cc1.AddRun(CSRTankRun()); Cc1.run(1).generalOptions.parallelMode = true;

| 🎎 Create Code Check Run                                                                          | ×            |
|--------------------------------------------------------------------------------------------------|--------------|
| Capacity Manager: Cc1<br>Code Check: CSR Tank - July 2008<br>Include:<br>Loadcases General Panel | OK<br>Cancel |
| Allowable Usage Factors<br>Seagoing Harbour<br>1 0.8                                             |              |
| PULS calculation mode<br>© Non-linear<br>© Automatic<br>© Linear only                            |              |
| PULS performance settings<br>✓ Parallel<br>✓ Caching Size 1000                                   |              |
|                                                                                                  |              |

11 April 2011

| DET NORSKE VERITAS SOFTWARE |
|-----------------------------|
|-----------------------------|

11 April 2011

### 3.2.4.2.8 Danish Standard DS 412 / DS 449

Purpose: To define global and general code checking factors according to Danish Standard DS 412 and DS 449.

This command is scripted, typically:

Cc1.AddRun(DSRun());

Cc1.run(1).generalOptions.isDS449CodeCheck = true;

Cc1.run(1).generalOptions.gammaFy = 1.15;

Cc1.run(1).generalOptions.gammaFu = 1.41;

| 🚻 Create Code Check Run                        | ×      |
|------------------------------------------------|--------|
|                                                | ОК     |
| Capacity Manager: CC1                          |        |
| Code Check: Danish Standard DS4 💌              | Cancel |
| Include: 🔽 Members 🔽 Joints                    |        |
| Loadcases General Member Joint Danish Standard |        |
| Danish Standard Section                        |        |
| C DS 412      O DS 449                         |        |
| Tabular values                                 |        |
| Safety Class                                   |        |
| © Normal C High                                |        |
| Control Material                               |        |
| C Normal C Strict                              |        |
|                                                |        |
|                                                |        |
| Partial coefficients (gamma)                   |        |
| Fy (yield stress): 1.15                        |        |
| Fu (tensile strength): 1.41                    |        |
| E (modulus of elasticity): 1.34                |        |
| Tg (punching strength): 1.28                   |        |
| Common frame check options                     |        |
| - Performance/Memory-                          |        |
| Compute loads when needed                      | 82     |
| Purge position results, keep only worst        | 82     |
|                                                |        |
|                                                |        |

#### 3.2.4.2.9 Eurocode3 EN 1993-1-1 2005

Purpose: To define global and general code checking factors according to Eurocode3 EN 1993-1-1 2005. There are different national annexes; they have different safety factors.

This command is scripted, typically for annex "Standard":

Cc1.AddRun(EN199311Run());

Cc1.run(1).generalOptions.nationalAnnex =naStandard;

Cc1.run(1).generalOptions.partialFactorM0 = 1;

Cc1.run(1).generalOptions.partialFactorM1 = 1;

*Cc1.run(1).generalOptions.method1 = true;* 

| 🎎 Create Code Check Run                                                                                                    |              |
|----------------------------------------------------------------------------------------------------|--------------|
| Capacity Manager: Cc1<br>Code Check: <mark>Eurocode3 EN 1993-1-1 2005</mark> ▼<br>Include: ▼ Members                                                | OK<br>Cancel |
| EN 1993-1-1 National Annex Standard Safety factors Partial factor M0 1 Partial factor M1 1                                                          |              |
| Interaction factors Method 1  Common frame check options  Performance/Memory  Compute loads when needed  Purge position results, keep only worst  ? |              |

*This command is scripted, typically for annex "Danish Normal":* 

Cc1.AddRun(EN199311Run());

*Cc1.run(1).generalOptions.nationalAnnex = DanishNormal;* 

Cc1.run(1).generalOptions.partialFactorM0 = 1.1;

Cc1.run(1).generalOptions.partialFactorM1 = 1.2;

*Cc1.run(1).generalOptions.method1 = true;* 

*This command is scripted, typically for annex "Danish Stricter":* 

Cc1.AddRun(EN199311Run());

*Cc1.run(1).generalOptions.nationalAnnex = naDanishStricter;* 

*Cc1.run(1).generalOptions.partialFactorM0 = 1.045;* 

Cc1.run(1).generalOptions.partialFactorM1 = 1.14;

*Cc1.run(1).generalOptions.method1 = true;* 

*This command is scripted, typically for annex "Norwegian grouse":* 

Cc1.AddRun(EN199311Run());

*Cc1.run(1).generalOptions.nationalAnnex = naNorwegian;* 

Cc1.run(1).generalOptions.partialFactorM0 = 1.05;

Cc1.run(1).generalOptions.partialFactorM1 = 1.05;

*Cc1.run(1).generalOptions.method1 = true;* 

# 137

11 April 2011

| Properties                                                                          | × |
|-------------------------------------------------------------------------------------|---|
| Object Properties Edit Code Check Run                                               |   |
| Capacity Manager: Cc1<br>Code Check: Eurocode3 EN 1993-1-1 2005<br>Include: Vembers |   |
| Loadcases General Member                                                            |   |
| EN 1993-1-1                                                                         |   |
| National Annex Danish Normal 🗨                                                      |   |
| Safety factors Partial factor M0 1.1                                                |   |
| Partial factor M1 1.2                                                               |   |
| Interaction factors Method 1                                                        |   |

| Properties                                                                                                    |
|----------------------------------------------------------------------------------------------------|
| Object Properties Edit Code Check Run                                                                             |
| Capacity Manager: Cc1<br>Code Check: Eurocode3 EN 1993-1-1 2005<br>Include: V Members<br>Loadcases General Member |
| EN 1993-1-1<br>National Annex Danish Stricter  Safety factors Partial factor M0 1.045 Partial factor M1 1.14      |
| Interaction factors Method 1                                                                                      |

| 👪 Create Code Check Run                                                                   |
|-------------------------------------------------------------------------------------------|
| Capacity Manager: Cc1<br>Code Check: Eurocode3 EN 1993-1-1 2C  Cancel<br>Include: Members |
| Loadcases General Member EN 1993-1-1                                                      |
| National Annex     Norwegian       Safety factors       Partial factor M0       1.05      |
| Interaction factors Method 1                                                              |

DET NORSKE VERITAS SOFTWARE

11 April 2011

Version 5.3

#### 3.2.4.2.10 ISO 19902 2007

Purpose: To define global and general code checking factors according to ISO 19902 2007. The factors prevail for members and joints.

This command is scripted, typically for members:

Cc1.AddRun(ISO19902Run());

Cc1.run(1).generalOptions.RFPipeXPress = 1.25;

*Cc1.run(1).generalOptions.RFPipeShear* = 1.05;

Cc1.run(1).generalOptions.RFPipeBend = 1.05;

Cc1.run(1).generalOptions.RFPipeTens = 1.05;

Cc1.run(1).generalOptions.RFPipeComp = 1.15;

This command is scripted, typically for joints: Cc1.run(1).generalOptions. $C1_Y_ax = 25$ ; Cc1.run(1).generalOptions. $C1_X_ax = 20$ ; Cc1.run(1).generalOptions. $C1_K_ax = 14$ ; Cc1.run(1).generalOptions.C1\_mom = 25; Cc1.run(1).generalOptions. $C2_Y_ax = 11$ ;  $Cc1.run(1).generalOptions.C2_X_ax = 22;$ Cc1.run(1).generalOptions. $C2_K_ax = 43$ ; *Cc1.run(1).generalOptions.C2\_mom = 43; Cc1.run(1).generalOptions.RFJointYield = 1.05;* Cc1.run(1).generalOptions.RFJoint = 1.05; Cc1.run(1).generalOptions.RFJointZj = 1.17;

| 🏜 Create Code Check Run 🛛 📉 🔀                                                                                                    |
|----------------------------------------------------------------------------------------------------|
| Capacity Manager: Cc1<br>Code Check: S0199022007 ▼<br>Include: ✓ Members ✓ Joints<br>Loadcases General Member Joint<br>ISO19902<br>✓ Cap-end forces included<br>✓ Use Comm. A.13 Axial Compression                                                                                                    |
| MEMBER       JOINT         Partial resistance factors       1.05         Axial compressive strength       1.18         Bending strength       1.05         Shear/Torsion strength       1.05         Hoop buckling strength       1.25                                                                                                    |
| EN 1993-1-1 National Annex Standard Safety factors Partial factor M0 Partial factor M1 I Interaction factors Method 1  Common frame check options Performance/Memory Compute loads when needed Partial Partial Partia Partial Partial Partial Partial Partial Partial Partial Partia P |
| ✓     Purge position results, keep only worst                                                                                                    |

|         | C1 | C2 | - |
|---------|----|----|---|
| Axial Y | 25 | 11 |   |
| Axial X | 20 | 22 |   |
| Axial K | 14 | 43 |   |
| Moment  | 25 | 43 | - |

| DET NORSKE VERITAS SOFTWARE | GeniE | User Manual Vol. VI |
|-----------------------------|-------|---------------------|
| Version 5.3                 | 139   | 11 April 2011       |

#### 3.2.4.2.11 NORSOK N-004 2004

Purpose: To define global and general code checking factors according to NORSOK N-004 2004.

This command is scripted, typically:

Cc1.AddRun(NorsokRun());

Cc1.run(10).generalOptions.materialFactor = 1.15;

| 🜡 Create Code Ch                                                                                           | eck Run                                                                     |               | X            |
|----------------------------------------------------------------------------------------------------|-----------------------------------------------------------------------------|---------------|--------------|
| Capacity Manager: [<br>Code Check: NORS<br>Include: ✓ Mer<br>Loadcases Gener<br>NORSOK N-004               | Cc1<br>DK N-004 2004<br>nbers IV Joints<br>al Member Joint                  | ]             | OK<br>Cancel |
| <ul> <li>✓ Cap-end forces i</li> <li>✓ Use Comm. 6.3.:<br/>Material factor</li> <li>EN 1993-1-1</li> </ul> | ncluded <b>9</b> ?<br>3 Axial Compression<br>1.15                           | _             |              |
| National Annex<br>Safety factors<br>Partial factor M0<br>Partial factor M1                                 | Standard                                                                    | <b>•</b>      |              |
| Interaction factors<br><b>Common frame</b><br>Performance/Merr<br>Compute loads<br>Purge position          | Method 1<br>check options<br>ory<br>when needed<br>results, keep only worst | ▼<br><u> </u> |              |

### 3.2.4.3 Member and panel

Purpose: To define global and member or panel specific code checking factors. The factors are different for the various code checking standards. They are listed in the following.

| Properties                       | X                      |
|----------------------------------|------------------------|
| Object Properties                | Edit Code Check Run    |
| Capacity Manage<br>Code Check: A | er: Cc1<br>PI WSD 2005 |
| Include: 🔽                       | Members 🔽 Joints       |
| Loadcases G                      | eneral Member Joint    |
| API WSD A                        | ISC                    |

DET NORSKE VERITAS SOFTWARE

11 April 2011

Version 5.3

#### 3.2.4.3.1 AISC ASD 2005

Purpose: To define global and member specific code checking factors according to AISC ASD 2005.

This command is scripted, typically when using lateral torsional buckling modification 2:

Cc1.run(1).memberOptions. lTorsionalBucklingFactor = 2;

| Create Code Check Run                                                                                                    |                                         | ×    |
|----------------------------------------------------------------------------------------------------|-----------------------------------------|------|
| Capacity Manager: Cc1                                                                                                    |                                         | IK I |
| Code Check: AISC ASD 2005                                                                                                    | ✓ Car                                   | ncel |
| Include: 🔽 Members                                                                                                    |                                         |      |
| Loadcases General Member                                                                                                    |                                         |      |
| about u-axis                                                                                                    | 02                                      |      |
| Buckling length Member Len                                                                                                    | ngth 👻 [m]                              |      |
| Effective length factor 1                                                                                                    | •                                       |      |
| Moment amplification                                                                                                    | •                                       |      |
| about z-axis                                                                                                    | netry                                   |      |
| Buckling length Member Len                                                                                                    | ngth 🚽 [m]                              |      |
| Effective length factor                                                                                                    | ~                                       |      |
| Moment amplification                                                                                                    | ~                                       |      |
| Bending Moment Option                                                                                                    | ending Moment<br>Bending Moment         |      |
| Stiffener Spacing 🔗? None                                                                                                    | [m]                                     |      |
| Lateral torsional<br>buckling modification                                                                                                    | •                                       |      |
| Effective length factor 1<br>for torsional buckling                                                                                                 |                                         |      |
|                                                                                                    |                                         |      |
| Length between lateral supports                                                                                                    |                                         |      |
| Length between lateral supports<br>Top flange None                                                                                                  | ▼ [m]                                   |      |
| Length between lateral supports<br>Top flange None<br>Bottom Flange None                                                                            | • [m]<br>• [m]                          |      |
| Length between lateral supports<br>Top flange None<br>Bottom Flange None<br>L section specific                                                      | ▼ [m]<br>▼ [m]                          |      |
| Length between lateral supports<br>Top flange None<br>Bottom Flange None<br>L section specific<br>Chapter E5: C Method a •                          | ▼ [m]<br>▼ [m]<br>Ø?<br>Method b        |      |
| Length between lateral supports       Top flange     None       Bottom Flange     None       L section specific       Chapter E5:          Method a | ▼ [m]<br>▼ [m]<br>Method b<br>Short leg |      |
11 April 2011

Version 5.3

## 3.2.4.3.2 AISC LRFD 2005

Purpose: To define global and member specific code checking factors according to AISC LRFD 2005.

This command is scripted, typically when using length between lateral supports equal to 1m and 2m for top and bottom flange respectively:

*Cc1.run(1).memberOptions. topFlangeLSupportSpacing = 1;* 

Cc1.run(1).memberOptions. bottomFlangeLSupportSpacing = 2;

| Create Code Check F                                                                                                    | tun                                                                                                |              |
|----------------------------------------------------------------------------------------------------|----------------------------------------------------------------------------------------------------|--------------|
| Capacity Manager: Cc1<br>Code Check: AISC LRFD 2<br>nclude: V Members                                                                            |                                                                                                    | OK<br>Cancel |
| Loadcases General Me                                                                                                    | mber                                                                                               |              |
| about y-axis<br>Buckling length<br>Effective length factor<br>Moment amplification<br>about z-axis<br>Buckling length<br>Effective length factor | Member Length     [m]       1     [m]       1     [m]       V y-z symmetry     [m]       1     [m] |              |
| Axial compression and b     Bending Moment Option                                                                                                | ending<br>Max Bending Moment<br>C Local Bending Moment<br>None                                     |              |
| Lateral torsional<br>buckling modification<br>Effective length factor<br>for torsional buckling                                                  |                                                                                                    |              |
| Length between lateral :                                                                                                    | supports                                                                                           |              |
| Top flange<br>Bottom Flange                                                                                                    | None (m)<br>None (m)                                                                               |              |
| L section specific<br>Chapter E5: C Me                                                                                                    | thod a 💿 Method b                                                                                  |              |

GeniE 142

11 April 2011

Version 5.3

## 3.2.4.3.3 API LRFD 2003

Purpose: To define global and member specific code checking factors according to API LRFD 2003. The factors prevail for tubular and non-tubular members.

This command is scripted, typically when using a moment amplification of 1.2:

*Cc1.run(1).memberOptions.momentAmplificationY* = *1.2;* 

Cc1.run(1).memberOptions.momentAmplificationZ = 1.2;

This command is scripted, typically when using "Chapter E5 Method a" connected to "Short leg" for L profiles:

*Cc1.run(1).memberOptions.aisc.E5Method = moE5a;* 

Cc1.run(1).memberOptions.aisc .connectionToLongLeg = false;

# M A Br S M C

| 🕯 Create Code Check F                                                              | Run                                                                             | ×            |
|------------------------------------------------------------------------------------|---------------------------------------------------------------------------------|--------------|
| Capacity Manager: Cc1<br>Code Check: API LRFD 20                                   |                                                                                 | OK<br>Cancel |
| Include: 🔽 Members                                                                 | ✓ Joints                                                                        |              |
| Loadcases General Me<br>API LRFD AISC                                              | ember Joint                                                                     |              |
| about y-axis<br>Buckling length<br>Effective length factor<br>Moment amplification | Member Length         ▼         [m]           1         ▼           1         ▼ |              |
| about z-axis<br>Buckling length<br>Effective length factor<br>Moment amplification | y-z symmetry<br>Member Length v [m]                                             |              |
| Axial compression and b                                                            | ending ??<br>Max Bending Moment<br>C Local Bending Moment                       |              |
| Stiffener Spacing 💡?                                                               | None 💌 [m]                                                                      |              |
| Lateral torsional<br>buckling modification                                         | 1 💌                                                                             |              |
| Effective length factor<br>for torsional buckling                                  | 1                                                                               |              |
| Length between lateral                                                             | supports                                                                        |              |
| Top flange                                                                         | None 🗨 [m]                                                                      |              |
| Bottom Flange                                                                      | None 💌 [m]                                                                      |              |
| L section specific<br>Chapter E5: C Me<br>Connected to: C Lo                       | ହି?<br>ethod a   ି Method b<br>ng leg   ି Short leg                             |              |

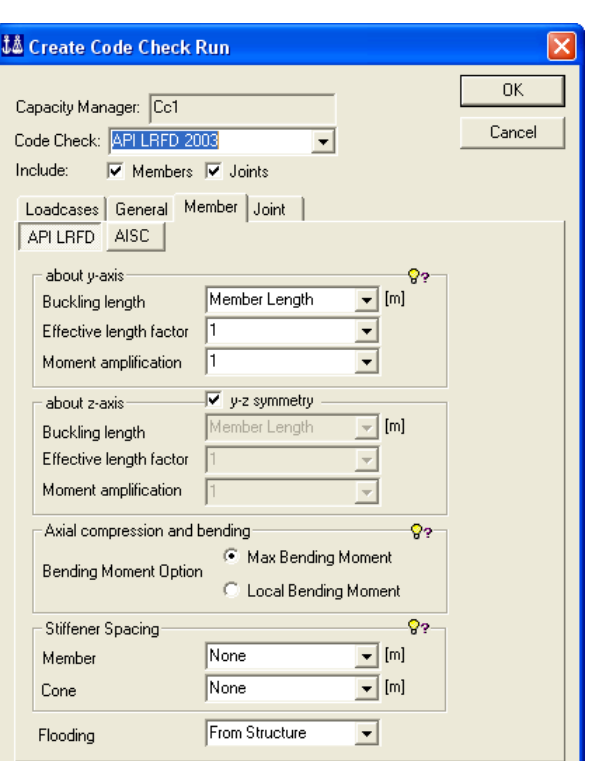

11 April 2011

Version 5.3

## 3.2.4.3.4 API WSD 2002

Purpose: To define global and member specific code checking factors according to API WSD 2002. The factors prevail for tubular and non-tubular members.

This command is scripted, typically when specifying flooding to "Not flooded":

Cc1.run(1).memberOptions.flooding = cfNotFlooded;

This command is scripted, typically when specifying the buckling length to 5 m:

Cc1.run(1).memberOptions.aisc.bucklingY = BucklingLength(5 m, 1);

Cc1.run15).memberOptions.aisc.bucklingZ = BucklingLength(5 m, 1);

| Properties                                                                                                    |                                                                                                    |
|----------------------------------------------------------------------------------------------------|----------------------------------------------------------------------------------------------------|
| Object Properties Edit Code                                                                                                    | Check Run                                                                                                    |
| Carachi Masaran Cal                                                                                                    |                                                                                                    |
| Capacity Manager: [CC1                                                                                                    |                                                                                                    |
| Code Check: API WSD 20                                                                                                    | U2                                                                                                    |
| Loadcases General Me                                                                                                    |                                                                                                    |
| API WSD AISC                                                                                                    |                                                                                                    |
| - about u-axis                                                                                                    |                                                                                                    |
| Buckling length                                                                                                    | Member Length  [m]                                                                                               |
| Effective length factor                                                                                                    | 1                                                                                                    |
| Moment amplification                                                                                                    | 1 💌                                                                                                    |
| about z-axis                                                                                                    | V-z symmetry                                                                                                    |
| Buckling length                                                                                                    | Member Length [m]                                                                                                |
| Effective length factor                                                                                                    | 1 💌                                                                                                    |
| Moment amplification                                                                                                    | 1                                                                                                    |
| Stiffener Spacing                                                                                                    | 8;                                                                                                    |
| Member                                                                                                    | None [m]                                                                                                    |
| Cone                                                                                                    | None [m]                                                                                                    |
| Flooding                                                                                                    | From Structure                                                                                                   |
|                                                                                                    |                                                                                                    |
|                                                                                                    |                                                                                                    |
|                                                                                                    | OK Cancel Apply                                                                                                  |
|                                                                                                    |                                                                                                    |
| Properties                                                                                                    |                                                                                                    |
| Object Properties Edit Code                                                                                                    | Check Run                                                                                                    |
|                                                                                                    |                                                                                                    |
| Capacity Manager: Cc1                                                                                                    |                                                                                                    |
| Code Check: API WSD 200                                                                                                    | JZ                                                                                                    |
| Loadcases General Me                                                                                                    |                                                                                                    |
| API WSD AISC                                                                                                    | Contra 1                                                                                                    |
|                                                                                                    | O                                                                                                    |
| Buckling length                                                                                                    | Member Length   [m]                                                                                              |
| Effective length factor                                                                                                    | 1                                                                                                    |
| Moment amplification                                                                                                    | 1                                                                                                    |
| - about z-axis                                                                                                    | ✓ y-z symmetry                                                                                                   |
| Buckling length                                                                                                    | Member Length 🚽 [m]                                                                                              |
| Effective length factor                                                                                                    | 1                                                                                                    |
| Moment amplification                                                                                                    | 1                                                                                                    |
| Cliffonor Copping 92                                                                                                    | None [m]                                                                                                    |
| Suiteriel Spacing #:                                                                                                    |                                                                                                    |
| Lateral torsional                                                                                                    |                                                                                                    |
| Lateral torsional<br>buckling modification                                                                                                    | · · ·                                                                                                    |
| Lateral torsional<br>buckling modification<br>Effective length factor<br>for torsional buckling                                                                                                    |                                                                                                    |
| Lateral torsional<br>buckling modification<br>Effective length factor<br>for torsional buckling<br>Length between lateral                                                                                                | 1<br>supports                                                                                                    |
| Lateral torsional<br>buckling modification<br>Effective length factor<br>for torsional buckling<br>Length between lateral<br>Top flance                                                                                  | 1<br>supports                                                                                                    |
| Lateral torsional<br>buckling modification<br>Effective length factor<br>for torsional buckling<br>Length between lateral<br>Top flange<br>Bottom Elange                                                                 | I       supports       None       V                                                                              |
| Lateral torsional<br>buckling modification<br>Effective length factor<br>for torsional buckling<br>Length between lateral<br>Top flange<br>Bottom Flange                                                                 | I       supports       None       Im       None                                                                  |
| Lateral torsional<br>buckling modification<br>Effective length factor<br>for torsional buckling<br>Length between lateral<br>Top flange<br>Bottom Flange<br>L section specific                                           | I<br>supports<br>None ▼ [m]<br>None ▼ [m]                                                                        |
| Lateral torsional<br>buckling modification<br>Effective length factor<br>for torsional buckling<br>Length between lateral<br>Top flange<br>Bottom Flange<br>L section specific<br>Chapter E5: C Me                       | 1<br>supports<br>None ▼ [m]<br>None ▼ [m]                                                                        |
| Lateral torsional<br>buckling modification<br>Effective length factor<br>for torsional buckling<br>Length between lateral<br>Top flange<br>Bottom Flange<br>L section specific<br>Chapter E5: C Me<br>Connected to: C Lo | I<br>supports<br>None ▼ [m]<br>None ▼ [m]<br>ethod a  Method b<br>ng leg  Short leg                              |
| Lateral torsional<br>buckling modification<br>Effective length factor<br>for torsional buckling<br>Length between lateral<br>Top flange<br>Bottom Flange<br>L section specific<br>Chapter E5: O Me<br>Connected to: O Lo | I<br>supports<br>None ▼ [m]<br>None ▼ [m]<br>Supports<br>None ▼ [m]<br>None ▼ [m]<br>Supports<br>Supports<br>(m] |

Version 5.3

## 3.2.4.3.5 API WSD 2005

Purpose: To define global and member specific code checking factors according to API WSD 2005. The factors prevail for tubular and non-tubular members.

This command is scripted, typically when assigning a different buckling length factor (0.5) about the z-axis:

Cc1.run(1).memberOptions.bucklingZ = BucklingLength(moMemberLength, 0.5);

This command is scripted, typically when assigning a different buckling length 600 c m about the z-axis:

Cc1.run(1).memberOptions.aisc.bucklingZ = BucklingLength(600 cm, 1);

| 🖞 Create Code Check F                                                                                                    | Run                                                        |                               |              |
|----------------------------------------------------------------------------------------------------|------------------------------------------------------------|-------------------------------|--------------|
| Capacity Manager: Cc1<br>Code Check: API WSD 200<br>Include: V Members<br>Loadcases General Me<br>API WSD AISC<br>about y-axis<br>Buckling length<br>Effective length factor | Is ▼<br>✓ Joints<br>mber Joint  <br>Member Length ▼<br>1 ▼ | <mark>@</mark> ?              | OK<br>Cancel |
| Moment amplification                                                                                                    | 1                                                          |                               |              |
| about z-axis<br>Buckling length<br>Effective length factor<br>Moment amplification                                                                                           | Member Length                                              | [m]                           |              |
| Axial compression and b<br>Bending Moment Option                                                                                                    | ending<br>Max Bending Mome<br>CLocal Bending Mom           | <mark>ଡ</mark> ?<br>nt<br>ent |              |
| Stiffener Spacing                                                                                                    |                                                            | 83                            |              |
| Member                                                                                                    | None 💌                                                     | [m]                           |              |
| Cone                                                                                                    | None                                                       | [m]                           |              |
| Flooding                                                                                                    | From Structure                                             |                               |              |

| 🌡 Create Code Check I                                                                      | Run                                                             | ×       |
|--------------------------------------------------------------------------------------------|-----------------------------------------------------------------|---------|
| Constitution Cont                                                                          |                                                                 | ок      |
| Lapacity Manager: LCT                                                                      |                                                                 | Connect |
| Code Check: API WSD 20                                                                     | 105 <u>-</u>                                                    | Lancel  |
| Include: 🔽 Members                                                                         | ✓ Joints                                                        |         |
| Loadcases General M                                                                        | ember Joint                                                     |         |
| API WSD AISC                                                                               |                                                                 |         |
| about y-axis                                                                               | <u> </u>                                                        | 1       |
| Buckling length                                                                            | Member Length 🗾 [m]                                             |         |
| Effective length factor                                                                    | 1 •                                                             |         |
| Moment amplification                                                                       | 1 💌                                                             |         |
| about z-axis                                                                               | y-z symmetry                                                    |         |
| Buckling length                                                                            | Member Length 🚽 [m]                                             |         |
| Effective length factor                                                                    | 1 👻                                                             |         |
| Moment amplification                                                                       | 1                                                               |         |
| Autol a second data and d                                                                  | handing On                                                      |         |
| Axial compression and                                                                      | Max Bending Moment                                              |         |
| Bending Moment Option                                                                      | n<br>C Legal Banding Moment                                     |         |
|                                                                                            | Cocal Benuing Moment                                            |         |
| Stiffener Spacing 💡?                                                                       | None 💌 [m]                                                      |         |
| Lateral torsional                                                                          |                                                                 |         |
| buckling modification                                                                      |                                                                 |         |
| Effective length factor<br>for torsional buckling                                          | 1                                                               |         |
| Length between lateral                                                                     | supports                                                        | ,       |
|                                                                                            |                                                                 |         |
| Top flange                                                                                 | None [m]                                                        |         |
| Top flange<br>Bottom Flange                                                                | None [m]<br>None [m]                                            |         |
| Top flange<br>Bottom Flange<br>L section specific                                          | None         ▼         [m]           None         ▼         [m] |         |
| Top flange<br>Bottom Flange<br>L section specific<br>Chapter E5: C M                       | None (m)<br>None (m)<br>ethod a ( Method b                      |         |
| Top flange<br>Bottom Flange<br>L section specific<br>Chapter E5: C M<br>Connected to: C Lo | None ▼ [m]<br>None ▼ [m]<br>ethod a                             |         |

3

GeniE 145

11 April 2011

Version 5.3

## 3.2.4.3.6 CSR Bulk

Purpose: To define global and panel specific code checking factors according to CSR Bulk.

This command is scripted, typically when modifying the panel net thickness to "Average Idealised Panel" and the top rotation boundary for panel buckling to "Clamped":

Cc1.run(1).panelOptions.panelThickness = ptAverageIdealisedPanel;

Cc1.run(1).panelOptions.rotationBoundaryTop = rbClamped;

| Properties                                                                                                    |                         |        |       |
|----------------------------------------------------------------------------------------------------|-------------------------|--------|-------|
| Object Properties Edit Code Ch                                                                                                    | neck Run                |        |       |
| Capacity Manager: Cc1<br>Code Check: CSR Bulk<br>Include:<br>Loadcases General Pane<br>CSR Bulk<br>Check Buckling for<br>© Whole and Subpanel<br>© Whole Only<br>© Subpanels Only | s                       |        |       |
| Panel Options                                                                                                    |                         |        |       |
| Correction Factor F1                                                                                                    | Sniped                  | •      |       |
| Panel Net Thickness                                                                                                    | Minimum Idealised Panel | 💌 [m]  |       |
| Panel Length (a)                                                                                                    | From Idealised Panel    | ▼ [m]  |       |
| Panel Width (b)                                                                                                    | From Idealised Panel    | 💌 [m]  |       |
| Subpanel Length (a')                                                                                                    | Two B                   | ▼ [m]  |       |
| Rotation Boundary for Par                                                                                                    | nel Buckling            |        |       |
| Тор                                                                                                    | Simply Supported        | •      |       |
| Left                                                                                                    | Simply Supported        | •      |       |
| Right                                                                                                    | Simply Supported        | •      |       |
| Bottom                                                                                                    | Simply Supported        | •      |       |
|                                                                                                    | -                       |        |       |
|                                                                                                    |                         |        |       |
|                                                                                                    | ОК                      | Cancel | Apply |

| DET NORSKE VERITAS SOFTWARE | GeniE | User Manual Vol. VI |
|-----------------------------|-------|---------------------|
| Version 5.3                 | 146   | 11 April 2011       |

## 3.2.4.3.7 CSR Tank

Purpose: To define global and panel specific code checking factors according to CSR Tank.

Note that CSR Tank categorizes the panels into two groups, stiffened or unstiffened. You can also force panels to be treated as stiffened or unstiffened.

This command is scripted, typically: Cc1.AddRun(CSRTankRun()); Cc1.run(1).panelOptions.unstiffened.idealizedLength = 1;

| Create Code Check Run                                                                                                    | ×            | Create Code Check Run                                                                                                    |
|----------------------------------------------------------------------------------------------------|--------------|----------------------------------------------------------------------------------------------------|
| Capacity Manager: Cc1<br>Code Check: CSR Tank - July 2008 V<br>Include: V Panels                                                                                                    | OK<br>Cancel | Capacity Manager: Cc1<br>Code Check: CSR Tank - July 2008 ▼<br>Include:                                                                                                    |
| Loadcases General Panel  <br>CSR Tank<br>Panel Type From Structure • ??<br>UNSTIFFENED STIFFENED                                                                                                    |              | Loadcases General Panel<br>CSR Tank<br>Panel Type From Structure  ??<br>UNSTIFFENED STIFFENED<br>Geometry                                                                                                    |
| Length     From Idealized Shape     [m]       Spacing     From Idealized Shape     [m]       Net Thickness     Average From Structure     [m]                                                                                                    | <u>8</u> ;   | Length     From Idealized Shape     [m]     ??       Width     From Idealized Shape     [m]       Net Thickness     Average From Structure     [m]                                                                                                  |
| Settion 1 <from structure="">  Section 2 <from structure="">  End Support Continuous  Number of Primary From Structure  Number of Secondary 0 Boundary Conditions</from></from>                                                                                                    | 8.           | Boundary Conditions<br>In-plane Support Integrated<br>Rotational Support<br>Left Simply Supported<br>N<br>Upper Simply Supported<br>Lower Simply Supported<br>N<br>N<br>N<br>N<br>N<br>N<br>N<br>N<br>N                                             |
| In-plane Support Integrated  Loads  Include Lateral Pressure  Adjust Stress Stress Scaling Factor SigmaX:  SigmaX:  TauXY:  TauXY: TauXY: TauXY: Ta | \$?<br>\$?   | Loads       Include Lateral Pressure <pre>             Adjust Stress             P?             Stress Scaling Factor             SigmaX:             Stress             BigmaX:         0         SigmaY:         0         TauXY:         0</pre> |
| Results<br>Buckling Assessment Method From Structure                                                                                                    | <b>δ</b> 3   | Buckling Assessment Method From Structure                                                                                                    |

11 April 2011

Version 5.3

## 3.2.4.3.8 Danish Standard DS 412 / DS 449

Purpose: To define global and member specific code checking factors according to Danish Standard DS 412 and DS 449

This command is scripted, typicallywhen modifying the buckling length:

## Cc1.AddRun(DSRun());

Cc1.run(2).memberOptions.bucklingY = BucklingLength(1, 1);

Cc1.run(2).memberOptions.bucklingZ = BucklingLength(1, 1);

# 3.2.4.3.9 Eurocode3 EN 1993-1-1 2005

Purpose: To define global and member specific code checking factors according to Eurocode3 EN 1993-1-1 2005.

This command is scripted, typically when modifying the lateral torsional buckling Factor C1 to "3":

Cc1.run(1).memberOptions.LTBFactorC1 = 3;

| Obje | ct Properties Edit Code Che | eck Run        |          |  |
|------|-----------------------------|----------------|----------|--|
| Ca   | pacity Manager: Cc1         |                |          |  |
| Co   | de Check: Danish Standard   | DS412/DS4      |          |  |
| Inc  | lude: 🔽 Members 🔽           | Joints         |          |  |
|      | oadcases General Memb       | er Joint       |          |  |
|      | Danish Standard             | 1              |          |  |
|      |                             |                |          |  |
|      | about y-axis                | Member Length  | - [m]    |  |
|      | Buckling length             | Member congor  |          |  |
|      | Effective length            | Disped Pinned  |          |  |
|      | C1 factor                   |                |          |  |
|      | Column case for buckling    | lao            | <b>_</b> |  |
|      | about z-axis                | y-z symmetry   |          |  |
|      | Buckling length             | Member Length  | - [m]    |  |
|      | Effective length            | 1              | ~        |  |
|      | C1 factor                   | Pinned Pinned  | -        |  |
|      | Column case for buckling    | a0             | -        |  |
|      |                             | From Shrushure |          |  |
|      | Flooding                    | From Structure | •        |  |
| -    |                             |                |          |  |
|      |                             |                |          |  |

| 🚨 Create Code Check I          | Run                     |                |        |
|--------------------------------|-------------------------|----------------|--------|
| Capacity Manager: Cc1          |                         |                | ОК     |
| Code Check: Eurocode3 E        | N 1993-1-1 2008 -       |                | Cancel |
| Include: Vembers               |                         |                |        |
|                                | amber ]                 |                |        |
| EN 1993.1.1                    |                         |                |        |
| 1                              |                         |                |        |
| - about y-axis                 | Member Length           | - [m]          |        |
| Effective length factor        | 1                       | - I            |        |
| Moment factor                  | 1                       |                |        |
| Buckling curve                 | Automatic               |                |        |
| about z-axis                   | v-z summetru            |                |        |
| Buckling length                | Member Length           | - [m]          |        |
| Effective length factor        | 1                       | -              |        |
| Moment factor                  | 1                       | -              |        |
| Buckling curve                 | Automatic               | -              |        |
| Stiffener Spacing 💡?           | None                    | ▼ [m]          |        |
| Lateral torsional bucklin      | ,<br>Ig                 |                |        |
| Factor C1                      | 1                       | •              |        |
| Factor kc                      | 1                       | •              |        |
| Curve C General                | λιτο 0.4                | _              |        |
| Rolled or<br>equiv welde       | d β 0.75                | _              |        |
| - Length between lateral       | supports                |                |        |
| Top flange                     | None                    | - [m]          |        |
| Detters Flaves                 | None                    | • [m]          |        |
| Bottom Flange                  | Inone                   | • [m]          |        |
| Section classification         | Automatic               | •              |        |
| Interaction factor<br>method 2 | Automatic               | •              |        |
| Hollow and welded box          | specific                | _              |        |
| Hot finished                   | Thick welds             |                |        |
| Evoludo "concerneti            | in" unago factor from f | iormula (C. 2) |        |
| Exclude "conservativ           | ve usage ractor from f  | ormula (6.2)   |        |

GeniE 148

11 April 2011

Version 5.3

## 3.2.4.3.10 ISO 19902 2007

Purpose: To define global and member specific code checking factors according to ISO 19902 2007. The factors prevail for tubular and non-tubular members.

This command is scripted, typically when modifying moment reduction factors about y and z-axis to "Case1" and "Case3":

*Cc1.run(1).memberOptions.momentReductionY* = *moCase1;* 

Cc1.run(1).memberOptions.momentReductionZ = moCase3;

| This command   | is scripted, t | ypically w | vhen disablin | g the  |
|----------------|----------------|------------|---------------|--------|
| "Hot finished" | and "Thick     | welds" fo  | r hollow and  | welded |
| box profiles:  |                |            |               |        |

Cc1.run(9).memberOptions. EN1993\_1\_1.hotFinish = false;

Cc1.run(9).memberOptions. EN1993\_1\_1.thickWelds = false;

| 🕯 Create Code Check F                        | tun                                                                  | ×      |
|----------------------------------------------|----------------------------------------------------------------------|--------|
| Capacity Manager: Cc1                        |                                                                      | OK     |
| Code Check: ISO19902 20                      | 07 🗾                                                                 | Cancer |
| Include: 🔽 Members                           | Joints                                                               |        |
| Loadcases General Me<br>ISO19902 EN 1993-1-1 | ember Joint                                                          |        |
| about y-axis                                 |                                                                      |        |
| Buckling length                              | Member Length 🗾 [m]                                                  |        |
| Effective length factor                      | 1 🔹                                                                  |        |
| Moment reduction                             | 1 💌                                                                  |        |
| about z-axis                                 | y-z symmetry                                                         |        |
| Buckling length                              | Member Length 📃 [m]                                                  |        |
| Effective length factor                      | 1 👻                                                                  |        |
| Moment reduction                             | 1 👻                                                                  |        |
| Axial compression and b                      | pending                                                              |        |
| Moment Bending Option                        | <ul> <li>Max Bending Moment</li> <li>Local Bending Moment</li> </ul> |        |
| Stiffener Spacing                            | 8?                                                                   |        |
| Member                                       | None 💌 [m]                                                           |        |
| Cone                                         | None 💌 [m]                                                           |        |

From Structure

•

Flooding

| 🖞 Create Code Check I          | Run                                | ×      |  |  |  |
|--------------------------------|------------------------------------|--------|--|--|--|
|                                |                                    | ок     |  |  |  |
| Capacity Manager: Uc1          |                                    |        |  |  |  |
| Code Check: ISO19902 20        | 07 💌                               | Cancel |  |  |  |
| Include: Members               | Joints                             |        |  |  |  |
| Loadcases General Me           | ember Joint                        |        |  |  |  |
| IS019902 EN 1993-1-1           |                                    |        |  |  |  |
| about y-axis                   | <u>8</u> ?                         | 1      |  |  |  |
| Buckling length                | Member Length 📃 [m]                |        |  |  |  |
| Effective length factor        | 1 🔹                                |        |  |  |  |
| Moment factor                  | 1 •                                |        |  |  |  |
| Buckling curve                 | Automatic 🗨                        |        |  |  |  |
| about z-axis                   | y-z symmetry                       |        |  |  |  |
| Buckling length                | Member Length 📃 [m]                |        |  |  |  |
| Effective length factor        | 1 🗸                                |        |  |  |  |
| Moment factor                  | 1 🔽                                |        |  |  |  |
| Buckling curve                 | Automatic 📃                        |        |  |  |  |
| Stiffener Spacing 💡?           | None 💌 [m]                         |        |  |  |  |
| Lateral torsional bucklin      | g                                  | 1      |  |  |  |
| Factor C1                      | 1 🔹                                |        |  |  |  |
| Factor kc                      | 1 🔹                                |        |  |  |  |
| Curve C General XIII 0.4       |                                    |        |  |  |  |
| Rolled or B 0.75               |                                    |        |  |  |  |
| Length between lateral         | supports                           |        |  |  |  |
| Top flange                     | None 👻 [m]                         |        |  |  |  |
| Pottern Flamme                 | None [m]                           |        |  |  |  |
| bottom Hange                   |                                    |        |  |  |  |
| Section classification         | Automatic 🗨                        |        |  |  |  |
| Interaction factor<br>method 2 | Automatic 🗨                        |        |  |  |  |
| Hollow and welded box          | specific                           |        |  |  |  |
| V Hot finished                 | Thick welds                        |        |  |  |  |
|                                |                                    |        |  |  |  |
| Exclude "conservativ           | e" usage factor from formula (6.2) |        |  |  |  |
|                                |                                    |        |  |  |  |

## 3.2.4.3.11 NORSOK N-004 2004

Purpose: To define global and member specific code checking factors according to NORSOK N-004 2004. The factors prevail for tubular and non-tubular members.

This command is scripted, typically when specifying flooding to status "flooded".

*Cc1.run(1).memberOptions.flooding = cfFlooded;* 

| de check. Indrisolen           | D04 2004 <u>+</u>                   |    |
|--------------------------------|-------------------------------------|----|
| clude: 🔽 Members               | Joints                              |    |
| .oadcases General M            | ember Joint                         |    |
| NORSOK N-004 EN 19             | 93-1-1                              |    |
| - about usavia                 |                                     | 0- |
| Buckling length                | Member Lenath                       | ·  |
| Effective length factor        |                                     |    |
| Moment factor                  |                                     |    |
| Buckling curve                 | Automatic 🔹                         |    |
| about zavis                    |                                     |    |
| Buckling length                | Member Length                       |    |
| Effective length factor        |                                     |    |
| Moment factor                  |                                     |    |
| Buckling curve                 | Automatic                           |    |
|                                |                                     |    |
| Stiffener Spacing V?           |                                     |    |
| Eactor C1                      |                                     |    |
| Factorika                      |                                     |    |
|                                |                                     |    |
| Curve O General                | λ <sub>LT,0</sub> 0.4               |    |
| equiv. welde                   | ed <b>β</b>  0.75                   |    |
| Length between lateral         | supports                            |    |
| Top flange                     | None 💌 [m]                          |    |
| Bottom Flange                  | None 🗨 [m]                          |    |
| Section classification         | Automatic 🗨                         |    |
| Interaction factor<br>method 2 | Automatic 🗨                         |    |
| Hollow and welded box          | specific<br>Thick welds             |    |
| Exclude "conservativ           | /e'' usage factor from formula (6.2 | )  |

| 🖞 Create Code Check Run 🛛 🛛 🔀                           |
|---------------------------------------------------------|
| ПК                                                      |
| Capacity Manager: Cc1                                   |
| Code Check: NORSOK N-004 2004  Cancel                   |
| Include: 🔽 Members 🔽 Joints                             |
| Loadcases General Member Joint NORSOK N-004 EN 1993-1-1 |
| about y-axis                                            |
| Buckling length Member Length 🗨 [m]                     |
| Effective length factor 1                               |
| Moment reduction 1                                      |
| about z-axis V-z symmetry                               |
| Buckling length Member Length 🚽 [m]                     |
| Effective length factor                                 |
| Moment reduction                                        |
| Axial compression and bending                           |
| Bending Moment Option C Local Bending Moment            |
| Stiffener Spacing                                       |
| Member None (m)                                         |
| Cone None (m)                                           |
| Flooding From Structure                                 |

This command is scripted, typically when specifying the factor kc for the lateral torsionl buckling to "1.2":

Cc1.run(1).memberOptions. EN1993\_1\_1.LTBFactorKc = 1.2;

## 3.2.4.4 Joint

Purpose: To define global and tubular joint specific code checking factors. The factors are different for the various code checking standards. They are listed in the following.

| Properties                                                                       |
|----------------------------------------------------------------------------------|
| Object Properties Edit Code Check Run                                            |
| Capacity Manager: Cc1<br>Code Check: API WSD 2005<br>Include: V Members V Joints |
| Loadcases General Member Joint API WSD                                           |

## 3.2.4.4.1 API LRFD 2003

Purpose: To define global and tubular joint specific code checking factors according to API LRFD 2003.

| Properties                                                                                                    |                                     |                                  |                  |                  |                    |
|----------------------------------------------------------------------------------------------------|-------------------------------------|----------------------------------|------------------|------------------|--------------------|
| Object Properties Edit Code Che                                                                                                    | ck Run                              |                                  |                  |                  |                    |
| Capacity Manager: Cc1<br>Code Check: API LRFD 2003<br>Include: I Members I<br>Loadcases General Member<br>API LRFD<br>Joint Braces | Joints<br><sub>97</sub> Joint       |                                  |                  |                  |                    |
| Brace                                                                                                    | Brace Type                          | Gap [m]                          | Load<br>Transfer | Through<br>Brace | Weld Thickness [m] |
| Cc1.run(4)                                                                                                    | Loadpath 💌                          | From Structure 🗾 💌               |                  |                  | None               |
|                                                                                                    | YT<br>X<br>K<br>KTT<br>KTK          | From Structure<br>None<br>Manual |                  |                  | None 🛛 🔍<br>Manual |
|                                                                                                    | Geometry<br>Loadpath<br>Interpolate |                                  | (0)              |                  | Cancel Apply       |

This command is scripted, typically when modifying brace type to "KTT", a gap value of 2in and a weld thickness of 15mm:

Cc1.run(4).braceOptions.braceType = braceTypeKTT;

Cc1.run(4).braceOptions.gap = 2 in;

Cc1.run(4).braceOptions.weldThickness = 15 mm;

| DET NORSKE VERITAS SOFTWARE | GeniE | User Manual Vol. VI |
|-----------------------------|-------|---------------------|
| Version 5.3                 | 151   | 11 April 2011       |

## 3.2.4.4.2 API WSD 2002

Purpose: To define global and tubular joint specific code checking factors according to API WSD 2002.

| Properties                                                                                                    |                                                    |                                  |                  |                  |                    |
|----------------------------------------------------------------------------------------------------|----------------------------------------------------|----------------------------------|------------------|------------------|--------------------|
| Object Properties Edit Code Ch                                                                                                | eck Run                                            |                                  |                  |                  |                    |
| Capacity Manager: Cc1<br>Code Check: API WSD 2002<br>Include: V Members V<br>Loadcases General Mem<br>API WSD<br>Joint Braces | Joints<br>per Joint                                |                                  |                  |                  |                    |
| Brace                                                                                                    | Brace Type                                         | Gap [m]                          | Load<br>Transfer | Through<br>Brace | Weld Thickness [m] |
| Cc1.run(5)                                                                                                    | Loadpath 💌                                         | From Structure 🗾                 |                  |                  | None               |
|                                                                                                    | YT<br>X<br>K<br>KTT<br>KTK<br>Geometry<br>Loadnath | From Structure<br>None<br>Manual |                  | IK ]             | None<br>Manual     |
|                                                                                                    | Interpolate                                        |                                  |                  |                  |                    |

*This command is scripted, typically when modifying brace type to "X", Load Transfer active and Through Brace active:* 

Cc1.run(5).braceOptions.braceType = braceTypeX; Cc1.run(5).braceOptions.loadTransfer = true;

*Cc1.run*(5).*braceOptions.throughBrace* = *true*;

## 3.2.4.4.3 API WSD 2005

Purpose: To define global and tubular joint specific code checking factors according to API WSD 2005.

| Properties                                                                                                    |                                                   |                                  |                  | × |
|----------------------------------------------------------------------------------------------------|---------------------------------------------------|----------------------------------|------------------|---|
| Object Properties Edit Code Che                                                                                                | eck Run                                           |                                  |                  |   |
| Capacity Manager: Cc1<br>Code Check: API WSD 2005<br>Include: V Members V<br>Loadcases General Memb<br>API WSD<br>Joint Braces | Joints<br>er Joint                                |                                  |                  |   |
| Brace                                                                                                    | Brace Type                                        | Gap [m]                          | Through<br>Brace |   |
| Cc1.run(6)                                                                                                    | Loadpath 💌                                        | From Structure 💌                 |                  |   |
|                                                                                                    | YT<br>X<br>K<br>KT<br>KTK<br>Geometry<br>Loadpath | From Structure<br>None<br>Manual | Cancel Apply     |   |

*This command is scripted, typically when modifying brace type to Interpolate:* 20% YT, 30% X, 30% K, 10% KTT and 10% KTK:

Cc1.run(6).braceOptions.braceType = braceTypeInterpolate(0.2, 0.3, 0.3, 0.1, 0.1);

| DET NORSKE VERITAS SOFTWARE | GeniE | User Manual Vol. VI |
|-----------------------------|-------|---------------------|
| Version 5.3                 | 152   | 11 April 2011       |

## 3.2.4.4.4ISO 19902 2007

Purpose: To define global and tubular joint specific code checking factors according to ISO 19902 2007.

| Properties                                                                                                    |                             |                                  |                                 |                       |
|----------------------------------------------------------------------------------------------------|-----------------------------|----------------------------------|---------------------------------|-----------------------|
| Object Properties Edit Code Che                                                                                    | ck Run                      |                                  |                                 |                       |
| Capacity Manager: Cc1<br>Code Check: ISO19902 2007<br>Include: V Members V<br>Loadcases General Member<br>ISO19902 | Joints<br>er Joint          |                                  |                                 |                       |
| Brace                                                                                                    | Brace Type                  | Gap [m]                          | Through Critical<br>Brace Joint | Brace<br>Utilization  |
| Cc1.run(9)                                                                                                    | Loadpath 💌                  | From Structure                   |                                 | 1 💌 💟                 |
|                                                                                                    | ΥΤ<br>X<br>КП<br>КПК<br>КПК | From Structure<br>None<br>Manual |                                 | Ub From Run<br>Manual |
|                                                                                                    | Geometry                    |                                  |                                 |                       |
|                                                                                                    | Interpolate                 |                                  |                                 |                       |

*This command is scripted, typically when modifying the brace utilisation to 90% (or 0.90):* 

Cc1.run(9).braceOptions.braceUtilization = 0.9;

## 3.2.4.4.5 NORSOK N-004 2004

Purpose: To define global and tubular joint specific code checking factors according to NORSOK N-004 2004.

| Properties                                                                                                    |                            |                |                  |              | X |
|----------------------------------------------------------------------------------------------------|----------------------------|----------------|------------------|--------------|---|
| Object Properties Edit Code Che                                                                                       | ck Run                     |                |                  |              |   |
| Capacity Manager: Cc1<br>Code Check: NORSOK N-004<br>Include: V Members V<br>Loadcases General Member<br>NORSOK N-004 | 2004<br>Joints<br>er Joint |                |                  |              |   |
| Brace                                                                                                    | Brace Type                 | Gap [m]        | Through<br>Brace | 2            |   |
| Cc1.run(10)                                                                                                    | Loadpath                   | From Structure |                  |              |   |
|                                                                                                    |                            |                |                  |              |   |
| ·                                                                                                    |                            |                | (OK)             | Cancel Apply |   |

*This command is scripted, typically when neglecting any gap values part of the structural model: Cc1.run(10).braceOptions.gap = gtNone;* 

| DET NORSKE VERITAS SOFTWARE | GeniE | User Manual Vol. VI |
|-----------------------------|-------|---------------------|
|                             |       |                     |

## 3.2.5 Run All

This option is intended to be used when doing redesign.

It re-runs the analysis, generates the code check loads and executes the code check in one single operation.

## 3.2.6 Code Check Status

Checks if the structural connection is ok.

This command is not scripted.

## 3.2.7 Generate Code Check Loads

Purpose: To compute forces and moments at system defined locations for use in the subsequent code check. See User Manual Volume 4 and 5 for details.

This command is scripted, typically:

Cc1.run(1).generateCodeCheckLoads();

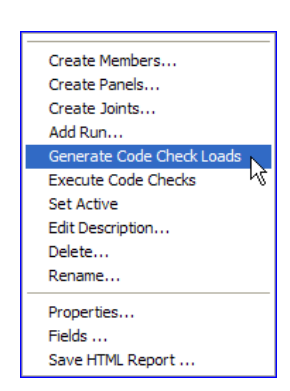

| Create Members                |
|-------------------------------|
| Create Panels                 |
| Create Joints                 |
| Add Run                       |
| Run All N                     |
| Code Check Status.            |
| Generate Code Check Loads     |
| Execute Code Checks           |
| Update Members From Structure |
| Update Structure From Members |
| Set Active                    |
| Edit Description              |
| Delete                        |
| Rename                        |
| Properties                    |
| Fields                        |
| Save HTML Report              |
|                               |

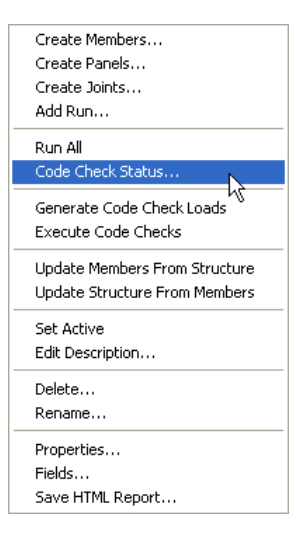

11 April 2011

11 April 2011

Create Members... Create Panels...

Create Joints... Add Run...

Execute Code Che

Set Active Edit Description... Delete...

Rename...

Properties... Fields ... Save HTML Report ...

Generate Code Check Loads

## 3.2.8 Execute Code Checks

Purpose: To perform the code check according to the parameters as defined in the Add Run and the code check forces and moments computed by the generate Code Check Loads.

This command is scripted, typically:

Cc1.executeCodeChecks();

## 3.2.9 Update Members from Structure

This is used when you change something in the concept model, like removing a beam or altering segmentation, and you want this change to be reflected in the capacity model. Information is moved *from* the concept model *to* the capacity model.

This command is scripted, typically:

Cc1.updateMembersFromStructure();

## 3.2.10 Update Structure from Member

This is used to move information from the capacity model to the concept model.

This command is scripted, typically:

Cc1.updateStructureFromMembers();

| Update Members From Structure<br>Update Structure From Members 😽 |
|------------------------------------------------------------------|
| Set Active                                                       |

| Update Members From Structure |  |
|-------------------------------|--|
| Update Structure From Members |  |
| Set Active                    |  |

## 3.2.11 Set active

Purpose: To switch between various capacity managers and code checks and set one to active.

*This command is scripted, typically when switching from capacity manager Cc2 to Cc1:* 

Cc1.setActive();

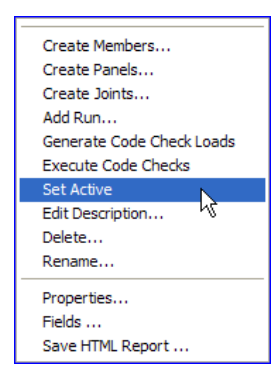

GeniE 154

## 3.2.12 Edit Description

Purpose: To add user defined text for a description of a capacity manager or a code check run.

This command is scripted, typically when adding the text UM Example: Cc1.description = "UM example";

| 🞎 Edit Desc  | ription          |         |
|--------------|------------------|---------|
| Object:      | Cc1              |         |
| Description: | Capacity Manager | ~       |
|              |                  |         |
|              |                  | Connect |
|              | UK               | Lancel  |

## 3.2.13 Delete

Purpose: To delete a capacity manager or a code check run. *This command is scripted, typically:* Delete(Cc1);

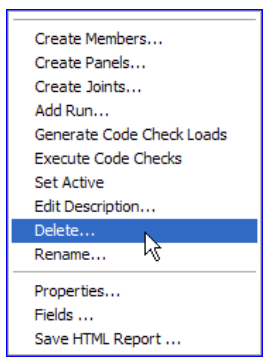

## 3.2.14 Rename

Purpose: To rename a capacity manager or a code check run. *This command is scripted, typically when renaming to UM\_Cap\_Manager: Rename(Cc1,"UM\_Cap\_Manager");* 

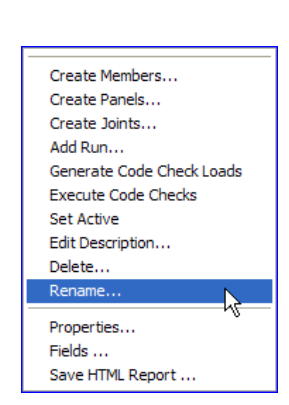

## 3.2.15 Properties

Purpose: To modify a capacity manager or a code check run.

This command is scripted. The scripting depends on which modifications are performed to the capacity manager or a code check run.

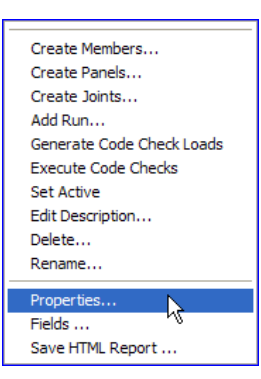

| DET NORSKE VERITAS SOFTWARE | GeniE | User Manual Vol. VI |
|-----------------------------|-------|---------------------|
| Version 5.3                 | 156   | 11 April 2011       |

## **3.3 Environment**

Purpose: To define the environmental data for air (wind), water (wave and current) and soil for use in hydrodynamic and pile-soil analyses. There may be several locations whereby it is possible to run a number of analyses using the different locations.

The locations are defined from the Environment Folder; RMB and select New Location.

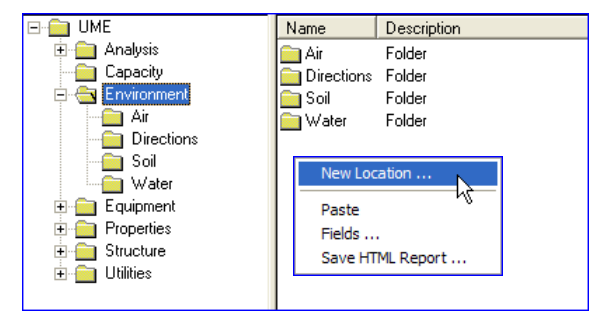

A location refers to data defined in the Environment sub-folders for Air, Directions, Soil and Water.

For more details on how to define the environmental data, see User Manual Volume 2.

| 👪 Create/Edit Lo     | cation             |              |
|----------------------|--------------------|--------------|
| 📚 Name 🛛 Location    | 12 💌               |              |
| Gravity: 9.80665 m   | /s^2 [m/s^2]       |              |
| Air Water Soi        |                    |              |
| Density:             | 0.001226 tonne/m^3 | [tonne/m^3]  |
| Kinematic viscosity: | 1.462e-005 m^2/s   | [m^2/s]      |
|                      |                    |              |
|                      |                    |              |
|                      |                    |              |
|                      |                    |              |
|                      |                    |              |
|                      |                    |              |
|                      |                    |              |
|                      |                    |              |
|                      |                    |              |
|                      |                    | Cancel Apply |
|                      |                    |              |

| 👪 Create/Edit Location 🛛 🔀 |                 |             |  |  |  |
|----------------------------|-----------------|-------------|--|--|--|
| 📚 Name Location            | Name Location2  |             |  |  |  |
| Gravity: 9.80665 m         | /s^2 [m/s^2]    |             |  |  |  |
| Air Water Soi              |                 |             |  |  |  |
| Density:                   | 1.025 tonne/m^3 | [tonne/m^3] |  |  |  |
| Kinematic viscosity:       | 1.19e-006 m^2/s | [m^2/s]     |  |  |  |
| Waterline Z                | Om              | [m]         |  |  |  |
|                            |                 |             |  |  |  |
|                            |                 |             |  |  |  |
|                            |                 |             |  |  |  |
|                            |                 |             |  |  |  |
|                            |                 |             |  |  |  |
|                            |                 |             |  |  |  |
|                            |                 |             |  |  |  |
|                            |                 |             |  |  |  |
|                            | СК              | ancel Apply |  |  |  |

| DET NORSKE VERITAS SOFTWARE | GeniE | User Manual Vol. VI |
|-----------------------------|-------|---------------------|
| Version 5.3                 | 157   | 11 April 2011       |

When filling in a table as shown to the right, data can be created from this view. Alternatively, the data as defined in the subfolders can be used.

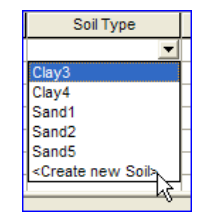

| 👪 Create/Edit Locatio       | n            |             | ×                |
|-----------------------------|--------------|-------------|------------------|
| Same Location2              | <b>_</b>     |             |                  |
| Gravity: 9.80665 m/s^2      | [m/s^2]      |             |                  |
| Air Water Soil              |              |             |                  |
| Seabed Z (mudline): -75     | m            |             | [m]              |
|                             |              |             |                  |
| . –                         |              |             |                  |
| Seabed delta: 8?            |              |             | ▼ ×              |
| Soil layers relative to sea | abedZ 💡?     |             |                  |
| Soil layers: 8?             |              |             |                  |
| Z Bottom Soi                | Type Soil Cu | rves Soil ( | )ata Sublayers 🔥 |
| 1                           |              |             |                  |
| 2                           |              |             |                  |
| 4                           |              |             |                  |
| 5                           |              |             |                  |
| 6                           |              |             |                  |
| 17                          |              |             |                  |
|                             |              |             |                  |

This command is scripted. The scripting depends on which data are used to define the location. Typically: Location1 = Location(124 m, 0 m); Location1.gravity = 9.80665 m/s^2; Location1.air.density = 0.001226 tonne/m^3; Location1.air.kinematicViscosity = 1.462e-005 m^2/s; Location1.water.density = 1.025 tonne/m^3;

*Location1.water.kinematicViscosity* = 1.19e-006 m<sup>2</sup>/s;

Location1.seabed.normaldirection = Vector3d(0 m, 0 m, 1 m);

Location1.seabed.seabedDelta = Scour1;

Location1.insertSoilBorder(-1.5 m);

••

Location1.insertSoilBorder(-80 m);

Location1.soil(1).soilCurves = SoilCurves1;

Location1.soil(1).soilData = SoilData1;

Location1.soil(1).soilType = Sand1;

Location1.soil(1).numberOfSublayers = 1;

```
•••
```

Location1.soil(7).soilCurves = SoilCurves1; Location1.soil(7).soilData = SoilData6; Location1.soil(7).soilType = Sand5; Location1.soil(7).numberOfSublayers = 2;

| DET NORSKE VERITAS SOFTWARE | GeniE | User Manual Vol. VI |
|-----------------------------|-------|---------------------|
| Version 5.3                 | 158   | 11 April 2011       |

When a location is defined, the associated wave load condition including current, wind and wave model is defined. The data can be entered in the view below or the data as defined in the subfolders can be used.

This command is scripted. The scripting depends on which data are used to define the condition. Typically:

*Condition1* = *DeterministicTime(Location1)*;

Condition1.waterSurface.regularWaveSet = WaveSet1;

Condition1.populate();

Condition1.addCalmSea();

Condition1.component(1).water.current(CurrentProfile1);

Condition1.component(1).waterSurface.waveModel(Airy());

Condition1.component(2).water.current(CurrentProfile1);

Condition1.component(2).waterSurface.waveModel(Stokes5());

Condition1.component(3).water.current(CurrentProfile1);

Condition1.component(3).waterSurface.waveModel(Stokes5());

Condition1.component(4).water.current(CurrentProfile1);

Condition1.component(4).waterSurface.waveModel(Stokes5());

| 👪 New Wave Load Condition     |                       |                     |            |
|-------------------------------|-----------------------|---------------------|------------|
| Deterministic Time            | 85                    |                     |            |
| 🗞 Name Condition_1            | _                     |                     |            |
| Wave components               | Assign wave component | t properties        |            |
| <u>8</u> 5                    | 83                    |                     |            |
| Regular wave set:             | 👻 🗶 Current profile:  | <b>V</b>            |            |
|                               | Wind profile:         | <b>v</b>            |            |
| Direction set:                | Wave model:           | <b>~</b>            |            |
| Frequency set:                | Urder:                |                     |            |
| F Phase set:                  | Fill all              | <b>₽</b> ?          |            |
| Wave height set:              | Fill selected         | <br>                |            |
| C Wave height function:       |                       |                     |            |
|                               |                       | ents ¥?             |            |
| Specify value: 8?             |                       |                     |            |
| Period Height Phase Direction | Current profile V     | Vind profile Wave m | odel Order |
| 2                             |                       |                     |            |
| 3                             |                       |                     |            |
| 5                             |                       |                     |            |
| 6                             |                       |                     |            |
| 8                             |                       |                     |            |
| 10                            |                       |                     |            |
|                               |                       |                     |            |
|                               |                       |                     |            |
|                               |                       |                     |            |
|                               |                       |                     |            |

| 🖃 💼 UME         |                         |
|-----------------|-------------------------|
| 🗄 🧰 Analysis    |                         |
| 🛁 Capacity      |                         |
| 🚊 🧰 Environment |                         |
| 🧰 Air           |                         |
| 📄 Directions    |                         |
| Location1       |                         |
| - 💼 Soil        | Edit location           |
| 📄 🔛 Water       | Set Active location     |
| 🗄 🧰 Equipment   |                         |
| 🗄 🧰 Properties  | New Wave Load Condition |
| 🗄 🧰 Structure   | Information             |
| 🗄 💼 Utilities   |                         |
|                 | Сору                    |
|                 | Paste                   |
|                 | Delete                  |
|                 | Rename                  |
|                 |                         |
|                 | Labels •                |
|                 | ColorCode •             |
|                 | Named set               |
|                 | View options            |
|                 | Visible model           |
|                 | Fields                  |
|                 | Save HTML Report        |
|                 | ouver time report to    |

| DET NORSKE VERITAS SOFTWARE | GeniE | User Manual Vol. VI |
|-----------------------------|-------|---------------------|
|                             |       |                     |

# 3.3.1 Air

Purpose: To define and modify wind profile data. These data can be used later when defining a wave load condition(s).

#### 🖃 💼 UME Name Description 🗄 🚞 Analysis 🦲 Capacity 🖻 🚞 Environment 🔁 Air Properties... Directions New Wind Profile ... Paste 🦲 Soil Fields ... 🦲 Water Save HTML Report ... 🗄 💼 Equipment 🗄 🧰 Properties 🗄 🧰 Structure 🗄 🛅 Utilities

11 April 2011

## 3.3.1.1 Properties

Purpose: To define a new wind profile or modify existing wind profiles.

This command is scripted. The scripting depends on which parameters are modified or entered to create a new wind profile, see below.

| Properties                    |     |                   |        |       |
|-------------------------------|-----|-------------------|--------|-------|
| Wind Profile Base             |     |                   |        |       |
| Name                          | Use | Description       |        |       |
| <none></none>                 |     | no wind profile b |        |       |
|                               |     |                   |        |       |
|                               |     |                   |        |       |
|                               |     |                   |        |       |
|                               |     |                   |        |       |
|                               |     |                   |        |       |
|                               |     |                   |        |       |
|                               |     |                   |        |       |
|                               |     |                   |        |       |
|                               |     |                   |        |       |
|                               |     |                   |        |       |
| Create/Edit Wind Profile Base |     |                   |        |       |
| <u>,</u>                      |     |                   |        |       |
|                               |     | OK                | Cancel | Apply |
|                               |     |                   |        |       |

## 3.3.1.2 New Wind Profile

Purpose: To define a new wind profile. Notice that there are three ways of describing the wind profile formula.

This command is scripted. By using a set of unrealistic wind profile parameters a typical script sequence may be: Reference height 50 m, exponent 1, wind velocity 5 m/s, direction 0 deg and gust factor 2.

WindProfileRelDir1 = WindProfileRelDir(5, 50, 1, dtRelativeX, wpGeneral, 0, 2);

| 👪 Create/Edit \           | 🏙 Create/Edit Wind Profile 🛛 🔀 |                      |        |       |  |
|---------------------------|--------------------------------|----------------------|--------|-------|--|
| Wind profile              |                                |                      |        |       |  |
| • New C Edit              | existing WindProfileReID       | )ir1                 |        |       |  |
| C Direction relative      | e to wave heading 📀 D          | irection relative to | x-axis |       |  |
| Wind profile form         | nula: General                  | -                    | 83     |       |  |
|                           | Extreme<br>General             |                      | Dim.   |       |  |
|                           | RNormal                        | 1                    | [m] 🛪  |       |  |
|                           | Wind profile exponent:         |                      | ×      |       |  |
|                           | Average wind velocity:         |                      | [m/s]  | ×     |  |
| $V_0 \int_{\nabla}^{Z_0}$ | Wind direction:                |                      | [deg]  | ×     |  |
| $\vdash$                  | Gust factor:                   |                      | ×      |       |  |
| V                         | Mean period ratio:             |                      |        |       |  |
|                           |                                | (                    | Cancel | Apply |  |

| DET NORSKE VERITAS SOFTWARE | GeniE | User Manual Vol. VI |
|-----------------------------|-------|---------------------|
| Version 5.3                 | 160   | 11 April 2011       |

3.3.2 Directions

Purpose: To define discrete directions or a set of directions. These data can be used later when defining a wave load condition(s).

## 3.3.2.1 Properties

Purpose: To define or modify a direction or direction set.

This command is scripted. The scripting depends on which parameters are modified or entered to create a new direction or direction set, see below

## 3.3.2.2 New Direction

Purpose: To define a new direction.

This command is scripted. Typically when defining three directions with angles 0 deg, 15 deg and 30 deg:

Direction1 = Direction(0 deg);

*Direction2* = *Direction(15 deg);* 

*Direction3* = *Direction(30 deg);* 

## 3.3.2.3 New Direction set

Purpose: To define a new direction set.

This command is scripted. Typically when using a step of 90 degrees between 0 deg and 360 deg:

DirectionSet1 = DirectionSet(Array(0 deg,90 deg,180 deg,270 deg));

| 👪 Create/Edit Direction 🛛 🔀                     |  |  |  |  |
|-------------------------------------------------|--|--|--|--|
| Direction Direction Set                         |  |  |  |  |
| Name DirectionSet1                              |  |  |  |  |
| First direction: 0 [deg]                        |  |  |  |  |
| Last direction: 360 [deg]                       |  |  |  |  |
| Step: [deg]                                     |  |  |  |  |
| Fill table 🛛 😵 ? Row operations: 😵 ?            |  |  |  |  |
| Specify direction: Q? Insert Remove Clear table |  |  |  |  |
| Direction [deg]                                 |  |  |  |  |
| 1                                               |  |  |  |  |
| 2                                               |  |  |  |  |
| 4                                               |  |  |  |  |
| 5                                               |  |  |  |  |
|                                                 |  |  |  |  |
| 8                                               |  |  |  |  |
| 9                                               |  |  |  |  |
| 10                                              |  |  |  |  |
| " Cancel Apply                                  |  |  |  |  |

| Properties     |              |                   |        | $\mathbf{X}$ |
|----------------|--------------|-------------------|--------|--------------|
| Direction Base |              |                   |        |              |
| Name           | Use          | Description       |        |              |
| <none></none>  |              | no direction base |        |              |
| Create/Edit D  | irection Bas | e                 |        |              |
|                |              | ОК                | Cancel | Apply        |

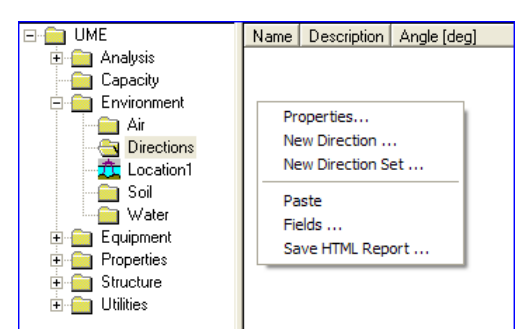

| Create/Edit Direction |                            |  |  |  |
|-----------------------|----------------------------|--|--|--|
| Direction Direction   | tion Set                   |  |  |  |
| 📚 🔍 New               | C Edit existing Direction1 |  |  |  |
| Angle:                | [deg] 🗙                    |  |  |  |
| ОК                    | Cancel Apply               |  |  |  |

GeniE

11 April 2011

Version 5.3

## 3.3.3 Soil

Purpose: To define soil properties that can be used when defining a location. The soil properties may also be defined from the input dialogue for a location – for both alternatives the soil properties are found under the subfolder Soil.

#### 🖃 💼 UME Name Description 🗄 🚞 Analysis 🫅 Capacity Properties... 😑 🧰 Environment New Sand ... 🚞 Air New Clay ... Directions New Scour ... New Soil Data ... 🔁 Soil New Soil Curves ... 🚞 Water Equipment Paste Fields ... 🗄 🚞 Structure Save HTML Report ... 🗄 🛅 Utilities

## 3.3.3.1 Properties

Purpose: To define or modify soil properties.

This command is scripted. The scripting depends on which parameters are modified or entered to create a new soil property, see below.

| Properties         |           |             |        |       | 3 |
|--------------------|-----------|-------------|--------|-------|---|
| Soil Soil Properti | es   Seab | ed Delta    |        |       |   |
| Name               | Use       | Description |        |       |   |
| <none></none>      |           | no soil     |        |       |   |
| Create/Edit Soil   |           |             |        |       |   |
|                    |           | OK          | Cancel | Apply |   |

## 3.3.3.2 New Sand

Purpose: To define sand properties.

*This command is scripted. Typically angle 40 deg, mass 1.99 tonne/m<sup>3</sup>, over-consolidation ratio 1, friction ratio 1 and t-z curve z displacement 1m:* 

Sand1.ocRatio = 1;

Sand1.frictionRatio = 1;

Sand1.roTotal = 1.99 tonne/m^3;

Sand1.phi = 40 deg;

Sand1.zDisplacement = 0.99 m;

| 👪 Create/Edit Soil                                              |   |             | X     |
|-----------------------------------------------------------------|---|-------------|-------|
| Sand Clay                                                       |   |             |       |
| New C Edit existing Soil4                                       |   |             |       |
| The angle of internal friction                                  |   | [deg] 🗙     |       |
| mass density that corresponds<br>to the total unit weight       |   | [tonne/m^3] | ×     |
| Gensod                                                          |   |             |       |
| Code for open gap                                               |   | _           |       |
| Over-consolidation Ratio                                        |   | ×           |       |
| Friction                                                        |   |             |       |
| residual/peak skin friction ratio                               | 1 |             |       |
| T-Z curve z displacement from<br>peak to residual skin friction |   | [m]         |       |
|                                                                 |   |             |       |
|                                                                 |   |             |       |
|                                                                 |   | Cancel      | Apply |

| GeniE                                                                              | User Manual Vol. VI                                                                                                    |
|------------------------------------------------------------------------------------|----------------------------------------------------------------------------------------------------|
| 162                                                                                | 11 April 2011                                                                                                    |
|                                                                                    |                                                                                                    |
| r<br>tå Create/Edit Soil                                                           |                                                                                                    |
| relevant Sand Clay                                                                 | ng Soil3                                                                                                    |
| Undrained Shear Stre                                                               | ngth                                                                                                    |
|                                                                                    | Values given relative to seabed                                                                                                    |
| suz2                                                                               | [KPa] Z2 -100 m [m]                                                                                                    |
|                                                                                    |                                                                                                    |
| to the total unit weight                                                           | sponds [tonne/m^3] 🗙                                                                                                    |
| strain at half of max stre                                                         | 888 X                                                                                                    |
| ,100 J factor for API code<br>Gensod<br>Code for open gap<br>Over-consolidation Ba | 0.25                                                                                                    |
|                                                                                    | GeniE         162         relevant         Sand Clay         New C Edit existing         Undrained Shear Stree         suz1         suz2         mass density that come to the total unit weight         API         strain at half of max stree         J factor for API code         Gensod         Code for open gay         Over-consolidation Ra |

Friction

residual/peak skin friction ratio T-Z curve z displacement from peak to residual skin friction

## 3.3.3.4 New Scour

Purpose: To define scour properties.

This command is scripted. Typically with relevant data as shown below:

Scour1.localSlope = 20 deg;

Scour1.localScour = 1.0 m;

Scour1.generalScour = 0.5 m;

| 👪 Create/ | Edit Seabed delta                                  |        | ×              |
|-----------|----------------------------------------------------|--------|----------------|
| Scour     |                                                    |        |                |
| • New 0   | Edit existing Scour2                               |        |                |
|           | General scour (z)<br>Local Scour around piles (zL) |        | [m] ×<br>[m] × |
|           | Side slope of local scour holes (a)                |        | [deg] ×        |
|           |                                                    | Lancel | Apply          |

1

Γ

[m]

Cancel Apply

GeniE 163 User Manual Vol. VI

11 April 2011

Version 5.3

## 3.3.3.5 New Soil Data

Purpose: To define soil data properties.

This command is scripted. Typically:

SoilData1.peakSkinFrictionTension = 3 KPa;

SoilData1.peakSkinFrictionCompression = 5 KPa;

SoilData1.soilShearModulus = -1 KPa;

SoilData1.poissonRatio = 0.5;

SoilData1.peakTipStress = 0 KPa;

SoilData1.peakTipStressDisplDiamRatio = 0.05;

SoilData1.peakSkinFrictionDisplDiamRatio = 0.01;

## 3.3.3.6 New Soil Curves

Purpose: To define soil curves properties. There are three sets of curves to choose between:

| pyAPI1984        | tzAPI1993        | qzAPI1993        |
|------------------|------------------|------------------|
| pvAPI1987        | tzAuto Bilinear  | gzAutoBilinear   |
| pyAutoBilinear   | tzAutoLinear     | qzAutoLinear     |
| pyAutoLinear     | tzAuto Trilinear | gzAuto Trilinear |
| pvAuto Trilinear | tzKraft          | gzElastic Theory |
| pyDNV1980        | tzManual         | gzManual         |
| pyISO2004        |                  |                  |
| pyManual         |                  |                  |

Notice that the manual option has been disabled.

This command is scripted. Typically with relevant data as shown below:

SoilCurves2 = SoilCurves(pyAPI1984,tzAPI1993,qzAPI1993);

| 🚺 Create/Edit Soil Propertie:                                                                        | 5                                          |           |         |         |            |           |              |     | <b>—</b> X         |
|----------------------------------------------------------------------------------------------------|--------------------------------------------|-----------|---------|---------|------------|-----------|--------------|-----|--------------------|
| Soil Data Soil curves                                                                                |                                            |           |         |         |            |           |              |     |                    |
| • New C Edit existing                                                                                | oilCurves2                                 |           |         |         |            |           |              |     |                    |
| P-Y curve type pyAPI<br>T-Z curve type tzAPI<br>Q-Z curve type qzAPI<br>Manual P-Y Manual T-Z M      | 1984 • • • • • • • • • • • • • • • • • • • | )<br>Adia | uet 0-7 | ,1      |            |           |              |     |                    |
| Diameters:<br>Remove current o<br>Remove all curr                                                    | ▼ [m] ♀?<br>urve ♀?<br>res ♀?              |           |         | ·       |            |           |              | Г   | Show current curve |
| P [Pa]                                                                                               | Y [m]                                      | 1         | Ger     | niE V5. | 3-09 Date: | 01 Apr 20 | 011 12:59:26 | 3   | <u></u>            |
| 1         2           3         4           5         6           7         8           9         10 |                                            |           |         | 0 0.5 1 | 0          | 0.2       | 0.4          | 0.6 | 0.8 1              |
|                                                                                                    |                                            |           |         |         | OK         |           | Can          | cel | Apply              |

| oli Data   Soli curves                                                      |      |   |                        |       |                   |
|-----------------------------------------------------------------------------|------|---|------------------------|-------|-------------------|
| New C Edit existing SoilData1                                               |      |   |                        |       |                   |
| Initial value of soil shear modulus                                         |      |   |                        | [Pa]  | <mark>%</mark> ?? |
| Soil poisson ratio                                                          |      |   |                        | ×     | <mark>8</mark> ?  |
| Peak skin friction — Constant — In compression In tension                   |      |   | Z given relative to se | eabed | 83                |
| [Pa] ×                                                                      | [Pa] | × | Z1                     | [m]   | ×                 |
| [Pa] ×                                                                      | [Pa] | × | Z2                     | [m]   | ×                 |
| Ratio between displacement to reach<br>peak skin friction and pile diameter |      |   |                        | ×     | 83                |
| Tip resistance                                                              |      |   |                        |       |                   |
| Peak tip stress                                                             |      |   | 0 Pa                   | [Pa]  | 83                |
| Ratio between displacement to reach<br>peak tip stress and pile diameter    |      |   |                        | ×     | 83                |

164

Version 5.3

## 3.3.4 Water

Purpose: To define water properties that can be used when defining a condition. The water properties may also be defined from the input dialogue for a condition – the water properties will be found under the subfolder Water.

#### 🖃 💼 UME Name Description Angle [deg] Analysis Environment Properties... Air Directions New Current Profile ... New Frequency Set ... New Phase Set ... 🦲 Soil Wave Height ۲ 🔄 Water New Regular Wave Set ... 🗄 💼 Equipment 🗄 🧰 Properties Paste Fields ... 🗄 🧰 Structure 🗄 🛅 Utilities Save HTML Report ...

## 3.3.4.1 Properties

Purpose: To define or modify water properties.

This command is scripted. The scripting depends on which parameters are modified or entered to create a new water property, see below.

| Properties           |                                                            |
|----------------------|------------------------------------------------------------|
| Current Profile Base | Phase Set   Frequency Set   Wave Height   Regular Wave Set |
| Name                 | Use Description                                            |
| <none></none>        | no current profile                                         |
| Create/Edit C        | urrent Profile Base                                        |
|                      | OK Cancel Apply                                            |

## 3.3.4.2 New Current Profile

Purpose: To define a current property.

This command is scripted. Typically:

CurrentProfile2\_Elevations = Array(30 m,0 m,-42 m,-124 m);

CurrentProfile2\_Directions = Array(0 deg,0 deg,0 deg,0 deg,0 deg);

CurrentProfile2\_Velocities = Array(1.1 m/s,1.1 m/s,0.5 m/s,0 m/s);

CurrentProfile2 = CurrentProfileRelDir(CurrentProfile2\_Elevations, CurrentProfile2\_Directions, CurrentProfile2\_Velocities,dtAlongHeading);

| 🎎 Create/Edit Cur       | ent Profile        |                   |                | × |
|-------------------------|--------------------|-------------------|----------------|---|
| Current profile         |                    |                   |                |   |
| • New C Edit exis       | ng Current Profile | 2                 |                |   |
| O Direction relative to | vave heading 🛛 🔿   | Direction relativ | e to x-axis    |   |
| Specify profile: 💡?     | ۲                  | Direction along   | wave heading   |   |
| Z=Hwave Z               | z [m] [            | Direction [deg    | Velocity [m/s] |   |
|                         | _                  |                   |                | - |
| 3                       |                    |                   |                |   |
|                         | _                  |                   |                | - |
|                         |                    |                   |                |   |
| 3                       |                    |                   |                |   |
| Z=-Depth                |                    |                   |                | ~ |
| <u>,</u>                |                    | Ca                | ncel Apply     |   |

## 3.3.4.3 New frequency set

Purpose: To define a frequency set. The input may be in period (s), wavelength (m) or frequency (rad/s).

This command is scripted. Typically for period input: First 2 s, last 18 s, step 2 s:

*FrequencySet1* = *FrequencySet(WavePeriod(),Array(2 s,4 s,6 s,8 s,10 s,12 s,14 s,16 s,18 s));* 

11 April 2011

| 👪 Frequency Set      | X                 |
|----------------------|-------------------|
| S Name FrequencyS    | etl 🗸             |
| C Period C Wavelengt | h 🕫 Frequency     |
| First value:         | [rad/s] 🛪         |
| Lastvalue:           | [rad/s] 🛪         |
| Step value:          | [rad/s] 🛪         |
| Fill table           | Row operations: 💡 |
| Specify value: 8?    | Insert Remove     |
| Val                  | ue [rad/s]        |
| 1                    |                   |
| 3                    |                   |
| 4                    |                   |
| 5                    |                   |
| 7                    |                   |
| 8                    |                   |
| 10                   |                   |
|                      |                   |
| Clear table OK       | Cancel Apply      |

## 3.3.4.4 New Phase Set

Purpose: To define a phase set. The default values are shown to the right.

This command is scripted. Typically for first angle 0 deg, last angle 90 deg and angle step 15 deg:

PhaseSet1 = PhaseSet(Array(0 deg, 15 deg, 30 deg, 45 deg, 60 deg, 75 deg, 90 deg));

| 👪 Phase Angles S                                                                                                    | et             | X                       |
|----------------------------------------------------------------------------------------------------|----------------|-------------------------|
| 🕭 Name 🖻                                                                                                    | haseSet1       | •                       |
| First angle:<br>Last angle:<br>Angle step:                                                                                                    | 0<br>345<br>15 | [deg]<br>[deg]<br>[deg] |
| Specify phase:                                                                                                    | 83<br>83       | Row operations: 97      |
| 1         2           3         -           4         -           5         -           6         -           7         -           8         -           9         -           10         - | Pi             | hase [deg]              |
| Clear table                                                                                                    | OK             | Cancel Apply            |

GeniE

11 April 2011

Version 5.3

## 3.3.4.5 New Wave Height

Purpose: To define the wave height through a function, surface or set.

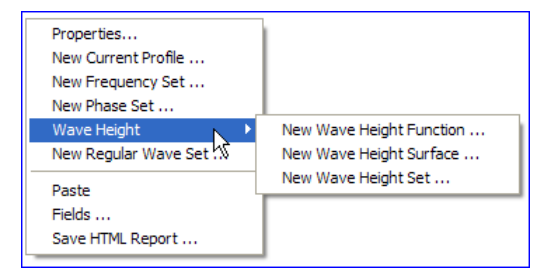

## 3.3.4.5.1 New Wave Height Function

Purpose: To define the wave height with corresponding wave periods and heights.

*This command is scripted. Typically for three corresponding sets* 

WaveHeights1 =
WaveHeightFunction(Array(5 s,7 s,9 s),
Array(10 m,12 m,11 m));

| 🚺 Create/Edit Wa                                                                                               | ave Height              |                                                                                                    | ×                         |
|----------------------------------------------------------------------------------------------------|-------------------------|----------------------------------------------------------------------------------------------------|---------------------------|
| Wave Height Funct                                                                                              | ion Wave Height Surface | Wave Height Set                                                                                                    |                           |
| 🗞 Name   Wave                                                                                                  | eHeights1               | •                                                                                                    |                           |
| Periods and wave                                                                                               | heights: 🔗?             |                                                                                                    | 👯 陷 월                     |
| Wave Pe                                                                                                    | riod Wave Height [m]    | GeniE Wave Hei                                                                                                    | ght Function <sup>®</sup> |
| 1           2           3           4           5           6           7           8           9           10 |                         | Mono United States of the states of the stat | 0.4 0.6 0.8 1<br>od T     |
|                                                                                                    | ОК                      | Cancel                                                                                                    | Apply                     |

## 3.3.4.5.2 New Wave Height Surface

Purpose: To specify the wave heights as a function of wave heading and period.

| 👗 Crea   | te/Edit Wave H    | leight      |            |               |         |         |         |       |        |        |        |         |         | x        |
|----------|-------------------|-------------|------------|---------------|---------|---------|---------|-------|--------|--------|--------|---------|---------|----------|
| Wave H   | leight Function   | Wave Height | Surface Wa | ve Height Set |         |         |         |       |        |        |        |         |         |          |
| 🏷 N      | ame WaveHei       | ghtSurface1 |            |               |         |         |         |       |        |        |        |         | •       |          |
| First wa | ve period:        | 2s          | [s]        |               |         |         |         |       |        |        |        |         |         |          |
| Wave     | period step:      | 1s          | [s]        |               |         |         |         |       |        |        |        |         |         |          |
| Numbe    | r of wave periods | s: 20       |            |               |         |         |         |       |        |        |        |         |         |          |
| First wa | ive heading:      | -180        | [deg]      |               |         |         |         |       |        |        |        |         |         |          |
| Wave     | neading step:     | 30          | [deg]      |               |         |         |         |       |        |        |        |         |         |          |
| Numbe    | r of wave headin  | gs: 12      |            |               |         |         |         |       |        |        |        |         |         |          |
| Wave     | heights: 💡?       |             |            |               |         |         |         |       |        |        |        |         |         |          |
|          | Period\Headi      | -180 deg    | -150 deg   | -120 deg      | -90 deg | -60 deg | -30 deg | 0 deg | 30 deg | 60 deg | 90 deg | 120 deg | 150 deg | <u>^</u> |
| 1        | 2 s               |             |            |               |         |         |         |       |        |        |        |         |         |          |
| 2        | 35                |             |            |               |         |         |         |       |        |        |        |         |         | =        |
| 4        | 5.8               |             |            |               |         |         |         |       |        |        |        |         |         |          |
| 5        | 6 s               |             |            |               |         |         |         |       |        |        |        |         |         |          |
| 6        | 7 s               |             |            |               |         |         |         |       |        |        |        |         |         |          |
| 7        | 8 s               |             |            |               |         |         |         |       |        |        |        |         |         |          |
| 8        | 9 s               |             |            |               |         |         |         |       |        |        |        |         |         |          |
|          |                   |             |            |               |         |         |         |       |        |        | ок     | Cancel  | Apply   | ,        |

166

| DET NORSKE VERITAS SOFTWARE |
|-----------------------------|
| Varsian 5.3                 |

167

This command is scripted. Typically when using the input parameters as shown to the right:

*WaveHeightSurface1* = *WaveHeightSurface*(2s, 1s, 2, 0, 30, 3);

WaveHeightSurface1.set(2 s,0 deg,5 m);

WaveHeightSurface1.set(2 s,30 deg,6 m);

WaveHeightSurface1.set(2 s,60 deg,7 m);

WaveHeightSurface1.set(3 s,0 deg,10 m);

WaveHeightSurface1.set(3 s,30 deg,11 m);

WaveHeightSurface1.set(3 s,60 deg,12 m);

| 🎎 Create/Ec                                              | dit Wave I                | Height |        | ×      |  |  |  |  |  |
|----------------------------------------------------------|---------------------------|--------|--------|--------|--|--|--|--|--|
| Wave Height Function Wave Height Surface Wave Height Set |                           |        |        |        |  |  |  |  |  |
| Name WaveHeightSurface1                                  |                           |        |        |        |  |  |  |  |  |
| First wave pe                                            | First wave period: 2s [s] |        |        |        |  |  |  |  |  |
| Wave period                                              | step:                     | 1s     | [s]    |        |  |  |  |  |  |
| Number of wa                                             | ave period                | s: 2   |        |        |  |  |  |  |  |
| First wave he                                            | ading:                    | 0      | [deg]  |        |  |  |  |  |  |
| Wave headir                                              | ng step:                  | 30     | [deg]  |        |  |  |  |  |  |
| Number of wa                                             | ave headir                | ngs: 3 |        |        |  |  |  |  |  |
| Wave heigh                                               | ts: 💡?                    |        |        |        |  |  |  |  |  |
| Per                                                      | iod\Headi                 | 0 deg  | 30 deg | 60 deg |  |  |  |  |  |
| 1 2 s                                                    |                           | 5 m    | 6 m    | 7 m    |  |  |  |  |  |
| 2 3 s 10 m                                               |                           |        | 11 m   | 12 m   |  |  |  |  |  |
|                                                          |                           |        |        |        |  |  |  |  |  |
| OK Cancel Apply                                          |                           |        |        |        |  |  |  |  |  |

## 3.3.4.5.3 New Wave Height Set

Purpose: To define a set of wave heights.

This command is scripted. Typically when using first height 2m, last height 20m and step height 2m:

WaveHeightSet1 = WaveHeightSet(Array(2 m, 4 m, 6 m, 8 m, 10 m, 12 m, 14 m, 16 m, 18 m, 20 m));

| Create/Edit Wave Height                                      |
|--------------------------------------------------------------|
| Wave Height Function   Wave Height Surface   Wave Height Set |
| Name WaveHeightSet1                                          |
| First height: [m] X                                          |
| Step height: [m] ×                                           |
| Fill table 🔗? Row operations: 🔗?                             |
| Specify value: 9? Insert Remove Clear table                  |
| Value [m]                                                    |
| 1                                                            |
| 2                                                            |
| 4                                                            |
| 5                                                            |
| 6                                                            |
| 8                                                            |
| 9                                                            |
| 10                                                           |
|                                                              |
|                                                              |
| OK Cancel Apply                                              |

3.3.4.6

Purpose: To define a regular wave set for use when defining a wave condition.

| New Regular Wave Set |  |
|----------------------|--|
| Regular Wave Set     |  |

| Name                 | WaveSet1      | 1               |             | -          |         |                     |                          |
|----------------------|---------------|-----------------|-------------|------------|---------|---------------------|--------------------------|
| Wave Set T<br>Period | ype<br>C Wave | length C f      | Frequency   | <u>8</u> ? |         | -Height/Amplitude   | olitude <mark>8</mark> ? |
| Fill tools           | C Heig        | ght C P         | hase        | C Direc    | tion    | <u>8</u> 5          |                          |
| Sequence             |               |                 |             |            | _ Singl | le value            |                          |
| First value          | ə:            |                 | [s] 🛪       | \$         | Value   | e:                  | [s] 🛪                    |
| Lastvalue            | ə:            |                 | [s] 🛪       | ¢          |         | Fill all            | 83                       |
| Step valu            | e:            |                 | [s] 🛪       | c l        |         |                     |                          |
|                      | 1             |                 |             |            |         | Fill selected       | <u>8</u> .5              |
| Fill tab             |               | combine all wit | ih all      | <u>8</u> ; |         | Fill equal componen | ts 💡?                    |
| Specify value        | . <u>0</u> 2  |                 |             |            |         |                     |                          |
| Period [s]           | Height [m]    | Phase [deg]     | Direction [ | deg]       |         |                     |                          |
|                      |               |                 |             | ,          |         |                     |                          |
|                      |               |                 |             |            |         |                     |                          |
|                      |               |                 |             |            |         |                     |                          |
|                      |               |                 |             |            |         |                     |                          |

| This command is scripted.               |  |
|-----------------------------------------|--|
| Typically for input parameters as shown |  |
| to the right:                           |  |

|   | Period [s] | Height [m] | Phase [deg] | Direction [deg] |
|---|------------|------------|-------------|-----------------|
| 1 | 14 s       | 26 m       | -60 deg     | 0 deg           |
| 2 | 12 s       | 15 m       | -60 deg     | 90 deg          |
| 3 | 14 s       | 28 m       | -60 deg     | 180 deg         |
| 4 | 15 s       | 27 m       | -60 deg     | 270 deg         |
| 5 |            |            |             |                 |

WaveSet2 = RegularWaveSet();

WaveSet2.heightType(rwsHeight);

WaveSet2.add(RegularWave(0 deg,26 m,WavePeriod(14 s),-60 deg));

WaveSet2.add(RegularWave(90 deg,15 m,WavePeriod(12 s),-60 deg));

WaveSet2.add(RegularWave(180 deg,28 m,WavePeriod(14 s),-60 deg));

WaveSet2.add(RegularWave(270 deg,27 m, WavePeriod(15 s),-60 deg));

| DET NORSKE VERITAS SOFTWARE | GeniE | User Manual Vol. VI |
|-----------------------------|-------|---------------------|
| Version 5.3                 | 169   | 11 April 2011       |

# **3.4 Equipment**

| 1 <sup>st</sup> level browser | 2 <sup>nd</sup> level browser | 3 <sup>rd</sup> level browser | Available commands |
|-------------------------------|-------------------------------|-------------------------------|--------------------|
| Equipment                     |                               |                               | New Equipment      |
|                               | Weight list                   |                               | Import weight list |

# **3.5 Properties**

| 1 <sup>st</sup> level browser | Available commands                 | Available sub-commands     |
|-------------------------------|------------------------------------|----------------------------|
| Common for all                | Fields                             |                            |
|                               | Save HTML Report                   |                            |
| Beam Types                    | Beam Types                         |                            |
|                               | New Beam Type                      |                            |
|                               | Colour code all visible properties |                            |
| Compartment Content           | Contents                           |                            |
|                               | New Content                        |                            |
|                               | Colour code all visible properties |                            |
| Corrosion Addition            | Corrosion Additions                |                            |
|                               | New Corrosion Addition             |                            |
|                               | Colour code all visible properties |                            |
| Effective Flange              | Effective Flange                   |                            |
|                               | New Effective Flange               |                            |
|                               | Colour code all visible properties |                            |
| Hinges                        | Hinges                             |                            |
|                               | New Hinge                          |                            |
| Hydro                         | Properties                         |                            |
|                               | New Flooding                       |                            |
|                               | Morison                            | New Morison Constant       |
|                               |                                    | New Morison Diameter       |
|                               |                                    | New Morison Reynold        |
|                               |                                    | New Morison KC             |
|                               |                                    | New Morison By Rule        |
|                               | Marine Growth                      | New Marine Growth Constant |
|                               |                                    | New Marine Growth Z-level  |
|                               | Air Drag                           | New Air Drag Constant      |
|                               |                                    | New Air Drag Reynold       |
|                               | New Hydrodynamic Diameter          | New Hydrodynamic Diameter  |

11 April 2011

Version 5.3

|                      | New Conductor Shielding            | New Conductor Shielding |
|----------------------|------------------------------------|-------------------------|
|                      | New Element Refinement             | New Element Refinement  |
| Load Interfaces      | Load Interfaces                    |                         |
|                      | New Load Interface                 |                         |
| Mass Density Factors | New Property                       |                         |
| Materials            | Materials                          |                         |
|                      | New Material                       |                         |
|                      | Colour code all visible properties |                         |
| Mesh                 | Mesh Properties                    |                         |
|                      | New Mesh Properties                |                         |
|                      | Colour code all visible properties |                         |
| Mesh Options         | Mesh Options                       |                         |
|                      | New Mesh Option                    |                         |
|                      | Colour code all visible properties |                         |
| Permeability         | Permeability                       |                         |
|                      | New Permeability                   |                         |
|                      | Colour code all visible properties |                         |
| Pile Characteristics | Pile Characteristics               |                         |
|                      | New Pile Characteristics           |                         |
|                      | Colour code all visible properties |                         |
| Plate Types          | Plate Types                        |                         |
|                      | New Plate Type                     |                         |
|                      | Colour code all visible properties |                         |
| Reinforcements       | Reinforcements                     |                         |
|                      | New Reinforcement                  |                         |
|                      | Colour code all visible properties |                         |
| Sections             | Sections                           |                         |
|                      | New Section                        |                         |
|                      | Colour code all visible properties |                         |
| Structure Type       | New Structure Type                 |                         |
|                      | Structure Type                     |                         |
|                      | Colour code all visible properties |                         |
| Thicknesses          | Thicknesses                        |                         |
|                      | New Thickness                      |                         |
|                      | Colour code all visible properties |                         |

| DET NORSKE VERITAS SOFTWARE | GeniE | User Manual Vol. VI |
|-----------------------------|-------|---------------------|
| Version 5.3                 | 171   | 11 April 2011       |

| 1 <sup>st</sup> level browser | Available commands                 | Available sub-commands |
|-------------------------------|------------------------------------|------------------------|
| Wet Surface                   | Wet Surfaces                       |                        |
|                               | New Wet Surface                    |                        |
|                               | Colour code all visible properties |                        |

# 3.6 Structure

| 1 <sup>st</sup> level browser | 2 <sup>nd</sup> level browser | 3 <sup>rd</sup> level browser | Available commands     |
|-------------------------------|-------------------------------|-------------------------------|------------------------|
| Structure                     |                               |                               | New Beam               |
|                               |                               |                               | New Plate              |
|                               |                               |                               | New Support            |
|                               |                               |                               | New Joint              |
|                               | Features                      |                               | New Feature Edge       |
|                               | Point Masses                  |                               | New Point Mass         |
|                               | Supports                      |                               | New Support            |
|                               |                               |                               | New Support Rigid Link |

# **3.7** Utilities

| 1 <sup>st</sup> level browser | 2 <sup>nd</sup> level browser | 3 <sup>rd</sup> level browser | Available commands |
|-------------------------------|-------------------------------|-------------------------------|--------------------|
| Utilities                     |                               |                               |                    |
|                               | Evaluators                    |                               | New Linear Slicer  |
|                               | Guiding Geometry              |                               | New Guide Plane    |
|                               |                               |                               | New Guide Point    |
|                               |                               | Curves                        | New Poly Curve     |
|                               |                               |                               | New Guide Line     |
|                               |                               | Points                        | New Guide Point    |
|                               |                               | Profiles                      | New Profile        |
|                               |                               | Transformations               | New Transform      |
|                               | Mesh Priorities               |                               | New Mesh Priority  |
|                               | Model Views                   |                               |                    |
|                               | Reports                       |                               |                    |
|                               | Sets                          |                               | New Set            |

| DET NORSKE VERITAS SOFTWARE | GeniE | User Manual Vol. VI |
|-----------------------------|-------|---------------------|
| Version 5.3                 | 172   | 11 April 2011       |

## 3.7.1 Mesh Priority Sets

Purpose: To define mesh priority sets that can be used during meshing. A mesh priority set will denote the meshing sequence.

A mesh priority set is defined from the command *New Mesh Priority* by right clicking the sub-folder Mesh Priorities

There can be several mesh priority sets, but only one can be used for a meshing activity.

When pushing the button "Add Mesh Priority" a new priority is created. There can be many mesh priorities.

Each priority level contains structural parts and it is possible to move these up and down. The "Add selection" requires that the structural parts are selected in advance. Remember to click the button "Add Selection" at the far right to include the selection in the priority. The "Select in graphics" allows you to select during the priority definitions; the "Add Selection" button must also be used in this case.

This command is scripted. Typically for a mesh priority set with three priorities containing Bm1, Bm10 and Bm100 respectively: MeshPriority1 = MeshPriority(); MeshPriority1.addMeshPriority(); MeshPriority1.meshPriority(1).add(Bm1); MeshPriority1.addMeshPriority(); MeshPriority1.meshPriority(2).add(Bm10); MeshPriority1.addMeshPriority(); MeshPriority1.meshPriority(3).add(Bm100);

| 👪 Create Mesh Priority Set | ×                 |
|----------------------------|-------------------|
| Name: MeshPriority1        |                   |
|                            | Add Mesh Priority |
|                            | Move Up           |
|                            | Move Down         |
|                            | Add Selection     |
|                            |                   |
| [ <u> </u>                 | Cancel            |

| 🎎 Create Mesh | Priority Set           | ×                 |
|---------------|------------------------|-------------------|
| Name: Mesh    | Priority1              |                   |
| Priority 1    |                        | Add Mesh Priority |
| Priority 2    |                        | Move Up           |
| At nony .     | Add selection          | Move Down         |
|               | Remove priority levels | Add Selection     |
|               | Move Up                |                   |
| 1             | Move <u>D</u> own      |                   |
|               | Select in graphics     | Cancel            |

| DET NORSKE VERITAS SOFTWARE | GeniE | User Manual Vol. VI |
|-----------------------------|-------|---------------------|
| Version 5.3                 | 173   | 11 April 2011       |

# 4. CONTEXT SENSITIVE MENU

This Chapter describes how the context sensitive menu works as well as lists those commands only available from this menu. The context sensitive menu is activated by selecting an object(s) from the browser or from the graphics.

Example of context sensitive menu for a beam selected from the browser. Select the beam and right click.

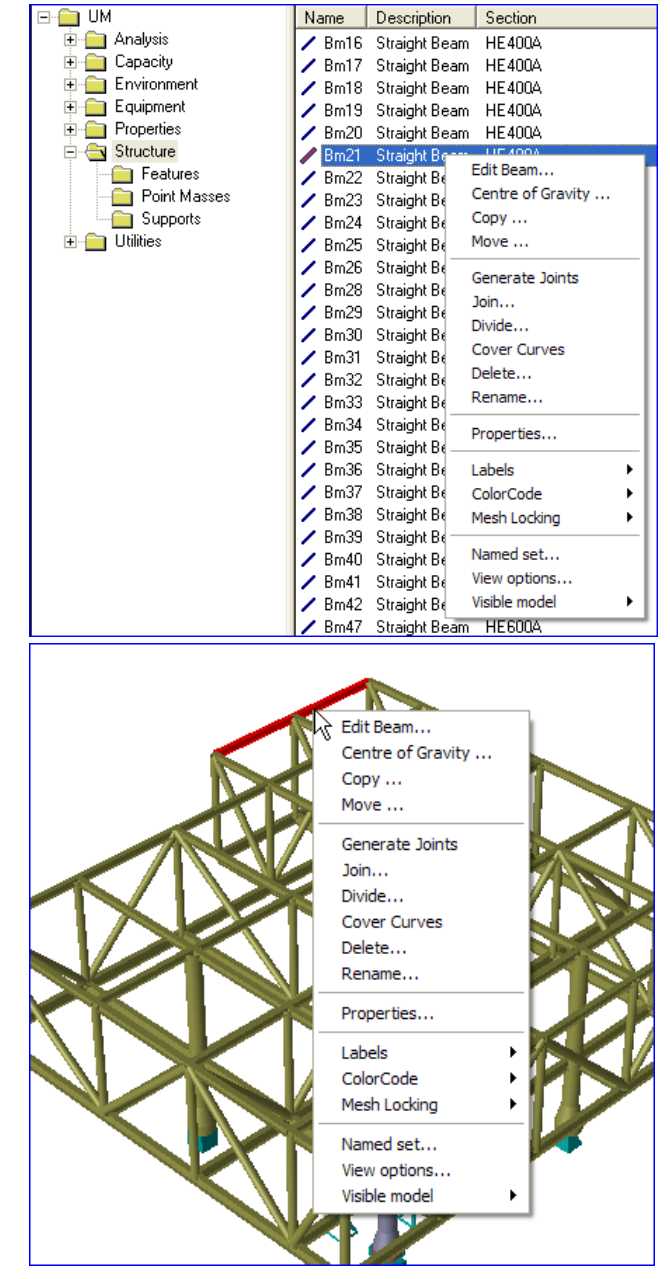

Example of context sensitive menu for a beam selected from the graphics. Select the beam and right click.

The context sensitive menu differs from object to object. But they have several equal commands and the object type "beam" is used to exemplify the context sensitive menu.

| DET NORSKE VERITAS SOFTWARE                                              | GeniE                     | User Manual Vol. VI                                                       |
|--------------------------------------------------------------------------|---------------------------|---------------------------------------------------------------------------|
| Version 5.3                                                              | 174                       | 11 April 2011                                                             |
| <b>4.1 Object type Beam</b><br>Note that Edit Beam, Centre of Gravity, I | Move, Join Beams, Join Se | Edit Beam<br>Centre of Gravity<br>egments, Cover<br>from pulldown<br>Move |
| or from toolbar menus.                                                   |                           | Generate Joints<br>Join<br>Divide<br>Cover Curves<br>Delete<br>Rename     |
|                                                                          |                           | Properties<br>Beam Result Diagrams                                        |
|                                                                          |                           | Labels ><br>ColorCode >                                                   |

Mesh Locking 
Named set...
View options...
Visible model

## 4.1.1 Edit Beam

Purpose: To modify beam specific parameters like local system, offset vector, hinges, split points, move ends, translate and buckling factors.

These commands are scripted. The content depends on which operations are carried out. See below for examples.

## 4.1.1.1 Local system

Purpose: To modify the local system of a beam.

This command is scripted. Typically when rotating the beam Bm21 90 degrees around the beam local x-axis: Bm21.rotateLocalX(90);

| Edit Beams                                                                                                    |
|----------------------------------------------------------------------------------------------------|
| Local System Offset Vector Hinges Split Points Move End Translate                                                                 |
| Local system interpretation     Guide local system @?     Surface normal @?     Explicit local system @?     Relative to plate @? |
| Rotation                                                                                                    |
| C Rotate around local X-axis [deg]                                                                                                |
| Flip local X (preserving the Y-vector)     Flip local X (preserving the Z-vector)                                                 |
| Specify local coordinate system                                                                                                   |
| C Local X vector Vector3d(0 m,1 m,0 m)                                                                                            |
| C Local Y vector Vector3d(-1 m,0 m,0 m)                                                                                           |
| C Local Z vector Vector3d(0 m,0 m,1 m)                                                                                            |
| Local System Local System (Vector3d(0 m,1 m,0 m), Vector3d(                                                                       |
|                                                                                                    |
| Cancel Apply                                                                                                    |

Version 5.3

## 4.1.1.2 Offset vector

Purpose: To add eccentricities to the beam ends.

This command is scripted. Typically when specifying an eccentricity of 5cm in negative global z-direction for beam Bm21:

Bm21.setBeamOffset(Vector3d(0 m, 0 m, -5cm));

# 

## 4.1.1.3 Hinges

Purpose: To add a hinge to a beam end. The hinge properties are defined from the *Edit/Property/Hinge* or from the browser folder *Properties/Hinges*.

This command is scripted. Typically when adding the hinge "Hinge1" to end1 of Bm1:

Bm21.setEndHinge(1,Hinge1);

## 4.1.1.4 Split points

Purpose: To add additional vertices (or snap points) to a beam.

This command is scripted. Typically when distributing 4 points evenly of Bm31:

Bm31.splitAt(0.2);

Bm31.splitAt(0.4);

Bm31.splitAt(0.6);

Bm31.splitAt(0.8);

| Edit Beams                        | × ×                                                  |
|-----------------------------------|------------------------------------------------------|
| Local System   Offset Vector   Hi | Hinges Split Points   Move End   Translate   Buc 💶 🕨 |
| - losert new solit points         |                                                      |
|                                   |                                                      |
| Distribute:                       | split points evenly                                  |
| Single split at parameter [0]     | [0,1] 0.5                                            |
|                                   |                                                      |
| Show All Points                   |                                                      |
| <u> </u>                          |                                                      |
|                                   | OK Cancel Apply                                      |
|                                   |                                                      |

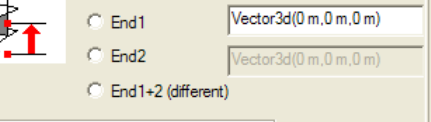

[m]

Cancel

Apply

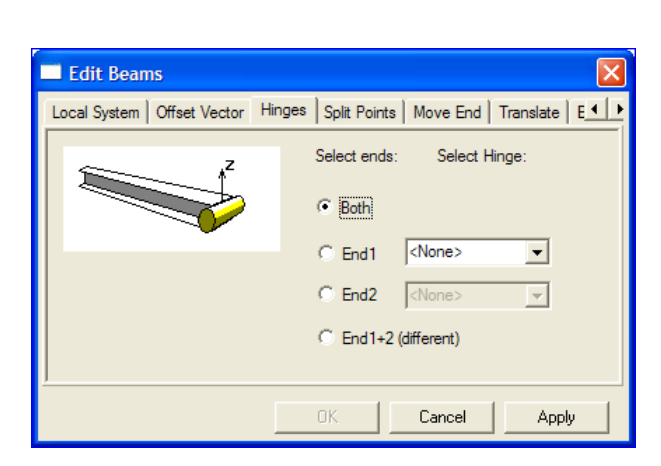

Local System Offset Vector Hinges Split Points Move End Translate Buc

Whole beam

Flush top
 No offset (centric)
 Flush Bottom
 Add constant value

ΟK

11 April 2011

Specify offset vector:

GeniE

175

🔲 Edit Beams

Align section:

| DET NORSKE VERITAS SOFTWARE | GeniE | User Manual Vol. VI |
|-----------------------------|-------|---------------------|
| Version 5.3                 | 176   | 11 April 2011       |

#### 4.1.1.5 **Move End**

Purpose: To move one beam end. The end point can be moved to another point, by a vector definition or extended/reduced along its own local x-axis. In the latter case a positive value means extension of the beam while a negative value means a reduction of the length.

This command is scripted. Typically when reducing the length with 150 cm relative to the end point 2 of *Bm31*:

*Bm31.extendEnd*(2, -150 cm);

Similarly, when moving the end1 a vector of (0,5m,0):

*Bm31.moveEnd*(1, *Vector3d*(0 m, 5 m, 0 m));

## Edit Beams Local System | Offset Vector | Hinges | Split Points | Move End | Translate | Buckli End Point Displacement as distance along beam ΟK Cancel Apply

#### 4.1.1.6 Translate

Purpose: To move a beam with a translation vector.

This command is scripted. Typically when moving *Bm21 2000mm in positive global z-direction):* 

*Bm31.extendEnd*(2, -150 cm);

Bm21.moveTranslate(Vector3d(0m,0m,2000mm));

#### 4.1.1.7 **Buckling factors**

Purpose: To define local bucking factors for individual beams. These factors can be referred to when defining a capacity model. These factors are also transferred to Framework if you want to do code checking based on older code checking standards. See User Manual Volume 4 for more details.

This command is scripted. Typically when specifying buckling factor of 0.9 and 0.8 for buckling around local y and z-axis.

Bm21.buckling = BucklingFactor(0.9, 0.8);

| Edit Beams                                                                             |
|----------------------------------------------------------------------------------------|
| Local System   Offset Vector   Hinges   Split Points   Move End   Translate   Buckling |
| Translation vector                                                                     |
| ×                                                                                      |
| OK Cancel Apply                                                                        |

| Edit Beams                                                   |                  |
|--------------------------------------------------------------|------------------|
| Offset Vector   Hinges   Split Points   Move End   Translate | Buckling Factors |
| Buckling factors in beam local system                        |                  |
| ky 🛐                                                         |                  |
|                                                              |                  |
| Kemove buckling factor from selection                        |                  |
| ОК                                                           | Cancel Apply     |

11 April 2011
| DET NORSKE VERITAS SOFTWARE | GeniE | User Manual Vol. VI |
|-----------------------------|-------|---------------------|
| Version 5.3                 | 177   | 11 April 2011       |

### 4.1.2 Centre of Gravity

Purpose: To compute the mass and centre of gravity.

This command is not scripted.

| Compute Mass/Centre Of Gravity                                                                                                    |                                                                          |  |  |
|----------------------------------------------------------------------------------------------------|--------------------------------------------------------------------------|--|--|
| Visual Feedback<br>De-select any selected objects that do not contribute<br>Highlight computed centre of gravity                                                       |                                                                          |  |  |
| Number of significant digits:<br>Values for selected objects, relat<br>Mass: Press Apply to compute<br>COG: Press Apply to compute<br>Ixx: n/a<br>Iyy: n/a<br>Izz: n/a | 6<br>tive to Centre Of Gravity (COG)<br>lxy: n/a<br>lxz: n/a<br>lyz: n/a |  |  |
|                                                                                                    | Close Apply                                                              |  |  |

### 4.1.3 Copy/Move Beam

Purpose: To copy or move a beam using translation, rotation, mirroring, 3 point position or a general transformation.

These commands are scripted. The content depends on which operations are carried out. See below for examples.

### 4.1.3.1 Translate

Purpose: To copy a beam using a translation vector.

This command is scripted. Typically copying Bm1 with the shown vector:

Bm2 = Bm1.copyTranslate(Vector3d(0 m, 0 m, 10 m));

### 4.1.3.2 Rotate

Purpose: To copy a beam by defining a rotation point, a vector and a rotation angle.

This command is scripted. Typically copying Bm1 around point (0,0,0) with vector (0,0,1) and angle 90 degrees:

*Bm103* = *Bm21.copyRotate*(*Point*(0 m, 0 m, 0 m), *Vector3d*(0,0,1),90 *deg*);

| 🗖 Сору 🛛 🔀                                                      |
|-----------------------------------------------------------------|
| Translate Rotate Mirror 3 Point Position General transformation |
| Translation vector<br>Vector3d(0 m,0 m,10 m)                    |
| Copy 1 time(s)                                                  |
| Preview Cancel Apply                                            |

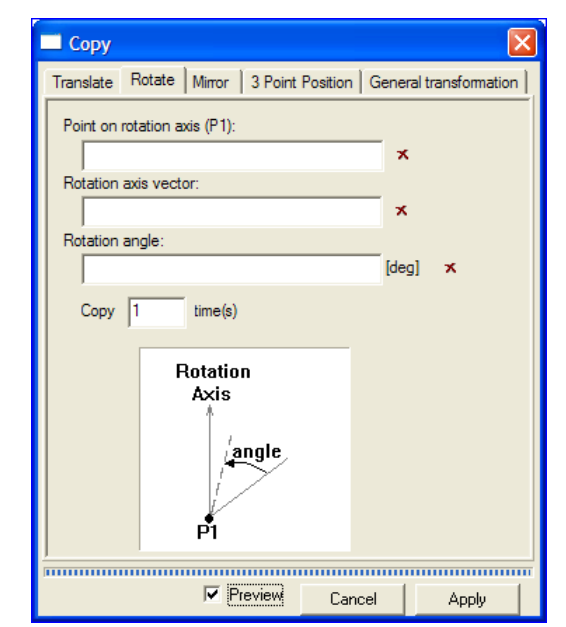

| DET NORSKE VERITAS SOFTWARE | GeniE | User Manual Vol. VI |
|-----------------------------|-------|---------------------|
| Version 5.3                 | 178   | 11 April 2011       |

### 4.1.3.3 Mirror

Purpose: To copy a beam by defining a mirror plane built up from a point and a normal vector.

This command is scripted. Typically copying Bm1 around point (0,5,0) with vector (0,1,0):

*Bm2* = *Bm1.copyMirror(Point(0 m,5 m,0 m), Vector3d(0,1,0));* 

A typical move operation would be

autoMSet = Set();

autoMSet.clear();

autoMSet.add(Bm1);

autoMSet.moveMirror(Point(0 m,5 m,0 m), Vector3d(0,1,0),geUNCONNECTED);

Delete(autoMSet);

### 4.1.3.4 Scale

Purpose: To copy a beam by defining a scaling factor and a point to be used as the scaling centre.

This command is scripted

A typical scale operation would be

Beam1\_1 = Beam1.copyScale(5,Point(0,0,0));

Beam2\_1 = Beam2.copyScale(5,Point(0,0,0));

| 💽 Сору                                                                   |                  | X |  |
|--------------------------------------------------------------------------|------------------|---|--|
| Translate   Rotate   Mirror   Scale   3 Point Position   General transfo |                  |   |  |
| Scaling factor:                                                          |                  | × |  |
| Scaling center:                                                          |                  | × |  |
| Choose the bounding-box center                                           |                  |   |  |
| <u> </u>                                                                 |                  |   |  |
| Prev                                                                     | riew Cancel Appl | у |  |

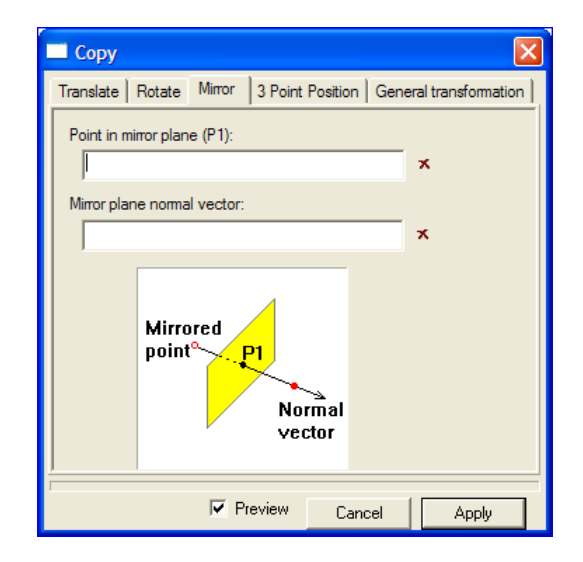

| DET NORSKE VERITAS SOFTWARE | GeniE | User Manual Vol. VI |
|-----------------------------|-------|---------------------|
| Version 5.3                 | 179   | 11 April 2011       |

### 4.1.3.5 **3** Point Position

Purpose: To copy beams by defining a source plane and a destination plane. For both planes three points must be defined.

This command is scripted. Typically copying Bm1and Bm2 using the following input parameters

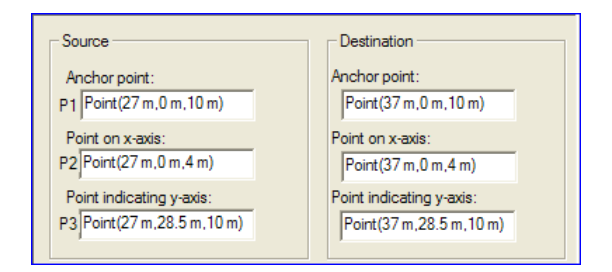

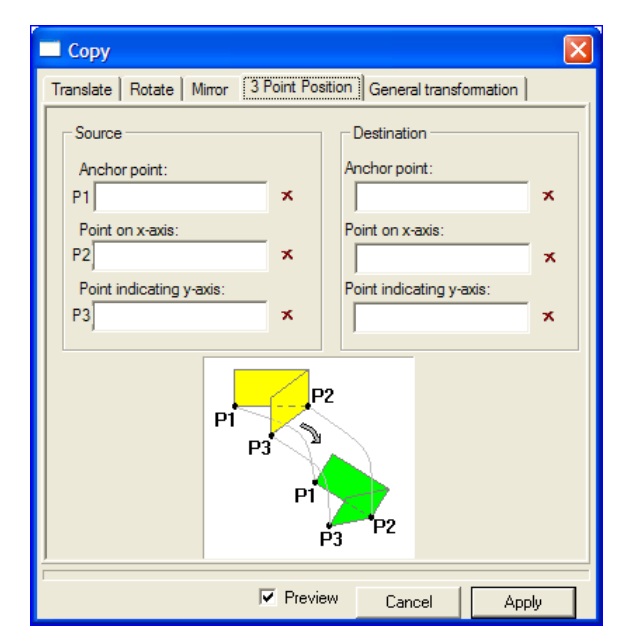

*Bm11* = *Bm1.copy3Point*(*Point*(27 m,0 m,10 m),*Point*(27 m,0 m,4 m),*Point*(27 m,28.5 m,10 m), *Point*(37 m,0 m,10 m),*Point*(37 m,0 m,4 m),*Point*(37 m,28.5 m,10 m));

*Bm12* = *Bm2.copy3Point(Point(27 m,0 m,10 m),Point(27 m,0 m,4 m),Point(27 m,28.5 m,10 m), Point(37 m,0 m,10 m),Point(37 m,0 m,4 m),Point(37 m,28.5 m,10 m));* 

### 4.1.3.6 General transformation

Purpose: To copy a beam by defining a general transformation. For examples, see Section 3.3.12 of User Manual Volume 3.

This command is scripted depending on which operation is carried out.

| 🗖 Сору                        |                                               |       |
|-------------------------------|-----------------------------------------------|-------|
| Translate   Rotate   Mi       | irror 3 Point Position General transformation |       |
| Transformation:               | <b>▼</b> X                                    |       |
|                               | Create Translation                            |       |
| Translate                     | Translation vector:                           | - x   |
| C Mirror                      |                                               |       |
| C Scale<br>C 3 Point Position |                                               |       |
| C Move Point<br>C Combine     |                                               |       |
|                               |                                               |       |
| Create                        |                                               |       |
|                               |                                               |       |
| <u> </u>                      |                                               |       |
| ,                             | V Preview Cancel                              | Apply |

| DET NORSKE VERITAS SOFTWARE | GeniE | User Manual Vol. VI |
|-----------------------------|-------|---------------------|
| Version 5.3                 | 180   | 11 April 2011       |

### 4.1.4 Generate Joints

Purpose: To generate joints based on the rules as defined in the Edit|Rules|Joint creation.

This command is scripted. Typically when selecting a beam that is subject to definition of four joints based on the rule definition:

Jt1 = Joint(Point(4 m,0 m,10 m)); Jt2 = Joint(Point(12 m,0 m,10 m)); Jt3 = Joint(Point(18 m,0 m,10 m));

*Jt4* = *Joint*(*Point*(24 m,0 m,10 m));

| Joint Creation Rule                                         |        |  |
|-------------------------------------------------------------|--------|--|
| Automatic joint generation                                  | ОК     |  |
| Selection-aware classification                              | Cancel |  |
| Exclusion Criteria<br>Exclude pure through-beam intersectio | ns     |  |
| Exclude 2-beam aligned intersections                        |        |  |
| 🔽 Exclude free beam ends                                    |        |  |
| Exclude intersections with beam ends                        |        |  |
| Exclude intersections with through-bea                      | ims    |  |

### 4.1.5 Join

Purpose: To join beams and segments.

This command is scripted. Typically when joining Bm144 and Bm145:

Bm144.joinBeams(Bm145);

Bm144.joinSegments(1,2);

| tå Join                                                                                             |                |
|----------------------------------------------------------------------------------------------------|----------------|
| <ul> <li>Join Beams and Segments</li> <li>Join Plates</li> <li>Join Guide Curves</li> </ul>         | Apply<br>Close |
| I Join only if concepts have<br>same set membership<br>∫ Join Beams and Segments                    |                |
| <ul> <li>✓ Join Aligned Beams</li> <li>✓ Join Beam Segments</li> <li>✓ Join all segments</li> </ul> |                |
| <ul> <li>Join only segments with compatiple section</li> </ul>                                      | on/material    |

| DET NORSKE VERITAS SOFTWARE | GeniE | User Manual Vol. VI |
|-----------------------------|-------|---------------------|
| Version 5.3                 | 181   | 11 April 2011       |

### 4.1.6 Divide

Purpose: To divide beams and segments using a number of division criteria.

This command is scripted. Typically when dividing Bm1 with an X-plane at x = 24 m (there are now two beams Bm1 and Bm2):

Bm2 = Bm1.divide(XPlane3d(24 m));

| Jå Divide                                                                                                    |                |
|----------------------------------------------------------------------------------------------------|----------------|
| Divide Beams and Segments     Divide Support Curves     Divide Plates     Divide Guide Curves     Explode all structure in selection into simpler parts     Divide Reams                                                 | Apply<br>Close |
| <ul> <li>Explode all beams in selection into simpler beams</li> <li>Divide beams at position</li> <li>Create segment border at position</li> <li>Divide beams with plane</li> <li>Divide beams with structure</li> </ul> |                |
|                                                                                                    |                |

### 4.1.7 Cover Curves

Purpose: To create a plate by covering the area enclosed by the selected beams.

This command are scripted. Typically: Pl1 = CoverCurves(Beam1,Beam2,Beam3,Beam4);

### 4.1.8 Delete

Purpose: To delete the selection.

This command is scripted. Typically: Delete(Bm1); Delete(Bm2);

| Delete Confirmati | on                                        | x |
|-------------------|-------------------------------------------|---|
| ? Are y           | ou sure you want to delete these 2 items? |   |
|                   | Yes No                                    |   |

### 4.1.9 Rename

Purpose: To rename the selected item.

This command is scripted. Typically: Rename(Beam3, "Beam3\_renamed");

| Rename Obje | ct                | X  |
|-------------|-------------------|----|
| Descripti   | on: Straight Beam |    |
| Name: Beam3 |                   |    |
|             | Cancel            | ОК |
| ·           |                   |    |

### 4.1.10 Properties

Purpose: To add or modify properties to the selected beam.

*These commands are scripted. Typically when adding profile type HE600A to Bm1:* 

*Bm1.section* = *HE600A*;

| Properties                      |         |          |            |                  | X           |
|---------------------------------|---------|----------|------------|------------------|-------------|
| Object Properties               | Section | Material | Thickness  | Effective Flange | Corrosior 1 |
| Name                            | Use     | Descri   | ption      | Diamet           | er 🔺        |
| <none></none>                   |         | no sec   | tion       |                  |             |
| Bar100                          | 0       | Bar Se   | ection     |                  |             |
| <b>I</b> 1200                   | 50      | I Secti  | ion, syste |                  | E           |
| <b>1</b> 400                    | 0       | I Secti  | on         |                  |             |
| <b>I</b> 1600                   | 0       | I Secti  | on         |                  |             |
| <b>1</b> 1800                   | 0       | I Secti  | ion        |                  |             |
| <b>1</b> 11000                  | 0       | I Secti  | ion        |                  |             |
| 11200                           | 0       | I Secti  | ion        |                  |             |
| <b>1</b> 11400                  | 0       | I Secti  | ion        |                  |             |
| T ISEC100                       | 22      | I Secti  | ion        |                  | *           |
|                                 |         |          |            |                  | 4           |
| Create/Edit Section Set Default |         |          |            |                  |             |
| OK Cancel Apply                 |         |          |            |                  |             |

### 4.1.11 Beam Result Diagrams

Purpose: To open the "Beam Deflection, Force and Stresses Display" dialog.

This command is not scripted.

| DET NORSKE VERITAS SOFTWARE | GeniE | User Manual Vol. VI |
|-----------------------------|-------|---------------------|
| Version 5.3                 | 183   | 11 April 2011       |

### 4.1.12 Labels

It is possible to label the following parameters. To remove the labels from the graphic view, use the "Clear labels" option or click the refresh button:

- Edit Beam... **Buckling Factor** \_ Centre of Gravity ... Coordinates Copy... \_ Move... Description \_ Generate Joints Eccentricities Join... \_ Divide... **Eccentricity Symbols** \_ Cover Curves Delete... Ends \_ Rename... Ends, X \_ Properties... Beam Result Diagrams... Ends, Y \_ **Buckling Factor** Labels ₽ Ends, Z \_ ColorCode Coordinates ₽ Mesh Locking Description Hinge names ۶ \_ Eccentricities Named set... Hinges \_ Eccentricity Symbols View options... Ends Length Visible model ₽ \_ Ends, X Local Coordinate System Ends, Y \_ Ends, Z Name \_ Hinge names Hinges Properties Length Beam Type Local Coordinate System Mesh Lock Coordinates **Corrosion Addition** Name Properties Þ Beam Type Hydro Air Drag Propertyvalues **Corrosion Addition** ۲ Hydro Diameter Clear Labels Effective Flange Hydro Air Drag Hydro Element Refinement Hydro Diameter Hydro Element Refinement Hydro Flooding Hydro Flooding Hydro Marine Growth Hydro Marine Growth Hydro Morison Hydro Morison Hydro Shielding Hydro Shielding Material Number Of Elements Material Reinforcement Section Number Of Elements .
  - Reinforcements
  - Section

| DET NORSKE VERITAS SOFTWARE                                                                                                    | GeniE                                                                                  | User Manual Vol. VI                                                                                                    |
|----------------------------------------------------------------------------------------------------|----------------------------------------------------------------------------------------|----------------------------------------------------------------------------------------------------|
| Version 5.3                                                                                                    | 184                                                                                    | 11 April 2011                                                                                                    |
| <ul> <li>Property Values <ul> <li>Mesh Density</li> <li>Number Of Elements</li> <li>Thickness</li> <li>Width</li> </ul> </li> <li>Clear Labels</li> </ul> | B<br>C<br>D<br>E<br>E<br>E<br>E<br>H<br>H<br>L<br>L<br>L<br>N<br>N<br>P<br>P<br>C<br>C | uckling Factor<br>ioordinates<br>lescription<br>ccentricities<br>ccentricity Symbols<br>nds<br>nds, X<br>nds, Y<br>nds, Z<br>linge names<br>linges<br>ength<br>ocal Coordinate System<br>Mesh Lock Coordinates<br>lame<br>roperties<br>roperty values<br>idea Labels<br>Mesh Density<br>Number of Elements<br>Thickness<br>Width |

### 4.1.13 Colour Coding

It is possible to do colour coding of the following parameters. To view the structure without the colour coding you can click on the paint brush symbol to toggle on/off colour coding.

- Properties
  - Beam Type
  - Corrosion Addition
  - Effective Flange
  - Hydro Air Drag
  - Hydro Diameter
  - Hydro Element Refinement
  - Hydro Flooding
  - Hydro Marine Growth
  - Hydro Morison
  - Hydro Shielding
  - Material
  - Number Of Elements
  - Property
  - Reinforcements
  - Section
  - Thickness

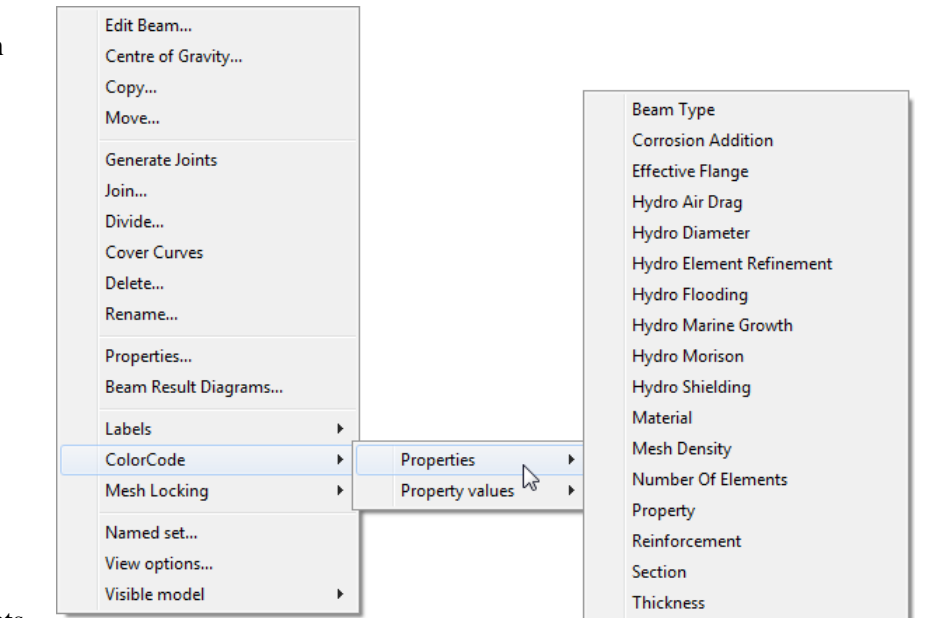

Version 5.3

11 April 2011

- Property Values
  - Thickness
  - Width

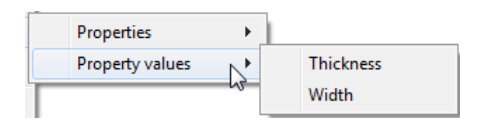

# 4.1.14 Mesh Locking

It is possible to lock or unlock the mesh.

- Lock
- Unlock

These commands are scripted.

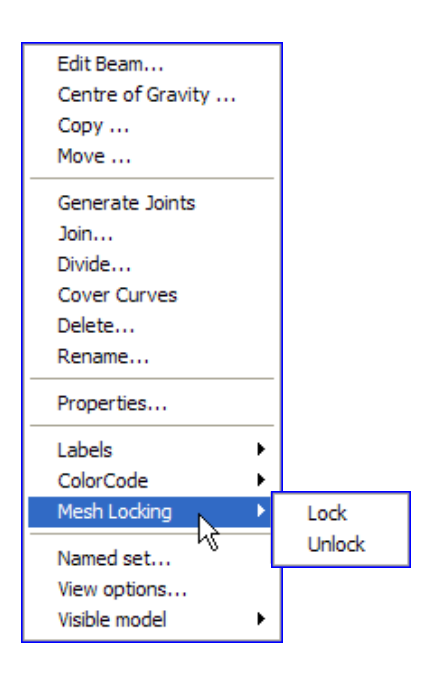

### 4.1.15 Named Set

Purpose: To include or remove a selection in a set.

This command is scripted. Typically when including two beams in the set "MySet"

*MySet* = *Set();* 

MySet.add(Bm1);

MySet.add(Bm2);

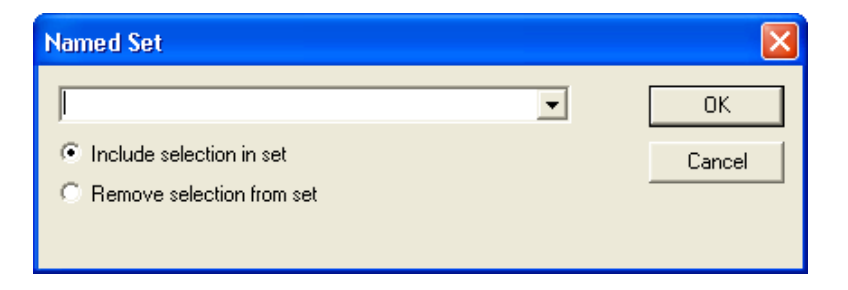

| DET NORSKE VERITAS SOFTWARE | GeniE | User Manual Vol. VI |
|-----------------------------|-------|---------------------|
| Version 5.3                 | 186   | 11 April 2011       |

### 4.1.16 View Options

Purpose: Access to the same view settings as defined under the *View/Option* pulldown menu.

*These commands are not scripted.* 

| 🗖 View Options 🛛 🔀                                                                                                    |          |       |               |
|----------------------------------------------------------------------------------------------------|----------|-------|---------------|
| General Settings Mouse Color Coding Annotation / Diagrams Browser                                                                                                    |          |       |               |
| <ul> <li>Model</li> <li>Capacity Models</li> <li>Color code legend</li> <li>Environment</li> <li>Evaluators</li> <li>FEM</li> <li>Hydro</li> <li>Loads and Equipment</li> <li>Structure</li> <li>Utility</li> <li>Utility, Selection</li> <li>Working Set, Active</li> <li>Working Set, Inactive</li> </ul> | Property | Value | Defined where |
| Default display  Save As Delete  Restore defaults                                                                                                    |          |       |               |
| OK Cancel Apply                                                                                                    |          |       |               |

## 4.1.17 Visible Model

Purpose: To decide which parts of a model to show in the graphic view. It is possible to:

- Show selection only (Alt + S)
- Add selection (Alt + Plus)
- Remove selection (Alt + Minus)
- Show All (Alt + A)
- Show Complement (Alt + Q)

| Edit Beam         |                     |           |
|-------------------|---------------------|-----------|
| Centre of Gravity |                     |           |
| Сору              |                     |           |
| Move              |                     |           |
| Generate Joints   |                     |           |
| Join              |                     |           |
| Divide            |                     |           |
| Cover Curves      |                     |           |
| Delete            |                     |           |
| Rename            |                     |           |
| Properties        |                     |           |
| Labels 🕨          |                     |           |
| ColorCode 🔹 🕨     |                     |           |
| Mesh Locking 🔹 🕨  |                     |           |
| Named set         |                     |           |
| View options      |                     |           |
| Visible model 🔹 🕨 | Show selection only | Alt+S     |
|                   | Add selection       | Alt+Plus  |
|                   | Remove selection    | Alt+Minus |
|                   | Show all            | ALT+A     |
|                   | Show complement     | ALT+Q     |

| DET NORSKE VERITAS SOFTWARE | GeniE | User Manual Vol. VI |
|-----------------------------|-------|---------------------|
| Version 5.3                 | 187   | 11 April 2011       |

# 4.2 Object type Plate

Note that Centre of Gravity, Move, Flip Normal, Labels, Named Set, and Visible Model are not available from pulldown or from toolbar menus.

# **4.3 Object type Equipment**

Note that Place, Place a Copy, Named Set, Visible Model are not available from pulldown or from toolbar menus.

# 4.4 Object type Joint

Note that most of these are not available from pulldown or from toolbar.

| Сору                        |
|-----------------------------|
| Move                        |
| Add Can/Stub                |
| Add Gap                     |
| Flush braces                |
| Split braces                |
| Add LJF                     |
| Remove joint eccentricities |
| Select Cans                 |
| Select Stubs                |
| Select connected beams      |
| Delete                      |
| Rename                      |
| Properties                  |
| Labels •                    |
| ColorCode •                 |
| Named set                   |
| View options                |
| Visible model               |

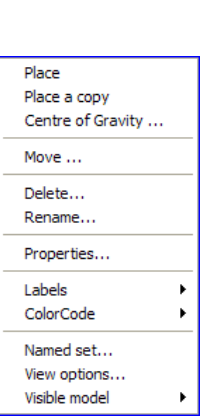

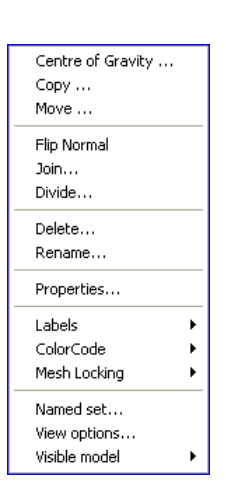

| DET NORSKE VERITAS SOFTWARE | GeniE | User Manual Vol. VI |
|-----------------------------|-------|---------------------|
| Version 5.3                 | 188   | 11 April 2011       |

# 4.5 Object type Support Point

Note that Move, Labels, Named Set, Visible Model are not available from pulldown or toolbar menus.

# 4.6 Object type Support Curve

Note that Move, Labels, Named Set, Visible Model are not available from pulldown or toolbar menus.

# 4.7 Object type Explicit Load

Note that Move, Named Set, Visible Model are not available from pulldown or toolbar menus

# 4.8 Object type Guide Plane

Note that Move, Named Set, Visible Model are not available from pulldown or toolbar menus.

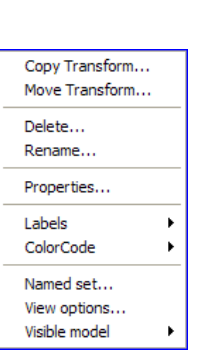

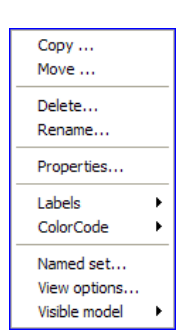

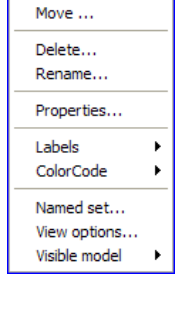

Сору ...

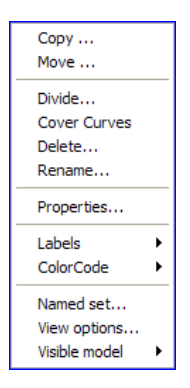

| DET NORSKE VERITAS SOFTWARE | GeniE | User Manual Vol. VI |
|-----------------------------|-------|---------------------|
| Version 5.3                 | 189   | 11 April 2011       |
|                             |       |                     |

# 4.9 Object type Guide Line

Note that Move, Create beam, Create Feature Edge, Create Support Curve, Join Curves, Cover Curves, Labels, Named Set, Visible Model are not available from pulldown or toolbar menus

| Copy                 |
|----------------------|
| Move                 |
| Create Beam          |
| Create Support Curve |
| Create Feature Edge  |
| Edit GuideLine       |
| Join                 |
| Divide               |
| Cover Curves         |
| Delete               |
| Rename               |
| Properties           |
| Labels •             |
| ColorCode •          |
| Named set            |
| View options         |
| Visible model        |

# 4.10 Object type Water Surface

| Edit WaterSurfac | e |
|------------------|---|
| Labels           | • |
| ColorCode        | ► |
| Named set        |   |
| View options     |   |
| Visible model    | • |

# 4.11 Object type Water Layer

| Edit Water Layer |   |
|------------------|---|
| Labels           | • |
| ColorCode        | • |
| Named set        |   |
| View options     |   |
| Visible model    | • |

# 4.12 Object type Air Layer

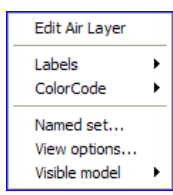

# 4.13 Object type Seabed

| Edit Seabed   |   |
|---------------|---|
| Properties    |   |
| Labels        | • |
| ColorCode     | ۲ |
| Named set     |   |
| View options  |   |
| Visible model | ۲ |
|               |   |

| DET NORSKE VERITAS SOFTWARE | GeniE | User Manual Vol. VI |
|-----------------------------|-------|---------------------|
| Version 5.3                 | 190   | 11 April 2011       |

# 4.14 Object type Soil Layer

| Edit Soil Layer<br>Properties              |        |
|--------------------------------------------|--------|
| Labels<br>ColorCode                        | )<br>} |
| Named set<br>View options<br>Visible model | •      |

# 4.15 Object type Soil Border

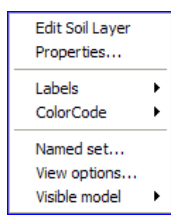

# 4.16 Object type Mesh

| Labels          | Description                     |
|-----------------|---------------------------------|
| ColorCode       | Element numbers                 |
| Mesh Locking    | Mesh Lock Coordinates           |
| Named set       | Name                            |
| View options    | Node numbers                    |
| Visible model   | Node symbols                    |
| Visible model 🕨 | Relative Jacobi<br>Clear Labels |

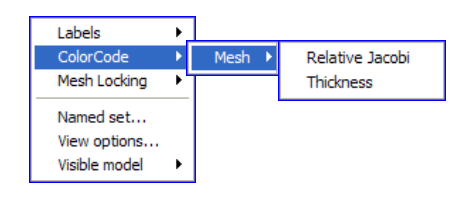

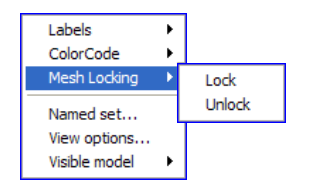

| DET NORSKE VERITAS SOFTWARE | GeniE | User Manual Vol. VI |
|-----------------------------|-------|---------------------|
| Version 5.3                 | 191   | 11 April 2011       |

# 4.17 Object Type Beam Capacity Member

Examples on the context sensitive menu for capacity members are shown in the following:

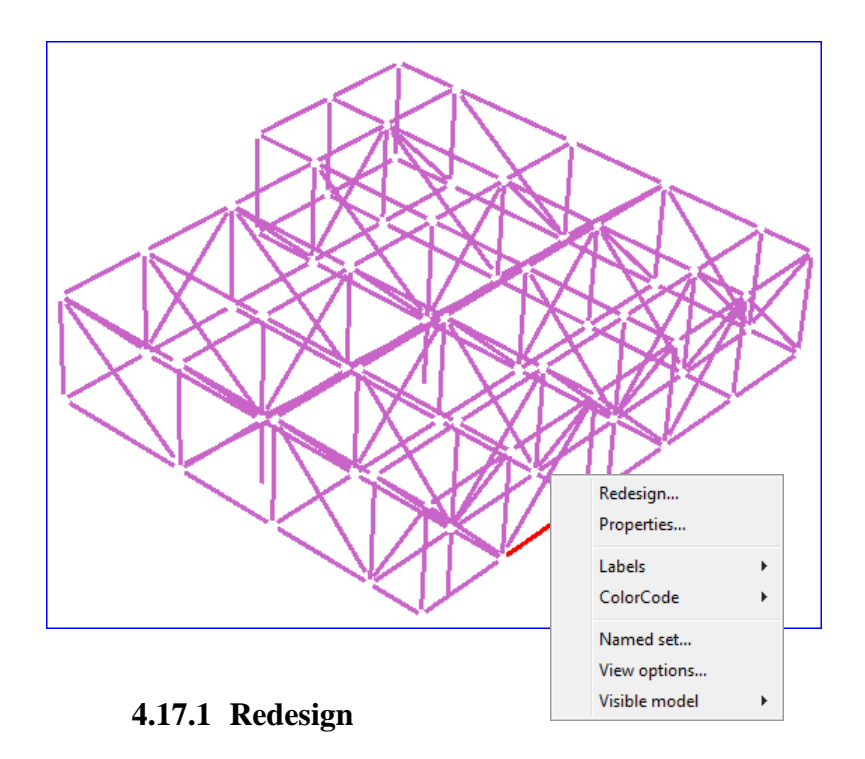

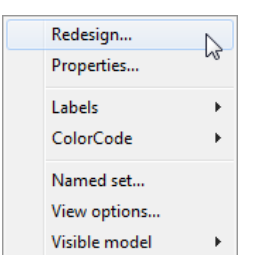

| Properti    | 25                                                                                                    |          |         |          |                           |                          |        |       |         |           |             | x   |
|-------------|----------------------------------------------------------------------------------------------------|----------|---------|----------|---------------------------|--------------------------|--------|-------|---------|-----------|-------------|-----|
| Object Prop | erties Redesig                                                                                                    | n        |         |          |                           |                          |        |       |         |           |             |     |
| Run:        | Run: Cc1.allRuns   Loadase:                                                                                                    |          |         |          |                           |                          |        |       |         |           |             |     |
| Recal       | Recalculation history     I     Automatic Recalculate     I     Colorcode UPtot     No recalculation done/selected.       Image: Second control of the second control of the second |          |         |          |                           |                          |        |       |         |           |             |     |
| Membe       | Position<br>Range                                                                                                    | Position | Section | Material | Buckling<br>Length,Factor | Stiffener<br>Spacing [m] | Status | UfTot | Formula | GeomCheck | SubCheck    | L A |
| Beam24      | -0.00 - 1.00                                                                                                    | 1.00     | I200 💌  | St48 💌   | KL(5 m, 1) 💌              | 5                        | ОК     | 0.62  | ufH1    | Geom OK   | AISC member | U   |
|             |                                                                                                    |          |         |          |                           |                          |        |       |         |           |             |     |
|             |                                                                                                    |          |         |          |                           |                          |        |       |         |           |             | •   |
| <u>,</u>    |                                                                                                    |          |         |          |                           |                          |        | OK    |         | Cancel    | Apply       |     |

11 April 2011

Version 5.3

Redesign... Properties...

ColorCode

Named set... View options... Visible model

Labels

4.17.2

60

۶

۶

۲

### **Capacity Member Properties**

| Object Properties Edit Mem                        | ber Data            |            |
|---------------------------------------------------|---------------------|------------|
|                                                   |                     |            |
|                                                   |                     | 0-         |
| Buckling length                                   | Member Length       | <b>\</b> ? |
| Effective length factor                           | 0.95                |            |
| Moment amplification                              | 1                   |            |
|                                                   |                     |            |
| about z-axis                                      | Member Length       | 1          |
| Effective length factor                           | 1                   |            |
| Moment amplification                              |                     |            |
|                                                   |                     |            |
| Stiffener Spacing 💡?                              | None 💌 [m]          | 1          |
| Lateral torsional<br>buckling modification        | 1 💌                 |            |
| Effective length factor<br>for torsional buckling | 1                   |            |
| - Length between lateral                          | supports            |            |
| Top flange                                        | None 👻 [m]          | ]          |
| Bottom Flange                                     | None [m]            | I          |
| L section specific                                |                     | <u>8</u> ? |
| Chapter E5: C M                                   | ethod a 💿 Method b  |            |
| Connected to: 💽 Lo                                | ong leg 🗢 Short leg |            |
|                                                   |                     |            |
|                                                   |                     |            |

### 4.17.3 Capacity Member Labels

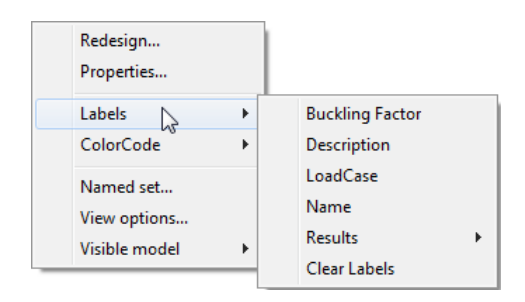

| DET NORSKE VERITAS SOFTWARE | GeniE | User Manual Vol. VI |
|-----------------------------|-------|---------------------|
| Version 5.3                 | 193   | 11 April 2011       |

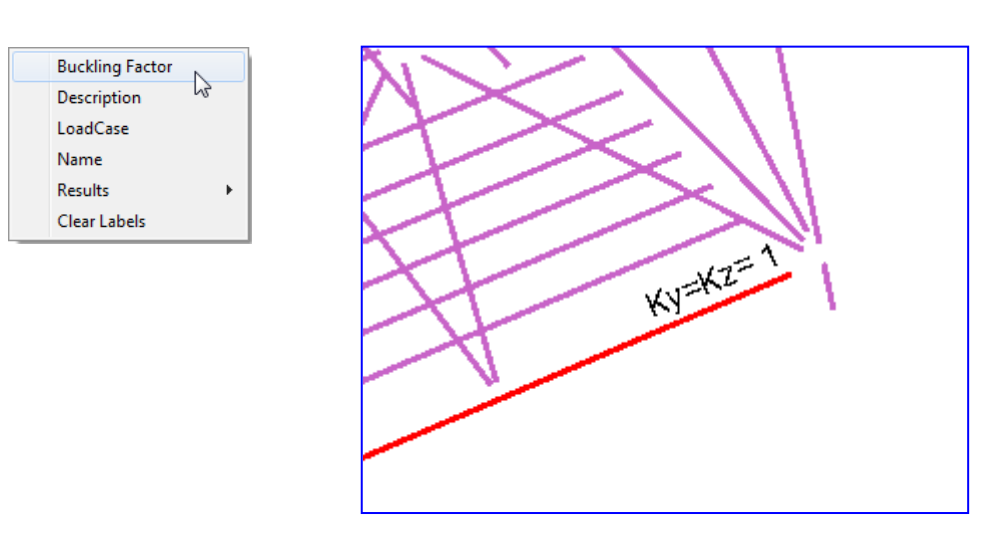

## 4.17.3.1 Buckling Factor

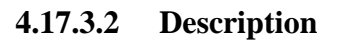

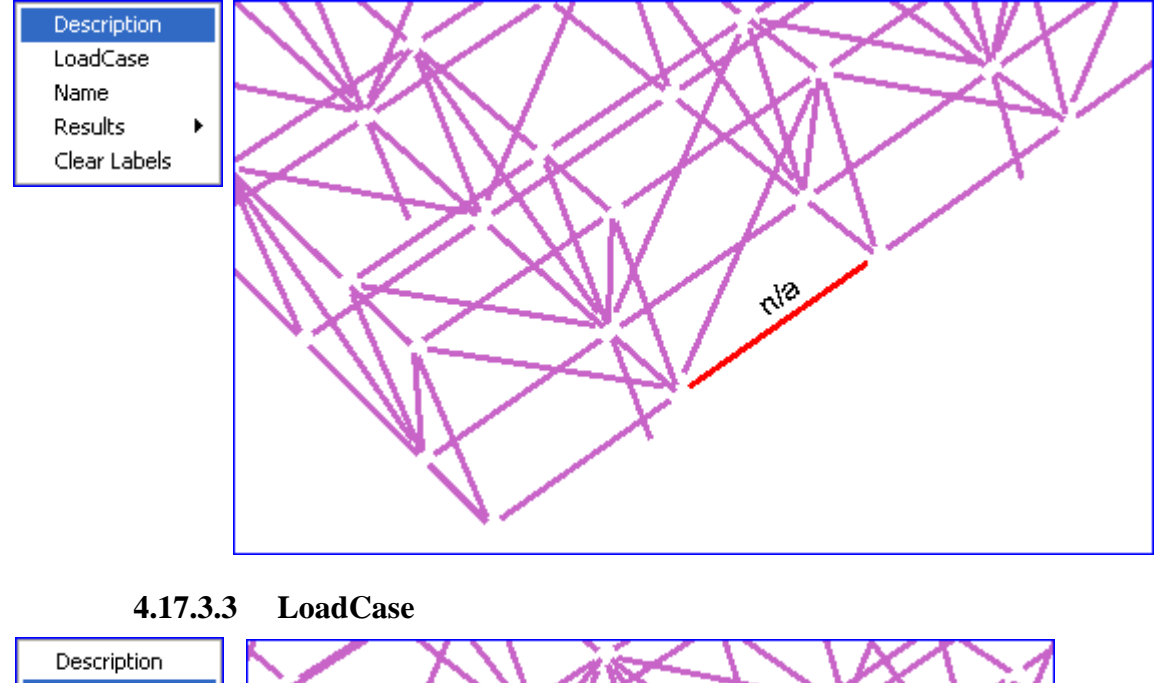

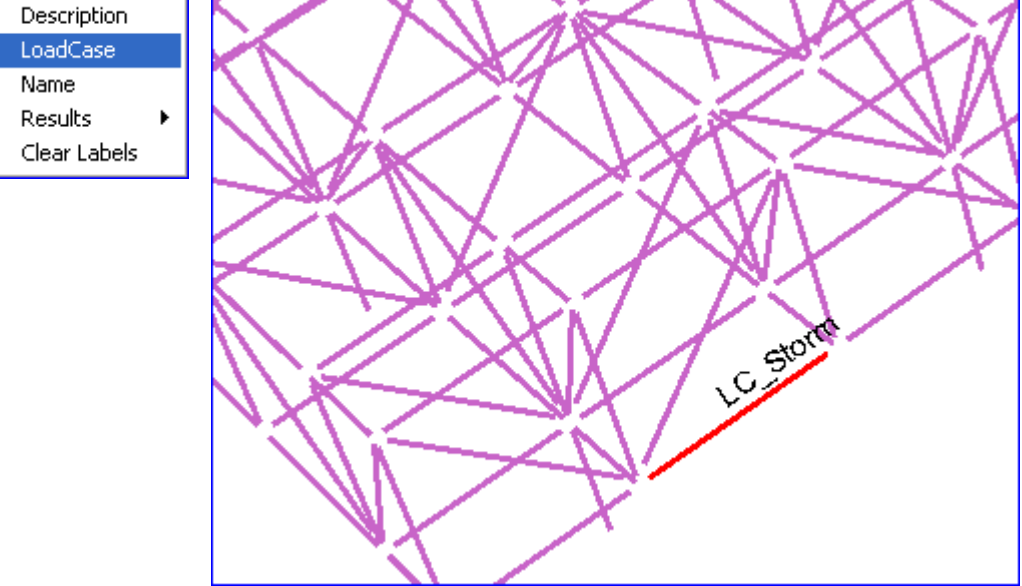

| DET NORSKE VERITAS SOFTWARE | GeniE | User Manual Vol. VI |
|-----------------------------|-------|---------------------|
| Version 5.3                 | 194   | 11 April 2011       |

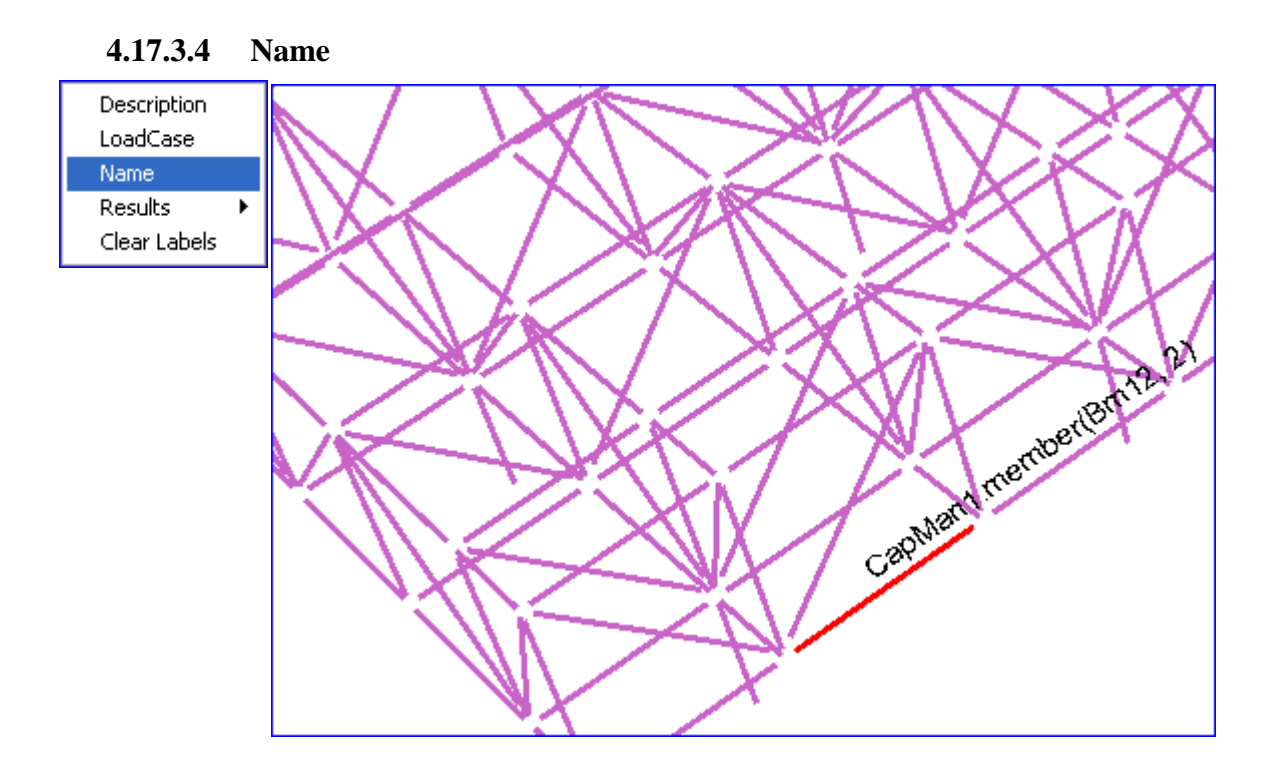

4.17.3.5 Results

As an example we will take CapModel to show

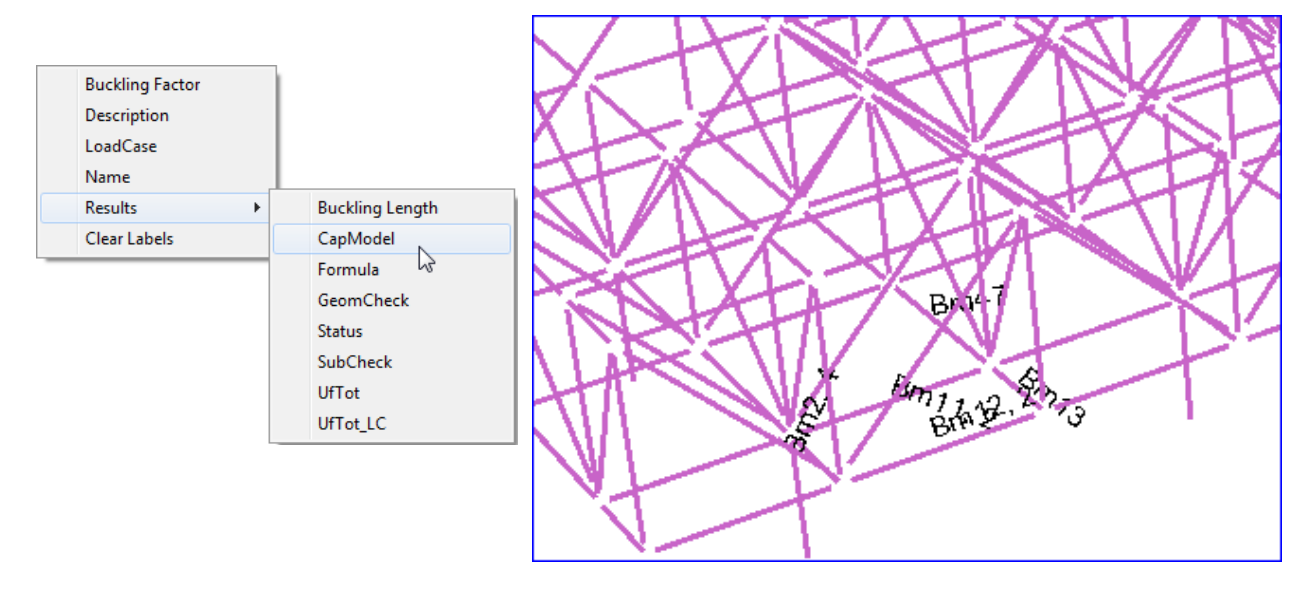

| DET NORSKE VERITAS SOFTWARE | GeniE | User Manual Vol. VI |
|-----------------------------|-------|---------------------|
| Version 5.3                 | 195   | 11 April 2011       |

### 4.17.3.6 Clear Labels

This clears all labels from the graphical display. It gives the same result as clicking the exclamation mark button.

# 4.17.4 Capacity Member Color Code

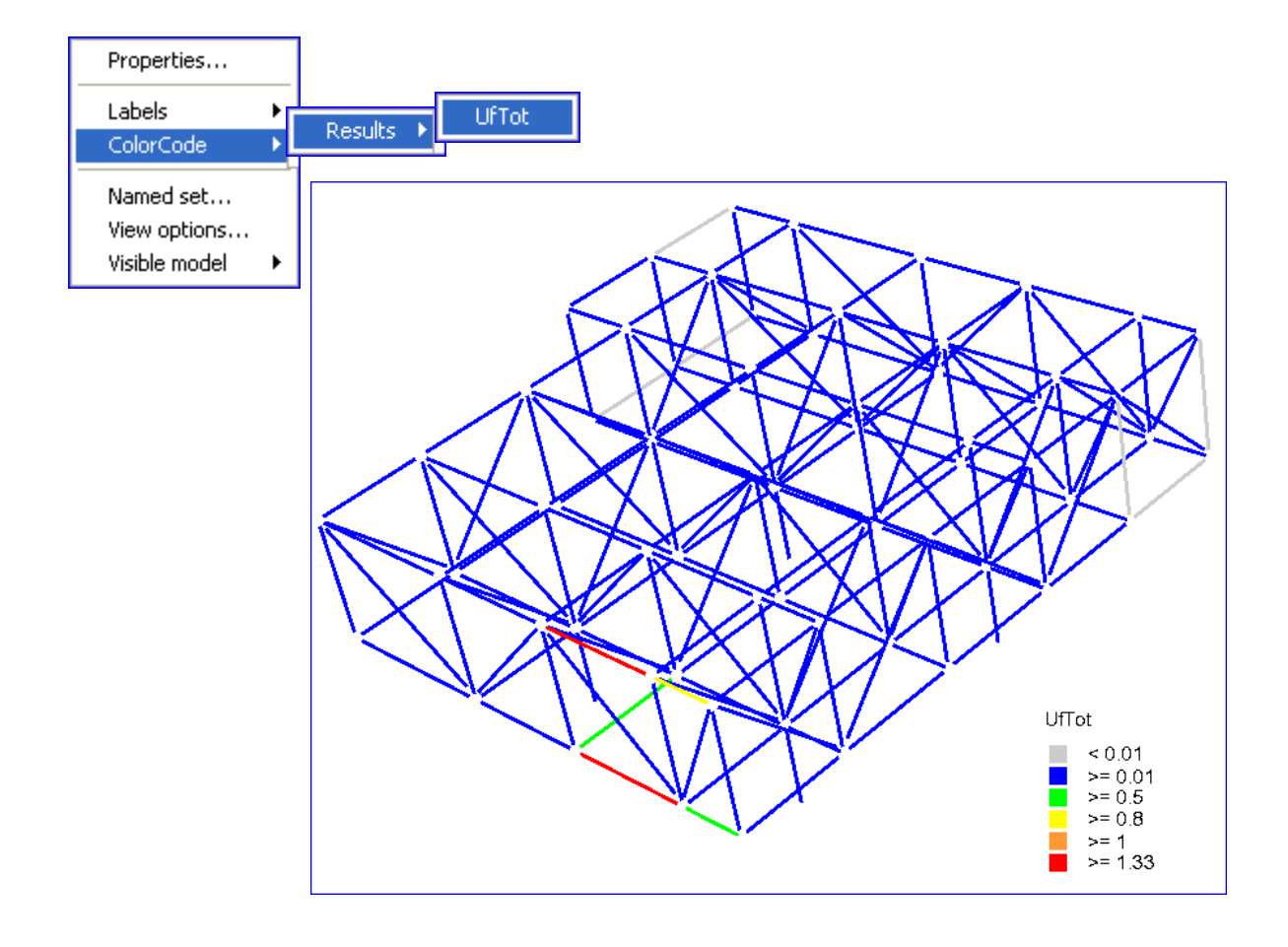

| DET NORSKE VERITAS SOFTWARE | GeniE | User Manual Vol. VI |
|-----------------------------|-------|---------------------|
| Version 5.3                 | 196   | 11 April 2011       |

# 4.18 Object Type Plate Capacity Panel

Examples on the context sensitive menu for capacity members are shown in the following:

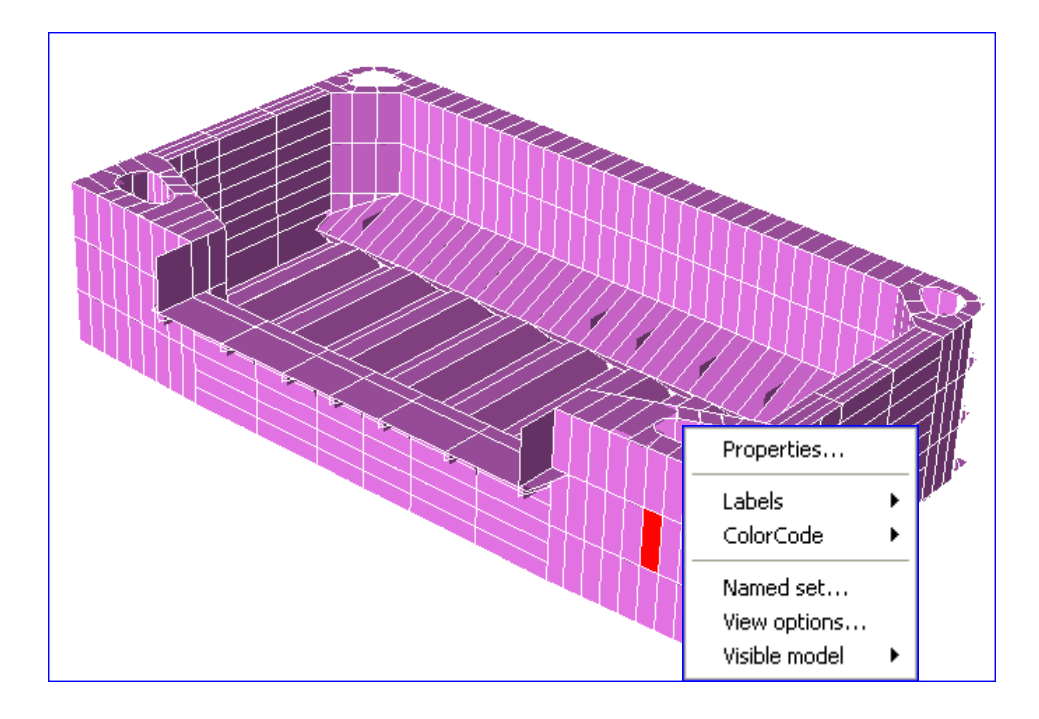

4.18.1 Capacity Panel Properties

| Properties                                 | Properties 🛛                                                                                                    |
|--------------------------------------------|----------------------------------------------------------------------------------------------------|
| Labels ><br>ColorCode >                    | Object Properties Edit Panel Data                                                                                                    |
| Named set<br>View options<br>Visible model | Check Buckling for<br>Whole and Subpanels<br>Whole Only<br>Subpanels Only                                                                                                    |
|                                            | Panel Options         Correction Factor F1       Sniped         Panel Net Thickness       Minimum Idealised Panel         Panel Length (a)       From Idealised Panel         Panel Width (b)       From Idealised Panel         Subpanel Length (a')       Two B         Rotation Boundary for Panel Buckling         Top       Simply Supported         Left       Simply Supported         Right       Simply Supported         Bottom       Simply Supported |
|                                            | OK Cancel Apply                                                                                                    |

| DET NORSKE VERITAS SOFTWARE | GeniE | User Manual Vol. VI |
|-----------------------------|-------|---------------------|
| Version 5.3                 | 197   | 11 April 2011       |
|                             |       |                     |

## 4.18.2 Capacity Panel Labels

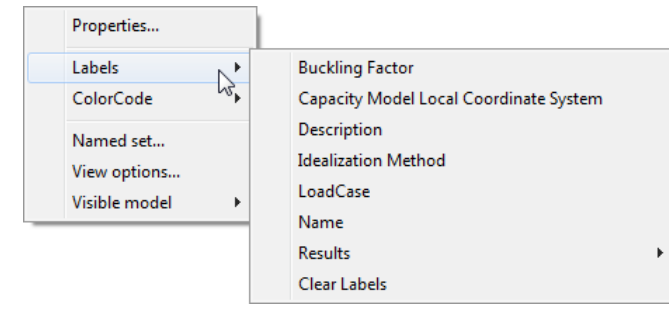

Note: Buckling Factor only applies to beam members.

# 4.18.2.1 Capacity Model Local Coordinate System

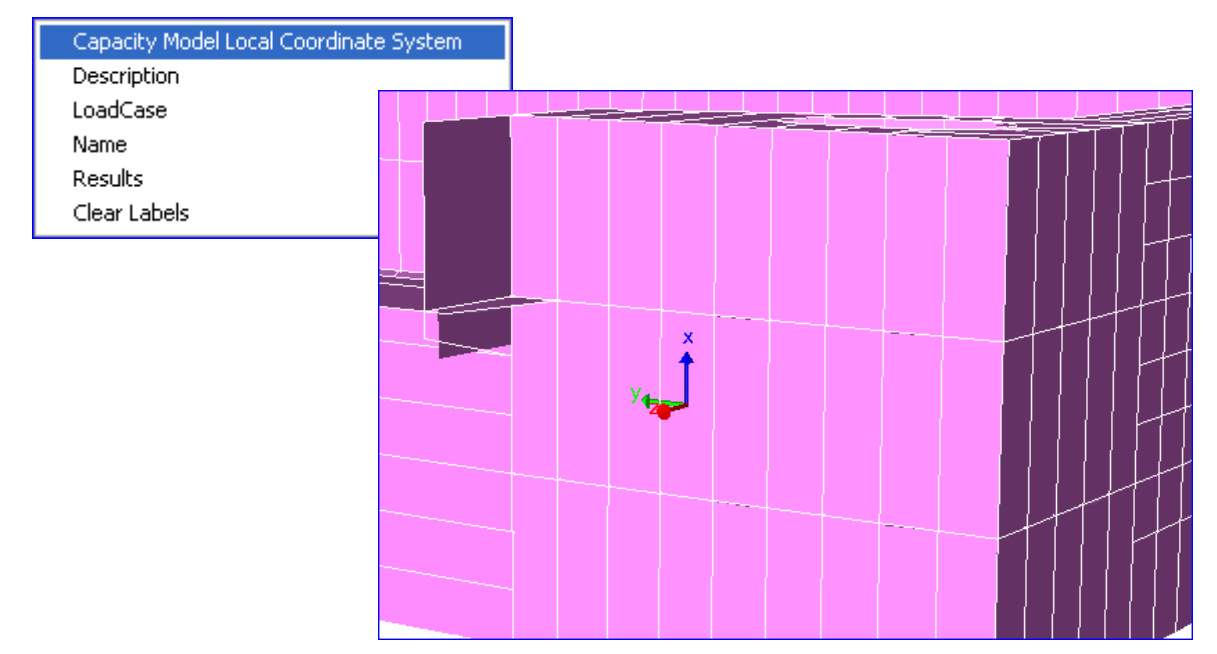

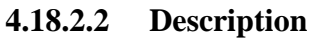

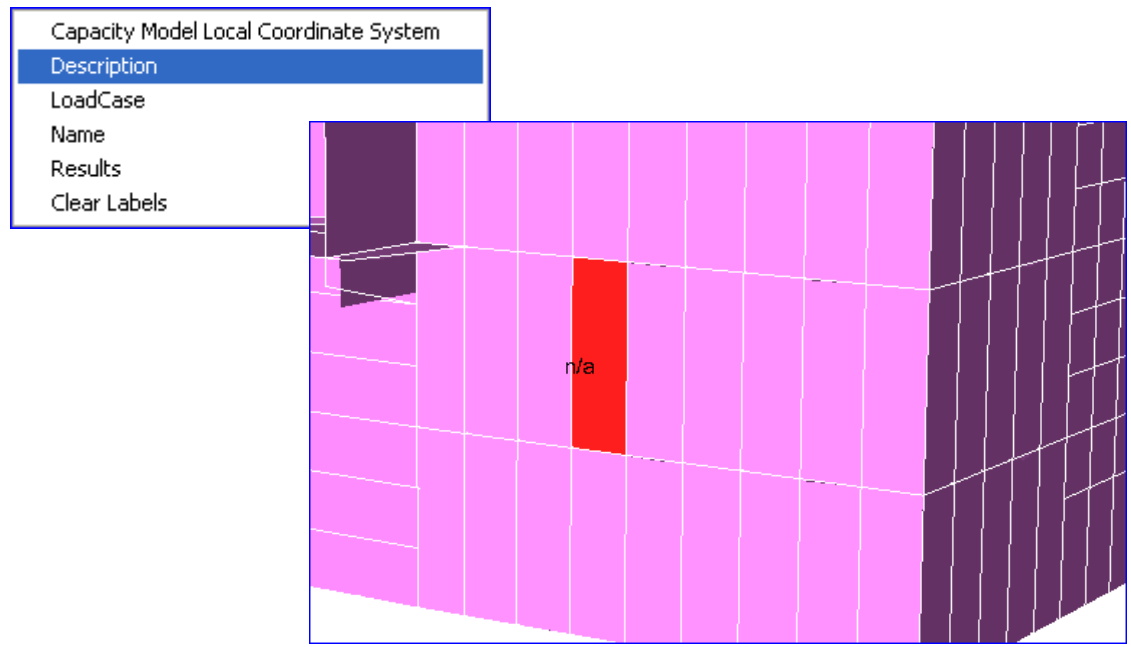

| F | Properties      |   |                                        |   |
|---|-----------------|---|----------------------------------------|---|
| L | abels I         |   | Buckling Factor                        |   |
| 0 | ColorCode       | • | Capacity Model Local Coordinate System |   |
| 1 | Named set       |   | Description                            |   |
|   | liew ontions    |   | Idealization Method                    |   |
|   | /isible model   |   | LoadCase                               |   |
|   | visible model , | - | Name                                   |   |
|   |                 |   | Results                                | • |
|   |                 |   | Clear Labels                           |   |

4.18.2.3 Idealization Method

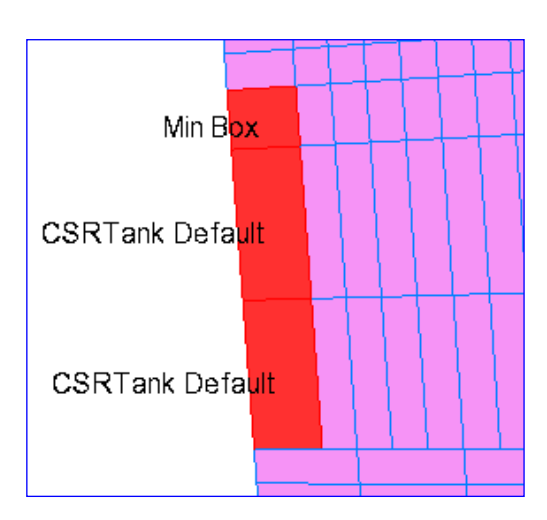

### 4.18.2.4 LoadCase

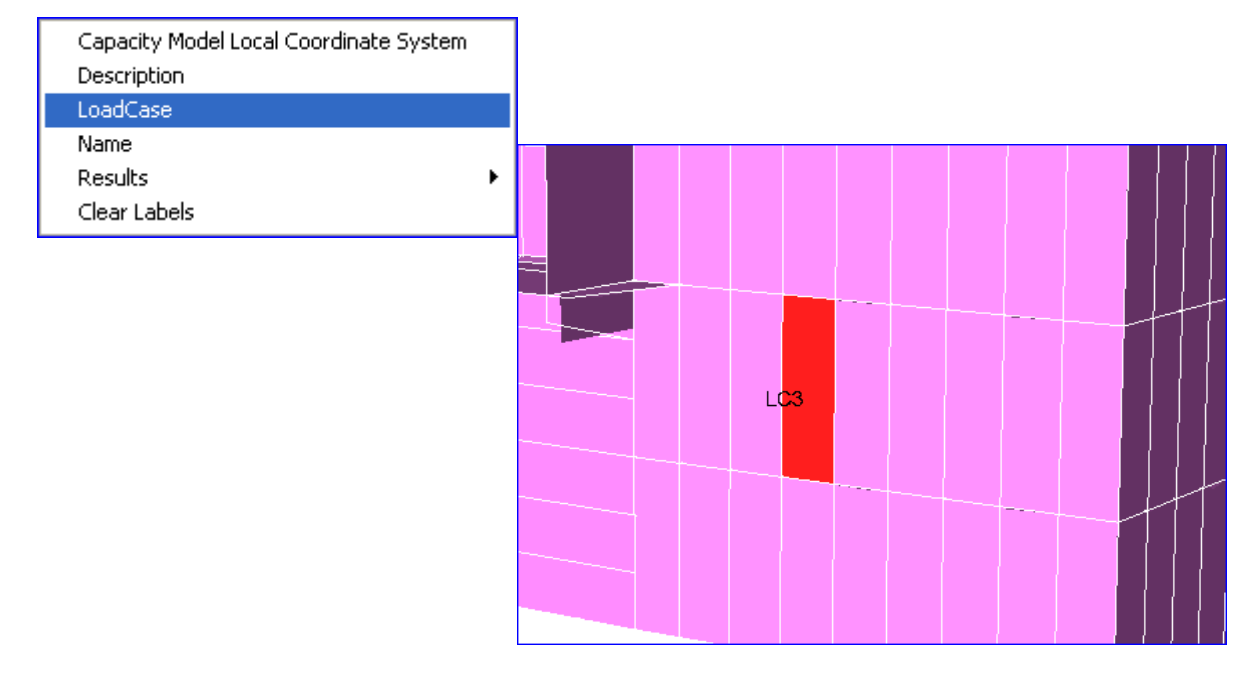

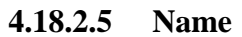

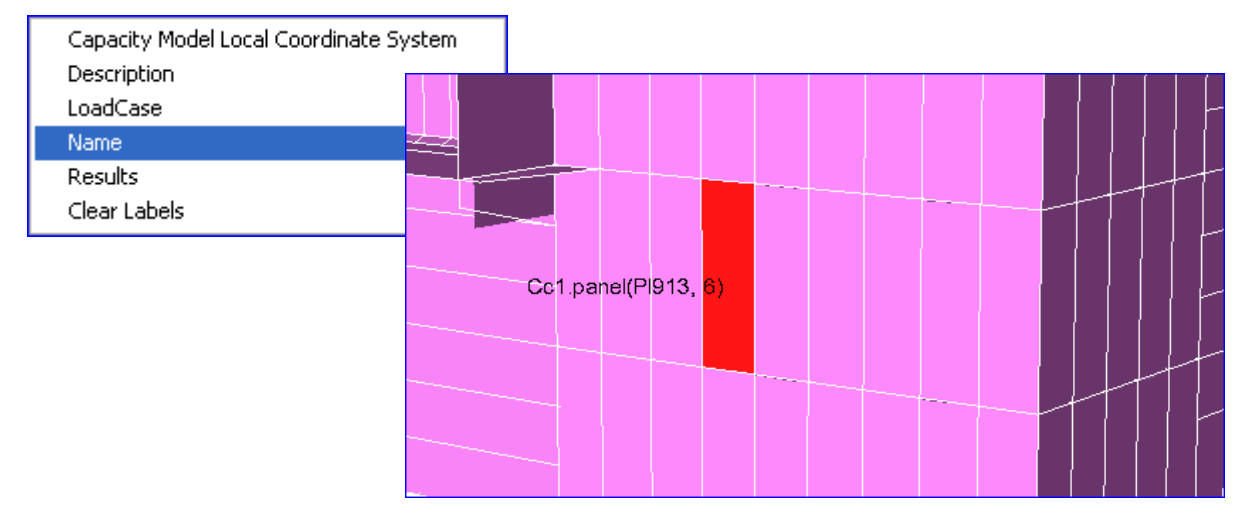

DET NORSKE VERITAS SOFTWARE

Version 5.3

199

11 April 2011

## 4.18.2.6 Results

As an example CapModel is used to show how details can be labelled.

| Capacity Model Local Coordinate System<br>Description<br>LoadCase |                         |
|-------------------------------------------------------------------|-------------------------|
| Name                                                              |                         |
| Results 🕨 🕨                                                       | CapModel                |
| Clear Labels                                                      | F1                      |
|                                                                   | Formula                 |
|                                                                   | GeomCheck               |
|                                                                   | LengthA                 |
|                                                                   | NetThick                |
|                                                                   | SigmaX1                 |
|                                                                   | SigmaX2                 |
|                                                                   | SigmaY1                 |
|                                                                   | SigmaY2                 |
|                                                                   | Status                  |
|                                                                   | SubCheck                |
|                                                                   | TauXY                   |
|                                                                   | UfBuckComb              |
|                                                                   | UfBuckComb_withLoads    |
|                                                                   | UfBuckComb_withSubpanel |
|                                                                   | UfBuckSigmaX            |
|                                                                   | UfBuckSigmaY            |
|                                                                   | UfBuckTau               |
|                                                                   | UfTot                   |
|                                                                   | UfTot_LC                |
|                                                                   | UfYield                 |
|                                                                   | WidthB                  |
|                                                                   | YieldStrength           |

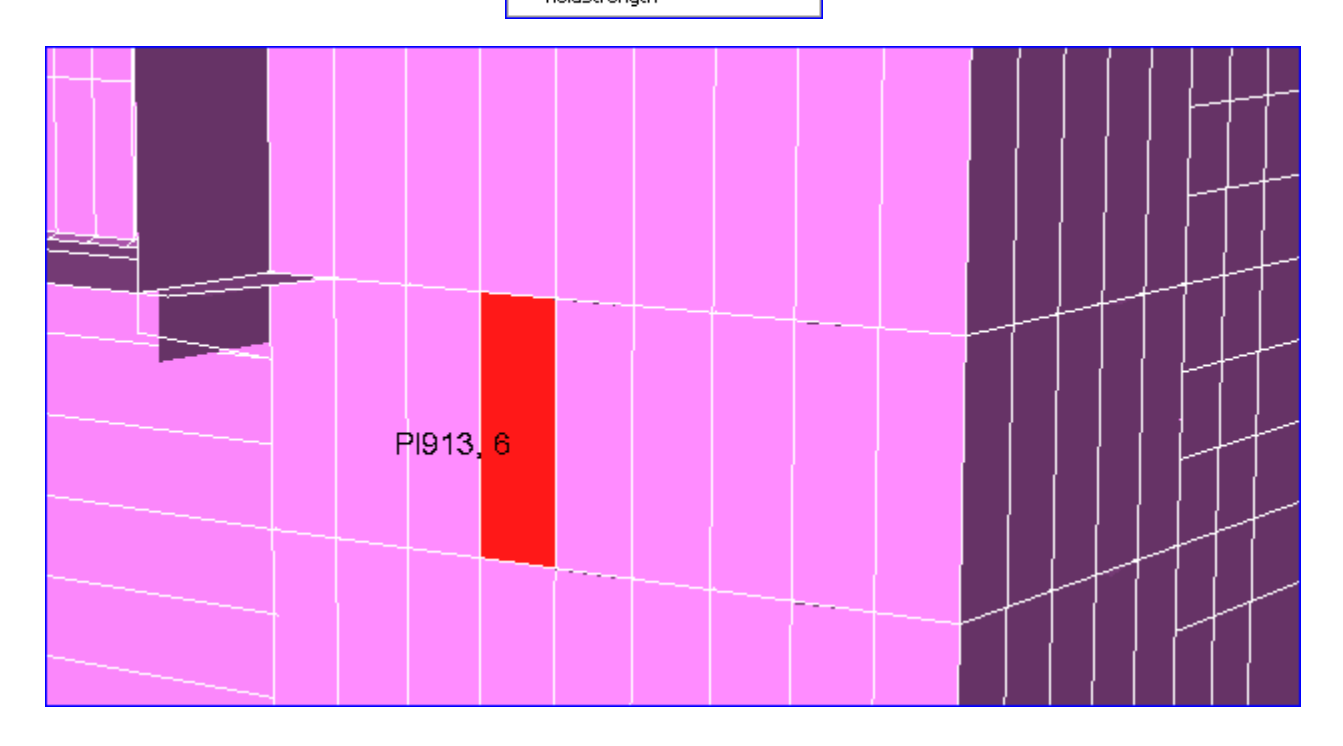

| DET NORSKE VERITAS SOFTWARE | GeniE | User Manual Vol. VI |
|-----------------------------|-------|---------------------|
| Version 5.3                 | 200   | 11 April 2011       |

### 4.18.2.7 Clear Labels

## 4.18.3 Capacity Panel ColorCode

The result for NetThick is used as an example to show how colour coding works.

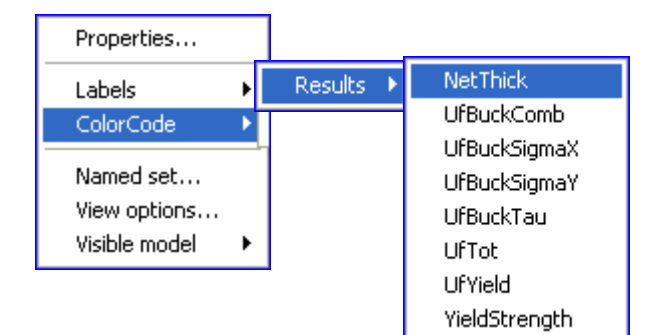

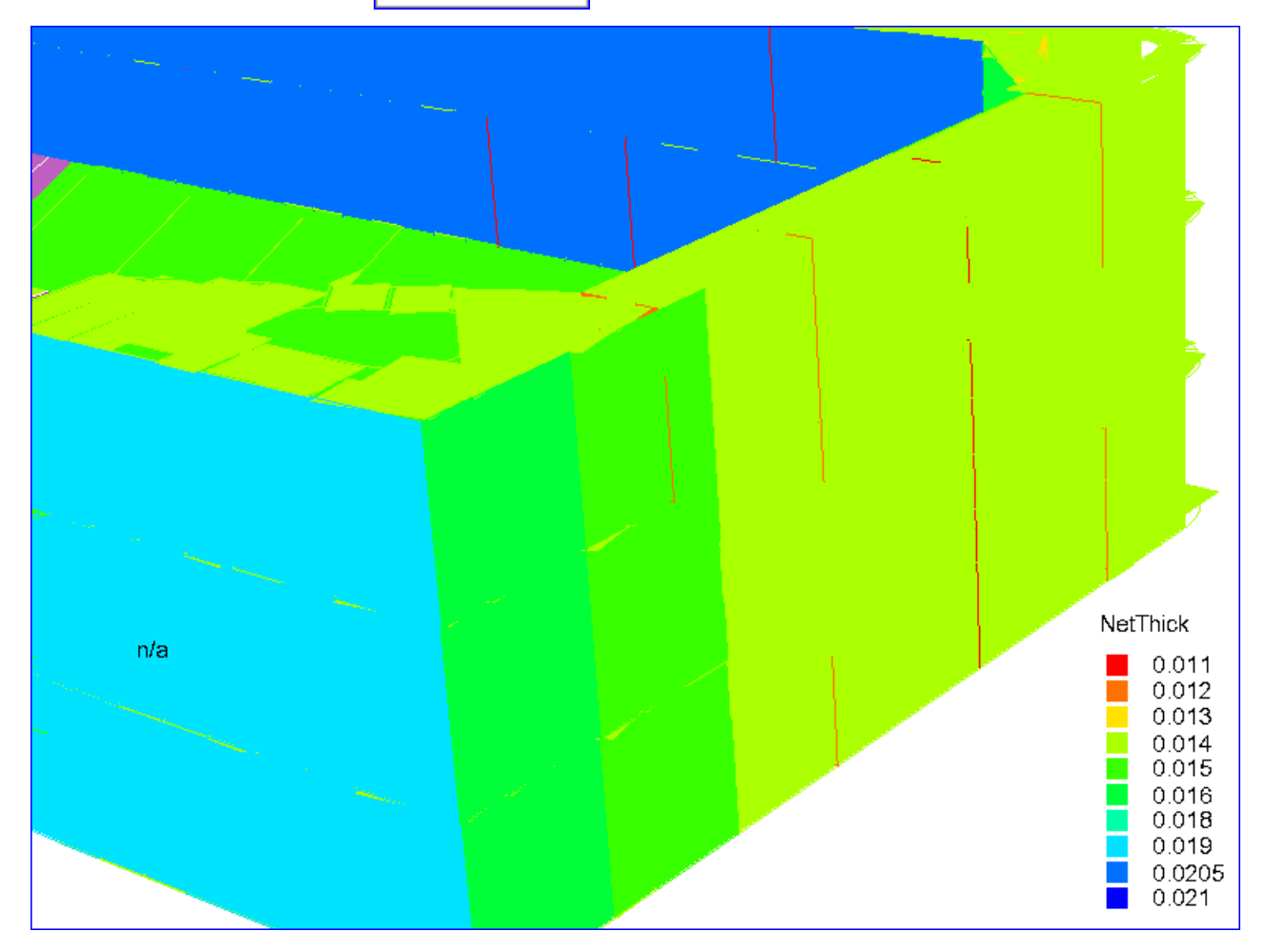

Version 5.3

11 April 2011

### 4.18.4 Capacity Panel – CSR Tank Specific

| Start PULS Advanced Viewer - Current loadcase   |   |
|-------------------------------------------------|---|
| Start PULS Advanced Viewer - All loadcases      |   |
| Start PULS Excel Spreadsheet - Current loadcase |   |
| Start PULS Excel Spreadsheet - All loadcases    |   |
| Properties                                      |   |
| Labels                                          | • |
| ColorCode                                       | × |
| Named set                                       |   |
| View options                                    |   |
| Visible model                                   | ► |
|                                                 |   |

### 4.18.4.1 Start PULS Advanced Viewer – Current loadcase

| _ |                                                 | _ |
|---|-------------------------------------------------|---|
|   | Visible model                                   | ) |
|   | View options                                    |   |
|   | Named set                                       |   |
|   | ColorCode                                       | ) |
|   | Labels                                          | ) |
|   | Properties                                      |   |
|   | Start PULS Excel Spreadsheet - All loadcases    |   |
|   | Start PULS Excel Spreadsheet - Current loadcase |   |
|   | Start PULS Advanced Viewer - All loadcases      |   |
|   | Start PULS Advanced Viewer - Current loadcase   |   |
|   |                                                 |   |

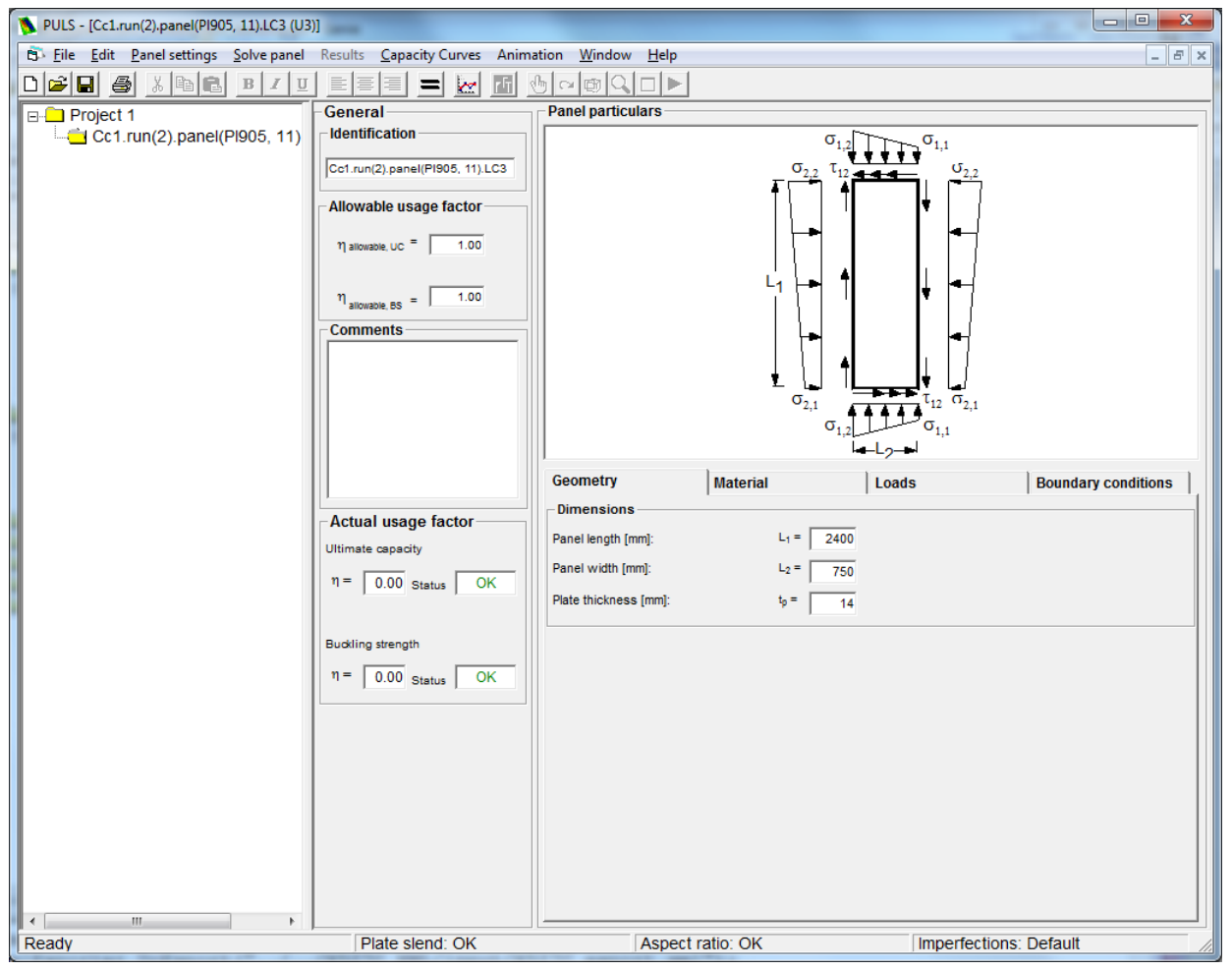

#### 4.18.4.2 Start PULS Advanced Viewer - All loadcases

| Start PULS Advanced Viewer - Current loadcase   |   |
|-------------------------------------------------|---|
| Start PULS Advanced Viewer - All loadcases      |   |
| Start PULS Excel Spreadsheet - Current loadcase |   |
| Start PULS Excel Spreadsheet - All loadcases    |   |
| Properties                                      |   |
| Labels                                          | • |
| ColorCode                                       | ۲ |
| Named set                                       |   |
| View options                                    |   |
| Visible model                                   | • |

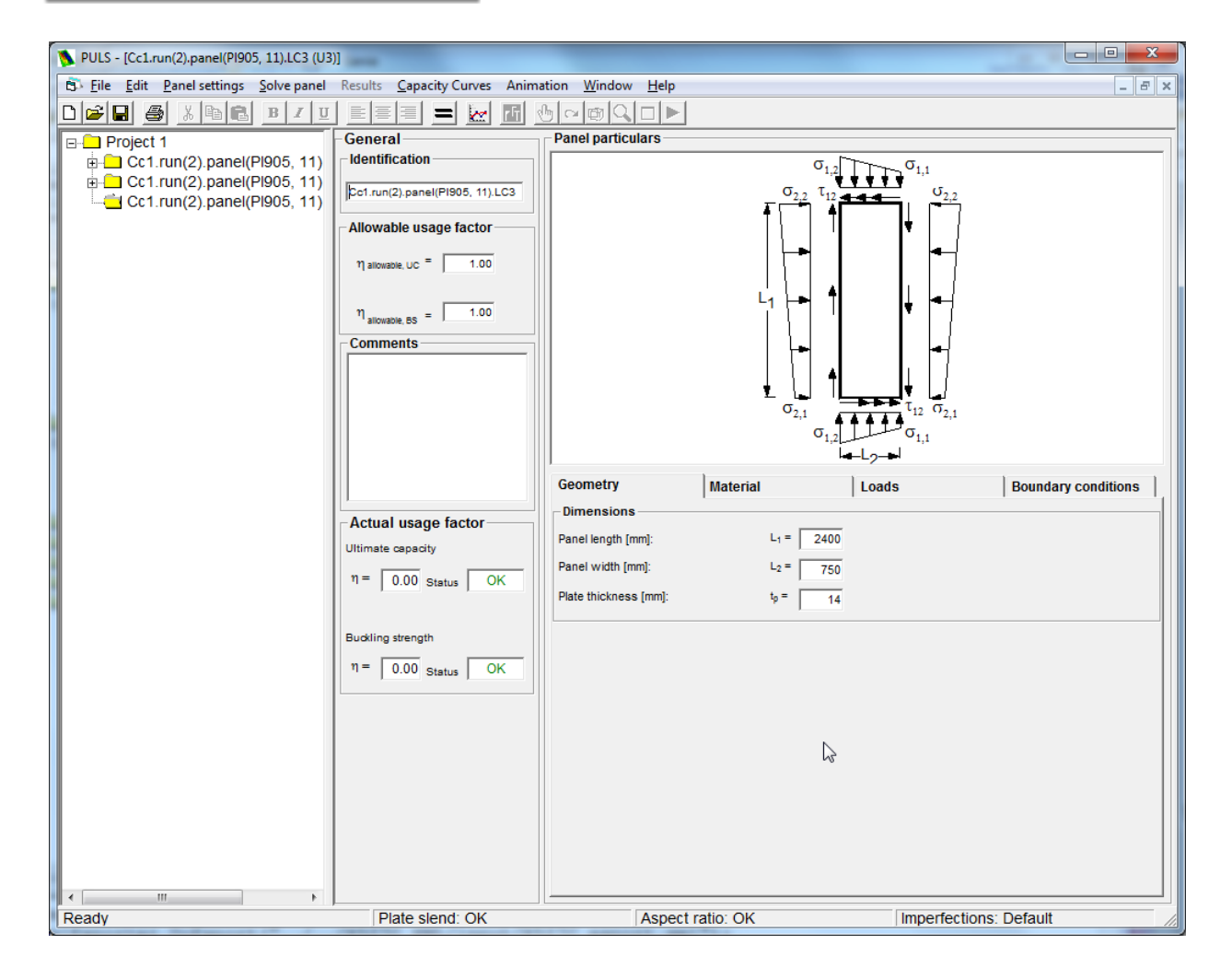

| 4.18.4.3 | Start PULS Excel Spreadsheet – Current loadcase |
|----------|-------------------------------------------------|
|----------|-------------------------------------------------|

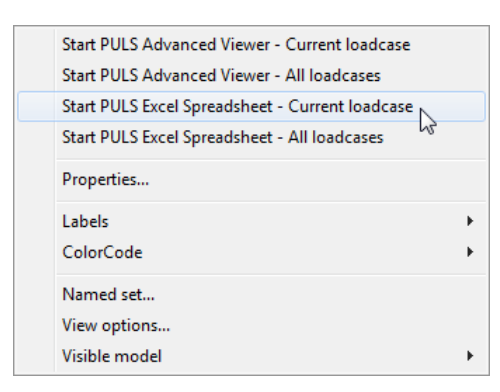

|                                 | © - (° -   <del>-</del>          | $\sim \times \times$ |                  |                   |                 |                    | PulsExcel       | _Cc1.run2.xls | [Compatil | oility Mode] - M             | licrosoft Exc                          | cel               |               | -              | -                     |            | -                                        |                              | X        |
|---------------------------------|----------------------------------|----------------------|------------------|-------------------|-----------------|--------------------|-----------------|---------------|-----------|------------------------------|----------------------------------------|-------------------|---------------|----------------|-----------------------|------------|------------------------------------------|------------------------------|----------|
| File                            | Home                             | Insert Pa            | age Layout       | Formulas          | Data            | Review             | View            |               |           |                              |                                        |                   |               |                |                       |            |                                          | ∾ 🕜 ⊏                        | . e X    |
| Paste                           | X Cut<br>La Copy ▼               | Arial                | <b>Π</b> - E     | • 10 • A          |                 | = <mark>-</mark> » | •   भा •  <br>ख | 🐨 Wrap Text   | enter -   | General                      | ÷.0 .00                                | Conditional Fo    | rmat Cell     | ← ■<br>Insert  | Delete F              | ormat      | Σ AutoSum<br>Fill ▼                      | Sort & Fir                   | nd &     |
| Ť                               | Format Pair                      | nter -               | Eant             |                   |                 |                    | Alignment       |               |           | Number                       | .00 9.0 F                              | Formatting * as T | able * Styles |                | Calls                 | * 0        | Clear *                                  | Filter * Sel                 | lect *   |
|                                 | Δ21                              | - (m                 | fr (             | Cc1 run(2) n      | anel(PI905      | 11) 1 C3           | Angriment       |               | 14        | Number                       | · 4                                    | Style             |               |                | Cells                 |            |                                          | uning                        | ~        |
|                                 | A                                | C                    | D                | E                 | F               | G                  | Н               |               | J         | К                            | L                                      | М                 | N             | 0              | Р                     | Q          | R                                        | S                            | TE       |
| 1                               |                                  | -                    | _                | _                 | -               | -                  |                 |               |           |                              | _                                      |                   |               | -              |                       |            |                                          |                              | <b>^</b> |
| 2<br>3<br>4<br>5<br>6<br>7<br>8 | Ĵå<br>dnv                        | PULS 2               | 2.0 <b>- U</b> I | nstiffen          | ed pan          | el (U3)            | input           |               |           |                              |                                        |                   |               |                |                       |            | ф                                        |                              | =        |
| 9                               | Clear                            | input sheet          |                  | Import unsti      | ffened panel    | s from             |                 |               |           |                              |                                        |                   |               |                | Cal                   | culate pa  | anel(s)                                  |                              |          |
| 10                              | Define co                        | murated pa           | nel              | Calculate ar      | ad export pa    | nels to            |                 |               |           | Allowable us                 | sage facto                             | r:                |               | Analysis       | options:              |            |                                          |                              |          |
| 12<br>13<br>14                  |                                  | inguted pa           |                  |                   |                 |                    |                 |               |           | Ultimate cap<br>Buckling str | pacity: ηυσ<br>rength: η <sub>BS</sub> | C<br>S            | 1<br>1        | Row t     Comb | oy row<br>inations of | input      | <ul> <li>Delete</li> <li>Save</li> </ul> | e old results<br>old results |          |
| 16 ld                           | ease see comment<br>entification | Geometry             | narked with r    | red triangles) to | Material        | ination of feat    | ures/input. A p | Applied loa   | ads       | the description sr           | neet.                                  |                   |               | Bounda         | ry condi              | tions      |                                          |                              |          |
| 17                              | Identification                   | Length of            | Width of         | Plate             | Modulus of      | Poisson's          | Yield st.       | Axial         | Axial     | Transversal                  | Transvers                              | al Shear          | Pressure      | In plane       | Rotation              | al support |                                          |                              |          |
| 18                              | of panel                         | plate<br>L1          | L2               | thickness<br>tp   | elasticity<br>E | ratio<br>ນ         | geo geo         | G14           | Stress    | Stress<br>0.4                | Gas                                    | Stress            | (fixed)       | support        | Left                  | Right      | Upper                                    | Lower                        |          |
| 20                              |                                  | mm                   | mm               | mm                | MPa             |                    | MPa             | MPa           | MPa       | MPa                          | MPa                                    | MPa               | MPa           |                | MNm/m                 | MNm/m      | MNm/m                                    | MNm/m                        |          |
| 21 C<br>22<br>23<br>24          | c1.run(2).panel                  | 2400                 | 750              | 14                | 206000          | 0.3                | 235             | 0             |           | 0 0                          |                                        | 0 21.2            | (             | ) Int          | SS                    | SS         | SS                                       | SS                           |          |
| 25<br>26<br>27                  |                                  |                      |                  |                   |                 |                    |                 |               |           |                              |                                        |                   |               |                |                       |            |                                          |                              |          |
| 28<br>29                        |                                  |                      |                  |                   |                 |                    |                 |               |           |                              |                                        |                   |               |                |                       |            |                                          |                              |          |
| 14 4 1                          | ► ► Descriptio                   | on Stiffe            | ned nanel (      | S3) - Input       | Stiffene        | d panels (S3       | ) - Output      | Unstiffer     | ned plate | (U3) - Input /               |                                        |                   |               | -              |                       |            |                                          | l                            | ▶ []     |
| Ready                           | beschper                         | Juli 2 Julie         | neu parier (     | ooy apuc          | <u></u>         | a panala (55       | y output        | A onsumer     | ica place | (obj input/                  |                                        |                   |               |                |                       |            | 100% —                                   |                              | + ;;     |
|                                 |                                  |                      |                  |                   |                 |                    |                 |               |           |                              |                                        |                   |               |                |                       |            |                                          | -                            |          |

### Version 5.3

#### 4.18.4.4 **Start PULS Excel Spreadsheet – All loadcases**

| _ |                                              |     | _ |
|---|----------------------------------------------|-----|---|
|   | Visible model                                |     | • |
|   | View options                                 |     |   |
|   | Named set                                    |     |   |
|   | ColorCode                                    |     | • |
|   | Labels                                       |     | Þ |
|   | Properties                                   | 20  |   |
|   | Start PULS Excel Spreadsheet - All loadcases | 2   |   |
|   | Start PULS Excel Spreadsheet - Current loadc | ase |   |
|   | Start PULS Advanced Viewer - All loadcases   |     |   |
|   | Start PULS Advanced Viewer - Current loadca  | ase |   |
|   |                                              |     |   |

|                                                                                                    | 9 · © ·   <del>-</del>                                                                                                    | C AX                                                                                    | 1 1                                                                                |                                                                                                    |                                                                                                    | * / *                                                 | PulsExcel                                                                                          | _Cc1.run2.xls                                                                                     | [Compatibili                                                                                                    | ty Mode] - M                                                                                                    | icrosoft Exe                                                                                                    | cel                                                                         |                                                               | m -                                                                                                    | -                                                                                     |                                                                         | •                                                                                                    |                                                                        |                    |
|----------------------------------------------------------------------------------------------------|----------------------------------------------------------------------------------------------------|-----------------------------------------------------------------------------------------|------------------------------------------------------------------------------------|----------------------------------------------------------------------------------------------------|----------------------------------------------------------------------------------------------------|-------------------------------------------------------|----------------------------------------------------------------------------------------------------|---------------------------------------------------------------------------------------------------|----------------------------------------------------------------------------------------------------|----------------------------------------------------------------------------------------------------|----------------------------------------------------------------------------------------------------|-----------------------------------------------------------------------------|---------------------------------------------------------------|----------------------------------------------------------------------------------------------------|---------------------------------------------------------------------------------------|-------------------------------------------------------------------------|----------------------------------------------------------------------------------------------------|------------------------------------------------------------------------|--------------------|
| File                                                                                                    | Home                                                                                                    | Insert Pa                                                                               | age Layout                                                                         | Formulas                                                                                                    | Data                                                                                                    | Review                                                | View                                                                                               |                                                                                                   |                                                                                                    |                                                                                                    |                                                                                                    |                                                                             |                                                               |                                                                                                    |                                                                                       |                                                                         |                                                                                                    | ۵ ()                                                                   | - 6 X              |
| Ē                                                                                                    | ∦ Cut                                                                                                    | Arial                                                                                   |                                                                                    | • 10 • A                                                                                                    | . ∧ = =                                                                                                    | = 😑 🕺                                                 | - Pfl -                                                                                            | 🚽 Wrap Text                                                                                       | Ge                                                                                                    | neral                                                                                                    | ٣                                                                                                    | ≦\$                                                                         |                                                               | ÷                                                                                                    |                                                                                       |                                                                         | Σ AutoSum                                                                                                    | ` 打                                                                    | A                  |
| Paste                                                                                                    | Format Pain                                                                                                    | nter B Z                                                                                | <u>u</u> .                                                                         | - 🌺 -                                                                                                    | <u>A</u> · ■ ■                                                                                                    |                                                       |                                                                                                    | Merge & Ce                                                                                        | enter - 🗐                                                                                                    | - % ,                                                                                                    | 00. 0.<br>0. 00.                                                                                                  | Conditional F<br>Formatting ▼ as                                            | ormat Cell<br>Table * Styles *                                | Insert [                                                                                                    | Delete F                                                                              | ormat                                                                   | 2 Clear *                                                                                                    | Sort &<br>Filter *                                                     | Find &<br>Select ▼ |
|                                                                                                    | Clipboard                                                                                                    | Gi .                                                                                    | Font                                                                               | 1                                                                                                    | Es.                                                                                                    |                                                       | Alignment                                                                                          |                                                                                                   | Es.                                                                                                    | Number                                                                                                    | Es.                                                                                                    | Sty                                                                         | les                                                           |                                                                                                    | Cells                                                                                 |                                                                         |                                                                                                    | Editing                                                                |                    |
|                                                                                                    | A21                                                                                                    | <b>▼</b> (°                                                                             | f <sub>x</sub> (                                                                   | Cc1.run(2).p                                                                                                 | anel(PI905,                                                                                                    | 11).LC1                                               |                                                                                                    |                                                                                                   |                                                                                                    |                                                                                                    |                                                                                                    |                                                                             |                                                               |                                                                                                    |                                                                                       |                                                                         |                                                                                                    |                                                                        |                    |
| 4                                                                                                    | A                                                                                                    | С                                                                                       | D                                                                                  | E                                                                                                    | F                                                                                                    | G                                                     | H                                                                                                  | - I                                                                                               | J                                                                                                    | K                                                                                                    | L                                                                                                    | M                                                                           | N                                                             | 0                                                                                                    | Р                                                                                     | Q                                                                       | R                                                                                                    | S                                                                      | T                  |
| 3<br>4<br>5<br>6<br>7<br>8<br>9                                                                                                    | Clear                                                                                                    | input sheet                                                                             |                                                                                    | Import unsti                                                                                                 | ffened panels                                                                                                    | s from                                                | mput                                                                                               |                                                                                                   |                                                                                                    |                                                                                                    |                                                                                                    |                                                                             |                                                               |                                                                                                    | Cal                                                                                   | culate p                                                                | anel(s)                                                                                                    |                                                                        | [                  |
| 10                                                                                                    |                                                                                                    |                                                                                         |                                                                                    |                                                                                                    |                                                                                                    |                                                       |                                                                                                    |                                                                                                   |                                                                                                    |                                                                                                    |                                                                                                    |                                                                             |                                                               |                                                                                                    |                                                                                       |                                                                         |                                                                                                    |                                                                        | 1                  |
|                                                                                                    | D 6                                                                                                    |                                                                                         |                                                                                    | o 1 1 1                                                                                                    |                                                                                                    |                                                       |                                                                                                    |                                                                                                   |                                                                                                    | Allowable us                                                                                                    | age tacto                                                                                                    | r.                                                                          |                                                               | Analysis (                                                                                                    | options.                                                                              |                                                                         |                                                                                                    |                                                                        |                    |
| 2                                                                                                    | Define co                                                                                                    | orrugated par                                                                           | nel                                                                                | Calculate ar                                                                                                 | nd export par                                                                                                    | nels to                                               |                                                                                                    |                                                                                                   |                                                                                                    | Allowable us                                                                                                    | age facto                                                                                                    | ir:                                                                         |                                                               | Analysis     Row b                                                                                                    | options:<br>yrow                                                                      |                                                                         | Delet                                                                                                    | e old result                                                           | -                  |
| 2<br>3<br>4                                                                                                    | Define co                                                                                                    | orrugated par                                                                           | nel                                                                                | Calculate ar                                                                                                 | nd export par                                                                                                    | nels to                                               |                                                                                                    |                                                                                                   |                                                                                                    | Allowable us<br>Ultimate cap<br>Buckling str                                                                                                    | age facto<br>acity: ηυσ<br>ength: η <sub>BS</sub>                                                                 | r:<br>c<br>s                                                                | 1<br>1                                                        | Row b     Combin                                                                                                    | y row<br>nations of                                                                   | finput                                                                  | <ul><li>Delet</li><li>Save</li></ul>                                                                                                    | e old results<br>old results                                           |                    |
| 2<br>3<br>4<br>5 Ple                                                                                                    | ase see comment                                                                                                    | t boxes (cells n                                                                        | nel                                                                                | Calculate ar                                                                                                 | nd export par                                                                                                    | nels to                                               | tures/input. A p                                                                                   | anel illustration                                                                                 | is found in the                                                                                                    | Allowable us<br>Ultimate cap<br>Buckling str<br>e description sh                                                                                                    | age facto<br>eacity: ηυσ<br>ength: η <sub>BS</sub><br>eet.                                                        | r:<br>c<br>s                                                                | 1<br>1                                                        | Row by     Combin                                                                                                    | y row                                                                                 | finput                                                                  | Delet Save                                                                                                    | e old results                                                          |                    |
| 2<br>3<br>4<br>5 Ple<br>6 <mark>Id</mark>                                                                                                    | Define co                                                                                                    | t boxes (cells n                                                                        | nel                                                                                | Calculate ar                                                                                                 | or further expla                                                                                                    | nels to                                               | tures/input. A p                                                                                   | Applied loa                                                                                       | is found in the                                                                                                    | Allowable us<br>Ultimate cap<br>Buckling str<br>e description sh                                                                                                    | age facto<br>pacity: ηυα<br>ength: η <sub>BS</sub><br>eet.                                                        | C<br>S<br>Shear                                                             | 1<br>1<br>Pressure                                            | Analysis     Row by     Combin     Boundary                                                                                                    | y row<br>nations of<br>y condinations                                                 | finput<br>tions                                                         | Delet Save                                                                                                    | e old results                                                          |                    |
| 2<br>3<br>4<br>5 Ple<br>6 Ide<br>7<br>8                                                                                                    | Define co<br>ase see comment<br>entification<br>Identification<br>of panel                                                       | t boxes (cells n<br>Geometry<br>Length of<br>plate                                      | nel<br>narked with r<br>Width of<br>plate                                          | Calculate an<br>red triangles) fi<br>Plate<br>thickness                                                      | or further expla<br>Material<br>Modulus of<br>elasticity                                                                                                    | nels to<br>nation of fea<br>Poisson's<br>ratio        | tures/input. A p<br>Yield st.<br>plate                                                             | anel illustration<br>Applied Ioa<br>Axial<br>stress                                               | is found in the<br>ds<br>Axial<br>stress                                                                                                    | Allowable us<br>Ultimate cap<br>Buckling str<br>e description sh<br>Transversal<br>stress                                                                                                    | age facto<br>pacity: ηυα<br>ength: η <sub>BS</sub><br>eet.<br>Transvers<br>stress                                 | c<br>s<br>sal Shear<br>stress                                               | 1<br>1<br>Pressure<br>(fixed)                                 | Row by     Combin     Boundary     In plane     support                                                                                                    | y row<br>nations of<br><mark>y conding</mark><br>Rotation                             | finput<br><mark>tions</mark><br>al support                              | Delet     Save                                                                                                    | e old results                                                          |                    |
| 2<br>3<br>4<br>5 Ple<br>6 <b>Id</b><br>7<br>8<br>9                                                                                                    | Define co<br>ase see comment<br>entification<br>Identification<br>of panel                                                       | t boxes (cells n<br>Geometry<br>Length of<br>plate<br>L1                                | with of plate                                                                      | Calculate an<br>red triangles) fo<br>Plate<br>thickness<br>tp                                                | nd export par<br>or further expla<br>Material<br>Modulus of<br>elasticity<br>E                                                                                                    | nels to<br>nation of fea<br>Poisson's<br>ratio<br>v   | tures/input. A p<br>Yield st.<br>plate<br>G <sub>Pp</sub>                                          | anel ∎ustration<br>Applied Ioa<br>Axial<br>stress<br>σ <sub>1,1</sub>                             | is found in the<br>ds<br>Axial<br>stress<br>σ <sub>1,2</sub>                                                                                 | Allowable us<br>Ultimate cap<br>Buckling str<br>e description sh<br>Transversal<br>stress<br>G <sub>2,1</sub>                                                                                                    | age facto<br>pacity: ηυ<br>ength: η <sub>BS</sub><br>eet.<br>Transvers<br>stress<br>σ <sub>22</sub>               | r:<br>C<br>S<br>Sal Shear<br>stress<br>τ <sub>12</sub>                      | 1<br>1<br>Pressure<br>(fixed)<br>p                            | Analysis (<br>Row b)<br>Combin<br>Boundar<br>In plane<br>support                                                                                                    | y row<br>nations of<br><b>y condi</b><br>Rotation                                     | finput<br>tions<br>al support<br>Right                                  | Delet     Save     Upper                                                                                                    | e old results<br>old results<br>Lower                                  |                    |
| 2<br>3<br>4<br>5 Ple<br>6 Id<br>7<br>8<br>9                                                                                                    | Define co                                                                                                    | t boxes (cells n<br>Geometry<br>Length of<br>plate<br>L1<br>mm                          | width of<br>plate<br>L2<br>mm                                                      | Calculate an<br>red triangles) for<br>Plate<br>thickness<br>tp<br>mm                                         | or further expla<br>Material<br>Modulus of<br>elasticity<br>E<br>MPa                                                                                                    | nels to<br>Ination of fea<br>Poisson's<br>ratio<br>U  | tures/input. A p<br>Yield st.<br>plate<br>σ <sub>Fp</sub><br>MPa                                   | anel illustration<br>Applied Ioa<br>Axial<br>stress<br>σ <sub>1,1</sub><br>MPa                    | is found in the<br>ds<br>Axial<br>stress<br>σ <sub>1,2</sub><br>MPa                                                                          | Allowable us<br>Ultimate cap<br>Buckling str<br>e description sh<br>Transversal<br>stress<br>G <sub>2,1</sub><br>MPa                                                                                                    | age facto<br>pacity: ηυς<br>ength: η <sub>BS</sub><br>eet.<br>Transvers<br>stress<br>σ <sub>12</sub><br>MPa       | sal Shear<br>stress<br>tr <sub>12</sub><br>MPa                              | 1<br>1<br>Pressure<br>(fixed)<br>p<br>MPa                     | Analysis of Row b<br>Combin<br>Boundar<br>In plane<br>support                                                                                                    | y row<br>nations of<br><b>y condi</b><br>Rotation<br>Left                             | finput<br>tions<br>al support<br>Right<br>MN/m                          | Delet     Save                                                                                                    | e old results<br>old results<br>Lower<br>MNm/m                         |                    |
| 2<br>3<br>4<br>5 Ple<br>6 Id<br>7<br>8<br>9<br>9<br>0<br>1 Cc                                                                                                    | Define co<br>ase see comment<br>entification<br>of panel                                                                         | t boxes (cells n<br>Geometry<br>Length of<br>plate<br>L1<br>mm<br>2400                  | width of<br>plate<br>L2<br>mm<br>750                                               | Calculate an<br>red triangles) fr<br>Plate<br>thickness<br>tp<br>mm<br>14                                    | or further expla<br>Material<br>Modulus of<br>elasticity<br>E<br>MPa<br>206000                                                                                                    | nels to<br>nation of fea<br>Poisson's<br>ratio<br>0   | tures/input. A p<br>Yield st.<br>plate<br>σ <sub>Fp</sub><br>MPa<br>235                            | anel illustration<br>Applied Ioa<br>Axial<br>stress<br>σ <sub>1.1</sub><br>MPa<br>31.3            | is found in the<br>ds<br>Axial<br>stress<br>σ <sub>1,2</sub><br>MPa<br>31.3                                                                  | Allowable us<br>Ultimate cap<br>Buckling str<br>e description sh<br>Transversal<br>stress<br>$\sigma_{2,1}$<br>MPa<br>5.5                                                                                                    | age facto<br>pacity: ηυα<br>ength: η <sub>BS</sub><br>eet.<br>Transvers<br>stress<br>σ <sub>13</sub><br>MPa<br>5  | c sal Shear stress T12 MPa 5.5 - 2.8                                        | 1<br>1<br>Pressure<br>(fixed)<br>p<br>MPa<br>0                | Analysis of<br>Row bi<br>Combin<br>Boundar<br>In plane<br>support<br>Int                                                                                                    | y row<br>nations of<br>y condi<br>Rotation<br>Left<br><u>MNm/m</u>                    | finput<br>tions<br>al support<br>Right<br>MNm/m<br>SS                   | Delet     Save                                                                                                    | e old results<br>old results<br>Lower<br>MNm/m<br>SS                   |                    |
| 2<br>3<br>4<br>5 Ple<br>5 Ide<br>7<br>3<br>1 Cc                                                                                                    | Define co<br>ase see comment<br>intentification<br>of panel<br>1.run(2).panel<br>1.run(2).panel                                  | t boxes (cells n<br>Geometry<br>Length of<br>plate<br>L1<br>mm<br>2400<br>2400          | width of<br>plate<br>L2<br>mm<br>750<br>750                                        | Calculate ar<br>red triangles) fr<br>Plate<br>thickness<br>tp<br>mm<br>14<br>14                              | nd export par<br>or further expla<br>Modulus of<br>elasticity<br>E<br>MPa<br>206000<br>206000                                                                                                    | Poisson's<br>ratio<br>0.3<br>0.3                      | tures/input. A p<br>Yield st.<br>plate<br>G <sub>Pp</sub><br>MPa<br>235<br>235                     | panel illustration<br>Applied loa<br>Axial<br>stress<br>σ <sub>1,1</sub><br>MPa<br>31.3<br>0<br>0 | is found in the<br>ds<br>Axial<br>stress<br>σ <sub>1,2</sub><br>MPa<br>31.3<br>0                                                             | Allowable us<br>Ultimate cap<br>Buckling str<br>e description sh<br>Transversal<br>stress<br>$\sigma_{2,1}$<br>MPa<br>5.5<br>0                                                                                                    | age facto<br>pacity: ηυα<br>ength: η <sub>BS</sub><br>eet.<br>Transvers<br>stress<br>σ <sub>52</sub><br>MPa<br>5  | r:<br>c s<br>s Shear<br>stress<br>tris<br>MPa<br>0 8 8                      | 1<br>1<br>Pressure<br>(fixed)<br>p<br>MPa<br>0<br>0           | Analysis of Row by Combined Combined Co | y row<br>nations of<br><b>y condi</b><br>Rotation<br>Left<br><u>MNm/m</u><br>SS<br>SS | finput<br>tions<br>al support<br>Right<br>MNm/m<br>SS<br>SS             | Delet     Save      Upper     MNm/m      SS     SS                                                                                                    | e old results<br>old results<br>Lower<br>MNm/m<br>SS<br>SS             |                    |
| 2<br>3<br>4<br>5 Ple<br>6 Id<br>7<br>8<br>9<br>0<br>1 Cc<br>3 Cc<br>3 Cc                                                                                                    | Define co<br>ase see comment<br>entification<br>of panel<br>1.run(2).panel<br>1.run(2).panel<br>1.run(2).panel                   | t boxes (cells n<br>Geometry<br>Length of<br>plate<br>L1<br>mm<br>2400<br>2400<br>2400  | width of<br>plate<br>L2<br>mm<br>750<br>750<br>750                                 | Calculate an<br>red triangles) fr<br>Plate<br>thickness<br>tp<br>mm<br>14<br>14<br>14                        | nd export par<br>or further expla<br>Material<br>Modulus of<br>elasticity<br>E<br>MPa<br>206000<br>206000<br>206000                                                                                                    | Poisson's<br>ratio<br>0.3<br>0.3<br>0.3               | Vield st.<br>plate<br>σ <sub>Fp</sub><br>MPa<br>235<br>235<br>235                                  | Applied loa<br>Axial<br>Axial<br>stress<br>σ <sub>1.1</sub><br>MPa<br>31.3<br>0<br>0<br>0         | is found in the<br>ds<br>Axial<br>stress<br>σ <sub>1,2</sub><br>MPa<br>31.3<br>0<br>0<br>0                                                   | Allowable us<br>Ultimate cap<br>Buckling str<br>e description sh<br>Transversal<br>stress<br>$\sigma_{2,1}$<br>MPa<br>5.5<br>0<br>0                                                                                                    | age facto<br>vacity: ηυι<br>ength: η <sub>BS</sub><br>eet.<br>Transvers<br>stress<br>σ <sub>22</sub><br>MPa<br>5  | r:<br>sal Shear<br>stress<br>τ <sub>15</sub><br>MPa<br>0 8<br>0 21.2        | 1<br>1<br>Pressure<br>(fixed)<br>p<br>MPa<br>0<br>0<br>0      | Analysis of Row by Combined Combined Co | y row<br>nations of<br>rotations<br>Rotation<br>Left<br>MNm/m<br>SS<br>SS<br>SS       | finput<br>tions<br>al support<br>Right<br>MNm/m<br>SS<br>SS<br>SS       | Delet     Save      Upper     MNm/m      SS      SS      S      S | e old results<br>old results<br>Lower<br>MNm/m<br>SS<br>SS<br>SS<br>SS |                    |
| 2<br>3<br>4<br>5 Ple<br>6 Ide<br>7<br>8<br>9<br>0<br>1 Cc<br>3 Cc<br>4<br>5<br>5<br>6<br>7                                                                                                    | Define co<br>ase see comment<br>intification<br>of panel<br>1.run(2).panel<br>1.run(2).panel                                     | t boxes (cells n<br>Geometry<br>Length of<br>plate<br>L1<br>2400<br>2400<br>2400        | hel<br>harked with r<br>yildth of<br>plate<br>L2<br>mm<br>750<br>750<br>750<br>750 | Calculate ar<br>red triangles) fr<br>Plate<br>thickness<br>tp<br>mm<br>14<br>14<br>14                        | nd export par<br>or further expla<br>Material<br>Modulus of<br>elasticity<br>E<br>MPa<br>206000<br>206000<br>206000                                                                                                    | Poisson's<br>ratio<br>0.3<br>0.3<br>0.3               | tures/input. A p<br>Yield st.<br>plate<br>σ <sub>Fp</sub><br>MPa<br>235<br>235<br>235              | Applied Ioa<br>Axial<br>stress<br>G <sub>1,1</sub><br>MPa<br>31.3<br>0<br>0                       | is found in thi<br>ds<br>Axial<br>stress<br>or <sub>12</sub><br>MPa<br>31.3<br>0<br>0<br>0                                                   | Allowable us<br>Ultimate cap<br>Buckling str<br>e description st<br>Transversal<br>stress<br>o <sub>g,1</sub><br><u>MPa</u><br>5.5<br>0<br>0                                                                                                    | age facto<br>vacity: ηυι<br>ength: η <sub>BS</sub><br>eet.<br>Transvers<br>stress<br>σ <sub>22</sub><br>MPa<br>5  | r:<br>c sal Shear<br>stress<br>tres<br>MPa<br>6.5 -2.8<br>0 8<br>0 21.2     | 1<br>1<br>Pressure<br>(fixed)<br>P<br>MPa<br>0<br>0<br>0<br>0 | Analysis (<br>Row b<br>Combin<br>In plane<br>support<br>Int<br>Int<br>Int                                                                                                    | y row<br>nations of<br>rotation<br>Rotation<br>Left<br>MNm/m<br>SS<br>SS<br>SS        | finput<br>tions<br>al support<br>Right<br>MNm/m<br>SS<br>SS<br>SS       | Delet     Save      Upper     MNm/m      SS     SS     SS                                                                                                    | e old results<br>old results<br>Lower<br>MNm/m<br>SS<br>SS<br>SS<br>SS |                    |
| 2<br>3<br>4<br>5<br>6<br>6<br>6<br>1<br>0<br>7<br>7<br>8<br>9<br>9<br>0<br>0<br>1<br>1<br>Cc<br>3<br>3<br>Cc<br>3<br>3<br>Cc<br>3<br>7<br>7<br>8<br>8<br>9<br>9<br>7<br>7<br>8<br>8<br>9<br>9<br>7<br>7<br>8<br>8<br>9<br>9<br>7<br>7<br>8<br>8<br>9<br>9<br>7<br>7<br>8<br>8<br>9<br>9<br>7<br>7<br>8<br>8<br>8<br>9<br>9<br>7<br>8<br>7<br>8                                                                                                    | Define co<br>ase see comment<br>entification<br>of panel<br>1.run(2).panel<br>1.run(2).panel<br>1.run(2).panel                   | t boxes (cells no<br>Geometry<br>Length of<br>plate<br>2400<br>2400<br>2400             | width of<br>plate<br>L2<br>mm<br>750<br>750<br>750                                 | Calculate ar<br>red triangles) fo<br>Plate<br>thickness<br>tp<br>mm<br>14<br>14<br>14                        | or further explanation of the export parameter of the explanation of the explanation of t | Poisson's<br>ratio<br>v<br>0.3<br>0.3<br>0.3          | tures/input. A γ<br>Yield st.<br>plate<br>σ <sub>p</sub><br>MPa<br>MPa<br>235<br>235<br>235        | panel ilustration<br>Applied Ioa<br>Axial<br>stress<br>σ <sub>1.1</sub><br>MPa<br>31.3<br>0<br>0  | is found in the<br>ds<br>Axial<br>stress<br>$\sigma_{1,2}$<br>MPa<br>31.3<br>0<br>0<br>0                                                     | Allowable us<br>Ultimate cap<br>Buckling str<br>e description st<br>description st<br>descriptio | age facto<br>pacity: ηυκ<br>ength: η <sub>BS</sub><br>eet.<br>Transvers<br>stress<br>σ <sub>2,2</sub><br>MPa<br>5 | r:<br>sal Shear<br>stress<br>T <sub>12</sub><br>MPa<br>0<br>21.2            | 1<br>1<br>Pressure<br>(fixed)<br>p<br>MPa<br>0<br>0<br>0      | Analysis (<br>Row b'<br>Combin<br>Boundary<br>In plane<br>support<br>Int<br>Int<br>Int                                                                                                    | y row<br>nations of<br>Rotation<br>Left<br>MNn/m<br>SS<br>SS<br>SS                    | finput<br>al support<br>Right<br>MNm/m<br>SS<br>SS<br>SS                | Delet     Save                                                                                                    | e old results<br>old results<br>Lower<br>MNm/m<br>SS<br>SS<br>SS<br>SS |                    |
| 2<br>3<br>4<br>5<br>6<br>6<br>1<br>6<br>7<br>8<br>9<br>0<br>1<br>2<br>2<br>Cc<br>3<br>3<br>Cc<br>4<br>5<br>6<br>7<br>8<br>9<br>0<br>0<br>7<br>8<br>9<br>0<br>0<br>7<br>8<br>9<br>0<br>0<br>7<br>8<br>9<br>0<br>0<br>7<br>8<br>9<br>0<br>0<br>7<br>8<br>9<br>0<br>0<br>7<br>8<br>9<br>0<br>0<br>7<br>8<br>9<br>0<br>0<br>0<br>0<br>0<br>0<br>0<br>0<br>0<br>0<br>0<br>0<br>0<br>0<br>0<br>0<br>0<br>0                                                                                                    | Define co<br>ase see comment<br>entification<br>of panel<br>1.run(2).panel<br>1.run(2).panel<br>1.run(2).panel                   | t boxes (cells m<br>Geometry<br>Length of<br>plate<br>L1<br>2400<br>2400<br>2400        | width of<br>plate<br>L2<br>mm<br>750<br>750<br>750                                 | Calculate ar<br>red triangles) for<br>Plate<br>thickness<br>tp<br>mm<br>14<br>14<br>14                       | nd export pan<br>material<br>Maderial<br>Modulus of<br>elasticity<br>E<br>MPa<br>206000<br>206000<br>206000                                                                                                    | Poisson's<br>ratio<br>v<br>0.3<br>0.3<br>0.3          | tures/input. A<br>Yield st.<br>plate<br>G <sub>F9</sub><br>MP<br>235<br>235<br>235                 | Applied loa<br>Axial<br>Axial<br>Stress<br>G <sub>1,1</sub><br>MPa<br>31.3<br>0<br>0<br>0         | is found in the<br>ds<br>Axial<br>stress<br>σ <sub>1,2</sub><br>MPa<br>31.3<br>0<br>0<br>0                                                   | Allowable us<br>Ultimate cap<br>Buckling str<br>a description st<br>Transversal<br>stress<br>$\sigma_{2,1}$<br>MPa<br>5.5<br>0<br>0<br>0                                                                                                    | age facto<br>pacity: ηυι<br>ength: η <sub>BS</sub><br>eet.<br>Transvers<br>stress<br>σ <sub>13</sub><br>MPa<br>5  | r:<br>c s<br>sal Shear<br>stress<br>τ <sub>13</sub><br>MPa<br>0 8<br>0 21.2 | 1<br>1<br>(ficed)<br>p<br>MPa<br>0<br>0<br>0                  | Analysis (<br>Row b'<br>Combin<br>Boundary<br>In plane<br>support<br>Int<br>Int<br>Int                                                                                                    | y row<br>nations of<br>Rotation:<br>Left<br><u>MNm/m</u><br>SS<br>SS<br>SS<br>SS      | Finput<br>tions<br>al support<br>Right<br>MNm/m<br>SS<br>SS<br>SS<br>SS | Delet     Save  Upper MNnv/m SS SS SS                                                                                                    | e old results<br>old results<br>Lower<br>MNm/m<br>SS<br>SS<br>SS<br>SS |                    |
| 2<br>3<br>4<br>5<br>6<br>6<br>1<br>2<br>2<br>7<br>8<br>9<br>0<br>0<br>2<br>2<br>Cc<br>3<br>3<br>Cc<br>4<br>5<br>5<br>6<br>6<br>7<br>8<br>9<br>9<br>0<br>0<br>2<br>2<br>Cc<br>3<br>3<br>Cc<br>4<br>5<br>9<br>0<br>0<br>0<br>2<br>2<br>5<br>7<br>8<br>9<br>0<br>0<br>1<br>1<br>1<br>5<br>7<br>8<br>9<br>0<br>1<br>1<br>5<br>7<br>8<br>9<br>0<br>1<br>1<br>1<br>5<br>7<br>8<br>9<br>0<br>1<br>1<br>5<br>7<br>8<br>9<br>0<br>1<br>1<br>1<br>5<br>7<br>8<br>9<br>0<br>1<br>1<br>1<br>5<br>7<br>8<br>8<br>9<br>0<br>1<br>1<br>1<br>1<br>1<br>1<br>1<br>1<br>1<br>1<br>1<br>1<br>1<br>1<br>1<br>1<br>1<br>1 | Define co<br>ase see comment<br>entification<br>of panel<br>1.run(2) panel<br>1.run(2) panel<br>1.run(2) panel<br>1.run(2) panel | tboxes (cells n<br>Geometry<br>Length of<br>plate<br>L1<br>2400<br>2400<br>2400<br>2400 | width of<br>plate<br>L2<br>mm<br>750<br>750<br>750                                 | Calculate ar<br>red triangles) fr<br>Plates<br>thickness<br>tp<br>mm<br>14<br>14<br>14<br>14<br>53) - Inputt | or further explanation of the second second  | Poisson's<br>ratio<br>0.3<br>0.3<br>0.3<br>0.3<br>0.3 | tures/input. A<br>Yield st.<br>plate<br>G <sub>P0</sub><br>MPa<br>235<br>235<br>235<br>3) - Output | Applied loa<br>Axial<br>stress<br>ort,1<br>MPa<br>31.3<br>0<br>0<br>0<br>0                        | is found in the<br>ds<br>Axial<br>stress<br>σ <sub>1,2</sub><br>MPa<br>31.3<br>0<br>0<br>0<br>0<br>0<br>0<br>0<br>0<br>0<br>0<br>0<br>0<br>0 | Allowable us<br>Ultimate cap<br>Buckling str<br>e description st<br>stress<br>c <sub>2,1</sub><br>MPa<br>5,5<br>5,0<br>0<br>0<br>0<br>3) - Input 2                                                                                                    | age facto<br>pacity: ηυι<br>ength: η <sub>BS</sub><br>eet.<br>Transvers<br>stress<br>σ <sub>13</sub><br>MPa<br>5  | r:<br>sal Shear<br>stress<br><sup>Tr</sup> :<br>0 8<br>0 21.2               | 1<br>1<br>(fixed)<br>P<br>MPa<br>0<br>0<br>0                  | Analysis (<br>Row b'<br>Combin<br>Boundary<br>In plane<br>support<br>Int<br>Int<br>Int<br>Int<br>Int                                                                                                    | y row<br>nations of<br>Rotation<br>Left<br>MNm/m<br>SS<br>SS<br>SS                    | Finput<br>tions<br>al support<br>Right<br>MNm/m<br>SS<br>SS<br>SS<br>SS | Delet     Save  Upper MNnv/m SS SS SS                                                                                                    | e old results<br>old results<br>Lower<br>MNm/m<br>SS<br>SS<br>SS<br>SS |                    |

11 April 2011

# 5. SHORT COMMANDS AND WINDOWS COMPLIANCE

GeniE comes with a number of short commands utilising e.g. ALT, CTRL, and keys F1-F10 like in other Windows applications. Below is a table listing the available ones:

GeniE

205

| SHORT COMMAND | 2nd LEVEL PULLDOWN  | 3rd LEVEL PULLDOWN                   |
|---------------|---------------------|--------------------------------------|
| CTRL+N        | File New Workspace  |                                      |
| CTRL+O        | File Open Workspace |                                      |
| CTRL+S        | File Save Workspace |                                      |
| CTRL+T        | Edit Copy           |                                      |
| ALT+O         | View Options        |                                      |
| ALT+C         | Tools Customize     |                                      |
| ALT+M         |                     | Tools Analysis Create mesh           |
| ALT+D         |                     | Tools Analysis Activity Monitor      |
| ALT+P         |                     | Tools Analysis Presentation          |
| ALT+G         |                     | Tools Analysis Beam Result Diagrams  |
| ALT+S         |                     | Visible Model Show selection only    |
| ALT+Plus      |                     | Visible Model Add selection          |
| ALT+Minus     |                     | Visible Model Remove selection       |
| ALT+A         |                     | Visible Model Show all               |
| ALT+Q         |                     | Visible Model Show complement        |
| ALT+B         |                     | View Options General:Cur. Background |
| Del           | Edit Delete         |                                      |

| КЕҮ | TOGGLE COMMAND                                                                      |
|-----|-------------------------------------------------------------------------------------|
| F1  | Help                                                                                |
| F2  | Rotate - rotation in all 3 degrees of freedom                                       |
| F3  | Zoom - zoom in or zoom out                                                          |
| F4  | Pan - move model to desired position on display                                     |
| F5  | View Iso - view from isometric point                                                |
| F6  | View from X - view in negative X-direction                                          |
| F7  | View from Y - view in negative Y-direction                                          |
| F8  | View from Z - view in negative Z-direction                                          |
| F9  | Fit screen                                                                          |
| F10 | Spin - remembers the last rotation and speed of it and makes this a continuous spin |
| F11 | Toggles the snap perpendicular, tangential, plane mode                              |

11 April 2011

# 6. THE COMMAND LINE INTERFACE SYSTEM

GeniE is primarily intended to be operated by the graphical user interface. All program features may, however, also be accessed by GeniE commands.

The GeniE commands are basically used to create journals during interactive sessions. The journal file can now be used to re-create the model (you may also edit and change the journal file). The GeniE commands may also be used to write a model input file directly or to invoke features that have no graphical interface.

There are 3 ways of entering commands into GeniE,

- 1. by typing or pasting commands into the Command Line tab in GeniE
- 2. by the "Read command file" option in the File menu of GeniE
- 3. by starting GeniE with an input command file from the command prompt (DOS window)
- E.g. "C:\Program Files\DNVS\GeniE\Program\GeniEr" MyProject /NEW /COM=MY JOURNAL.JS /EXIT

Please note that if you are using another editor than e.g. MS Notepad, you need to specify that the output format is for PC format and not Unix format.

GeniE supports two kinds of commands

- Specific GeniE commands
- General JScript commands

Specific GeniE commands are typically for creating and editing GeniE model entities such as plates and beams. A simple session of GeniE commands may be:

```
// Create 2 points
Point1 = Point(0, 0, 0);
Point2 = Point(0, 0, 10);
// A double slash indicates a comment line
// Copy the two points 10 m in x-direction
Point3 = Point1.copyTranslate(Vector3d(10 m, 0 m, 0 m));
Point4 = Point2.copyTranslate(Vector3d(10 m,0 m,0 m));
// Note that all command must end with ();
// Create a beam between point 3 and 4
BeamA1 = Beam(Point3, Point4);
BeamA1.material = Material1;
BeamA1.section = Section1;
11
// Create a support at Point3, rotate the local Z-axis 30 deg. and define the
boundary conditions
Sp1 = SupportPoint(Point(10 m, 0 m, 0 m));
Sp1.rotateLocalZ(30);
Spl.boundary = BoundaryCondition(Free, Fixed, Fixed, Free, Fixed, Free);
```

Note that the objects in the GeniE model have properties and functions that are addressed by a dot like in "BeamA1.material" or "Point1.copyTranslate".

| DET NORSKE VERITAS SOFTWARE | GeniE | User Manual Vol. VI |
|-----------------------------|-------|---------------------|
| Version 5.3                 | 207   | 11 April 2011       |

When using the GeniE Command Line tab you will get a list of relevant properties and functions by pressing the Tab key while typing the command;

| > | Beaml.       |   |
|---|--------------|---|
|   | StraightBeam |   |
|   | beamType     |   |
|   | copy3Point   | - |
|   |              |   |

The command window will also provide a tool tip to assist you with the command syntax;

GeniE also supports the general programming language JScript. By combining GeniE commands with JScript you may use programming features in your model input file.

Typically you may start by defining all basic model data as variables in the beginning of the file and then refer to these variables when creating the model.

```
// Coordinate arrays
var X1 = new Array();
var Y1 = new Array();
var Z1 = new Array();
// X1-values
X1[0] = -23;
X1[1] = 12;
X1[2] = 34;
// Y1-values
Y1[0] = -45;
Y1[1] = -20;
Y1[2] = -5;
// Z1 elevations
Z1[0] = -128.987;
Z1[1] = -124.987;
11
Point A = Point(X1[0], Y1[0], Z1[0]);
```

Further you may use arithmetic expressions within the GeniE commands or to do separate calculations;

TopElevation = Z1[1] + 2.45; Point B = Point(2.54, 0.0, (TopElevation + 10));

Please note that most mathematical functions are addressed through the Math object in JScript.

```
Radius = 5.0;
MyArea = Math.PI()*Math.pow(Radius,2);
Print(MyArea);
78.539816
```

| DET NORSKE VERITAS SOFTWARE | GeniE | User Manual Vol. VI |
|-----------------------------|-------|---------------------|
| Version 5.3                 | 208   | 11 April 2011       |

For more sophisticated modelling you may use For loops and If testes to program the creation of your model. You may also invoke other applications that support Automation (e.g. Excel) to exchange data with your GeniE model. Automation is a technology that allows software packages to expose their features to scripting tools and other applications.

Example of creating beams in a loop:

```
//Adding beams to a leg
for (k = 0; k < 5; k++)
{
 var Bms1 = new Array();
Bms1[k] = Beam(LegPoint[k], LegPoint[k+1]);
Bms1[k].name = "LegBeam" + k;
Bms1[k].section = LegSection;
Bms1[k].material = LegMaterial;
}</pre>
```

# 6.1 The GeniE JSript Command Reference

The GeniE commands are described in the JScript Command Reference found in the GeniE help menu. The most feasible approach to writing a command file is rather to create a sample model interactively and then use the generated journal as a template. When you have found the kind of object you are working with you may use the Command Reference to get a full list of relevant features and the command syntax for accessing these. The following pictures show how you find information about the script command for generating a basic beam and which other commands are associated this operation.

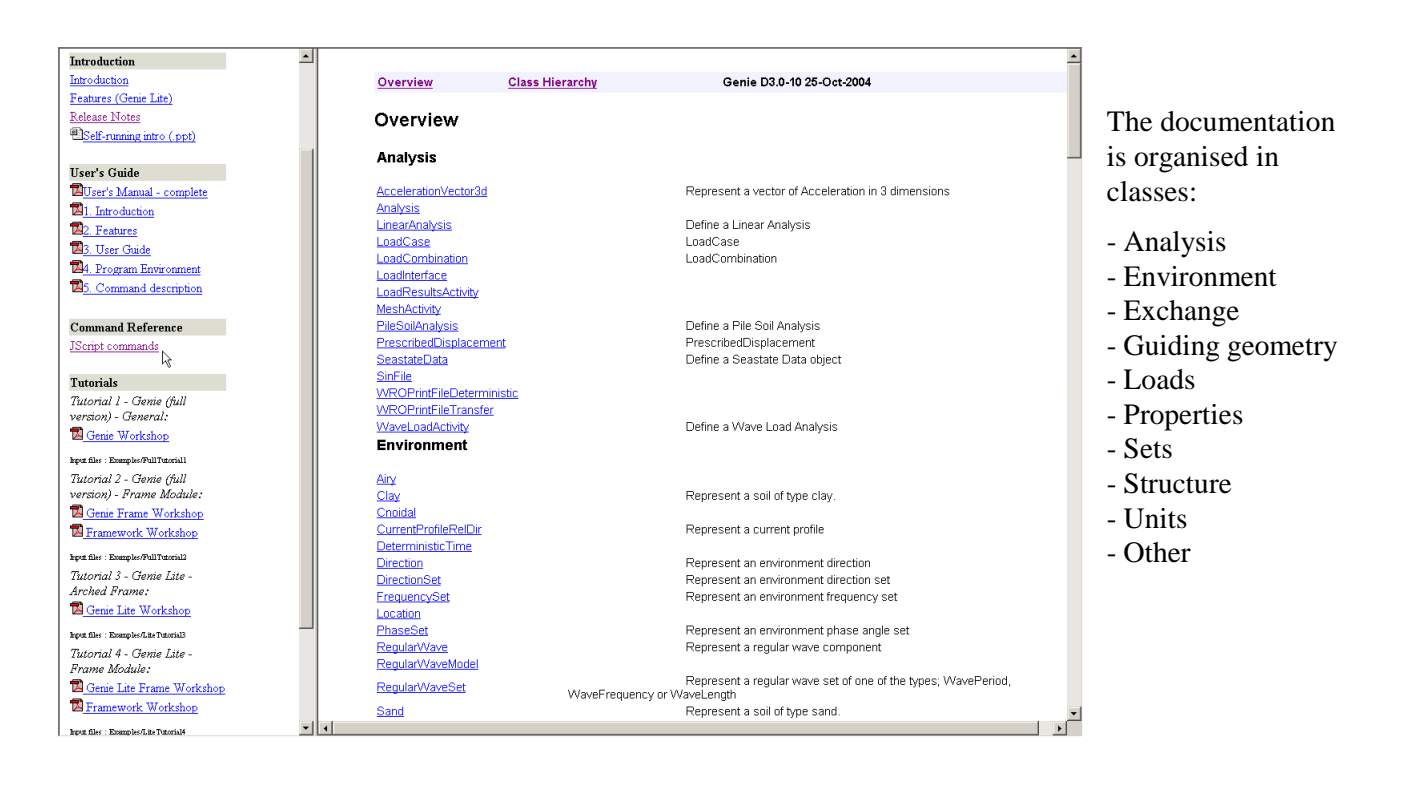

GeniE

11 April 2011

Version 5.3

| Structure               |                                                                    |
|-------------------------|--------------------------------------------------------------------|
| <u>Beam</u>             | Construct a new straight or curved beam from the given guide curve |
| <u>Beam</u>             | Construct a new straight or curved beam from the given points      |
| <u>Beam</u>             | Create a straight Beam                                             |
| ConstantLocalSystem     | Define a constant local system for the curve                       |
| CriterionInPlane        |                                                                    |
| <u>CurvedBeam</u>       | Curved Beam                                                        |
| FeatureEdge             | Feature Edge                                                       |
| GuideLocalSystem        | Let the curves local X follow the direction of the curve           |
| Joint                   | Represent a tubular joint                                          |
| NormalToCurvePlane      | If a curve lies in a plane, use the normal as the curve local Z    |
| Pile                    | Pile                                                               |
| Plate                   | Flat Plate                                                         |
| PointMass               | PointMass                                                          |
| RelativeToPlate         | The local Z for the curve is locked to the normal of a shell       |
| Shell                   | Curved Shell                                                       |
| <u>SimplifyTopology</u> | Simplifies the structure by removing unnecessay topology.          |
| SplitAtPoint            | Split structure at the given point                                 |
| SplitStructure          | Explode selected structure at all structural connection points     |
| <u>StraightBeam</u>     | Straight Beam                                                      |
| SupportCurve            | Represent a Support Curve                                          |
| SupportPoint            | Represent a Support Point                                          |

Looking up straight beam found under the class Structure.

### Function Detail

#### Beam

BasicBeam Beam(Point p1, Point p2, OverlapPolicy overlapPolicy)

Create a straight Beam

#### Parameters:

p1 - End 1 of the Beam p2 - End 2 of the Beam

p2 - End 2 of the Beam overlapPolicy - Specifies how this beam is to be inserted into the model

#### Example:

//Create a beam that is allowed to overlap existing beams: b1 = Beam(Point(0,0,0), Point(1,0,0), geAllowOverlap); //create a beam that will recover portions of existing beams in order to make room for itself: b2 = Beam(b1.end1), Point(2,2,0), geEnforceThis);

Overview **Class Hierarchy** Genie D3.0-10 25-Oct-2004 **BasicBeam** Class hierarchy: ModelObject +--<u>NamedObject</u> | +--<u>Transformable</u> +--<u>BasicConcept</u> | +--BasicBeam Direct Known Subclasses: CurvedBeam, Pile, StraightBeam **Function Summary** BasicBeam divideAt (double parameter) Divide beam at parameter value and return the second half of the beam divideSeqmentAt(int iseg, double parameter) Divide beam segment at parameter value explode(NameMask nameMask) Split structure into smaller parts 
 extendEnd(long iend, Length extension)

 Extend or shorten beam at end 1 or 2 along direction of beam
 Material getSegmentMaterial (int) Section getSequentSection(int) Point intersect (Plane3d plane)

The *Function Detail* now documents the command itself and practical examples.

You may look at further details belonging to the BasicBeam. When scrolling down the Function Summary the additional commands (ore features) are listed.

209

GeniE 210

Version 5.3

| Functio     | on Summary                                                                                                    |
|-------------|----------------------------------------------------------------------------------------------------|
| ModelObject | <pre>copy3Point(Point sp1, Point sp2, Point sp3, Point dp1, Point dp2, Point dp3) Copy the object without scaling from one location to another.</pre>       |
| ModelObject | copyMirror (Point pl, LengthVector3d v1)           Mirror a copy of the object around pl and v1                                                             |
| ModelObject | copyRotate (Point pl, LengthVector3d p2, Angle angle)           Rotate a copy of the object around p1 and v1 the angle angle                                |
| Array       | <pre>copyRotate(Point pl, LengthVector3d p2, Angle angle, int n)<br/>Make n copies of the object, incrementing the angle for each copy</pre>                |
|             | copyRotate (Point pl, LengthVector3d p2, Angle angle, int n, NameMask nameMask)           Make n copies of the object, incrementing the angle for each copy |

Scroll down to *copyRotate* to find out how this command works

11 April 2011

By clicking the link "copyRotate" you will get a detailed description of this function as follows:

### ModelObject copyRotate(Point p1, LengthVector3d p2, Angle angle)

Rotate a copy of the object around p1 and v1 the angle angle

Decription:

Make one copy of the object. The transformation is defined as counterclockwise rotation around the given axis vector at the anchor point.

Parameters:

 ${\tt pl}$  - Point on rotation axis

p2 - Rotation axis vector

angle - Rotation angle

Returns:

the copied object

Example:

```
//Rotate Bm1 45 degrees around Bm1.end1 and the axis (0,0,1):
Bm2=Bm1.copyRotate(Bm1.end1,Vector3d(0,0,1),45deg);
```

The description shows the syntax of the command with the type and name of each parameter. By clicking the link for the type like <u>LengthVector3d</u> you will get all valid forms for entering a vector in GeniE.

More about general JScript commands may be found e.g. at http://msdn.microsoft.com/scripting.

| DET NORSKE VERITAS SOFTWARE | GeniE | User Manual Vol. VI |
|-----------------------------|-------|---------------------|
| Version 5.3                 | 211   | 11 April 2011       |

# **6.2 Useful script commands**

GeniE creates a journal file including all the operations you perform except a few – typically related to making a finite element model (when not part of analysis activity), export the FE model or graphical interactions. These commands may be executed directly from the Command Line Interface or when importing a journal file containing the commands. You may find some of the following script commands useful.

| Command                                                               | Description                                                                                                    |
|-----------------------------------------------------------------------|----------------------------------------------------------------------------------------------------|
| CreateMesh();                                                         | Force the creation of a mesh (same as <b>Alt+D</b> or <b>Tools/Analysis/Create Mesh</b> )                                                                                                    |
| <pre>FemExporter = ExportMeshFem(); FemExporter.DoExport(name);</pre> | Export a finite element model to the default working directory (same as <i>File/Export/FEM File</i> ), e.g. FemExporter.DoExport("T1.FEM");                                                                                                    |
| GenieRules.Meshing.preference(mpUseDrillingE lements,true);           | Activation of 3 and 4 noded drilling elements (FTAS and FQAS)                                                                                                    |
| Graphics.move(vector);                                                | Move the view of the model along the given vector in<br>the global system, e.g.<br>Graphics.move(Vector3D(1,1,0));                                                                                                    |
| Graphics.pan(x,y);                                                    | Pan a model. Same as the graphical operation 'Pan (F4)', e.g. Graphics.pan(1,10); will move the model 1 pixel to the right and 10 pixels up. Note that x and y are measured in pixels.                                                                                                    |
| Graphics.rotate(rotationAxis,angle);                                  | Rotate the view of the model a given angle around<br>the centre of the model with a rotation axis given in<br>the global system, e.g.<br>Graphics.rotate(Vector3d(0,0,1),45);<br>The model is now rotated 45degrees around global z-<br>axis.                                                    |
| Graphics.rotate(rotationCenter,rotationAxis,angle);                   | Rotate the view of the model a given angle around<br>rotationCenter with a rotation axis given in the global<br>system, e.g.<br>Graphics.rotate(Point(2,5,3),Vector3d(0,0,1),45);<br>The model is now rotated 45degrees around global z-<br>axis around the point with coordinate values (2,5,3) |
| Graphics.rotationCenter;                                              | Return the models centre of rotation, i.e. when you<br>rotate the model graphically (using the default<br>rotation scheme, the model is rotated around the<br>centre of the model. Graphics.rotationCenter);: will<br>return this point.                                                         |
| Graphics.saveImage(name);                                             | Save the image in a given format (given by the filename), e.g. Graphics.saveImage("Picture.jpg");                                                                                                    |

| DET NORSKE VERITAS SOFTWARE | GeniE | User Manual Vol. VI |
|-----------------------------|-------|---------------------|
| Version 5.3                 | 212   | 11 April 2011       |

| Command                                                    | Description                                                                                                    |
|------------------------------------------------------------|----------------------------------------------------------------------------------------------------|
| Graphics.saveImage(name,width,height);                     | Save the image in a given format, scaled to the size<br>in pixels given by width and height, e.g.<br>Graphics.saveImage("Picture.jpg",2000,2000);                                                                                                    |
| Graphics.zoomArea(left,bottom,right,top);                  | Rubberband zoom. Same as the graphical operation<br>'Zoom Rubberband'. The input (left,bottom,right,top)<br>are given in pixels. The bottom left pixelcoordinate<br>of the 3d-view is 0,0. The top right pixelcoordinate<br>of the 3d-view is dependent on your screen size.<br>(You can find this value on your computer by<br>File Save Graphics As  <save> Under Pixels Width<br/>Pixels Height Pixels Width is the rightmost pixel<br/>coordinate of the screen. Pixel Height is the top<br/>coordinate of the screen. If the width and height of<br/>the screen are 600,600, the size of our 3d viewport is<br/>(0,0,600,600). If you want to zoom in on the middle<br/>portion of the screen, you may use <i>Graphics.zoom</i><br/><i>Area(150,150,450,450);</i>. If you want to zoom out,<br/>you may use <i>Graphics.zoomArea(-150,-<br/>150,750,750);</i>.</save> |
| Graphics.setEye(eyePos);                                   | The command gives a view of the model focused on<br>its origin,e.g. Graphics.setEyePosition(Point<br>(-30,30,5),Vector3d(1,-1,0));. To be used to recreate<br>a specific view.                                                                                                    |
| Graphics.viewISO();                                        | Same as the graphical operation 'View ISO (F5)'<br>Note, you need to refresh graphics to yield<br>immediate screen update                                                                                                    |
| Graphics.viewFromX();                                      | Same as the graphical operation 'View from X (F6)'<br>Note, you need to refresh graphics to yield<br>immediate screen update                                                                                                    |
| Graphics.viewFromY();                                      | Same as the graphical operation 'View from Y (F7)'<br>Note, you need to refresh graphics to yield<br>immediate screen update                                                                                                    |
| Graphics.viewFromZ();                                      | Same as the graphical operation 'View from Z (F8)'<br>Note, you need to refresh graphics to yield<br>immediate screen update                                                                                                    |
| Graphics.fitModel();                                       | Same as the graphical operation 'Fit (F9)'<br>Note, you need to refresh graphics to yield<br>immediate screen update                                                                                                    |
| JsExporter = ExportModelJS();<br>JsExporter.DoExport(name) | Export a js file to the default working directory<br>(same as <i>File/Export GeniE Journal File</i> ), e.g.<br>JsExporter.DoExport("C:/Location/yourname.js")                                                                                                    |
| DET NORSKE VERITAS SOFTWARE | GeniE | User Manual Vol. VI |
|-----------------------------|-------|---------------------|
| Version 5.3                 | 213   | 11 April 2011       |

| Command                                                                                                   | Description                                                                                                    |
|----------------------------------------------------------------------------------------------------|----------------------------------------------------------------------------------------------------|
| <platename_a>.join(<platename_b>);</platename_b></platename_a>                                            | Command for joining plate B into plate A. The new plate keeps name plate A. Example:                                                                                                    |
|                                                                                                    | Joining Pl124 with Pl121 has the command Pl121.join(Pl124);                                                                                                    |
| Math.timer(long t0);                                                                                      | Useful feature that will return elapsed seconds from<br>t0. You need to specify start time (t0), when to<br>measure elapsed time and print to the journal file<br>window. Example returning elapsed time at t1 and t2<br>(to be edited in the journal file): |
|                                                                                                    | t0=Math.timer(0);<br>t1=Math.timer(t0);<br>print(t1);<br>-> returns time since t0 in seconds<br>t2=Math.timer(t0);<br>print(t2);<br>-> returns time since t0 in seconds                                                                                      |
| SinExporter = ExportResultsSin();<br>SinExporter.DoExport(name);                                          | Export a results file to the default working directory<br>(same as <i>File/Export SIN File</i> ), e.g.<br>SinExporter.DoExport("R1.SIN");                                                                                                    |
| XmlExporter = ExportConceptXml();<br>XmlExporter.exportLoads = true/false;<br>XmlExporter.DoExport(name); | Export a xml file to the default working directory<br>(same as <i>File/Export XML File</i> ), e.g.<br>XmlExporter.DoExport("Semi.xml");                                                                                                    |

By using these commands together with commands automatically created during GeniE sessions it is possible to run GeniE from batch mode to do among others

- Create structure
- Apply loads
- Model environment (wave, current, air, soil)
- Perform analysis structural, wave and pile-soil (or export FEM model for later usage in e.g. a superelement analysis)
- Specify view settings, create and save graphics images

----- 0 -----